# SIEMENS

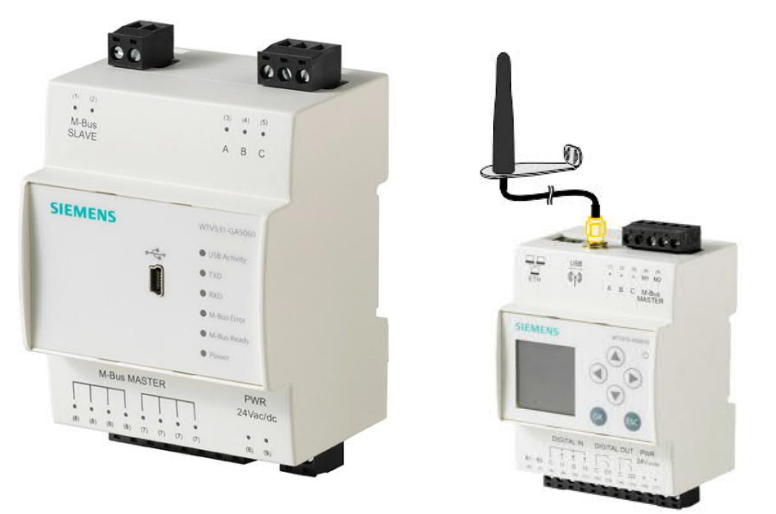

# M-Bus Web-Server WTV676-HB6035 M-Bus Pegelwandler WTV531-GA5060 M-Bus Pegelwandler WTX631-GA0090 Funk-Konverter WTX660-E05060

Benutzeranleitung

# Impressum

Liefermöglichkeiten und technische Änderungen vorbehalten.

Weitergabe sowie Vervielfältigung, Verbreitung und/oder Bearbeitung dieses Dokuments, Verwertung und Mitteilung seines Inhaltes sind verboten, soweit nicht ausdrücklich gestattet. Zuwiderhandlungen verpflichten zu Schadenersatz. Alle Rechte für den Fall der Patenterteilung, Gebrauchsmuster- oder Geschmacksmustereintragung vorbehalten.

Herausgegeben von: Siemens Schweiz AG Smart Infrastructure Global Headquarters Theilerstrasse 1a CH-6300 Zug Tel. +41 58 724-2424 www.siemens.com/buildingtechnologies

Ausgabe: 2021-06-21 Dokument-ID: A6V11157985\_de--\_f

© Siemens Schweiz AG, 2017

# Inhalt

| Haftungsausschluss Cyber-Sicherheit6 |                                                               |          |
|--------------------------------------|---------------------------------------------------------------|----------|
| 0                                    | Zu dieser Dokumentation                                       | 7        |
| 0.1                                  | Änderungsnachweis                                             | 7        |
| 0.2                                  | Referenzierte Dokumente                                       | 7        |
| 0.3                                  | Bevor Sie beginnen                                            | 8        |
| 0.3.1                                | Copyright                                                     | 8        |
| 0.3.2                                | Qualitätssicherung                                            | 8        |
| 0.3.3                                | Dokumentnutzung / Leseaufforderung                            | 8        |
| 0.3.4                                | Verwendete Abkürzungen                                        | 8        |
| 1                                    | Übersicht                                                     | 9        |
| 1.1                                  | Gerätefunktionen                                              | 9        |
| 1.1.1                                | Pegelwandler WTV531.                                          | 9        |
| 1.1.2                                | Pegelwandler WTX631.                                          | 9        |
| 1.1.3                                | Web-Server WTV676                                             | 10       |
| 1.1.4                                | Funk-Konverter WTX660-E05060                                  | 10       |
| 1.2                                  | M-Bus Eigenschaften                                           | 11       |
| 1.2.1                                | Drahtgebundener M-Bus                                         | 11       |
| 1.2.2                                | Wireless M-Bus                                                | 11       |
| 1.3                                  | Synco IC                                                      | 12       |
| 1.3.1                                | Funktionen                                                    | 12       |
| 1.3.2                                | Systemvoraussetzungen                                         | 12       |
| 2                                    | Montage                                                       | 13       |
| 3                                    | Anschlüsse                                                    | 13       |
| 3.1                                  | Pegelwandler WTV531.                                          | 13       |
| 3.2                                  | Pegelwandler WTX631.                                          | 14       |
| 3.3                                  | Web-Server                                                    | 15       |
| 3.4                                  | Funk-Konverter                                                | 15       |
| 4                                    | Projektieren                                                  | 16       |
| 4.1                                  | Topologie                                                     | 16       |
| 4.1.1                                | Drahtgebundene M-Bus-Geräte                                   | 16       |
| 4.1.2                                | Funkgeräte                                                    | 17       |
| 4.2                                  | Betriebsarten (Betriebsmodi)                                  | 18       |
| 4.2.1                                | Pegelwandler WTV531 mit Software ACT531                       | 18       |
| 4.2.2                                | Pegelwandler mit Desigo CC                                    | 18       |
| 4.2.3                                | Pegelwandler zur Erweiterung eines M-Bus Netzwerks            | 19       |
| 4.2.4                                | Web-Server mit Degelwondlern                                  | 20       |
| 4.2.0                                | Web-Server mit Funk Konvertern                                | 20<br>21 |
| 4.2.0                                | Kombinierte Anlagen                                           |          |
| 4.2.8                                | Svnco IC-Topologie                                            | 23       |
| 43                                   | Auslesen der Daten                                            | 23       |
| 4.3.1                                | Auslesen der Daten via PC / Internetbrowser                   | 23       |
| 4.3.2                                | Mobiles Auslesen der Daten via WLAN (Mobile Data Readout over | 0        |
|                                      | WLAN)                                                         | 23       |
| 4.4                                  | Spannungsversorgung                                           | 24       |
| 4.4.1                                | Pegelwandler WTV531, WTX631                                   | 24       |
| 4.4.2                                | Web-Server                                                    | 24       |

3 / 130

| 4.4.3            | Funk-Konverter                                            | 25           |
|------------------|-----------------------------------------------------------|--------------|
| 4.5              | M-Bus                                                     | 25           |
| 4.5.1            | Adressierung im M-Bus                                     | 25           |
| 4.5.2            | Dimensionieren des drahtgebundenen M-Bus-Systems          | 25           |
| 5                | Installieren                                              | 27           |
| 5.1              | Mehrere Pegelwandler verbinden (WTV531, WTX631)           | 27           |
| 5.2              | Web-Server und Pegelwandler verbinden                     | 27           |
| 5.3              | Web-Server und Funk-Konverter verbinden                   | 28           |
| 5.4              | Pegelwandler mit PC verbinden                             | 28           |
| 5.4.1            | Pegelwandler WTV531.                                      | 28           |
| 5.4.2            | Pegelwandler W1X631                                       | 29           |
| 5.5              | Web-Server mit PC verbinden                               | 29           |
| 5.6              | Funk-Konverter mit PC verbinden                           | 30           |
| 5.7              | M-Bus-Geräte mit Pegelwandler verbinden                   | 30           |
| 5.8              | M-Bus-Geräte mit Web-Server verbinden                     | 30           |
| 5.9              | Drahtlose M-Bus-Geräte mit Funk-Konverter verbinden       | 31           |
| 5.10             | Digitale Eingänge am Web-Server                           | 31           |
| 5.11             | Digitale Ausgänge am Web-Server                           | 32           |
| 5.12             | Zugriff Web-Server auf Synco IC                           | 32           |
| 5.12.1           | Synco IC-Berichte einrichten                              | 32           |
| 5.12.2<br>5.12.3 | F-Mail-Benachrichtigung im Synco IC-Portal, konfigurieren | 33<br>33     |
| c                |                                                           |              |
| 0                |                                                           |              |
| 0.1<br>6 1 1     | Anzeigeelemente                                           | 34<br>34     |
| 6.1.2            | Pegelwandler WTX631.                                      | 35           |
| 6.2              | Problembehandlung Pegelwandler                            | 36           |
| 6.3              | Firmware Pegelwandler WTV531                              | 36           |
| 7                | Inbetriebnahme Funk-Konverter                             | 37           |
| 7.1              | Datensicherheit und Verschlüsselung.                      |              |
| 7.2              | Problembehandlung Funk-Konverter                          |              |
| 8                | Inbetriebnahme Web-Server                                 | 39           |
| <b>8</b> 1       | Web-Server mit PC oder I AN verbinden                     | 39           |
| 8.2              | WTV-Fernzugriff (WTV/Remote Access)                       | 40           |
| 8.3              | Inbetriebnahme M-Bus am Web-Server                        | 40<br>41     |
| 8.4              | Inbetriebnahme Funk-Konverter am Web-Server               | ۲۱<br>۸۵     |
| 8.5              | Problembebandlung Web-Server                              | ۰۰۰۰۰۳<br>۱۵ |
| 0.0<br>8.6       | Finbindung des Web Servers in Synco IC                    | 45<br>11     |
| 8.6.1            | Zugang einrichten                                         | 44           |
| 8.6.2            | Anlage aktivieren                                         | 44           |
| 9                | Bedienung Pegelwandler                                    | 45           |
| 9.1              | Pegelwandler WTV531                                       | 45           |
| 9.2              | Pegelwandler WTX631                                       | 45           |
| 10               | Bedienung Funk-Konverter                                  | 46           |
| 10.1             | Mesh-ID ändern                                            | 47           |
|                  |                                                           |              |

| 11     | Bedienung Web-Server am Gerät                    | 48       |
|--------|--------------------------------------------------|----------|
| 11.1   | Wahl der Standardsprache (lokales Display)       | 48       |
| 11.2   | Tasten                                           | 48       |
| 11.3   | Bedienung                                        | 49       |
| 12     | Bedienung Web-Server mit Browser                 | 61       |
| 12.1   | Registrieren & Login                             | 61       |
| 12.2   | Hauptseite (Home)                                | 64       |
| 12.2.1 | Wahl der Web-Server-Sprache (Softwareoberfläche) | 65       |
| 12.3   | Anlagestatus                                     | 65       |
| 12.3.1 | Systemstatus                                     | 65       |
| 12.3.2 | Verdrahtete Geräte                               | 69       |
| 12.3.3 | Funkgeräte                                       | 70       |
| 12.3.4 |                                                  | 12       |
| 12.3.5 |                                                  |          |
| 12.4   |                                                  | 79       |
| 12.4.1 | System                                           | 79<br>85 |
| 12.4.2 | Verdrahtete Geräte                               |          |
| 12.4.4 | Funkgeräte                                       | 100      |
| 12.4.5 | Ein-/Ausgänge                                    | 106      |
| 12.5   | Daten exportieren                                | 107      |
| 12.5.1 | Manuelle Berichte                                | 107      |
| 12.5.2 | Automatische Berichte einrichten                 | 109      |
| 12.5.3 | Berichte erstellen                               | 116      |
| 12.6   | Benutzerkonto                                    | 121      |
| 12.6.1 | Benutzerkonfiguration                            | 121      |
| 12.6.2 | Abmelden                                         | 122      |
| 13     | Anhang                                           | 123      |
| 13.1   | Router-Konfiguration                             | 123      |
| 13.1.1 | Port-Weiterleitung                               | 123      |
| 13.2   | Open Source Software                             | 123      |
| 14     | Technische Daten                                 | 125      |
| 15     | Revisionsnummern                                 | 126      |
| 16     | Stichwortverzeichnis                             | 127      |

# Haftungsausschluss Cyber-Sicherheit

Produkte und Lösungen von Siemens enthalten Sicherheitsfunktionen für einen sicheren Einsatz von Systemen in den Bereichen Gebäudeautomation, Brandschutz, Sicherheitsmanagement und physikalische Sicherheit. Die Sicherheitsfunktionen dieser Produkte sind wichtige Bestandteile eines umfassenden Sicherheitskonzepts.

Die Erstellung, Implementierung und Pflege eines umfassenden und aktuellen Sicherheitskonzepts, angepasst auf individuelle Bedürfnisse, ist dennoch unabdingbar und kann zu weiteren anlagespezifischen Präventivmassnahmen führen, um den sicheren Betrieb Ihrer gesamten Anlage bezüglich Gebäudeautomation, Brandschutz, Sicherheitsmanagement und physikalische Sicherheit zu gewährleisten. Zu diesen Massnahmen gehören beispielsweise die Aufteilung von Netzwerken, der physikalische Schutz von Systemkomponenten, Nutzerschulungen, mehrstufige Sicherheitsmassnahmen usw.

Für weitere Informationen zur Sicherheit in der Gebäudetechnik und unserem Produktsortiment setzen Sie sich bitte mit einem Verkaufsrepräsentanten von Siemens oder einer Projektabteilung in Verbindung. Wir empfehlen Ihnen, unsere Sicherheitsankündigungen für Informationen zu neusten Sicherheitsbedrohungen, Patches und weiteren verwandten Massnahmen stets zu beachten.

http://www.siemens.com/cert/de/cert-security-advisories.htm

# 0 Zu dieser Dokumentation

# 0.1 Änderungsnachweis

| Version | Datum      | Änderungen                                                                                                    | Kapitel                      | Seiten                         |
|---------|------------|----------------------------------------------------------------------------------------------------|------------------------------|--------------------------------|
| 1.0     | 30.06.2017 | Erstausgabe                                                                                                    |                              |                                |
| 2.0     | 31.05.2018 | Einbindung Synco IC                                                                                                    | 1, 4, 5, 8, 11, 12           | 9, 16, 27, 39,<br>48, 61       |
| 3.0     | 30.09.2018 | Hinzufügen Trendfunktionen                                                                                                    | 1.3, 4, 5, 8, 12             | 12, 16, 27, 39,<br>61          |
| 4.0     | 28.02.2019 | Erweiterung M-Bus-Linien (M1M2, ABC)<br>Drahtgebundene Geräte: Filtersuche<br>Berichtintervalle<br>Benutzerkonto zurücksetzen<br>Firmware-Aktualisierung: nur Offline möglich<br>Geräteliste: Bearbeitung xls/csv-Datei | 3, 4, 5, 11, 12              | 13, 16, 27, 48,<br>61          |
| 5.0     | 22.10.2019 | Einbindung der RVD-Regler, grosser Pegel-<br>wandler WTX631<br>Firmware-Aktualisierung online oder offline<br>möglich<br>Verbindung Web-Server zum Master-Pegel-<br>wandler über Klemmen A, B, C                        | 12<br>1, 3, 4, 5, 6, 9       | 61<br>9, 13, 16, 27,<br>34, 45 |
| 6.0     | 21.06.2021 | Konfiguration Zeitschaltprogramm,<br>Backup-/Restore-Funktion<br>WTV-Fernzugriff<br>WLAN-Verbindung<br>Option 'Mobile'                                                                                                  | 8<br>12<br>4.3<br>11.3<br>12 | 39<br>61<br>23<br>49<br>61     |

# 0.2 Referenzierte Dokumente

| Ref. | Dokumenttitel                                                                     | Dokumentart            | Dokument-Nr. |
|------|-----------------------------------------------------------------------------------|------------------------|--------------|
| [1]  | M-Bus Konfigurations- und Auslesesoftware ACT531                                  | Benutzeranleitung      | A6V10844345  |
| [2]  | M-Bus Pegelwandler WTV531                                                         | Datenblatt             | A6V10844290  |
| [3]  | M-Bus Pegelwandler WTV531                                                         | Montageanleitung       | A6V10844308  |
| [4]  | M-Bus Web-Server                                                                  | Datenblatt             | A6V11157961  |
| [5]  | M-Bus Web-Server                                                                  | Montageanleitung       | A6V11157964  |
| [6]  | Funk-Konverter                                                                    | Montageanleitung       | A6V11135905  |
| [7]  | Synco IC: Cloud- und Remote-Access für OZW772 und OZW672, Cloud-Access für WTV676 | Benutzeranleitung      | A6V10500249  |
| [8]  | Fernheizungsregler für 1 Heizkreis und Brauchwasser                               | Installationsanleitung | G2383        |
| [9]  | M-Bus Pegelwandler WTX631                                                         | Datenblatt             | A6V11742346  |
| [10] | M-Bus Pegelwandler WTX631                                                         | Montageanleitung       | A6V11751461  |
| [11] | Desigo TM TX Open, TX M-Bus                                                       | Engineering-Anleitung  | CM110572     |

# 0.3 Bevor Sie beginnen

## 0.3.1 Copyright

Die Vervielfältigung und Weitergabe dieses Dokumentes ist nur mit Einverständnis der Firma Siemens gestattet und darf nur an autorisierte Personen / Gesellschaften mit spezifischen Fachkenntnissen erfolgen.

### 0.3.2 Qualitätssicherung

Die vorliegenden Dokumentationen wurden mit grösster Sorgfalt zusammengestellt.

- Alle Dokumente werden einer regelmässigen inhaltlichen Prüfung unterzogen.
- Alle notwendigen Korrekturen werden in die nachfolgenden Versionen eingearbeitet.
- Anpassungen bzw. Korrekturen an den beschriebenen Produkten ziehen eine Anpassung dieser Dokumente nach sich.

Bitte informieren Sie sich über den aktuellen Stand der Dokumentation. Sollten Sie bei der Nutzung dieser Dokumentation Unklarheiten entdecken, Kritik oder Anregungen haben, senden Sie diese bitte an ihren lokalen Ansprechpartner der nächstgelegenen Niederlassung. Die Adressen der Siemens Ländergesellschaften finden Sie unter <u>www.siemens.com/sbt.</u>

## 0.3.3 Dokumentnutzung / Leseaufforderung

Die mit unseren Produkten (Geräte, Applikationen, Tools, etc.) zur Verfügung gestellten oder parallel erworbenen Dokumentationen müssen vor dem Einsatz der Produkte sorgfältig und vollständig gelesen werden.

Wir setzen voraus, dass die Nutzer der Produkte und Dokumente entsprechend autorisiert und geschult sind, sowie entsprechendes Fachwissen besitzen, um die Produkte anwendungsgerecht einsetzen zu können.

Weiterführende Informationen zu den Produkten und Anwendungen erhalten Sie:

- im Intranet (nur f
  ür Siemens Mitarbeiter) unter <a href="https://workspace.sbt.sie-mens.com/content/00001123/default.aspx">https://workspace.sbt.sie-mens.com/content/00001123/default.aspx</a>
- bei ihrer nächstgelegenen Siemens Niederlassung <u>www.siemens.com/sbt</u> oder bei Ihrem Systemlieferanten
- vom Supportteam im Headquarters <u>fieldsupport-zug.ch.sbt@siemens.com</u> falls kein lokaler Ansprechpartner bekannt ist

Bitte beachten Sie, dass Siemens soweit gesetzlich zulässig keinerlei Haftung für Schäden übernimmt, die durch Nichtbeachtung oder unsachgemässe Beachtung der obigen Punkte entstehen.

#### 0.3.4 Verwendete Abkürzungen

| Dynamic DNS | Dynamic Domain Name System            |
|-------------|---------------------------------------|
| LAN         | Lokales Netzwerk (Local Area Network) |
| M-Bus       | Meter Bus                             |
| USB         | Universal Serial Bus                  |
|             |                                       |

# 1 Übersicht

- 1.1 Gerätefunktionen
- 1.1.1 Pegelwandler WTV531..

Der Pegelwandler WTV531-GA5060 ist eine Kommunikationsschnittstelle für das Auslesen von bis zu 60 M-Bus Geräten (einfache M-Bus Lasten).

Das Auslesen der Daten erfolgt:

- Lokal mit der PC-Software ACT531 via USB
- Lokal mit der PC-Software ACT531 via RS-232-Schnittstelle
- Über einen M-Bus Web-Server WTV534.., WTV676..
- Über Desigo CC

In einem M-Bus Netzwerk können bis zu sechs Pegelwandler parallel an einen M-Bus Web-Server WTV676.. (Master) angeschlossen werden. An den Pegelwandler WTV531.. können jeweils bis zu 60 M-Bus Geräte angeschlossen werden.

Der Pegelwandler kann eingesetzt werden:

- Als Einzelkomponente in einem M-Bus Netzwerk.
- Zur Erweiterung eines M-Bus-Netzwerks auf bis zu sechs parallel angeschlossene Pegelwandler.

Sie können den Pegelwandler auf eigene Verantwortung auch als Schnittstelle zu geeigneter Software und Geräten von Fremdherstellern verwenden. Der Pegelwandler ist geschützt gegen Kurzschluss.

## 1.1.2 Pegelwandler WTX631..

Der Pegelwandler/Repeater WTX631-GA0090 dient als Schnittstelle zwischen M-Bus Geräten und einem Auslesesystem. Er besteht aus einem Pegelwandler/Repeater und der dazugehörigen Spannungsversorgung.

Der Pegelwandler WTX631.. kann wie folgt angeschlossen und eingesetzt werden:

- Als Slave an die Linie M1M2 des M-Bus Web-Servers WTV676.. für die Auslesung der Gerätedaten über den M-Bus Web-Server (Repeater).
- Über die Schnittstelle RS-232 an die Linie ABC des Web-Servers WTV676.. f
  ür die Auslesung der Ger
  ätedaten 
  über den M-Bus Web-Server (Pegelwandler)
- Über die Schnittstellen RS-232 oder RS-485 für die Auslesung der Gerätedaten über ein PXC-Gerät oder über einen PC (Pegelwandler)
- Als Master in einem M-Bus Netzwerk mit bis zu 250 M-Bus Geräten
- Als Spannungsversorgung für den M-Bus Web-Server.

Sie können den Pegelwandler auf eigene Verantwortung auch als Schnittstelle zu geeigneter Software und Geräten von Fremdherstellern verwenden.

Der Pegelwandler hat eine galvanische Trennung. Er ist geschützt gegen Kurzschluss.

#### 1.1.3 Web-Server WTV676..

Der M-Bus Web-Server ermöglicht das Auslesen der direkt an den Web-Server angeschlossenen M-Bus-Geräte, der via Pegelwandler an den Web-Server angeschlossenen M-Bus-Geräte sowie der via Funk-Konverter mit dem Web-Server verbundenen drahtlosen Geräte.

Der Web-Server kann eingesetzt werden:

- Alleine mit bis zu 20 direkt angeschlossenen, drahtgebundenen M-Bus-Geräten
- Als Master in einem M-Bus-Netzwerk mit bis zu sechs parallel angeschlossenen Pegelwandlern pro Linie. Pro Linie können bis zu 250 M-Bus-Geräte (max. 250 M-Bus Zähler, max. 250 RVD-Regler) angeschlossen werden.
- Als Master in einem drahtlosen M-Bus-Funknetzwerk mit bis zu 23 Funk-Konvertern mit jeweils bis zu 500 Funkgeräten pro Funk-Konverter.

Der Web-Server ist mit einem Fernauslese-Service (WTV Remote Access) ausgestattet, um den Fernzugriff zu erleichtern.

### 1.1.4 Funk-Konverter WTX660-E05060

Der Funk-Konverter ermöglicht das Auslesen von bis zu 500 Geräten. Er kann zur Erweiterung des M-Bus-Funknetzwerks eingesetzt werden. Es können maximal 23 Funk-Konverter innerhalb eines Funknetzwerks eingesetzt werden.

# 1.2 M-Bus Eigenschaften

## 1.2.1 Drahtgebundener M-Bus

Das M-Bus-System (Meter Bus) ist ein Kommunikationsprotokoll gemäss Standard EN13757-2.

Es verfügt über folgende Vorteile:

- Hohe Sicherheit der Datenübertragung
- Tiefe Verdrahtungskosten
- Grosse Ausdehnung ohne zusätzliche Verstärker
- Hohe Anzahl anschliessbarer Geräte
- Erkennt sowohl Geräte mit Batteriespeisung als auch mit Netzspeisung
- Automatische Geräteerkennung
- Sehr viele Systeme und Geräte erhältlich
- Verschiedene Bus-Topologien verwendbar (Linien-, Bus-, Stern-, oder Baumtopologie)

#### 1.2.2 Wireless M-Bus

Das Wireless M-Bus-System kommuniziert mittels Kommunikationsprotokoll gemäss Standard EN13757-4.

Das System verfügt zusätzlich über folgende Vorteile:

- Unterschiedliche Netzwerk-Topologien bei der Funkauslesung
- Grossflächige Systemerweiterung durch zusätzliche Funk-Konverter
- Optimale Verbindungswege der Funk-Konverter zum Web-Server (Mesh-Netzwerk)

# 1.3 Synco IC

Synco IC ermöglicht die einfache und sichere Einbindung des M-Bus Web-Servers WTV676-HB6035 in die Cloud. Somit können die Abrechnungsdaten, Trenddaten und Alarmmeldungen gemäss den benutzerdefinierten Einstellungen in die Cloud hochgeladen und anschliessend via E-Mail an die entsprechenden Kunden versendet werden. Die Zählerinformationen lassen sich in der Cloud zusammen mit weiteren Anlagedaten der M-Bus-Geräte gemeinsam abspeichern. Auch mehrere Web-Server können in einem gemeinsamen Synco IC-Konto verwaltet werden.

## 1.3.1 Funktionen

Synco IC verfügt über die folgenden Funktionen:

- Einfache und sichere Einbindung des M-Bus Web-Servers
- Zentrale Übersicht der Zählerinformationen
- Übermittlung der Abrechnungsdaten und Alarmmeldungen an die Kunden
- Übermittlung der Trenddaten an die Kunden
- Konfigurierbare E-Mail-Benachrichtigung beim Übermitteln der Daten an die Cloud
- Sichere Kommunikation durch Verschlüsselung (HTTPS)

#### 1.3.2 Systemvoraussetzungen

Der Zugriff auf die Cloud Synco IC ist nur mit dem Web-Server WTV676-HB6035, ab Firmware-Version WTV676\_WI-2.23\_FW-2.4-16-2.3.bin möglich.

Hinweis

Falls der Web-Server WTV676-HB6035 eine ältere Firmware verwendet, muss die Firmware auf den Firmwarestand WTV676\_WI-2.23\_FW-2.4-16-2.3.bin aktualisiert werden.

Sobald der Web-Server WTV676-HB6035 in der Cloud Synco IC eingebunden ist, können Abrechnungsdaten, Trenddaten und Alarmmeldungen gemäss Einstellungen hochgeladen und an die verschiedenen Empfänger verteilt werden. Auch mehrere M-Bus Web-Server und OZW-Web-Server können in einem gemeinsamen Synco IC-Konto verwaltet werden. Der Pegelwandler und der Web-Server sind zur Montage auf einer 35 mm DIN-Schiene vorgesehen.

Sie beanspruchen jeweils den Platz von vier Standardmodulen auf der Schiene. Weitere Informationen zur Montage finden Sie in den Montageanleitungen des Pegelwandlers [3] und des Web-Servers [5].

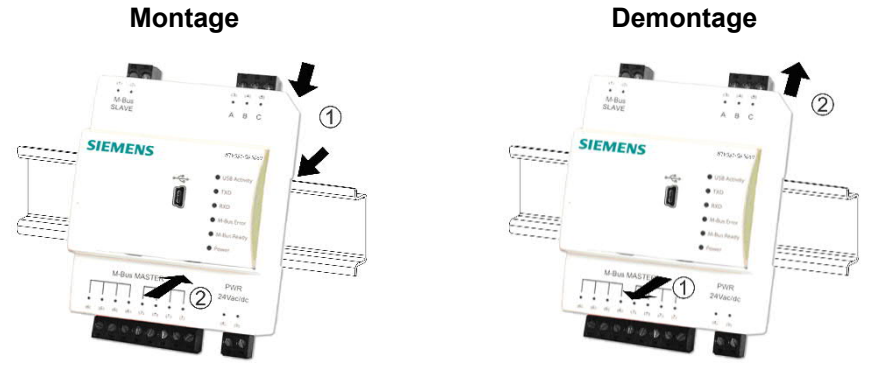

3 Anschlüsse

# 3.1 Pegelwandler WTV531..

Der Pegelwandler WTV531.. verfügt über folgende Anschlussklemmen / LEDs.

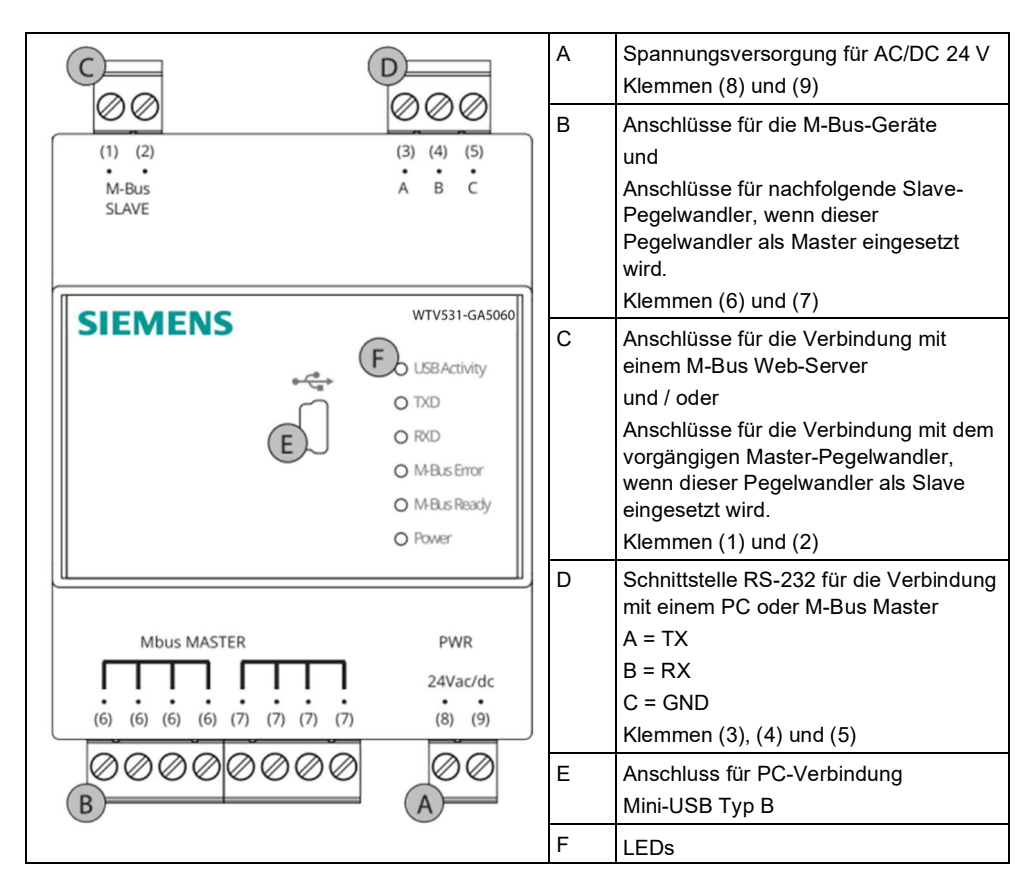

Für die Bedeutung der LED-Anzeigen s. Abschnitt Anzeigeelemente S. 34.

# 3.2 Pegelwandler WTX631..

Der Pegelwandler WTX631.. hat die folgenden Anschlussklemmen:

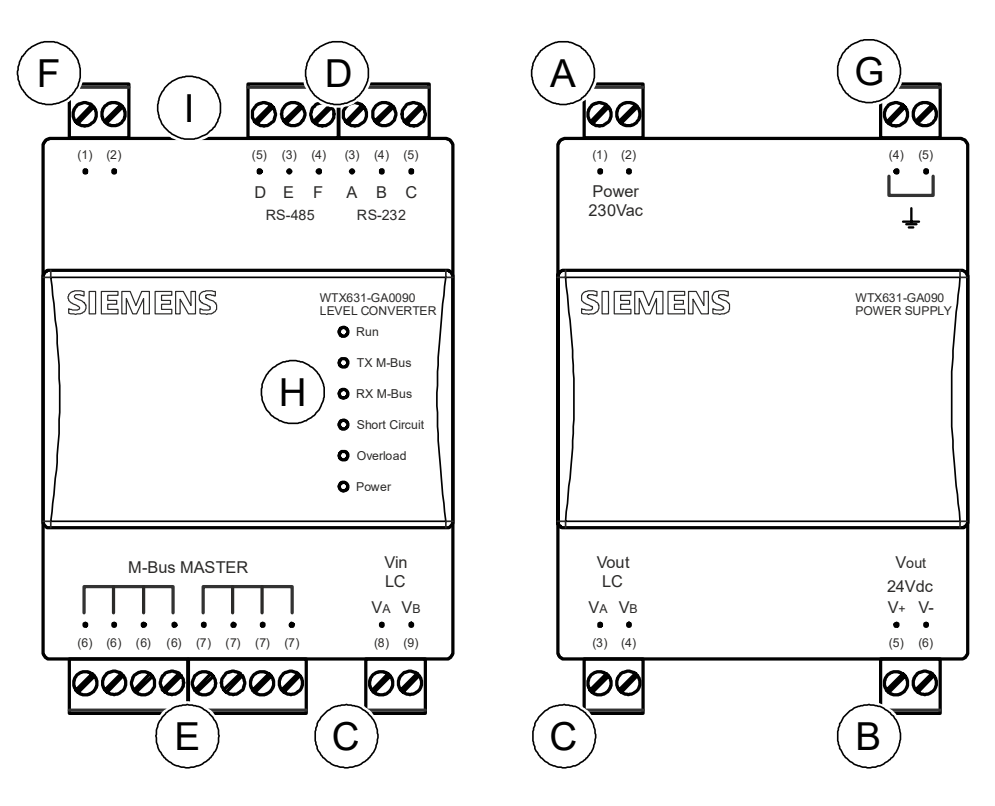

- A Netzspannung AC 230 V
- B Ausgang für Spannungsversorgung Pegelwandler WTX631..
   (DC 24 V)
- C Verbindung der Spannungsversorgung mit dem Pegelwandler/Repeater
- D Serielle Schnittstelle RS-232 und RS-485 für die Verbindung mit einem PC oder M-Bus Master

| RS-232  | RS-485  |
|---------|---------|
| A = TX  | D = REF |
| B = RX  | E = D-  |
| C = GND | F = D+  |

E Anschlüsse für M-Bus Geräte und Repeater

- F Anschlüsse zum M-Bus Web-Server WTV676.. oder zum vorgängigen Master-Pegelwandler, wenn dieser Pegelwandler als Repeater eingesetzt wird.
- G Erdung

Т

- H Status LEDs
  - Taste für Firmware-Aktualisierung

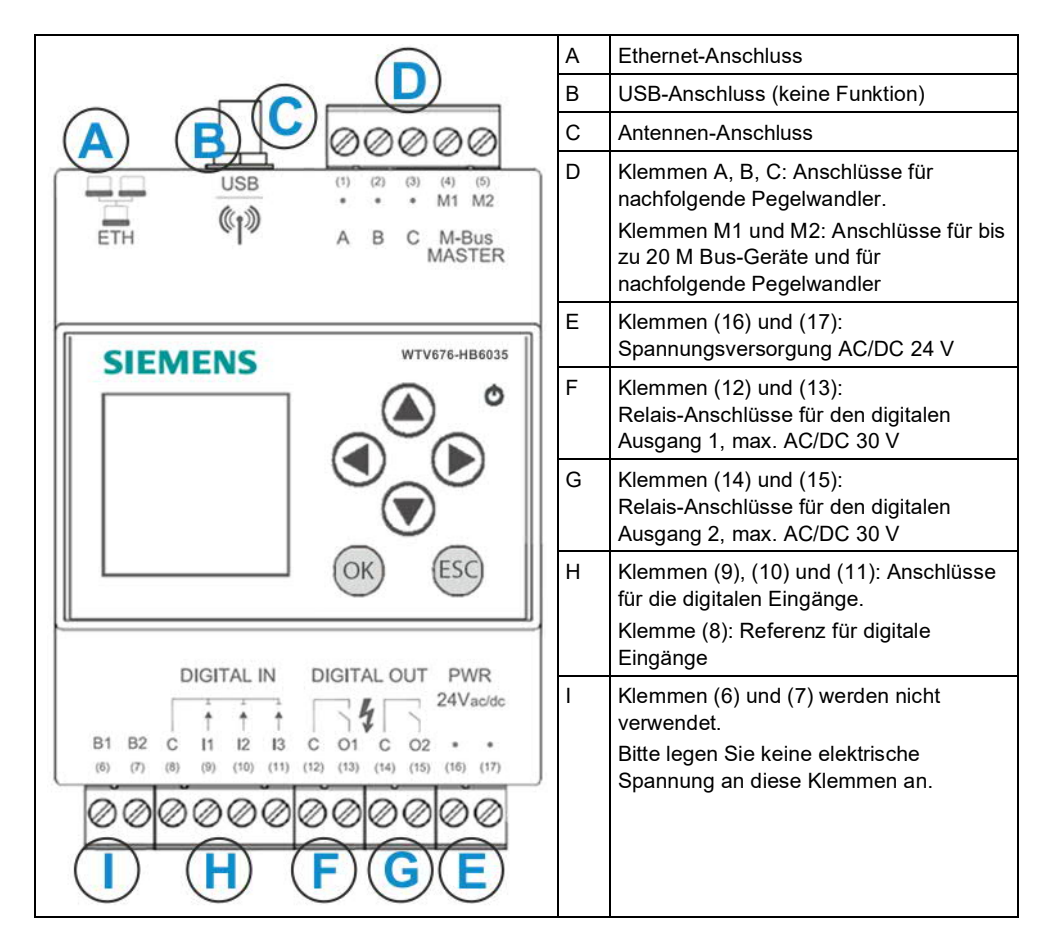

Der Web-Server verfügt über folgende Anschlussklemmen / LED.

# 3.4 Funk-Konverter

Der Funk-Konverter wird an die Wand montiert.

Weitere Informationen zur Montage des Funk-Konverters finden Sie im Dokument A6V11135905. Siehe Kapitel 'Referenzierte Dokumente', S. 7.

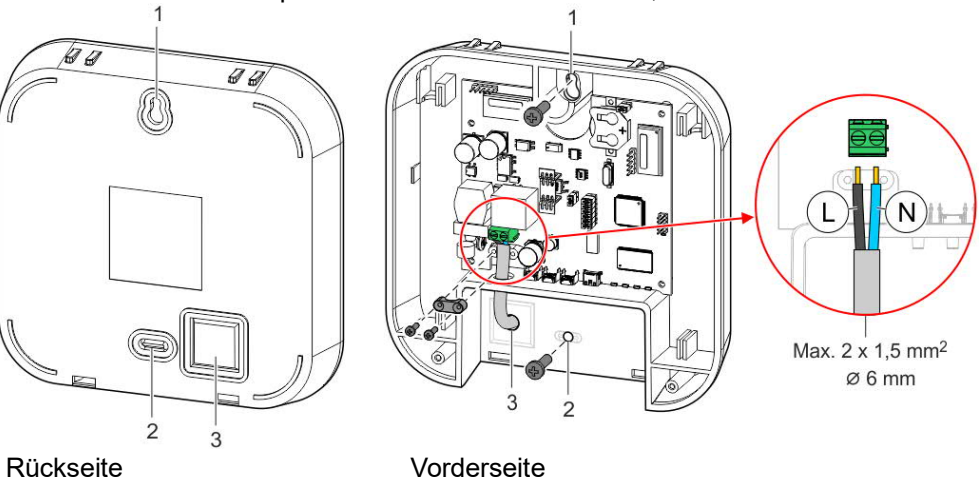

- 1. Loch für obere Befestigungsschraube
- 2. Loch für untere Befestigungsschraube
- 3. Kabeldurchgang

# 4 Projektieren

# 4.1 Topologie

## 4.1.1 Drahtgebundene M-Bus-Geräte

Der M-Bus erlaubt verschiedene Netzwerk-Topologien. Die Geräte können mit dem Pegelwandler oder dem Web-Server in Linien-, Bus-, Stern-, oder Baumtopologie oder einer Mischform davon verbunden werden.

Eine Ringtopologie ist nicht erlaubt.

Die Polarität der Buskabel muss nicht beachtet werden, was die Installation vereinfacht.

#### Linientopologie

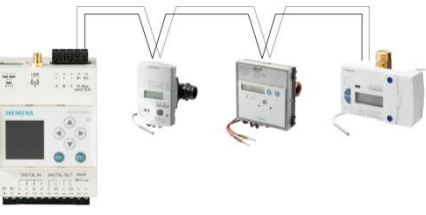

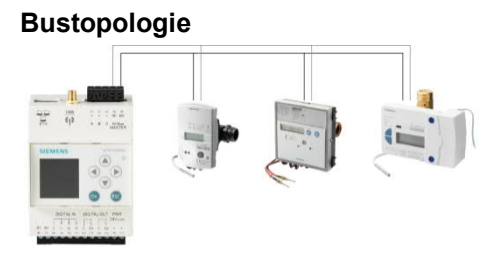

#### Sterntopologie

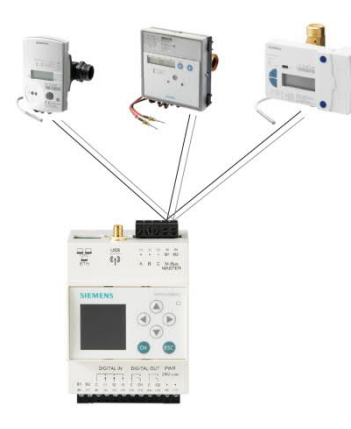

Baumtopologie

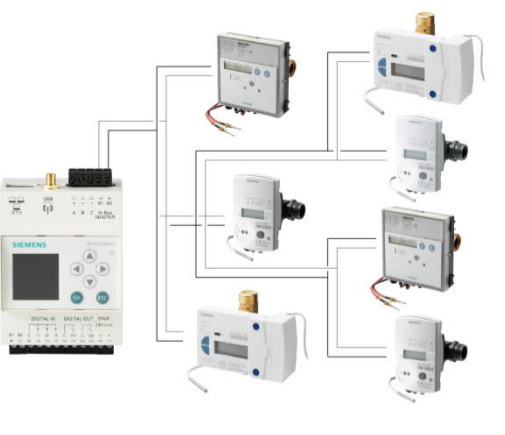

#### Mischform von Topologien

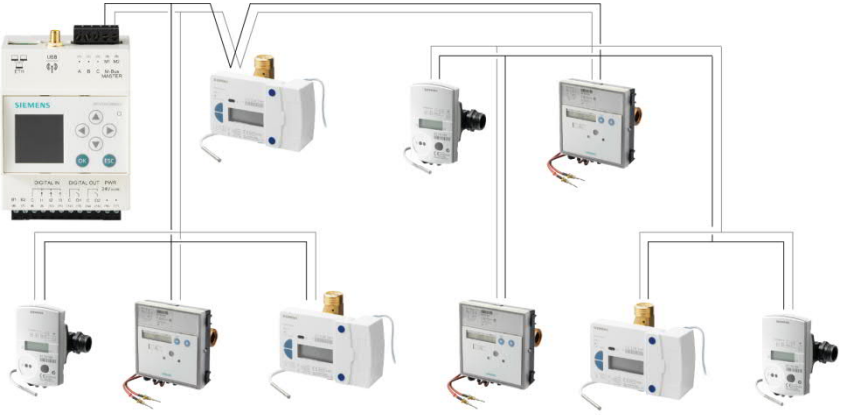

Ringtopologie

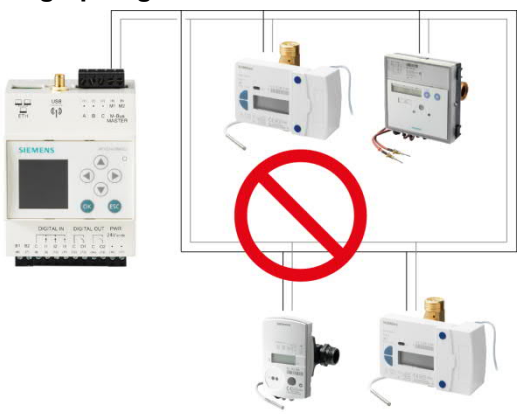

## 4.1.2 Funkgeräte

Der Web-Server erlaubt bei der Funkauslesung unterschiedlichste Netzwerk-Topologien. Die Funk-Konverter organisieren sich untereinander selbständig und suchen sich den optimalsten Verbindungsweg zum Web-Server.

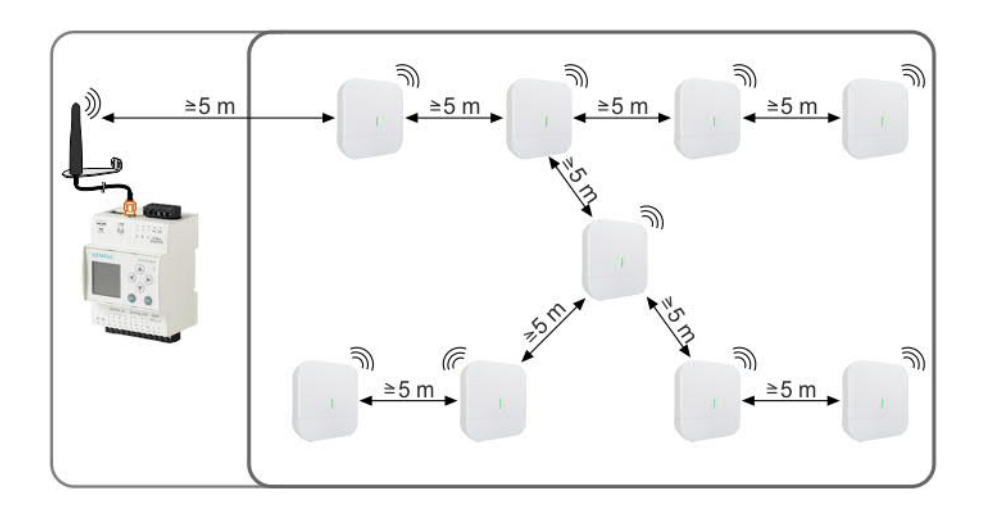

# 4.2 Betriebsarten (Betriebsmodi)

## 4.2.1 Pegelwandler WTV531.. mit Software ACT531

Der Pegelwandler wird als Kommunikationsschnittstelle zwischen den M-Bus-Geräten und einem Laptop mit der Software ACT531 verwendet. Die Software ACT531 erlaubt das Auslesen von max. 1'000 logischen Geräten.

Es können bis zu 60 Geräte (60 einfache M-Bus-Lasten) angeschlossen werden.

Das Auslesen der Daten erfolgt lokal via USB-Anschluss oder via RS-232-Schnittstelle.

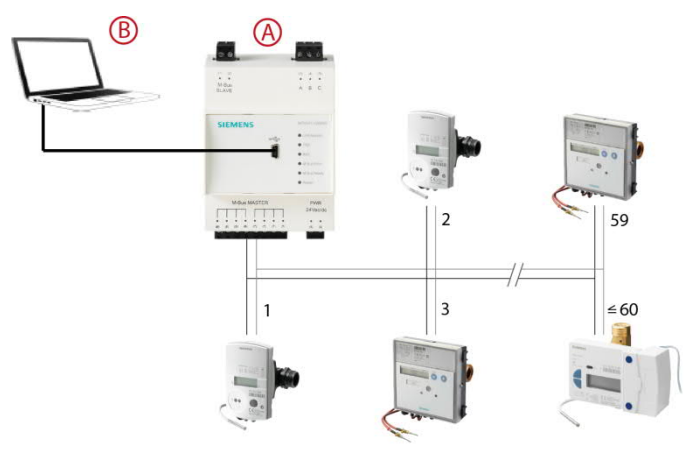

A Pegelwandler als Master

B Laptop mit Software ACT531

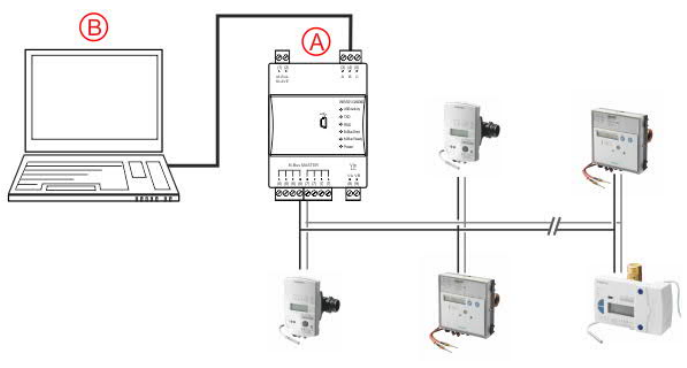

- A Pegelwandler als Master
- B Laptop mit Software ACT531

## 4.2.2 Pegelwandler mit Desigo CC

Das TX Open-Modul ermöglicht die Einbindung von M-Bus-Geräten via RS-232-Schnittstelle in die Managementplattform Desigo CC.

Weitere Informationen zur Managementplattform Desigo CC finden Sie in der Engineering-Anleitung 'Desigo TM TX Open, TX M-Bus', Dokument CM110572. Siehe Kapitel 'Referenzierte Dokumente'.

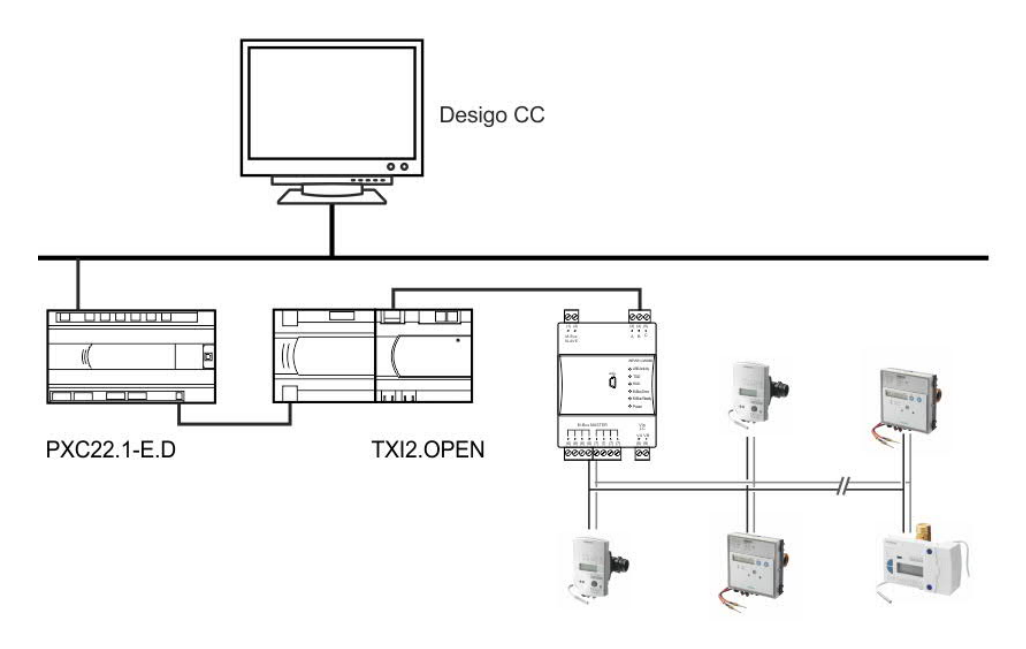

#### 4.2.3 Pegelwandler zur Erweiterung eines M-Bus Netzwerks

Der Pegelwandler wird zur Erweiterung des M-Bus-Netzwerks um 60 (WTV531..) oder 250 (WTX631..) Geräte (60 bzw. 250 einfache M-Bus-Lasten) verwendet. Der Master-Pegelwandler (A) wird über die Schnittstelle RS-232 an den M-Bus Web-Server WTV676.. angeschlossen (Klemmen A, B, C).

Die nachfolgenden Slave-Pegelwandler (B) können über den M-Bus Slave-Anschluss verbunden werden.

Es können maximal sechs Pegelwandler zu einem Netzwerk zusammengeführt werden. Via Master-Pegelwandler können max. 360 M-Bus-Lasten oder 1'000 logische M-Bus-Geräte ausgelesen werden.

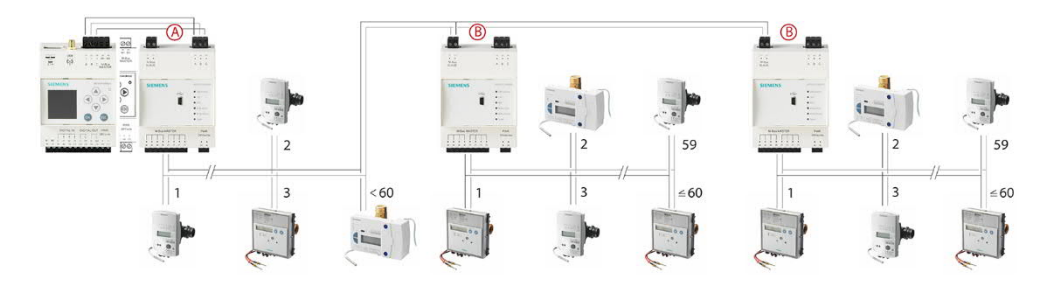

A Pegelwandler als Master

B Pegelwandler als Slave

Ist die Firmware-Version des Web-Servers WTV676.. kleiner als SIE.WTV676\_WI-2.29\_FW-3.0-17-2.6, wird der Pegelwandler als Slave (B) an den Web-Server (A) angeschlossen (Klemmen M1M2 des Web-Servers).

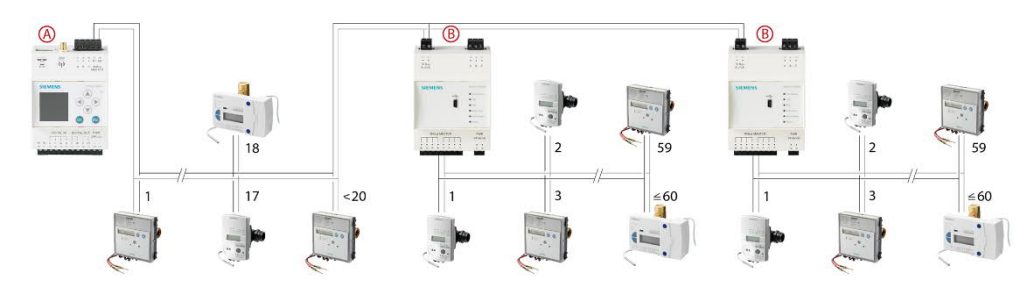

Hinweis

M-Bus Zähler und RVD-Regler sollen an unterschiedlichen Linien angeschlossen werden, insbesondere dann, wenn die Zähler mit Batterien ausgerüstet sind.

Hinweis

19/130

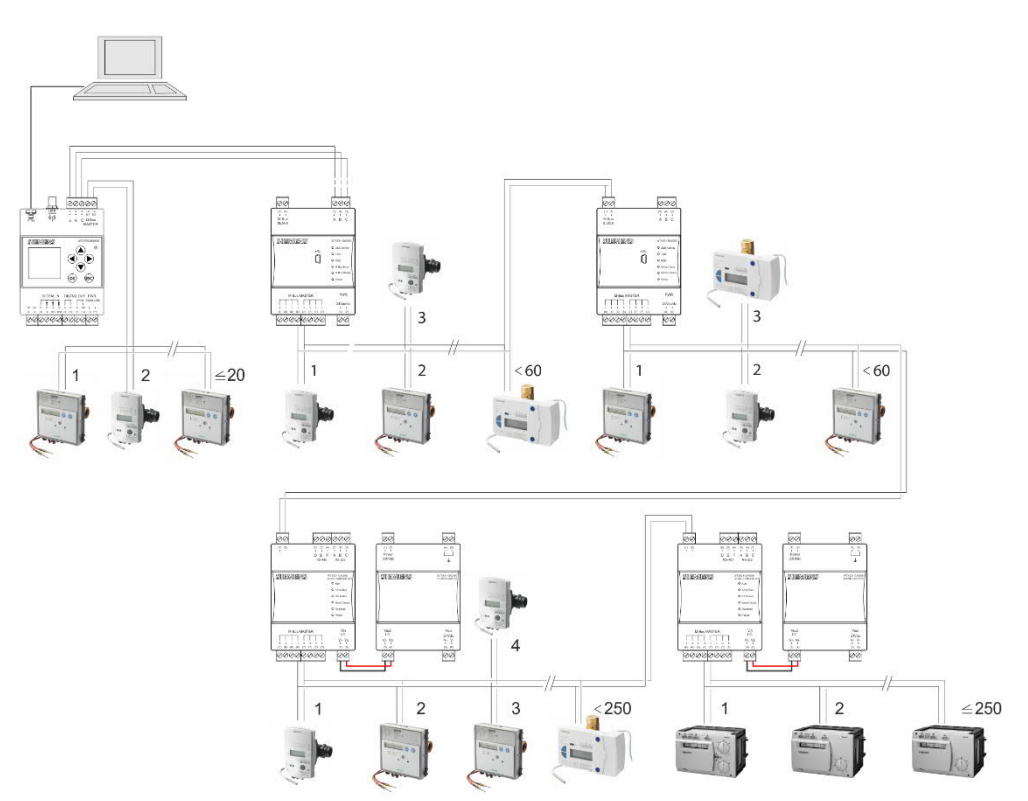

#### Wichtig

Um Daten auszulesen, muss der PC an den Master-Pegelwandler WTV531.. (A) angeschlossen werden. Es dürfen zur selben Zeit keine weiteren PCs an Slave-Pegelwandler (B) angeschlossen werden.

#### 4.2.4 Web-Server

Der Web-Server wird zum Auslesen von bis zu 20 direkt angeschlossenen Geräten (20 einfache M-Bus-Lasten) verwendet.

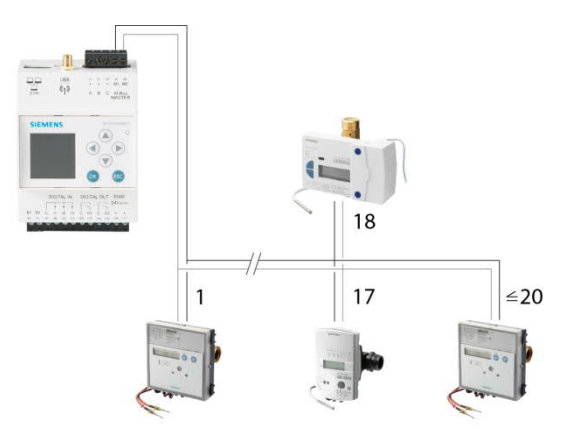

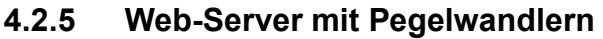

Der Web-Server wird über zwei Linien zur Systemerweiterung auf bis zu 500 logische M-Bus-Geräte (max. 250 pro Linie) mit zusätzlichen Pegelwandlern ausgerüstet.

Der Web-Server wird als Master betrieben. Bis zu 20 M-Bus-Geräte (20 einfache M-Bus-Lasten) können direkt angeschlossen werden (Linie M1M2).

Die Pegelwandler werden als Slaves an den Web-Server angeschlossen. An die Pegelwandler WTV531.. können bis zu 60 M-Bus Geräte und an die Pegelwandler WTX631.. können bis zu 250 M-Bus-Geräte angeschlossen werden (60 bzw. 250 einfache M-Bus-Lasten). An jeder Linie können jeweils maximal sechs Pegelwandler (WTV531.., WTX631..) mit maximal 250 M-Bus-Geräten angeschlossen werden.

An die Klemmen M1 und M2 lassen sich ausserdem bis zu 20 M-Bus-Geräte direkt anschliessen. Weitere Informationen zu den Klemmen des M-Bus Web-Servers finden Sie in Kapitel 'Web-Server und Pegelwandler verbinden', S. 27.

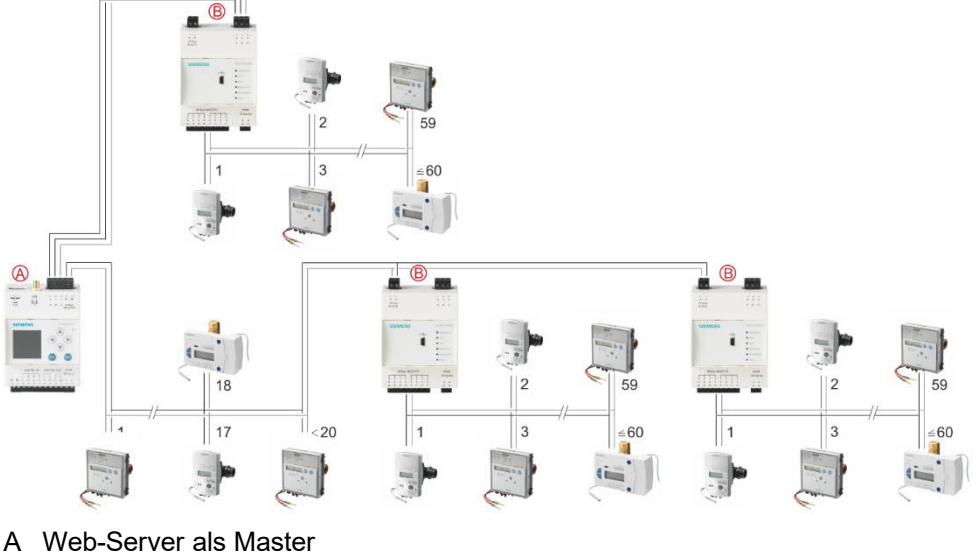

B Pegelwandler als Slave

#### 4.2.6 Web-Server mit Funk-Konvertern

Der Web-Server wird zur Systemerweiterung auf bis zu 2500 Funkgeräte mit zusätzlichen Funk-Konvertern aufgerüstet. Die Kommunikation zwischen dem Web-Server und den Funk-Konvertern findet über ein Mesh-Funkprotokoll (Backbone-Netzwerk) statt.

Um die Funkgeräte auszulesen, sind ein M-Bus Web-Server und mindestens ein Funk-Konverter notwendig. Das Backbone-Funknetzwerk kann aus max. 23 Funk-Konvertern bestehen. Die Kommunikation zwischen Funk-Konverter und Funk-geräten findet über das Wireless M-Bus-Protokoll statt. Der Funk-Konverter speichert die Verbrauchsdaten der Geräte in seiner Umgebung und leitet diese Daten gleichzeitig mit den Daten der anderen Funk-Konverter weiter zum Web-Server (Repeater-Funktionalität für die anderen Funk-Konverter).

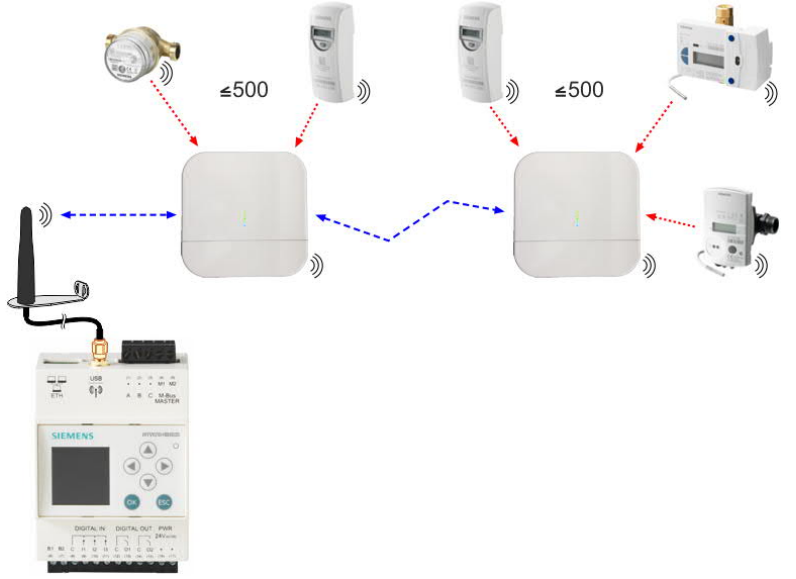

#### 4.2.7 Kombinierte Anlagen

Ein Web-Server kann gleichzeitig bis zu 500 drahtgebundene M-Bus-Geräte (250 pro Linie) und bis zu 2500 Funkgeräte auslesen.

Verschiedene Pegelwandler (WTV531.., WTX631..) sind in derselben Anlage und in derselben Linie zulässig.

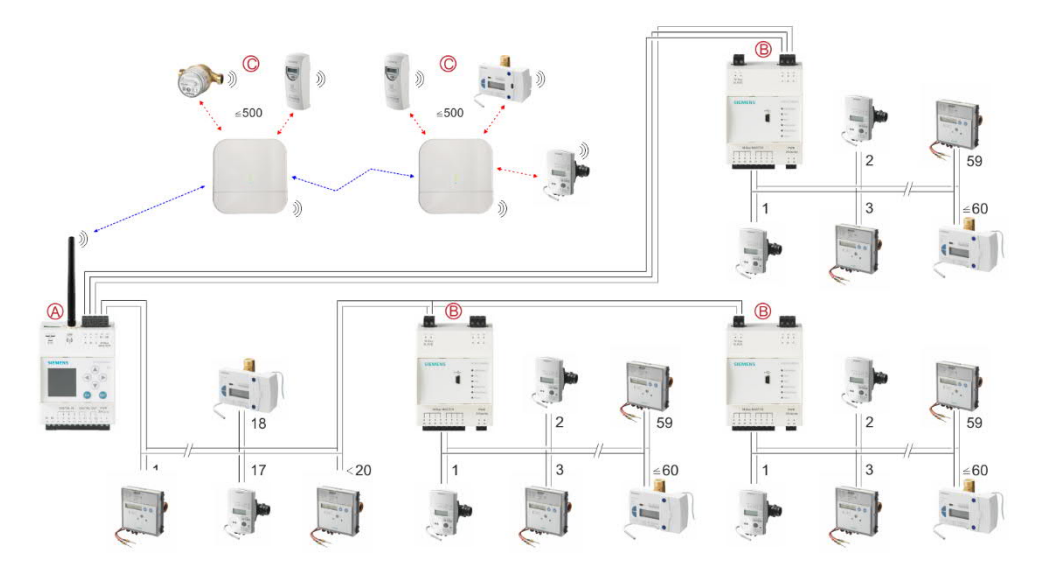

- A Web-Server als Master
- B Pegelwandler WTV531.. als Slave
- C M-Bus-Funk-Konverter als Teilnehmer

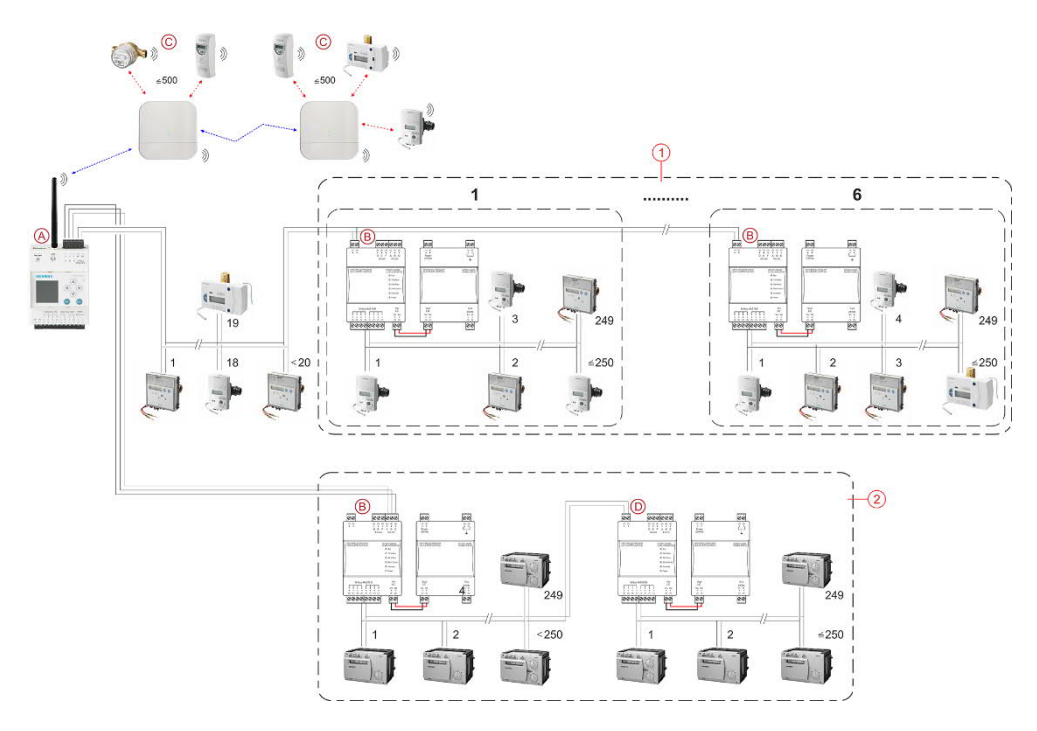

- A Web-Server als Master
- B Pegelwandler WTX631.. als Slave
- C M-Bus-Funk-Konverter als Teilnehmer
- D Pegelwandler (Repeater) WTX631.. als Slave
- 1 Paralleler Anschluss
- 2 Serieller Anschluss

Hinweis

22 / 130

#### 4.2.8 Synco IC-Topologie

Nach Einbindung des Web-Servers WTV676-HB6035 in die Synco IC-Cloud können Abrechnungsdaten, Trenddaten und Alarmmeldungen gemäss Einstellung hochgeladen und an verschiedene Empfänger verteilt werden. Auch mehrere M-Bus Web-Server sowie OZW-Web-Server können in einem gemeinsamen Synco IC-Konto verwaltet werden.

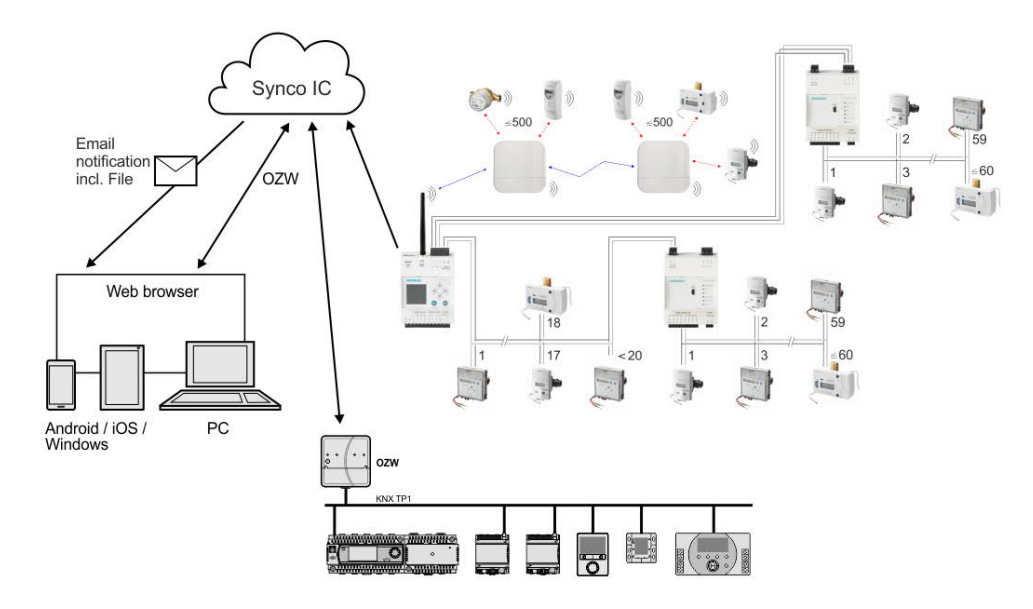

# 4.3 Auslesen der Daten

#### 4.3.1 Auslesen der Daten via PC / Internetbrowser

Das Auslesen der Daten erfolgt mit einem PC / Internetbrowser entweder lokal über Ethernet oder von einem beliebigen Ort aus über Internet.

# 4.3.2 Mobiles Auslesen der Daten via WLAN (Mobile Data Readout over WLAN)

Um das Auslesen der Daten vor Ort einfacher zu gestalten, kann der Web-Server mit einem Mobiltelefon oder Tablet via WLAN ausgelesen und die Auslesedaten vom Web-Server auf das Mobilgerät heruntergeladen werden.

Weitere Informationen zur Aktivierung der WLAN-Verbindung am Web-Server finden Sie in Abschnitt 'WLAN-Verbindung', Seite 59. Weitere Informationen zur mobilen Auslesung der Daten finden Sie in Abschnitt 'Option 'Mobile', Seite 63.

# 4.4 Spannungsversorgung

## 4.4.1 Pegelwandler WTV531.., WTX631..

Beachten Sie bei der Auslegung der Stromversorgung des Pegelwandlers, dass die M-Bus-Geräte während der Kommunikation einen zusätzlichen Strom von bis zu 20 mA benötigen.

Bei M-Bus-Adresskonflikten während der Inbetriebnahme können mehrere M-Bus-Geräte gleichzeitig Strom beziehen und deren Bezug addiert sich.

Der Pegelwandler limitiert den Strom auf dem M-Bus auf maximal 200 mA.

Wählen Sie eine Stromversorgung AC/DC 24 V mit einer Leistung von mindestens 12 W und einer Spannungstoleranz wie in den Technischen Daten beschrieben.

Der Pegelwandler WTX631.. kann auch zur Spannungsversorgung des M-Bus Web-Servers WTV676.. verwendet werden.

#### 4.4.2 Web-Server

Wählen Sie eine Stromversorgung AC/DC 24 V mit einer Leistung von mindestens 14,5 W / 15 VA und einer Spannungstoleranz wie in den Technischen Daten beschrieben.

Hinweis Von der Spannungsversorgung des WTX631.. können DC 24 V abgegriffen werden. Mit dieser Spannung kann der Web-Server versorgt werden. Somit ist kein separater Trafo notwendig.

#### 4.4.3 Funk-Konverter

Wählen Sie eine Stromversorgung AC 100...240 V wie in den technischen Daten beschrieben.

#### 4.4.3.1 Standortsuche Funk-Konverter

Der Funk-Konverter empfängt die Daten von einem oder mehreren Funkgeräten innerhalb eines Funksystems gemäss Standard EN13757-4. Der Funk-Konverter leitet die empfangenen Daten weiter an den Web-Server.

Zur Suche des optimalen Standorts kann der Funk-Konverter mit einem externen Akku (>= 5000mAh; @5V; >= 1.5A) über einen USB-Anschluss gespiesen werden. Dadurch bleibt der Funk-Konverter während der Suche mobil und kann dorthin bewegt werden, wo das Signal am stärksten ist.

Die blaue LED blinkt, wenn der Standort ungünstig ist und keine Verbindung zum Web-Server gefunden wurde.

Wurde ein günstiger Standort gefunden, hört die blaue LED auf zu blinken, sobald innerhalb eines Funknetzwerks eine Verbindung vom Gerät via Funk-Konverter bis zum Web-Server gefunden wurde, und die Suche nach Funkgeräten beginnt. Die grünen LEDs leuchten nur, wenn eine Verbindung zum Web-Server hergestellt wurde. Je nach Signalstärke leuchten eine oder mehrere grüne LEDs. Bei starkem Signal leuchten alle vier LEDs. Die blaue LED leuchtet jeweils konstant. Der Mindestabstand zwischen den Funk-Konvertern beträgt 5 m. Der Funk-Konverter muss mindestens 20 cm von der Decke und von der Wand liegen, an der er montiert ist.

# 4.5 M-Bus

#### 4.5.1 Adressierung im M-Bus

Der M-Bus verwendet zwei Adressierungsarten zum Erkennen und Kommunizieren mit den drahtgebundenen M-Bus-Geräten:

• Primäradressierung:

Pro Linie bis zu 250 Primäradressen können einem M-Bus-System zugeordnet werden. Die Primäradresse wird üblicherweise während der Inbetriebnahme der M-Bus-Geräte vergeben.

• Sekundäradressierung:

Die Sekundäradresse besteht aus 8 Digits und erlaubt die Zuordnung einer beliebigen Nummer. In der Grundeinstellung entspricht die Sekundäradresse eines M-Bus-Gerätes der vom Hersteller vergebenen Seriennummer. Diese Zuordnung verhindert Adresskonflikte auf dem M-Bus und erlaubt die Adressierung von mehr als 500 M-Bus-Geräten in einem System.

#### 4.5.2 Dimensionieren des drahtgebundenen M-Bus-Systems

Verwendbare Kabeltypen:

- Geschirmte Telefonkabel 0,5 mm<sup>2</sup> (4 x 0,8 mm)
- NYM-Kabel (1.5 mm<sup>2</sup>)
- Maximale kapazitive Kabelbelastung von 152 nF/km

Hinweis

#### Busausdehnung

Wenn Sie Kabel mit 0,6 mm<sup>2</sup> Querschnitt verwenden, müssen die Angaben in folgender Tabelle zu "maximaler Distanz" und "Anzahl Geräte" halbiert werden.

| Anlagetyp                    | Maximale<br>Distanz | Gesamte<br>Kabellänge | Kabelquer-<br>schnitt | Anzahl<br>Geräte<br>(Slaves) | Max. Übertra-<br>gungsrate |
|------------------------------|---------------------|-----------------------|-----------------------|------------------------------|----------------------------|
| Kleine Wohnge-<br>bäude      | 350 m               | 1000 m                | 0,8 mm <sup>2</sup>   | 500 (250<br>pro Linie)       | 9600 Baud                  |
| Grosse Wohn-<br>gebäude      | 350 m               | 4000 m                | 0,8 mm <sup>2</sup>   | 500 (250<br>pro Linie)       | 2400 Baud                  |
|                              |                     |                       |                       | 64                           | 9600 Baud                  |
| Kleine Über-<br>bauungen     | 1000 m              | 4000 m                | 0,8 mm <sup>2</sup>   | 64                           | 2400 Baud                  |
| Grosse Über-<br>bauungen     | 3000 m*             | 5000 m                | 1,5 mm <sup>2</sup>   | 64                           | 2400 Baud                  |
| Nähere Umge-<br>bung         | 5000 m*             | 7000 m                | 1,5 mm <sup>2</sup>   | 16                           | 300 Baud                   |
| Punkt-zu-Punkt<br>Verbindung | 10000 m*            | 10000 m               | 1,5 mm <sup>2</sup>   | 1                            | 300 Baud                   |

\*Bei Distanzen ab 1000 m müssen geschirmte Kabel verwendet werden (s. EN13757-2 Anhang E).

#### Signalspezifikation

| M-Bus            | Bedingung                      | Mini- | Typisch | Maxi- | Einheit |
|------------------|--------------------------------|-------|---------|-------|---------|
|                  |                                | mum   |         | mum   |         |
| Anzahl einfache  | WTV531-GA5060                  | 0     |         | 60    |         |
| M-Bus-Lasten     | WTV676-HB6035                  | 0     |         | 20    |         |
|                  | WTX631-GA0090                  | 0     |         | 250   |         |
| Übertragungsrate | C <sub>Segment</sub> <= 382 nF | 300   | 2400    | 9600  | Baud    |
| Busspannung      | WTV531-GA5060                  | 30    | 39      | 40    | V       |
|                  | WTV676-HB6035                  | 24    | 40      | 42    | V       |
| Busstrom         | WTV531-GA5060                  | 0     |         | 90    | mA      |
|                  | WTV676-HB6035                  | 0     |         | 30    | mA      |

# 5 Installieren

#### Vorbedingung

Abhängig vom gewählten Betriebsmodus erfolgen die Verbindungen zwischen den Geräten wie in den nachfolgenden Abschnitten gezeigt.

Wichtig

Stellen Sie vor der Installation der Geräte sicher, dass die Geräte keine Spannung führen!

# 5.1 Mehrere Pegelwandler verbinden (WTV531.., WTX631..)

Für die Erweiterung des M-Bus werden die Klemmen (6) und (7) des bestehenden Pegelwandlers (Master) mit den Klemmen (1) und (2) des zusätzlichen Pegelwandlers (Slave) verbunden.

Zusätzliche Pegelwandler werden jeweils über die Slave-Klemmen (1) und (2) mit denjenigen des vorherigen Pegelwandlers verbunden.

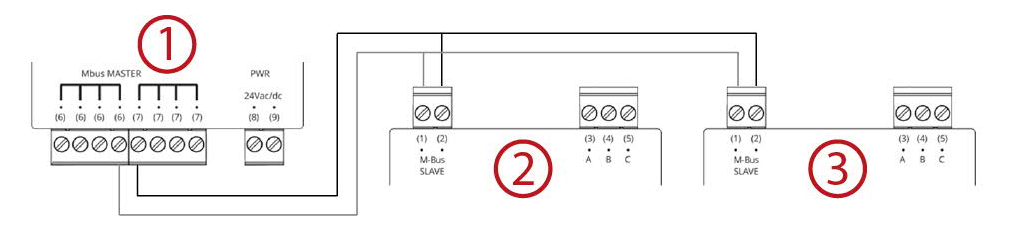

- 1 Pegelwandler als Master
- 2 Pegelwandler als Slave für zusätzliche M-Bus Geräte
- 3 Pegelwandler als Slave für zusätzliche M-Bus Geräte

# 5.2 Web-Server und Pegelwandler verbinden

Für die Verbindung des Pegelwandlers mit dem M-Bus Web-Server an der Linie M1M2 werden die Klemmen (1) und (2) des Pegelwandlers mit den Klemmen M1 (4) und M2 (5) des M-Bus Web-Servers verbunden. An die Klemmen M1 und M2 können zusätzlich maximal 20 M-Bus-Geräte direkt angeschlossen werden.

Für die Verbindung des Pegelwandlers mit dem M-Bus Web-Server an die Linie ABC werden die Klemmen A (3), B (4) und C (5) des Pegelwandlers mit den Klemmen A (1), B (2), C (3) des M-Bus Web-Servers verbunden. An die Klemmen A, B, C können keine M-Bus-Geräte direkt angeschlossen werden.

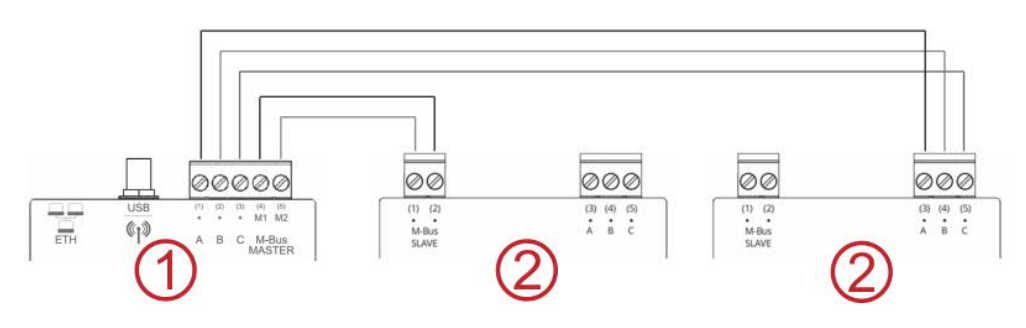

- 1 Web-Server als Master für 20 Geräte
- 2 Pegelwandler als Slave für zusätzliche M-Bus Geräte

# 5.3 Web-Server und Funk-Konverter verbinden

Für den Zugriff auf die Funk-Konverter ist die beiliegende Antenne zu montieren. Die Antenne kann entweder direkt oder über ein Kabel angeschlossen werden (empfohlen). Weitere Informationen zur Montage der Antenne finden Sie im Dokument A6V11157964. Siehe Kapitel 'Referenzierte Dokumente', S. 7.

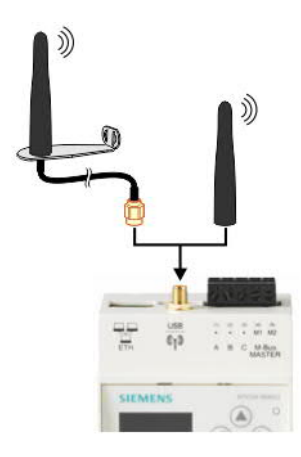

# 5.4 Pegelwandler mit PC verbinden

## 5.4.1 Pegelwandler WTV531..

Für die Verbindung des Pegelwandlers mit der M-Bus-Konfigurations- und Auslesesoftware ACT531 wird die Mini-USB Typ B-Schnittstelle des Pegelwandlers per USB-Kabel mit einer USB-Schnittstelle des PCs mit installierter Software ACT531 verbunden. Mehr Informationen dazu finden Sie in der Dokumentation der Software ACT531. Siehe Kapitel 'Referenzierte Dokumente', S. 7.

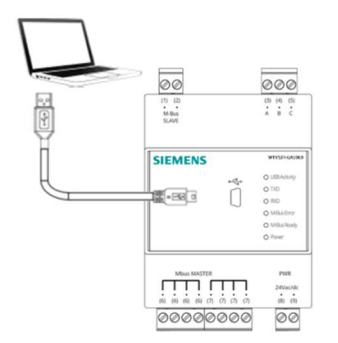

#### 5.4.2 Pegelwandler WTX631..

Der Pegelwandler kann als Master über die Schnittstelle RS-232 oder RS-485 an einen PC zur Auslesung der Gerätedaten angeschlossen werden.

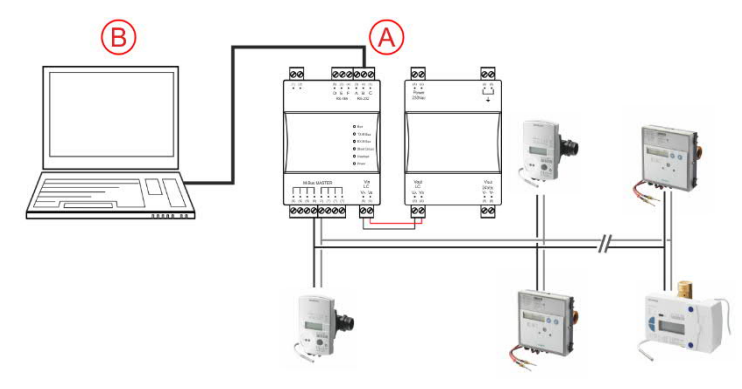

- A Pegelwandler (Schnittstelle RS232 oder RS485)
- B PC oder M-Bus Gerät

Das TX Open-Modul ermöglicht die Einbindung von M-Bus-Geräten via RS-232oder RS-485-Schnittstelle in die Managementplattform Desigo CC. Weitere Informationen zur Managementplattform Desigo CC finden Sie in der Engineering-Anleitung 'Desigo TM TX Open, TX M-Bus', Dokument CM110572. Siehe Kapitel 'Referenzierte Dokumente', Seite 7.

Der Pegelwandler WTX631.. kann die Gerätedaten nicht mit der Software ACT531 auslesen.

# 5.5 Web-Server mit PC verbinden

Die Verbindung zwischen Web-Server und PC / LAN erfolgt über ein Netzwerkkabel. Siehe Abschnitt «Web-Server mit PC oder LAN verbinden» S. 39.

# 5.6 Funk-Konverter mit PC verbinden

Für die Verbindung des Funk-Konverters mit der M-Bus-Konfigurations- und Auslesesoftware ACT531 wird die Mini-USB Typ B-Schnittstelle des Funk-Konverters per USB-Kabel mit einer USB-Schnittstelle des PCs mit installierter Software ACT531 verbunden. Der Funk-Konverter wird mit der M-Bus-Konfigurations- und Auslesesoftware ACT531, Version ≥ 2.0 konfiguriert. Weitere Informationen zur M-Bus-Konfigurations- und Auslesesoftware finden Sie im Dokument A6V10844345. Siehe Kapitel 'Referenzierte Dokumente', S. 7.

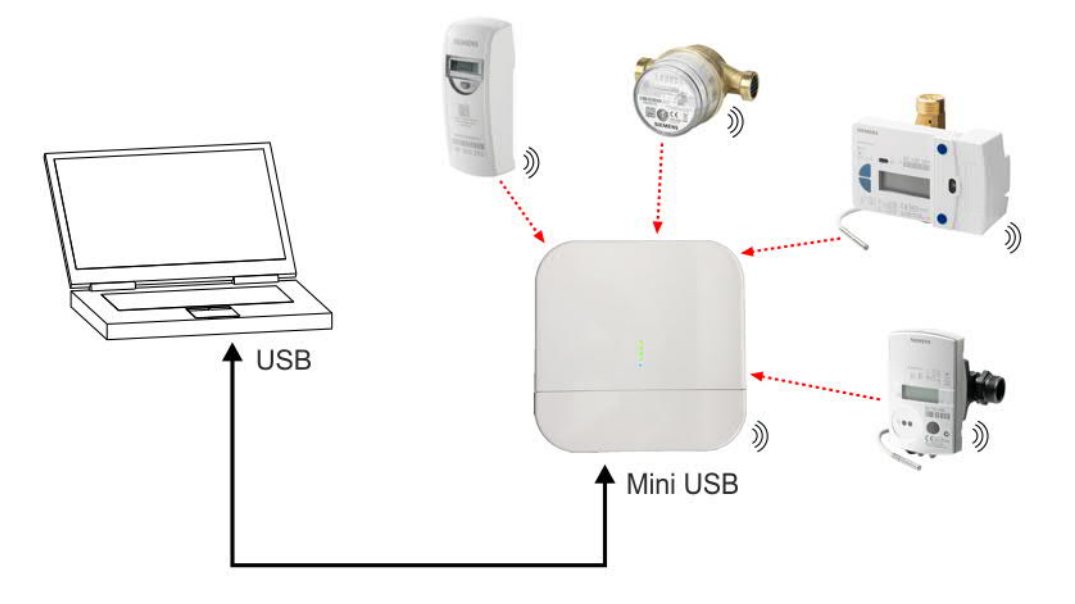

# 5.7 M-Bus-Geräte mit Pegelwandler verbinden

Über die Klemmen (6) und (7) werden bis zu 60 M-Bus Geräte am Pegelwandler WTV531.. und bis zu 250 M-Bus Geräte am Pegelwandler WTX631.. angeschlossen.

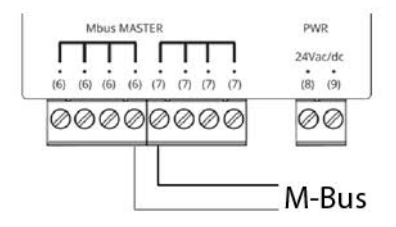

# 5.8 M-Bus-Geräte mit Web-Server verbinden

Bis zu 20 Geräte können direkt an den Web-Server angeschlossen werden. Sie werden über die Klemmen M1 (4) und M2 (5) verbunden.

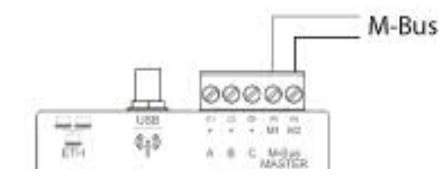

# 5.9 Drahtlose M-Bus-Geräte mit Funk-Konverter verbinden

Die Funk-Konverter müssen alle zum selben Funknetzwerk (Mesh-Netzwerk) gehören. Die Geräte dürfen innerhalb eines Stockwerks nicht zu weit auseinander liegen, wobei sich zwischen den Geräten keine grösseren Hindernisse, wie beispielsweise Betonwände oder Metallkonstruktionen befinden dürfen. Liegen die Geräte auf verschiedenen Stockwerken, darf der Abstand zwischen den einzelnen Geräten nur wenige Meter betragen.

# 5.10 Digitale Eingänge am Web-Server

Der Web-Server stellt 3 digitale Eingänge I1, I2 und I3 für den Anschluss von potenzialfreien Kontakten (z. B. Schalter, Relais) zur Verfügung. Die Kontakte werden wie folgt angeschlossen: ).

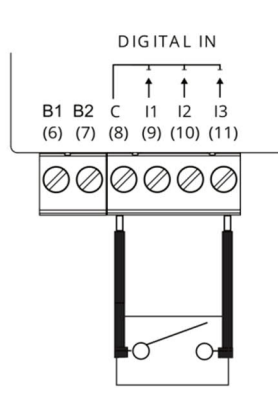

- Eingang I1:
- Verbinden Sie den externen Kontakt mit den Klemmen C (8) und I1 (9).
- Eingang I2: Verbinden Sie den externen Kontakt mit den Klemmen C (8) und I2 (10).
  Eingang I3:
  - Verbinden Sie den externen Kontakt mit den Klemmen C (8) und I3 (11).

# 5.11 Digitale Ausgänge am Web-Server

Der Web-Server verfügt über zwei Relais, welche als digitale Ausgänge verwendet werden können. Sie können eine Last anschliessen oder sie als Kontakte zum Aktivieren anderer Systeme verwenden. Die Klemmen O1 (13) und O2 (15) können lokal am Web-Server gesteuert oder via Internet ferngesteuert werden. Um eine z. B. eine Last zu steuern, schliessen Sie diese wie folgt an:

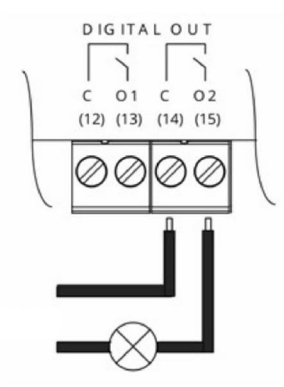

Die Last an den Relaiskontakten darf folgende Werte nicht überschreiten:

- 5 A @ AC/DC 30 V (ohmsche Belastung)
- 2 A @ AC/DC 30 V (Induktive Belastung, cosφ = 0,4)

# 5.12 Zugriff Web-Server auf Synco IC

Der Zugriff auf die Cloud Synco IC ist nur mit dem M-Bus Web-Server WTV676-HB6035, ab Firmware-Version WTV676\_WI-2.19\_FW-2.4-16-2.3.bin möglich. Die auszulesenden M-Bus-Geräte sind direkt an den M-Bus Web-Server anzuschliessen.

Bevor die Berichte (Abrechnungsdateien, Trenddateien und Alarmmeldungen) automatisch an die Cloud übermittelt werden können, müssen die folgenden Einstellungen vorgenommen werden:

- Am Web-Server die automatische Übermittlung der Berichte an die Cloud einrichten
- Im Synco IC-Portal den Web-Server mit Hilfe des Aktivierungsschlüssels registrieren
- Im Synco IC-Portal konfigurieren, welche E-Mail-Benachrichtigungen versendet werden, wenn ein neuer Bericht in die Cloud hochgeladen wird

Im Folgenden werden die einzelnen Schritte genauer beschrieben.

#### 5.12.1 Synco IC-Berichte einrichten

Zu Beginn werden noch keine Berichte an die Synco IC-Cloud übermittelt. Damit die Berichte automatisch in die Cloud hochgeladen und an die Empfänger verteilt werden können, müssen Sie die automatische Übermittlung der Berichte an die Cloud aktivieren.

Diese Einstellung können Sie entweder in der Browser-Ansicht des Web-Servers oder am lokalen Display vornehmen.

#### Browser-Ansicht:

Aktivieren Sie im Menü 'Daten exportieren', Untermenü 'Automatische Berichte' unter 'Synco IC-Berichte einrichten' die Checkbox 'Synco IC Berichte aktivieren'. Siehe Kapitel 'Automatische Berichte einrichten', ab S. 109.

#### Lokales Display:

Am lokalen Display können Sie die automatische Übermittlung der Berichte an die Cloud über das Menü 'Einstellungen' aktivieren und deaktivieren. Siehe Kapitel 'Bedienung', ab S. 49.

#### 5.12.2 Web-Server in Synco IC aktivieren

Um den Web-Server zu registrieren, wechseln Sie zum Synco IC-Portal. Das Synco IC-Portal kann über die folgende Adresse aufgerufen werden: <u>https://www.siemens-syncoic.com</u>

Für die Registrierung müssen Sie nun Ihre E-Mail-Adresse und den Aktivierungsschlüssel des Web-Servers am Synco IC-Portal eingeben.

Der Aktivierungsschlüssel ist entweder in der Browser-Ansicht des Web-Servers oder am lokalen Display ersichtlich.

#### **Browser-Ansicht:**

Sie finden den Aktivierungsschlüssel im Menü 'Daten exportieren', Untermenü 'Automatische Berichte' unter 'Synco IC Berichte einrichten'. Siehe Kapitel 'Automatische Berichte einrichten', ab S. 109.

#### Lokales Display:

Auf dem lokalen Display des Web-Servers finden Sie den Aktivierungsschlüssel im Menü 'Informationen', Untermenü 'Aktivierungsschlüssel'. Siehe Kapitel 'Bedienung', ab S. 49.

Detaillierte Informationen zur Einbindung des Web-Servers via Synco IC-Portal finden Sie in Kapitel 'Einbindung des Web-Servers in Synco IC, S. 44.

# 5.12.3 E-Mail-Benachrichtigung im Synco IC-Portal konfigurieren

Es werden jeweils nur die aktuellsten Berichte (Abrechnungsdateien, Trenddateien und Alarmmeldungen) in Synco IC gespeichert. Jedes Mal, wenn ein neuer Bericht hochgeladen wird, wird der bestehende Bericht in Synco IC überschrieben und ist danach in der Cloud nicht mehr verfügbar.

Die Berichte werden gemäss den benutzerdefinierten Einstellungen in Synco IC hochgeladen (siehe auch Kapitel 'Automatische Berichte einrichten', ab S. 109). Sobald ein neuer Bericht in die Cloud hochgeladen wurde, wird eine E-Mail-Benachrichtigung an vordefinierte Empfänger versendet.

Im Synco IC-Portal kann konfiguriert werden, welcher Empfänger welche E-Mail-Benachrichtigung erhält und ob die entsprechenden Berichte in der E-Mail angehängt sind oder nicht.

Hinweis

Die Einstellungen zu den Alarmen im Web-Server-Menü 'Einstellungen', Untermenü 'System' haben keinen Einfluss auf die Synco IC-Alarmbenachrichtigung.

Weitere Informationen zur Einrichtung der Alarmbenachrichtigung finden Sie in der Benutzeranleitung zu Synco IC, Dokument A6V10500249. Siehe Kapitel 'Referenzierte Dokumente', S. 7.

# 6 Inbetriebnahme Pegelwandler

| Vorbedingungen                                                                                                    | <ul> <li>Stellen Sie vor der Inbetriebnahme des Pegelwandlers folgendes sicher:</li> <li>Der elektrische Anschluss muss abgesichert sein (Schmelzsicherung oder Leitungsschutzschalter)</li> <li>Die Spannungsversorgung muss innerhalb des für das Gerät erlaubten Bereichs liegen.</li> <li>Die Stromversorgung muss für den Betrieb des Gerätes ausreichend sein.</li> </ul> |  |  |
|----------------------------------------------------------------------------------------------------|----------------------------------------------------------------------------------------------------|--|--|
| Die Inbetriebnahme erfolgt mit dem Anlegen der Spannung an den PegelwHinweis PegelwandlerBei Verwendung der Software ACT531 stehen bei der Inbetriebnahme zusNTV531Einstellungsmöglichkeiten zur Verfügung. |                                                                                                    |  |  |
|                                                                                                    | Funktion und allfällige Fehler werden über die LEDs auf der Frontseite signalisiert.                                                                                                    |  |  |
|                                                                                                    | 6.1 Anzeigeelemente                                                                                                    |  |  |
|                                                                                                    | 6.1.1 Pegelwandler WTV531                                                                                                    |  |  |
|                                                                                                    | O USBActivity Der Pegelwandler verfügt auf der Frontseite über sechs LEDs zur Anzeige des Betriebsstatus.                                                                                                    |  |  |
|                                                                                                    | O RXD<br>O M-Bus Error                                                                                                    |  |  |
|                                                                                                    | O M-Bus Ready                                                                                                    |  |  |
|                                                                                                    | O Power                                                                                                    |  |  |
| USB Activity                                                                                                    | <ul> <li>Die LED zeigt den Verbindungsstatus der USB-Schnittstelle an.</li> <li>Blinkt 2 x → Das Gerät ist bereit für eine Verbindung zum PC mittels Mini-USB B-Kabel.</li> <li>Blinkt 5 x → Das Gerät ist mit dem PC verbunden und wurde von diesem richtig erkannt.</li> </ul>                                                                                                |  |  |
| TXD                                                                                                    | <ul> <li>Die LED zeigt den Übertragungsstatus auf dem M-Bus-Master an (Klemmen 6 und 7).</li> <li>Ein → Datenübertragung erfolgt.</li> <li>Aus → Es erfolgt keine Datenübertragung.</li> </ul>                                                                                                    |  |  |
| RXD                                                                                                    | <ul> <li>Die LED zeigt den Empfangsstatus vom M-Bus-Master an (Klemmen 6 und 7).</li> <li>Ein → Daten werden empfangen.</li> <li>Aus → Es werden keine Daten empfangen.</li> </ul>                                                                                                    |  |  |
| M-Bus Error                                                                                                    | <ul> <li>Die LED zeigt den Status der Spannungsversorgung des M-Bus an.</li> <li>Ein → Busüberlastung. (Kurzschluss oder zu viele Geräte am Bus).</li> <li>Aus → Keine Störungen erkannt.</li> </ul>                                                                                                    |  |  |
| M-Bus Ready                                                                                                    | <ul> <li>Die LED zeigt an, ob die Busspannung korrekt ist und keine Anomalien aufweist.</li> <li>Ein → Die Busspannung ist ausreichend für den störungsfreien Betrieb.</li> <li>Aus → Die Busspannung ist nicht ausreichend für den störungsfreien Betrieb.</li> </ul>                                                                                                    |  |  |
| Power                                                                                                    | <ul> <li>Die LED zeigt den Status der Spannungsversorgung des Pegelwandlers an.</li> <li>Ein → Die Spannungsversorgung des Gerätes ist korrekt.</li> <li>Aus → Die Spannungsversorgung des Gerätes ist nicht korrekt oder nicht vorhanden.</li> </ul>                                                                                                    |  |  |

|               | O Run Der Pegelwandler hat auf der Frontseite sechs LEDs zur Anzeige                                                                                                    |
|---------------|----------------------------------------------------------------------------------------------------|
|               | O TX M-Bus                                                                                                    |
|               | O RX M-Bus                                                                                                    |
|               | O Short Circuit                                                                                                    |
|               | O Overload                                                                                                    |
|               | O Power                                                                                                    |
| Run           | <ul> <li>Die (grüne) LED zeigt die Betriebsbereitschaft des Gerätes an.</li> <li>Blinkt mit 1 Hz (langsam) → Die Gerätefunktionen werden eingerichtet.<br/>Keine Kommunikation vorhanden.</li> <li>Blinkt mit 10 Hz (schnell) → Geräte-Update steht bevor.</li> <li>Ein → Das Gerät ist betriebsbereit.</li> </ul> |
| TX M-Bus      | <ul> <li>Die (grüne) LED zeigt den Status der Datenübertragung im M-Bus Netzwerk an (Klemmen 9 und 10).</li> <li>Ein → Daten werden übertragen.</li> <li>Aus → Es werden keine Daten übertragen.</li> </ul>                                                                                                    |
| RX M-Bus      | <ul> <li>Die (orange) LED zeigt den Status des Datenempfangs im M-Bus Netzwerk an (Klemmen 6 und 7).</li> <li>Ein → Daten werden empfangen.</li> <li>Aus → Es werden keine Daten empfangen.</li> </ul>                                                                                                    |
| Short Circuit | Die (rote) LED zeigt einen Kurzschluss am Bus oder eine hohe Kollisionsrate an.                                                                                                    |
| Overload      | <ul> <li>Die (orange) LED zeigt eine Busüberlastung, die den korrekten Betrieb verhindern kann.</li> <li>Ein → Busüberlastung, die den korrekten Betrieb verhindern kann.</li> <li>Aus → Keine Busüberlastung erkannt.</li> </ul>                                                                                  |
| Power         | Die (grüne) LED zeigt den Status der Spannungsversorgung des Pegelwandlers<br>an.                                                                                                    |
|               | <ul> <li>Ein → Die Spannungsversorgung des Gerätes ist vorhanden.</li> <li>Aus → Die Spannungsversorgung des Gerätes ist nicht korrekt oder nicht vorhanden.</li> </ul>                                                                                                    |

# 6.1.2 Pegelwandler WTX631..

# 6.2 Problembehandlung Pegelwandler

Das Gerät schaltet nicht ein. Die LED 'Power' leuchtet nicht.

• Überprüfen Sie mit einem Multimeter, ob die notwendige Betriebsspannung von AC 24 V oder DC 24 V zwischen den Klemmen (8) und (9) anliegt.

Die LED 'M-Bus Error' leuchtet.

 Überprüfen Sie die M-Bus-Verdrahtung. Es besteht eine Busüberlastung infolge Kurzschluss zwischen den Buskabeln oder infolge zu vieler angeschlossener M-Bus-Geräte.

Die LED 'M-Bus Ready' ist ausgeschaltet.

- Überprüfen Sie mit einem Multimeter, ob die M-Bus-Spannung zwischen den Klemmen (6) und (7) zwischen DC 24 V und 42 V liegt.
- Bei tieferer Spannung überprüfen Sie den M-Bus auf Kurzschlüsse.

Der am Pegelwandler angeschlossene M-Bus Web-Server erkennt keine oder nicht alle Geräte.

- Überprüfen Sie die korrekte Verdrahtung zwischen M-Bus Web-Server und Terminal D des Pegelwandlers.
- Stellen Sie sicher, dass der via USB am Pegelwandler angeschlossene PC den Bus nicht verwendet.
- Überprüfen Sie mit einem Multimeter, ob die M-Bus-Spannung bei den nicht erkannten Geräten zwischen 24 V und 42 V DC liegt.
- Vergewissern Sie sich, dass die Kommunikations-Einstellung am M-Bus Web-Server oder der Software mit den Geräten kompatibel sind (Übertragungsgeschwindigkeit, Adressierung)

Bei Verwendung des Pegelwandlers als Repeater kommunizieren die angeschlossenen Geräte nicht.

- Überprüfen Sie, ob der M-Bus mit dem Terminal C des Pegelwandlers verbunden ist.
- Vergewissern Sie sich, dass kein USB-Kabel am Pegelwandler angeschlossen ist.
- Überprüfen Sie die Betriebs- und Busspannung und dass die LED 'M-Bus Error' nicht leuchtet.

# 6.3 Firmware Pegelwandler WTV531..

Mit der Software ACT531 kann die aktuelle Firmware-Version des Pegelwandlers ausgelesen und bei Bedarf aktualisiert werden.

Informationen dazu finden Sie in der Dokumentation zu ACT531.
# 7 Inbetriebnahme Funk-Konverter

- Bestimmen Sie den Standort des Funk-Konverters. Zur Suche des optimalen Standorts kann der Funk-Konverter mit einer externen Batterie (USB-Anschluss) gespiesen werden. Weitere Informationen zur Standortsuche finden Sie in Kapitel 'Standortsuche Funk-Konverter', S. 25.
- Stellen Sie sicher, dass alle verwendeten Funk-Konverter zum selben Funknetzwerk gehören.
- Prüfen Sie, ob alle Funk-Konverter innerhalb eines Funknetzwerkes dieselbe Mesh- und Kanal-ID haben. Wenn die blaue LED während mehr als fünf Minuten blinkt, muss die Mesh-ID nicht geändert werden. Leuchtet die blaue LED nach wenigen Minuten konstant, muss die Mesh-ID geändert werden. Der Funk-Konverter wird mit der M-Bus-Konfigurations- und Auslesesoftware ACT531, Version ≥ 2.0 oder lokal über die Tasten 'S1' und 'S2' konfiguriert. Weitere Informationen zur M-Bus-Konfigurations- und Auslesesoftware finden Sie im Dokument A6V10844345. Siehe Kapitel 'Referenzierte Dokumente', S. 7.
- Stellen Sie sicher, dass der Betriebsmodus des M-Bus (C+T/S-Mode) sowohl für die Funk-Konverter als auch für die Geräte des Funknetzwerks derselbe ist.
- Montieren Sie den Funk-Konverter an der Wand. Weitere Informationen zur Montage des Funk-Konverters finden Sie im Dokument A6V11135905. Siehe Kapitel 'Referenzierte Dokumente', S. 7.

# 7.1 Datensicherheit und Verschlüsselung

Das Funknetzwerk-System unterstützt Geräte mit AES128-Verschlüsselung. Die AES128-Pakete werden im Web-Server entschlüsselt.

# 7.2 Problembehandlung Funk-Konverter

Der Funk-Konverter schaltet nicht ein.

- Prüfen Sie, ob die notwendige Betriebsspannung von AC 100...240 V vorliegt.
- Falls ein USB-Anschluss verwendet wird, pr
  üfen Sie die Qualit
  ät des USB-Kabels und ob der PC einen Strom vom 500 mA liefern kann.
   Die blaue LED blinkt.
- Die blaue LED blinkt.
- Prüfen Sie, ob der Web-Server eingeschaltet und die Antenne verbunden und so ausgerichtet ist, dass sie die Funksignale empfangen kann.
- Stellen Sie sicher, dass der Abstand zwischen dem Web-Server und den Funk-Konvertern mindestens 5 Meter beträgt. Auch zwischen den einzelnen Funk-Konvertern muss der Abstand mindestens 5 Meter betragen.
- Prüfen Sie mit Hilfe der Software ACT531, ob die Mesh-Netzwerk-ID und die Kanal-ID korrekt sind und mit der Mesh-Netzwerk-ID und der Kanal-ID des Web-Servers übereinstimmen. Weitere Informationen zum Ändern der Mesh-ID und Kanal-ID finden Sie im Dokument A6V10844345. Siehe Kapitel 'Referenzierte Dokumente', S. 7.

Es werden nicht alle Geräte erkannt.

- Stellen Sie sicher, dass diejenigen Geräte, die nicht erkannt werden, nicht zu weit vom Funk-Konverter entfernt liegen und dass das Funksignal nicht durch Beton- oder Metallwände zu sehr abgeschwächt wird.
- Stellen Sie sicher, dass diejenigen Geräte, die nicht erkannt werden, in die Liste des Web-Servers geladen werden und dass der Kontakt zu den drahtlosen M-Bus-Geräten, die vom Web-Server erkannt werden, nicht unterbrochen wird.
- Bitte beachten Sie, dass einige drahtlose M-Bus-Geräte ihre Daten in Abständen von mehreren Stunden übermitteln.
- Prüfen Sie mit Hilfe des Web-Interfaces oder mit der Software ACT531, ob das Mesh-Netzwerk nicht unterbrochen ist.

Die blaue LED hört nicht auf zu blinken (Blinkfrequenz > 1x pro Sekunde).

- Blinkt die LED 1x, liegt ein Fehler im Arbeitsspeicher vor.
- Blinkt die LED 2x, liegt ein Fehler am M-Bus-Funkmodul vor.
- Blinkt die LED 3x, liegt ein Fehler am Funkmodul des Mesh-Netzwerks vor.
- Blinkt die LED 4x, liegt ein Fehler im Flash-Speicher vor.
- Blinkt die LED 5x, liegt ein Fehler bei der Echtzeituhr vor.

# 8 Inbetriebnahme Web-Server

Vorbedingungen

Stellen Sie vor der Inbetriebnahme des Web-Servers folgendes sicher:

- Der elektrische Anschluss muss abgesichert sein (Sicherung oder Leitungsschutzschalter).
- Die Spannungsversorgung muss innerhalb des für das Gerät erlaubten Bereichs liegen.
- Die Stromversorgung muss für den Betrieb des Gerätes ausreichend sein.
- Der Router (falls vorhanden) muss gemäss Beschreibung konfiguriert sein.
- Für den Datenaustausch muss der Netzwerkstecker korrekt verdrahtet und am Anschluss ETH des Web-Servers angeschlossen sein
- Falls Pegelwandler am Web-Server angeschlossen sind, müssen diese als Slave am Master-Ausgang des Web-Servers angeschlossen sein.

# 8.1 Web-Server mit PC oder LAN verbinden

Der Web-Server verfügt über einen Ethernet-Anschluss für die Direktverbindung mit einem lokalen PC oder die Verbindung mit einem PC über das LAN.

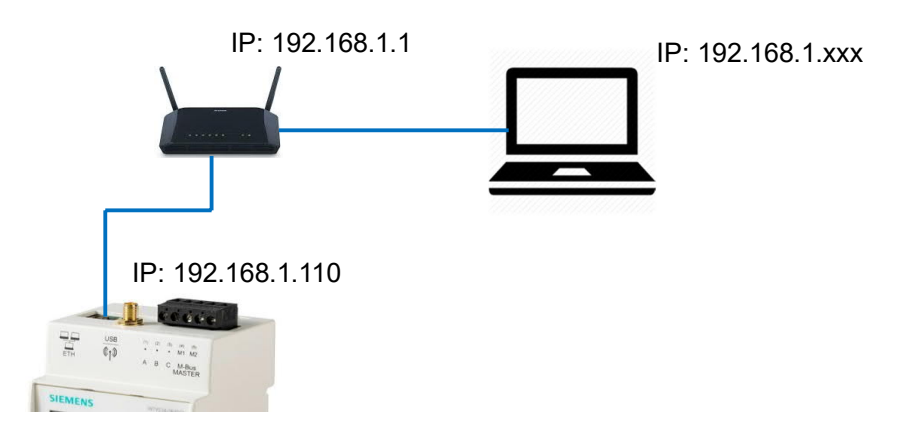

Die Standardeinstellungen für die Verbindung mit dem Web-Server sind:

| IP-Adresse:       | 192.168.1.110 |
|-------------------|---------------|
| Netzmaske:        | 255.255.255.0 |
| IP-Adressvergabe: | statisch      |

Für die Verbindung eines PC mit dem Web-Server gehen Sie wie folgt vor:

- Verwenden Sie ein Ethernet-Kabel gemäss Standard T568A oder T568B (1:1 oder crossover), um den Web-Server mit einem PC (direkt) oder LAN zu verbinden. Falls Sie das LAN verwenden, verbinden Sie den PC ebenfalls mit dem LAN.
- Überprüfen Sie, ob am Web-Server im Menü 'Informationen' beim Punkt 'LAN Status' eine IP-Adresse anzeigt wird.

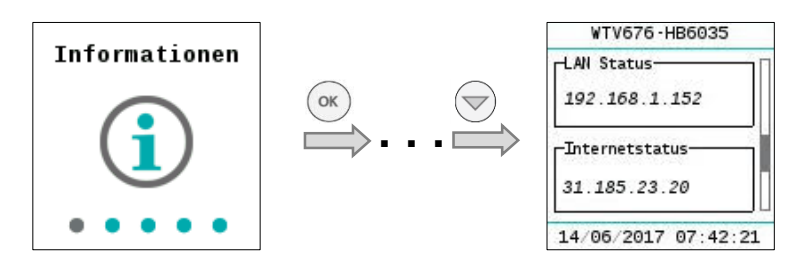

| Verbindung via LAN                            | Wenn der PC und der Web-Server in ein bestehendes Netzwerk eingebunden v<br>den, dann kann die IP-Adresse fix sein oder dynamisch von einem DHCP-Serve<br>zugewiesen werden. Bitte kontaktieren Sie Ihren Netzwerk-Administrator betref-<br>fend der zu verwendenden fixen oder dynamischen IP-Adresse. Die LAN-Einste<br>lungen können via die lokale Bedienung am Web-Server geändert werden. Wei<br>Informationen finden Sie im Kapitel 10.                                                                                   | ver-<br>er<br>-<br>el-<br>itere |
|-----------------------------------------------|----------------------------------------------------------------------------------------------------|---------------------------------|
| Direkte PC-Verbindung                         | Konfigurieren Sie die IP-Adresse in den Netzwerkeinstellungen des PC oder de<br>Web-Servers so, dass der PC und der Web-Server zum selben Netzwerk gehör<br>Im obigen Beispiel muss der PC eine statische IP-Adresse 192.168.1.xxx haber<br>(mit xxx zwischen 1 und 254, aber ohne 110) und die Netzmaske muss auf den<br>Wert 255.255.255.0 eingestellt sein.                                                                                                    | ren.<br>n                       |
| IP-Adressbereiche                             | <ul> <li>Folgende IP-Adressbereiche sind für private Netzwerke reserviert:</li> <li>Klasse A: 10.0.0.–10.255.255.255</li> <li>Klasse B: 172.16.0.0–172.31.255.255</li> <li>Klasse C: 192.168.0.0–192.168.255.255 (typisch für Heimnetzwerke)</li> </ul>                                                                                                    |                                 |
| Zugriff auf Web-Server                        | Für den Zugriff auf den Web-Server geben Sie im Browser (Chrome, Safari, Fire<br>fox) die IP-Adresse des Web-Servers ein (z. B. https://192.168.1.110).<br>Weitere Informationen zu Einstellungen und Bedienung des Web-Servers via<br>Browser finden Sie im Kapitel 12.                                                                                                    | e-                              |
|                                               | Zusätzliche Hinweise zur Konfiguration des Routers finden Sie im Anhang S. 12                                                                                                    | 23.                             |
|                                               | 8.2 WTV-Fernzugriff (WTV Remote Access)                                                                                                    |                                 |
| WTV-Fernzugriff<br>(WTV Remote Access)        | Der Web-Server WTV676 ist mit einem Fernauslese-Service ausgestattet, um<br>den Fernzugriff zu erleichtern.<br>Für den Fernzugriff wird nur ein Internetanschluss benötigt, an den der Web-Se<br>via Ethernetkabel angeschlossen wird. Somit kann der Web-Server bequem aus<br>der Ferne bedient werden.<br>Die URL für den Fernzugriff besteht aus<br>• dem WTV-Fernzugriff-Dienst (Siemens-URL): www.wtv676.siemens-info.com<br>• der Seriennummer des Web-Servers: evxxxxx<br>Beispiel: www.wtv676.siemens-info.com/ev0000001 | erver<br>s                      |
|                                               | <ul> <li>Folgende Einstellungen müssen angepasst werden:</li> <li>Netzwerk-Einstellungen</li> <li>E-Mail-Konfiguration (optional)</li> <li>Dynamische DNS (optional)</li> </ul>                                                                                                    |                                 |
|                                               | Weitere Informationen zu den Netzwerk-Einstellungen, zur E-Mail-Konfiguration<br>und zur dynamischen DNS finden Sie in Kapitel 'Netzwerk', Seite 85.                                                                                                    | 1                               |
| Hinweis                                       | Der WTV-Fernzugriff ist ab FW-Version F des Web-Servers möglich. Alle Web-S<br>ver WTV676 können mit der FW-Version F aktualisiert werden.                                                                                                    | Ser-                            |
| Direkter Zugriff auf den<br>Web-Server        | Um den Desktop mit dem Web-Server (Startseite) zu verbinden, geben Sie die<br>URL für den WTV-Fernzugriff im Browser ein. Loggen Sie sich auf der Startseite<br>des Web-Servers mit Ihrem Benutzernamen und Passwort ein.                                                                                                    | e                               |
| Zugriff via Synco IC<br>(demnächst verfügbar) | lst der Web-Server bereits mit Synco IC verbunden, gelangen Sie über das Mer<br>'Webzugriff' direkt auf die Startseite des Web-Servers. Loggen Sie sich auf der<br>Startseite des Web-Servers mit Ihrem Benutzernamen und Passwort ein.                                                                                                    | nü                              |
| 40 / 130                                      |                                                                                                    |                                 |
| Siemens<br>Smart Infrastructure               | M-Bus Pegelwandler und M-Bus Web-Server A6V11157985_d<br>Inbetriebnahme Web-Server 2021-(                                                                                                    | 1ef<br>06-21                    |

#### 8.3 Inbetriebnahme M-Bus am Web-Server

Nach Abschluss der Installation und nachdem alle Verbindungen hergestellt und überprüft wurden, erfolgt die Inbetriebnahme des M-Bus gemäss folgenden Schritten:

M-Bus überprüfen Überprüfen Sie am Pegelwandler, dass die LED 'M-Bus Ready' leuchtet und dass die LED 'M-Bus Error' nicht leuchtet.

Erstanmeldung Wenn der Web-Server zum ersten Mal aktiviert wird, muss die Web-Server-Sprache eingestellt werden. Es stehen aktuell folgende Sprachen zur Verfügung:

- Deutsch
- Englisch •
- Italienisch •
- Französisch
- Niederländisch

| Sys LAN Funk      |
|-------------------|
| Sprache wählen    |
| Eutsch 💌          |
| Code zurücksetzen |
| Bestätigen        |
|                   |

Hinweise Die bei der Erstanmeldung gewählte Sprache gilt sowohl für das lokale Display als i auch für die Softwareoberfläche zum Web-Server. Nach der Erstanmeldung können die Sprache für das Display und die Sprache für den Web-Server unabhängig voneinander geändert werden. Die Sprache für das Display kann jederzeit am lokalen Display geändert werden. Siehe Kapitel 'Wahl der Standardsprache (lokales Display)', S. 48. Die Sprache für den Web-Server kann jederzeit auf der Softwareoberfläche geändert werden. Siehe Kapitel 'Wahl der Web-Server-Sprache (Softwareoberfläche)', S. 65. Zugangscode

Im Anschluss muss ein 8-stelliger Zugangscode definiert werden. Mittels der Navigationstasten le und le kann eine Zahl von 0...9 eingestellt werden. Mit der Taste 'OK' gelangen Sie jeweils zur Einstellung der nächsten Ziffer.

Nachdem der 8-stellige Zugangscode eingegeben ist, muss dieser zur Bestätigung wiederholt werden.

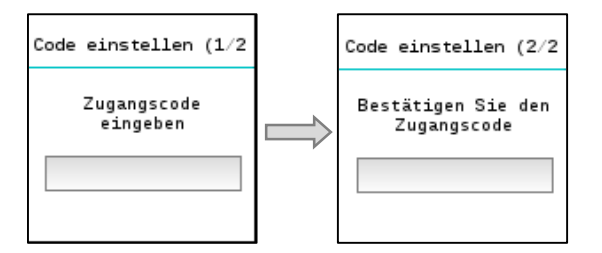

Zugangscode ändern Um den unbefugten Zugriff auf den Web-Server zu vermeiden, kann der Zugangscode jederzeit wieder geändert werden.

Siehe Abschnitt 'Zugangscode ändern' S. 49.

| Zählersuche starten                        | Starten Sie im Hauptmenü 'Zählersuche' die Suche nach den angeschlossenen<br>M-Bus-Geräten.<br>Detaillierte Angaben zum Ablauf der Zählersuche entnehmen Sie bitte dem Ab-<br>schnitt "Zählersuche" S. 97.                                                                                                    |
|--------------------------------------------|----------------------------------------------------------------------------------------------------|
| Einstellungen am Web-<br>Server fortsetzen | Im Anschluss an die Zählersuche empfehlen wir den Zugriff auf den Web-Server<br>via Internetbrowser, um die Konfiguration abzuschliessen. Über den Internetbrow-<br>ser können Sie die Anlagedaten eingeben und weitere Einstellungen vornehmen.<br>Für den Zugriff auf den Web-Server siehe Abschnitt «Web-Server mit PC oder LAN<br>verbinden» S. 39. |
| Zählernamen eingeben                       | Für das einfache Auswerten von Berichten mit Verbrauchsdaten oder Geräteinfor-<br>mationen am Web-Server sollten Sie jedem Gerät einen eindeutigen Namen ge-<br>ben, z.B. «Wohnung 1», «Lager», «Warmwasser».<br>Siehe Abschnitt 'Einstellungen' > 'Verdrahtete Geräte' > 'Geräteeinstellungen'<br>S. 89.                                               |
| Anlagedaten eingeben                       | Die Anlagedaten beinhalten Abgaben zu Besitzer, Adresse usw. Die Angaben er-<br>scheinen in der Kopfzeile des Reports und ermöglichen eine eindeutige Zuordnung<br>der Messdaten zu einer Anlage.<br>Siehe Abschnitt 'Einstellungen' > 'System' > 'Anlagedaten', S. 79.                                                                                 |
| E-Mail-Einstellungen                       | Via E-Mail kann der Web-Server die Berichte, Ereignisse, Meldungen zu Anoma-<br>lien und Fehler an Sie senden.<br>Siehe Abschnitt 'Daten exportieren' > 'Automatische Berichte' > 'E-Mail-Adressen<br>einrichten', S. 85.                                                                                                    |

# 8.4 Inbetriebnahme Funk-Konverter am Web-Server

Gerätenamen Funkgeräte eingeben Für das einfache Auswerten von Berichten mit Verbrauchsdaten oder Geräteinformationen am Web-Server sollten Sie jedem Gerät einen eindeutigen Namen geben, z.B. «Wohnung 1», «Lager», «Warmwasser».

Siehe Abschnitt 'Einstellungen' > 'Funkgeräte' > 'Geräteeinstellungen', S. 100.

# 8.5 Problembehandlung Web-Server

Das Gerät schaltet nicht ein. Die grüne LED ist ausgeschaltet.

- Überprüfen Sie mit einem Multimeter, ob die notwendige Betriebsspannung AC/DC 24 V +/- 10 % zwischen den Klemmen (15) und (16) anliegt.
   Die Anzeige ist ausgeschaltet.
- Nach 10 Minuten Inaktivität schaltet die Anzeige automatisch aus. Drücken Sie eine beliebige Taste, um die Anzeige wieder einzuschalten.
   Der Web-Server erkennt keine Geräte.
- Überprüfen Sie die korrekte Verdrahtung zwischen Web-Server und den angeschlossenen M-Bus-Geräten,
- Überprüfen Sie die korrekte Verdrahtung zwischen Web-Server und Pegelwandlern.
- Überprüfen Sie die M-Bus-Verdrahtung auf Kurzschluss.

Der Web-Server erkennt nicht alle M-Bus-Geräte.

- Überprüfen Sie die korrekte Verdrahtung zwischen Web-Server und den nicht erkannten Geräten.
- Überprüfen Sie mit einem Multimeter, ob die Bus-Spannung bei den nicht erkannten Geräten zwischen 24 V und 42 V DC liegt.
- Vergewissern Sie sich, dass die Kommunikations-Einstellungen am Web-Server kompatibel sind mit den M-Bus-Geräten (Übertragungsgeschwindigkeit, Adressierung)
- Überprüfen Sie, ob die Anzahl angeschlossener M-Bus-Geräte die maximal erlaubte Anzahl nicht überschreitet.

Der Web-Server erkennt nicht alle Funkgeräte.

- Stellen Sie sicher, dass diejenigen Geräte, die nicht erkannt werden, nicht zu weit vom Web-Server entfernt liegen und dass das Funksignal nicht durch Beton- oder Metallwände zu sehr abgeschwächt wird.
- Stellen Sie sicher, dass diejenigen Geräte, die nicht erkannt werden, in die Liste des Web-Servers geladen werden und dass der Kontakt zu den drahtlosen M-Bus-Geräten, die vom Web-Server erkannt werden, nicht unterbrochen wird.
- Bitte beachten Sie, dass einige drahtlose M-Bus-Geräte ihre Daten in Ab-ständen von mehreren Stunden übermitteln.
- Prüfen Sie mit Hilfe des Web-Interfaces oder mit der Software ACT531, ob das Mesh-Netzwerk nicht unterbrochen ist.

Es kann keine Verbindung zum Web-Server aufgenommen werden.

- Überprüfen Sie die Netzwerkadresse des PC. Der Web-Server hat als Standard die IP-Adresse 192.168.1.110. Dementsprechend muss der PC eine IP-Adresse 192.168.1.xxx haben (mit xxx ungleich 110).
- Stellen Sie sicher, dass keine Firewall den TCP/IP-Port 80 bzw. 443 blockiert.
- Kontaktieren Sie den lokalen IT-Administrator, um Netzwerkprobleme auszuschliessen.

# 8.6 Einbindung des Web-Servers in Synco IC

Nach Eingabe des Aktivierungsschlüssels des M-Bus Web-Servers WTV676 im Synco IC-Portal wird der Web-Server in der Cloud registriert. Die Abrechnungsdaten, Trenddaten und Alarmmeldungen (Berichte) werden gemäss den benutzerdefinierten Einstellungen an Synco IC übermittelt und anschliessend via E-Mail an die entsprechenden Kunden versendet. Dazu muss beim Web-Server in der Checkbox 'Synco IC Berichte aktivieren' ein Häkchen gesetzt sein. Weitere Informationen zur automatischen Übermittlung der Synco IC-Berichte finden Sie in Kapitel 'Automatische Berichte einrichten', ab S. 109.

#### 8.6.1 Zugang einrichten

Für die erstmalige Verwendung des Synco IC-Portals ist eine Registrierung notwendig. Dazu müssen eine E-Mail-Adresse und der Aktivierungsschlüssel des Web-Servers eingegeben werden.

Weitere Informationen zum Finden des Aktivierungsschlüssels entnehmen Sie Kapitel 'Web-Server in Synco IC aktivieren', S. 33.

Nach der Registrierung muss ein Kennwort für die weiteren Zugriffe auf das Portal gesetzt werden. Es können weitere Angaben zum Benutzer und zur Anlage gemacht werden. Das Synco IC-Portal kann über die folgende Adresse aufgerufen werden: <u>https://www.siemens-syncoic.com</u>.

|                                                      | Synco IC<br>To see what really matters                        |
|------------------------------------------------------|---------------------------------------------------------------|
|                                                      | Registrieren - Neues Konto anlegen<br>E-Mail-Adresse          |
|                                                      | Neuer Aktivierungsschlüssel                                   |
|                                                      | Registrieren                                                  |
| SIEMENS © Sentens AG 2013 - 2018 All Rights Reserved | Support   OSS   Impressum   Datenschutz   Nutzungsbedingungen |

#### 8.6.2 Anlage aktivieren

Aktivieren Sie Ihre Anlage im Synco IC-Portal im Menü 'Administration'. Weitere Informationen zum Aktivieren einer Anlage und zum Erfassen der Anlageangaben finden Sie in der Benutzeranleitung zu Synco IC, Dokument A6V10500249. Siehe Kapitel 'Referenzierte Dokumente', S. 7.

# 9 Bedienung Pegelwandler

# 9.1 Pegelwandler WTV531..

Der Pegelwandler WTV531.. hat keine Bedienelemente. Allenfalls gewünschte Einstellungen werden über die Software ACT531 vorgenommen.

### 9.2 Pegelwandler WTX631..

Der Pegelwandler WTX631.. hat keine Bedienelemente.

Er kann über die RS-232- oder RS-485-Schnittstelle mit einem PC verbunden werden. Über die Schnittstelle RS-232 kann auch die Firmware aktualisiert werden.

# 10 Bedienung Funk-Konverter

Der Funk-Konverter besteht aus drei wesentlichen Gehäusekomponenten: Dem an der Wand zu montierenden Unterteil (1), dem abnehmbaren Deckel (2) und der Abdeckung für das Kabelfach (3).

Die Bedienelemente des Funk-Konverters für das Netzwerk befinden sich im Kabelfach (3).

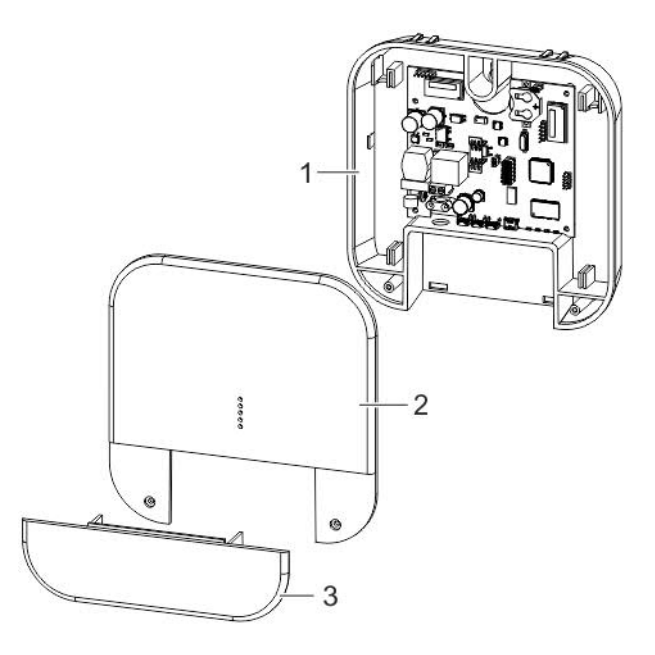

Der abnehmbare Deckel enthält die folgenden LEDs.

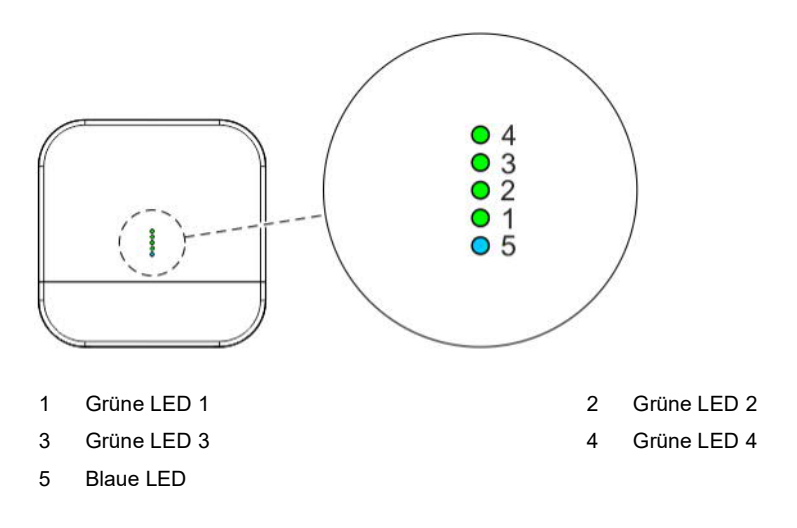

Die Abdeckung für das Kabelfach enthält die folgenden Anschlüsse und Tasten.

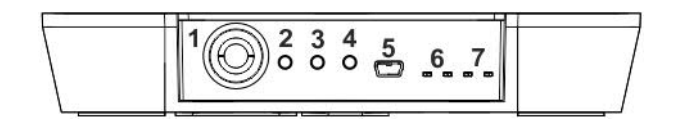

- 1 Netzanschluss (AC 100...240 V)
- 3 Lokale Einstellungen S2
- 5 USB-Anschluss
- 7 LED Wireless M-Bus-Netzwerk TX-RX
- 2 Lokale Einstellungen S1
- 4 Rückstelltaste
- 6 LED Mesh-Netzwerk TX-RX

### 10.1 Mesh-ID ändern

Falls die blaue LED nach der Installation des Funk-Konverters konstant leuchtet und der Web-Server nicht eingeschaltet ist, muss die Mesh-ID geändert werden. Gehen Sie dazu wie folgt vor:

• Drücken Sie gleichzeitig die Tasten '2' und '3' während einiger Sekunden. Sobald Sie die Tasten wieder loslassen, beginnen eine oder alle grünen LEDs zu blinken.

Ist die Mesh-ID  $\geq$  5, blinken alle grünen LEDs gleichzeitig. Andernfalls blinkt nur die entsprechende grüne LED. Ist die Mesh-ID beispielsweise = 1, blinkt die LED 1.

- Um die Mesh-ID zu ändern, drücken Sie die Taste '3' während mindestens einer Sekunde. Sobald die Mesh-ID geändert ist, leuchtet die entsprechende grüne LED konstant.
- Um die Änderungen zu speichern, drücken Sie gleichzeitig die Tasten '2' und '3' während mehr als einer Sekunde.
- Um die Änderungen zu verwerfen, drücken Sie die Taste '2'.

Hinweis

# 11 Bedienung Web-Server am Gerät

### 11.1 Wahl der Standardsprache (lokales Display)

Die Standardsprache ist die Sprache, die auf dem lokalen Display eingestellt ist. Sie können die Bediensprache für das Display direkt am Gerät einstellen. Am Gerät erfolgt die Sprachwahl nach Eingabe des Passworts innerhalb des Hauptmenüs 'Einstellungen' > 'System' > 'Sprache wählen' durch Drücken der Tasten 🍛 und 👳. Folgende Sprachen stehen zur Verfügung:

- Englisch
- Deutsch

 $\mathbb{A}$ 

- Italienisch
- Französisch
- Niederländisch

Jedes Mal, wenn die Sprache auf dem lokalen Display eingestellt bzw. geändert wird, wird diese Sprache bis zur nächsten Änderung als Standardsprache verwendet.

Die Standardsprache wird in den folgenden Fällen verwendet:

- Display-Funktionen
- Web-Server Standardsprache für das Login
- Automatische Reports auf allen Web-Servern

#### Wichtig

Die lokal am Web-Server eingestellte Sprache wird auch beim Versand von E-Mails und bei der Erstellung von Berichten und Alarmmeldungen verwendet. Es ist also sehr wichtig, dass die Sprache lokal am Web-Server bei der Inbetriebnahme korrekt eingestellt wird.

# 11.2 Tasten

Der Web-Server verfügt über sechs Tasten für die Navigation durch die Menüs auf der Anzeige. Die Funktion der Tasten ist abhängig vom angezeigten Menü.

| OK  | <ul><li>Bestätigen eines Feldes oder eines eingestellten Wertes.</li><li>Zugriff auf ein Haupt- oder Untermenü.</li></ul>                   |
|-----|----------------------------------------------------------------------------------------------------|
| ESC | <ul> <li>Abbrechen einer Feldwahl oder der Einstellung eines Wertes.</li> <li>Zurückkehren von einem Untermenü in ein Hauptmenü.</li> </ul> |
|     | <ul><li>Zum vorherigen Hauptmenü oder Untermenü wechseln.</li><li>Cursorposition nach links verschieben.</li></ul>                          |
|     | <ul><li>Zum nächsten Hauptmenü oder Untermenü wechseln.</li><li>Cursorposition nach rechts verschieben.</li></ul>                           |
|     | <ul><li>Eine Seite nach oben scrollen.</li><li>Wählen / ändern von Ziffern AZ und Zahlen 09.</li></ul>                                      |
|     | <ul> <li>Eine Seite nach unten scrollen.</li> <li>Wählen / ändern von Ziffern AZ und Zahlen 09.</li> </ul>                                  |

### 11.3 Bedienung

Die Anzeige der Messdaten und Grundeinstellungen erfolgt über ein Farb-Display. Um Energie zu sparen, schaltet das Display nach 10 Minuten Inaktivität automatisch aus.

**Zugangscodeeingabe** Durch Drücken einer Navigationstaste schaltet das lokale Display ein. Die Anzeige für die Eingabe des Zugangscodes erscheint.

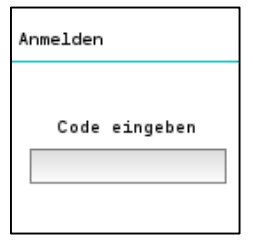

Geben Sie den Zugangscode ein. Der Cursor blinkt an der aktuellen Position. Die einzelnen Zahlen wählen Sie mit den Pfeiltasten auf und vind bestätigen Sie mit der Taste 'OK'. Der Cursor springt danach auf die nächste Position des 8-stelligen Zugangscodes.

**Zugangscode ändern** Aus Sicherheitsgründen können Sie jederzeit den lokalen Zugangscode am Web-Server ändern, damit unberechtigte Personen über das lokale Display keinen Zugang zum Web-Server erhalten.

Der Zugangscode am Web-Server kann wie folgt geändert werden:

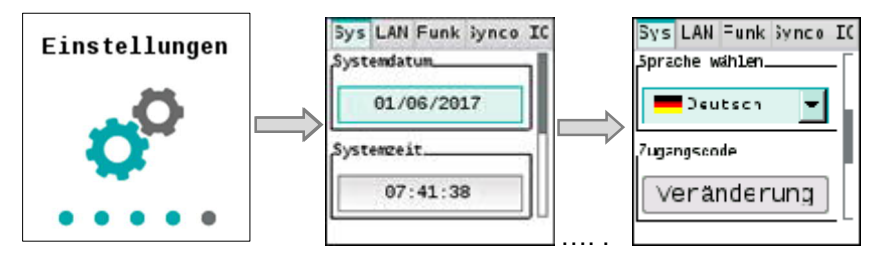

Durch Anwählen von 'Einstellungen' > 'System' > 'Zugangscode' und anschliessendem Drücken der Taste 'Ändern' können Sie den bestehenden Zugangscode ändern.

Bevor der neue Zugangscode eingegeben und bestätigt werden kann, muss zuerst der aktuelle Zugangscode eingeben werden.

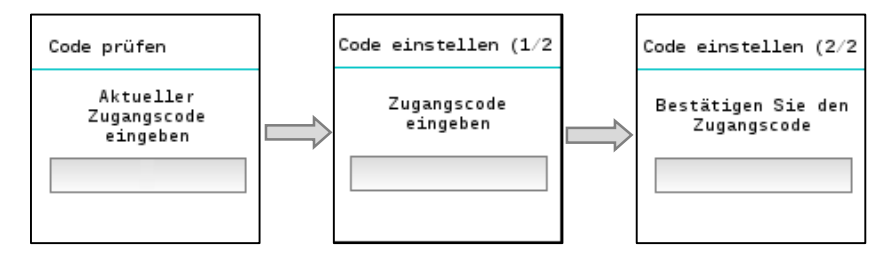

War die Änderung des Zugangscodes erfolgreich, schaltet die Anzeige automatisch auf das Hauptmenü 'Informationen'.

Wird ein falscher Zugangscode eingegeben oder der neue Zugangscode stimmt nicht mit dem der Bestätigung überein, wird die Codeeinstellung nochmals abgefragt. Es stehen beliebig viele Einstellversuche zur Verfügung.

| Zugangscode<br>zurücksetzen   |   | Falls der Zugriff über den Zugangscode am lokalen Display nicht möglich sein<br>sollte, können Sie den Zugangscode via Webbrowser zurücksetzen, sofern Sie Ihre<br>Login-Daten für den Webbrowser kennen.<br>Weitere Informationen zum Zurücksetzen des lokalen Zugangscodes via Webbrow-<br>ser finden Sie in Kapitel 'Einstellungen', 'Systemeinstellungen', S. 81. |
|-------------------------------|---|----------------------------------------------------------------------------------------------------|
| Wichtig                       | ⚠ | Nach dem Zurücksetzen sollte aus Sicherheitsgründen umgehend ein neuer Zu-<br>gangscode über die lokale Bedienung am Web-Server eingegeben werden.                                                                                                    |
| Benutzerkonto<br>zurücksetzen |   | Falls Sie die Login-Daten für den Web-Server-Zugriff via Webbrowser verloren ha-<br>ben, können Sie das Benutzerkonto über das lokale Display zurücksetzen.                                                                                                    |
|                               |   | Durch Anwählen von 'Einstellungen' > 'System' > 'Benutzerkonto' und anschlies-<br>sendem Drücken der Taste 'Bestätigen' setzen Sie das bestehende Benutzerkonto<br>zurück.                                                                                                    |

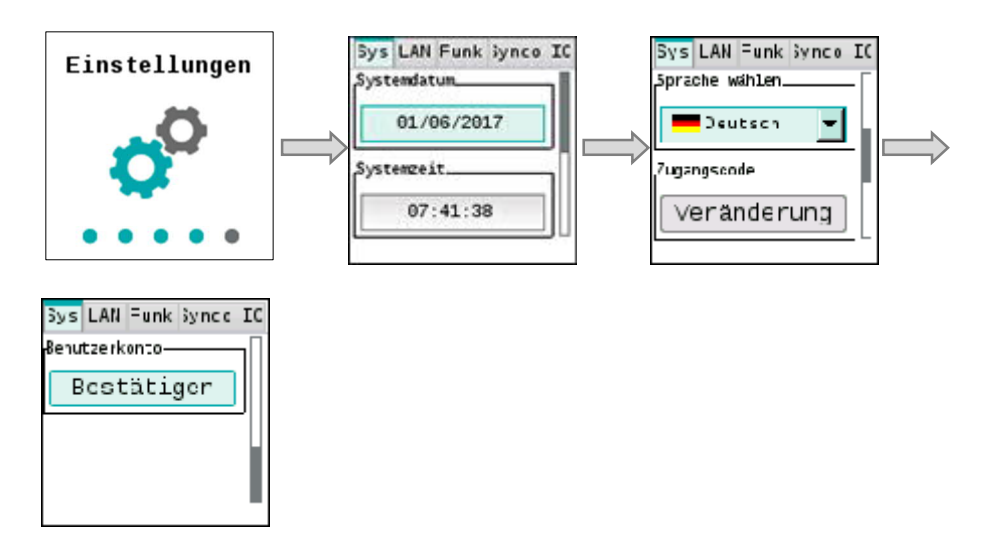

Nach dem Zurücksetzen müssen Sie nochmals eine Erstregistrierung durchführen. Aus Sicherheitsgründen werden Sie aufgefordert, über den Webbrowser sämtliche Daten zum Benutzerkonto erneut einzugeben, wie beim erstmaligen Registrieren via Webbrowser.

Weitere Informationen zum Registrieren finden Sie in Kapitel 'Registrieren & Login', S. 61.

Hinweis

**i** Beim Zurücksetzen des Benutzerkontos gehen keine Anlage-Daten verloren.

#### Hauptmenü

Nach Eingabe eines korrekten Zugangscodes erscheint das Hauptmenü. Es besteht aus den fünf Seiten 'Informationen', 'Drahtzähler', 'Suche Draht', 'Suche Funk' und 'Einstellungen'.

| Informationen | Drahtzähler | Suche Draht | Suche Funk |
|---------------|-------------|-------------|------------|
| <b>i</b>      |             |             |            |
| • • • • •     | ••••        |             | ••••       |
| Einstellungen |             |             |            |
| <b>0</b> 0    |             |             |            |
| ••••          |             |             |            |

| Informationen | Enthält Informationen zum Web-Server, zum Verbindungsstatus und zum Aktivie-<br>rungsschlüssel.     |
|---------------|----------------------------------------------------------------------------------------------------|
| Drahtzähler   | Zeigt die Liste der angeschlossenen M-Bus-Geräte und ermöglicht das Anzeigen derer Daten.           |
| Suche Draht   | Startet die Suche nach angeschlossenen Geräten gemäss den letzten gespeicher-<br>ten Einstellungen. |
| Suche Funk    | Startet die Suche nach Funkgeräten gemäss den letzten gespeicherten Einstellun-<br>gen.             |
| Einstellungen | Enthält einige Einstellungen für den Web-Server und für Synco IC.                                   |

#### Menü Informationen

Wählen Sie das Hauptmenü 'Informationen' und drücken Sie die Taste 'OK', um in die Untermenüs zu gelangen.

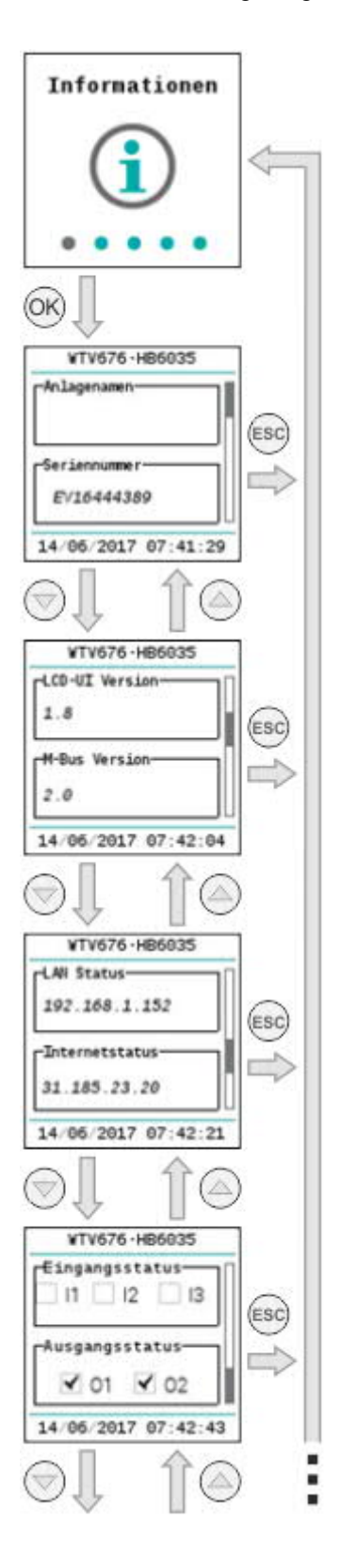

- Anlagename
- Seriennummer (anzugeben bei Supportanfragen).
- LCD UI Version (Version der lokalen Bedienung)
- M-Bus-Firmware-Version
- LAN-Verbindungsstaus und IP-Adresse (falls Verbindung vorhanden).
- Internet-Verbindungsstatus und öffentliche IP-Adresse f
  ür externen Zugriff (falls Verbindung vorhanden).
- Eingangsstatus (zeigt den Status der drei Eingänge an)
- Ausgangsstatus (zeigt den Status der zwei Relaisausgänge an)

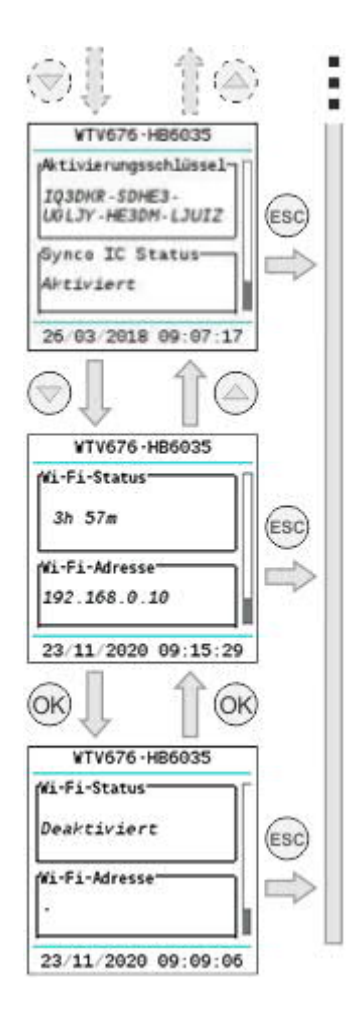

- Aktivierungsschlüssel für Synco IC
- Synco IC-Status
- WLAN-Status (zeigt die die verbleibende Zeit der WLAN-Verbindung)
- WLAN-Adresse (zeigt die WLAN-Adresse, sofern die Verbindung aktiv ist)
- WLAN-Status (Verbindung deaktiviert)
- Menü Drahtzähler Wählen Sie das Hauptmenü 'Drahtzähler' und drücken Sie die Taste 'OK', um in die Untermenüs zu gelangen.

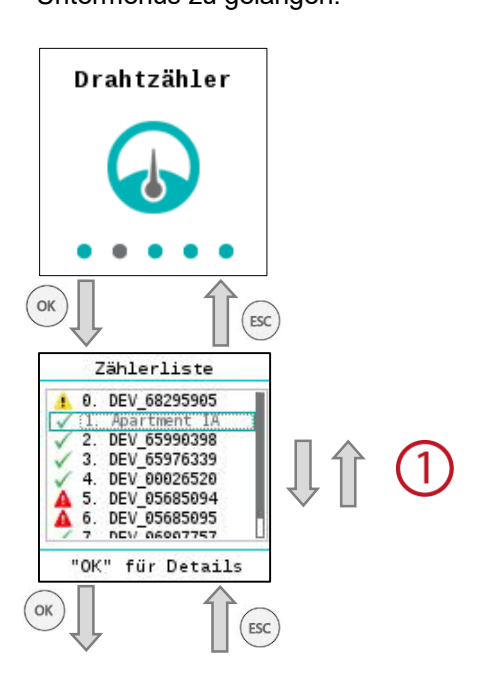

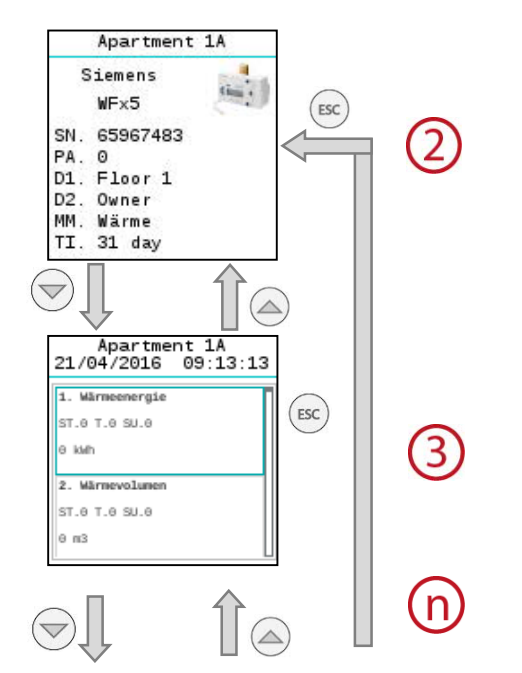

Zeigt die Liste der gespeicherten Zähler. Jeder Zähler ist durch die ersten 8 Ziffern der Seriennummer (z. B. 05434563) gekennzeichnet.

Folgende Symbole werden in der 1 Spalte angezeigt:

- ✓ Alles in Ordnung: Die letzte Auslesung war erfolgreich.
- Gerätefehler: Ein Fehler wird dem Web-Server via M-Bus gemeldet.
- Kommunikationsfehler: Keine Kommunikation mit dem Gerät.

Mit den Navigationstasten  $\textcircled{}{\otimes}$  und  $\textcircled{}{\otimes}$  können Sie durch die Liste navigieren.

Mit der Taste 'OK' gelangen Sie zu den Daten des gewählten Zählers.

Im ersten Fenster werden die allgemeinen Angaben zum gewählten Zähler angegeben, wie Fabrikationsnummer/Sekundäradresse des Zählers (SN), Primäradresse (PA), Bezeichnung (D1, D2), Medium (MM) und Auslesefrequenz (TI).

Zeigt die Werte der letzten Z\u00e4hlerauslesung, sofern vorhanden. Mit den Navigationstasten in und im navigieren Sie durch die weiteren, zu diesem Auslesezeitpunkt geh

örenden Z\u00e4hlerfelder.

n In nachfolgender Grafik ist der Aufbau der Anzeige der Zählerfelder detailliert erklärt.

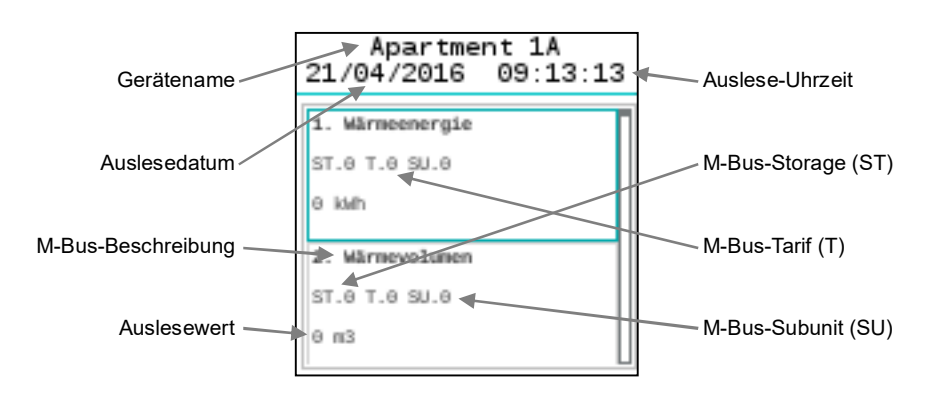

#### Wichtig

▲ Das Display zeigt nur Z\u00e4hlerfelder an, deren Option 'Daten anzeigen' aktiv ist. Die Einstellung erfolgt \u00fcber die Webbedienung im Men\u00fc 'Einstellungen' > 'Verdrahtete Ger\u00e4te' > 'Ger\u00e4teeinstellungen' > 'Einstellungen Z\u00e4hlerdaten' > 'Einstellungen Datenpunkte' (siehe S. 89 ff).

54 / 130

| Gerätename         | Gerätename, der über die Webbedienung im Menü 'Einstellungen' > 'Verdrahtete<br>Geräte' > 'Geräteeinstellungen' > 'Gerätename' (siehe S. 89 ff) vergeben wurde.     |
|--------------------|----------------------------------------------------------------------------------------------------|
| Auslesedatum       | Zeigt das Datum dieser Zählerauslesung an.                                                                                                    |
| Ausleseuhrzeit     | Zeigt die Uhrzeit dieser Zählerauslesung an.                                                                                                    |
| M-Bus-Beschreibung | Zeigt die Feldbeschreibung gemäss M-Bus-Protokoll an.                                                                                                    |
| M-Bus-Storage:     | Zeigt die Speichernummer des angezeigten M-Bus-Datenpunktes. Weiterführende Informationen dazu sind der Dokumentation des Zählers zu entnehmen.                     |
| M-Bus-Tarif        | Zeigt die Tarifnummer des angezeigten M-Bus-Datenpunktes. Weiterführende In-<br>formationen dazu sind der Dokumentation des Zählers zu entnehmen.                   |
| M-Bus-Subunit      | Zeigt die Nummer der Untereinheit des entsprechenden M-Bus-Datenpunktes.<br>Weiterführende Informationen dazu sind der Dokumentation des Zählers zu ent-<br>nehmen. |
| Auslesewert        | Zeigt den Wert mit Einheit zum Zeitpunkt dieser Zählerauslesung an.                                                                                                 |
| Menü Suche Draht   | Drücken Sie im Hauptmenü 'Suche Draht' die Taste 'OK', um mit der Suche der an-<br>geschlossenen Zähler zu beginnen.<br>Die Standard-Suchkriterien sind:            |

- Abfragetempo: 2400 bps
- Abfragetyp: Sekundäradresse

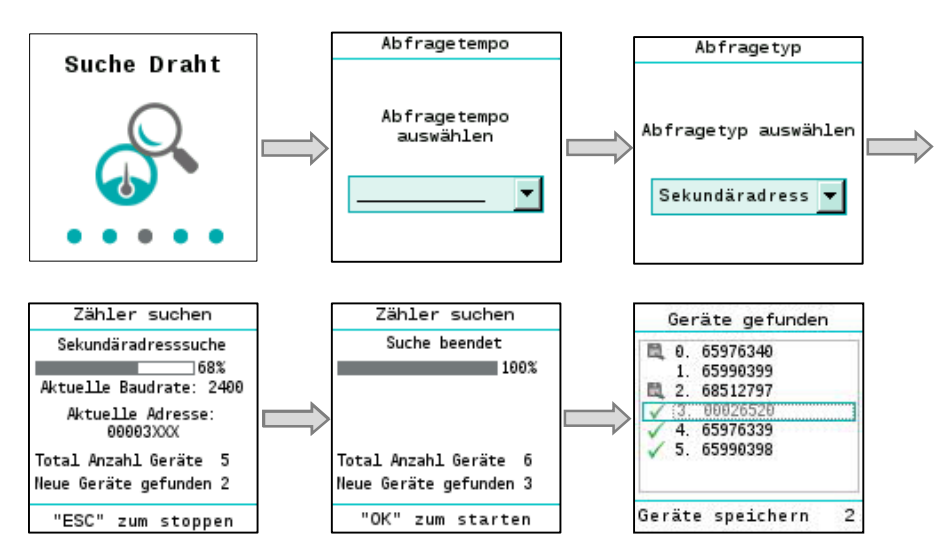

#### Abfragetempo

Wählen Sie die Baudrate aus, mit dem der Web-Server die Zähler suchen soll: 300 bps und 2'400 bps / 300 bps / 600 bps / 1'200 bps / 2'400 bps / 4'800 bps / 9'600 bps

#### Abfragetyp

Wählen Sie aus, über welche M-Bus-Adressierungsart die Zähler gesucht werden sollen:

Primär + Sekundäradresse / Primäradresse / Sekundäradresse

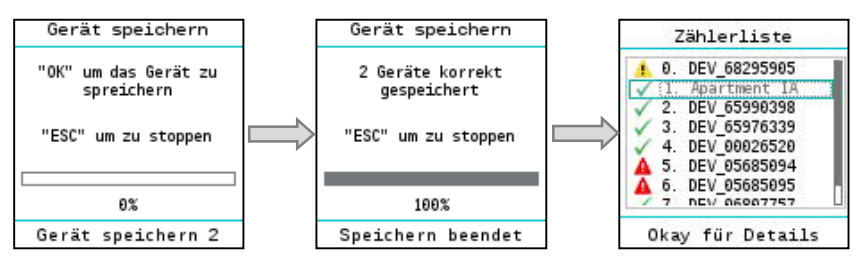

Zähler überprüfen und<br/>speichernNach Abschluss der Zählersuche wird die Liste der gefundenen Geräte angezeigt.<br/>Durch Drücken der Taste 'OK' werden alle neu gefunden Zähler gespeichert und in<br/>die Geräteliste übernommen. Mit der Taste 'ESC' werden die neu gefundenen Zäh-<br/>ler nicht in die Geräteliste übernommen.

Für Anpassungen der Zählereinstellungen über die Webbedienung siehe Menü 'Einstellungen' > 'Verdrahtete Geräte' > 'Geräteeinstellungen' (siehe S. 89 ff).

Menü Suche Funk Drücken Sie im Hauptmenü 'Suche Funk' die Taste 'OK', um mit der Suche der Funkgeräte zu beginnen.

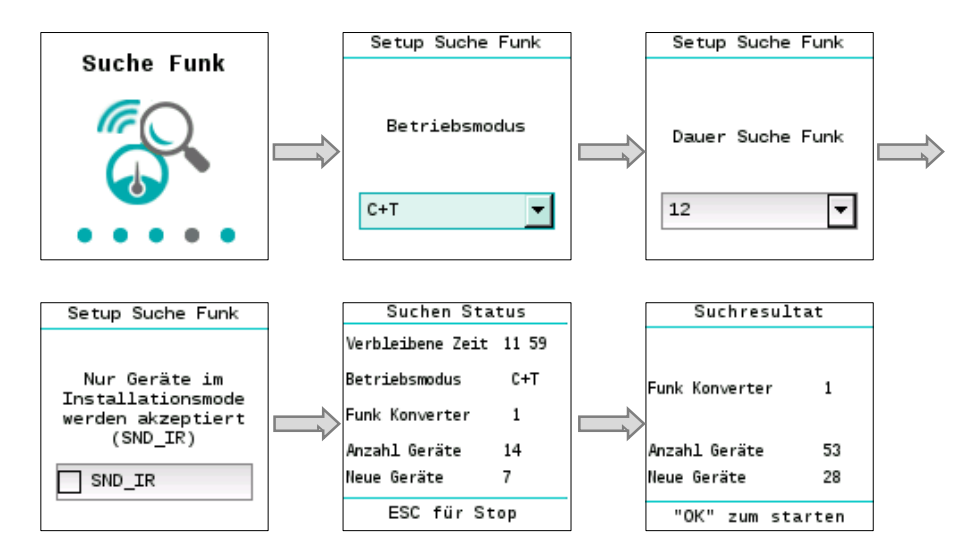

| Betriebsmodus      | Wählen Sie den Betriebsmodus aus. Stellen Sie sicher, dass der Betriebsmodus<br>des M-Bus (C+T/S-Mode) sowohl für die Funk-Konverter als auch für die Geräte<br>des Funknetzwerks derselbe ist.<br>Folgende Werte stehen zur Verfügung: S, T, C+T, C+T & S. |
|--------------------|----------------------------------------------------------------------------------------------------|
| Dauer Suche Funk   | Wählen Sie die Dauer der Erfassungsphase.<br>Zur Verfügung stehen die Werte 1 bis 24.                                                                                                    |
| Installationsmodus | Sie können die Suche eingrenzen und nur die Geräte im Installationsmodus anzei-<br>gen lassen, indem Sie das Kästchen 'SND_TR: Funktion' aktivieren.                                                                                                    |

#### Menü Einstellungen

Das Menü 'Einstellungen' verfügt über die folgenden Untermenüs:

- System
- LAN
- Funk-Netzwerk
- Synco IC

- Mit der Taste 'OK' wählen Sie ein Feld zur Bearbeitung aus und bestätigen anschliessend den eingestellten Wert.

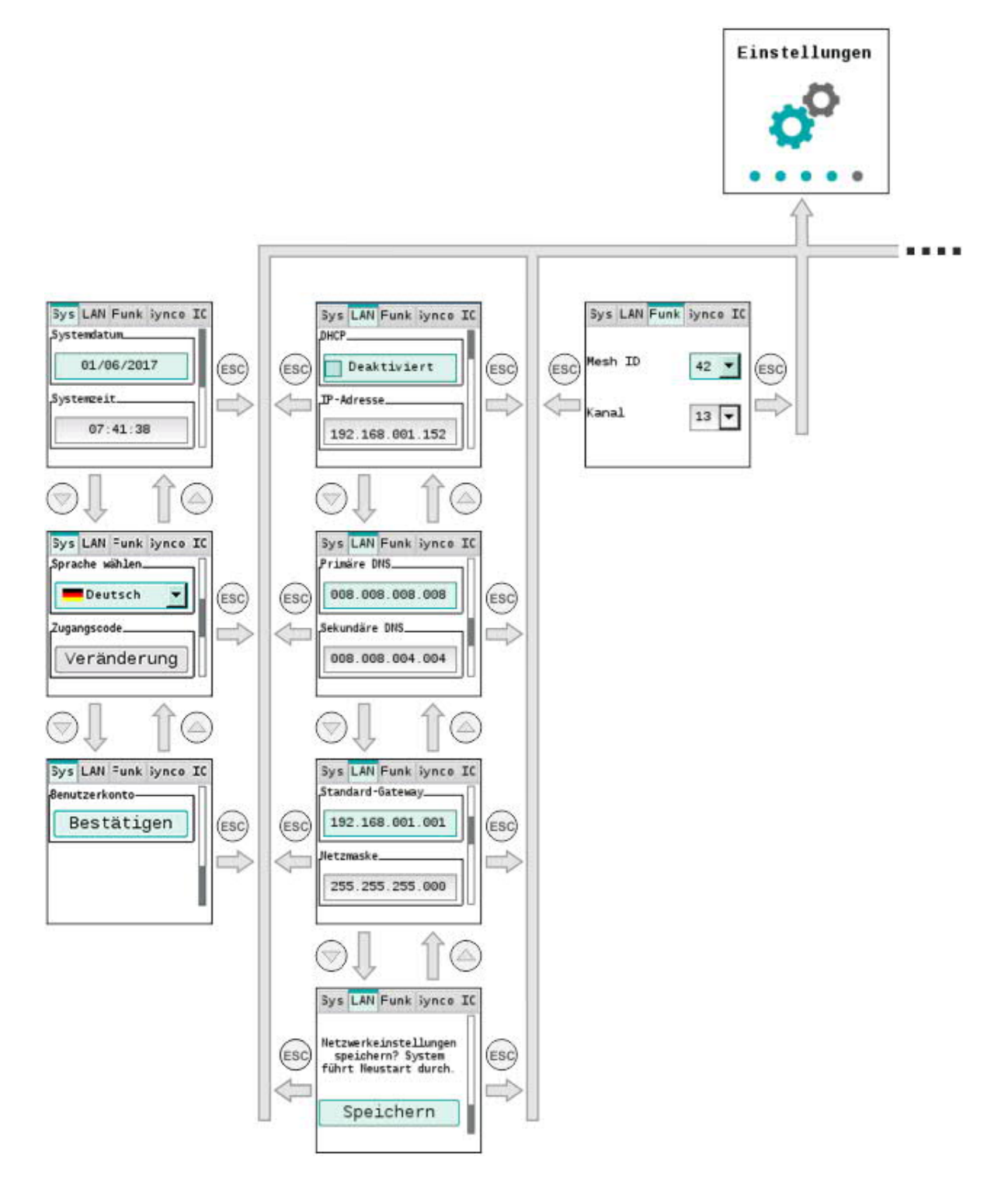

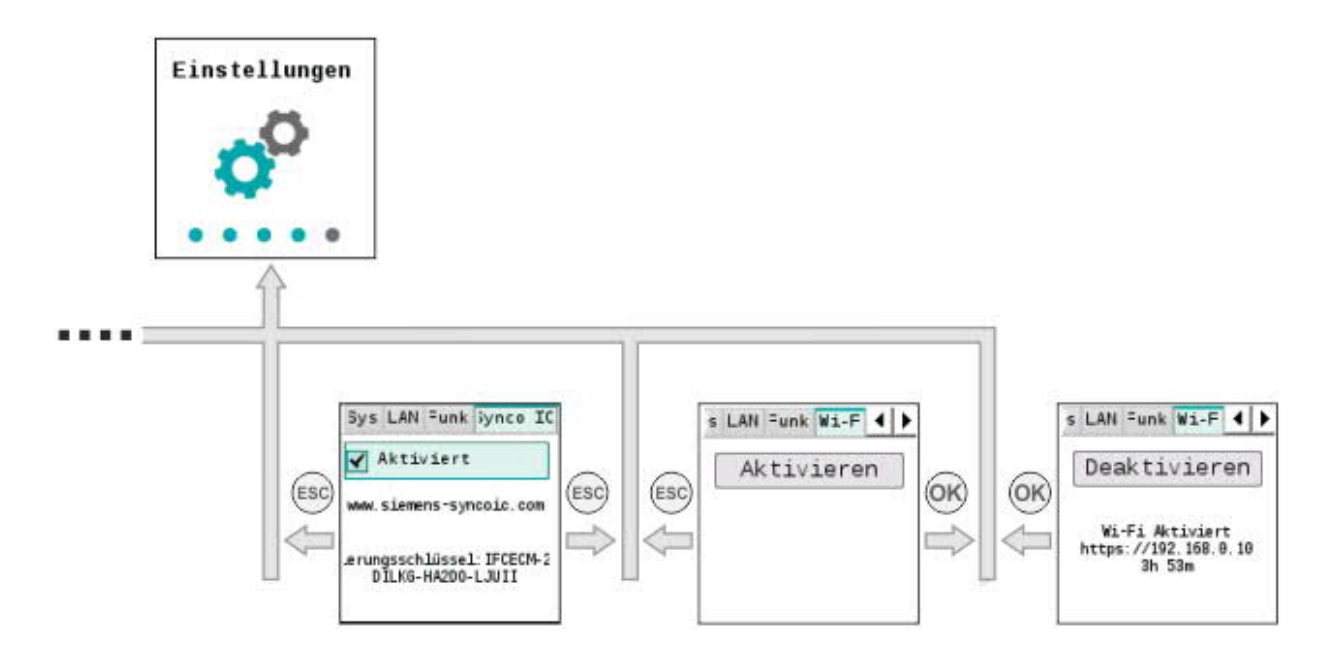

| <b>System</b><br>Systemdatum  | Im Untermenü 'System' können Sie folgende Einstellungen vornehmen:<br>Stellen Sie das aktuelle Datum des Web-Servers ein.                                                                                                    |
|-------------------------------|----------------------------------------------------------------------------------------------------|
| Systemzeit                    | Stellen Sie die Systemzeit des Web-Servers ein.                                                                                                    |
| Sprache wählen                | Wählen Sie die Sprache am Web-Server-Display aus.                                                                                                    |
| Wichtig 🔥                     | Die lokal am Web-Server eingestellte Sprache, wird auch beim Versand von E-<br>Mails und beim Erstellen von Berichten und Alarmmeldungen verwendet. Es ist da-<br>her wichtig, dass die Sprachwahl bei der lokalen Inbetriebnahme am Web-Server<br>korrekt ist.                                                                      |
| Zugangscode ändern            | Sie können den lokalen Zugangscode am Web-Server aus Sicherheitsgründen je-<br>derzeit ändern.<br>Weitere Informationen finden Sie in Abschnitt 'Zugangscode ändern', S. 49.                                                                                                    |
| Benutzerkonto<br>zurücksetzen | Falls Sie die Login-Daten für den Web-Server-Zugriff via Webbrowser verloren ha-<br>ben, können Sie das Benutzerkonto über das lokale Display zurücksetzen. Nach<br>dem Zurücksetzen des Benutzerkontos müssen Sie nochmals eine Erstregistrie-<br>rung durchführen.<br>Details siehe Abschnitt 'Benutzerkonto zurücksetzen', S. 63. |
| LAN                           | Im Untermenü 'LAN' können Sie folgende Einstellungen vornehmen:                                                                                                    |
| DHCP                          | Aktivieren oder deaktivieren Sie den DHCP-Client des Web-Servers.<br>Bei eingeschaltetem DHCP-Client bezieht der Web-Server seine IP-Adresse auto-<br>matisch vom DHCP-Server (Router).<br>Wenn der DHCP-Client deaktiviert ist, müssen die nachfolgenden Parameter ma-<br>nuell eingegeben werden:                                  |
| IP-Adresse                    | IP-Adresse des Web-Servers. Muss im Fall von "DHCP = Aktiviert" nicht eingestellt werden (Standardwert: 192.168.1.110)                                                                                                    |

| Standard-Gateway                              | Das Standard-Gateway bildet die Schnittstelle zwischen lokalem und öffentlichem<br>Netzwerk. Typischerweise ist hier die IP-Adresse des Routers anzugeben. Muss im<br>Fall von "DHCP = Aktiviert" nicht eingestellt werden (Standardwert: 192.168.1.1)                                                                                                    |
|-----------------------------------------------|----------------------------------------------------------------------------------------------------|
| Netzmaske                                     | Die IP-Netzmaske legt die Grösse des Netzwerks fest. Muss im Fall von "DHCP = Aktiviert" nicht eingestellt werden (Standardwert: 255.255.255.0).                                                                                                    |
| Primäre DNS                                   | Der DNS-Nameserver (Domain Name System) im Internet verbindet einen weltweit<br>gültigen Namen einer Domain mit einer IP-Adresse (z.B. Domain <u>www.sie-</u> <u>mens.com</u> mit IP-Adresse <u>146.254.191.150</u> ).<br>Der Einstellwert entspricht der IP-Adresse des nächsten Routers oder DNS-Name-<br>servers, der seinerseits die IP-Adresse eines angefragten Namens (Domain) oder<br>einen weiteren DNS-Nameserver kennt.<br>Typischerweise ist die Einstellung mit derjenigen des Standard-Gateways iden-<br>tisch. Muss im Fall von "DHCP = Aktiviert" nicht eingestellt werden (Standardwert:<br>DNS1: 8.8.8). |
| Sekundäre DNS                                 | Ein sekundärer DNS-Nameserver ist nur bei redundanten Systemen zu definieren.<br>Typischerweise bleibt die Einstellung leer. Muss im Fall von "DHCP = Aktiviert"<br>nicht eingestellt werden (Standardwert: DNS2: 8.8.4.4).                                                                                                    |
| Netzwerkeinstellungen<br>speichern / Neustart | Die aktuellen Netzwerkeinstellungen werden gespeichert und der Web-Server führt einen Neustart durch.                                                                                                    |
| Funk                                          | Im Untermenü 'Funk' können Sie die folgenden Einstellungen vornehmen:                                                                                                    |
| Mesh-ID                                       | Hier können Sie die Mesh-ID eingeben. Stellen Sie sicher, dass alle verwendeten<br>Funk-Konverter zum selben Mesh-Netzwerk gehören.                                                                                                    |
| Kanal                                         | Mesh-Netz-Kanal: Bei Störungen können Sie hier die Kanal-ID ändern.                                                                                                    |
| Synco IC                                      | Im Untermenü 'Synco IC' können Sie die folgenden Einstellungen vornehmen:                                                                                                    |
| Synco IC-Berichte                             | Hier können Sie die automatische Übermittlung der Synco IC-Berichte an die Cloud aktivieren bzw. deaktivieren.                                                                                                    |
| Synco IC-Portal                               | Sie erreichen das Synco IC-Portal unter der folgenden Adresse: <u>https://www.sie-mens-syncoic.com</u> .                                                                                                    |
| Aktivierungsschlüssel                         | Zeigt den Aktivierungsschlüssel an. Den Aktivierungsschlüssel benötigen Sie für die Registrierung des Web-Servers im Synco IC-Portal.                                                                                                    |
|                                               | Detaillierte Informationen zur Einbindung des Web-Servers via Synco IC-Portal fin-<br>den Sie in Kapitel 'Einbindung des Web-Servers in Synco IC', S. 44.                                                                                                    |
| WLAN-Verbindung                               | Um die WLAN-Verbindung zu aktivieren, drücken Sie die ESC-Taste des Web-Servers mindestens 5 Sekunden lang.<br>Weitere Informationen zu den Tasten am Web-Server finden Sie in Kapitel 'Web-Server', Seite 15.                                                                                                    |
|                                               | Wi-Fi deaktiviert.<br>Halten Sie ESC<br>gedrückt zum<br>Aktivieren                                                                                                    |

Wi-Fi

59 / 130

Nach der Aktivierung der WLAN-Verbindung werden auf dem Display des Web-Servers die IP-Adresse und die verbleibende Zeit für die aktive WLAN-Verbindung angezeigt.

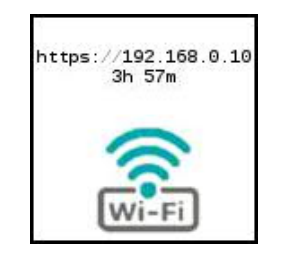

Hinweis

Die WLAN-Verbindung bleibt nach der Aktivierung für maximal 12 Stunden bestehen.

Wenn Sie mehr Informationen zur WLAN-Verbindung anzeigen oder die WLAN-Verbindung am Web-Server über das Display deaktivieren möchten, drücken Sie die OK-Taste und geben Sie den Zugangscode des Web-Servers ein. Weitere Informationen zum Zugangscode des Web-Servers finden Sie im Abschnitt 'Zugangscodeeingabe', Seite 49.

WLAN-Status WLAN-Adresse Im Menü 'Informationen' können Sie sich die verbleibende Zeit der WLAN-Verbindung und die WLAN-Adresse anzeigen lassen, sofern die Verbindung aktiv ist. Drücken Sie dazu die Pfeiltaste nach unten, bis Sie zum Display mit den gewünschten Angaben gelangen.

Weitere Informationen zum Menü 'Informationen' finden Sie im Abschnitt 'Menü Informationen', Seite 52.

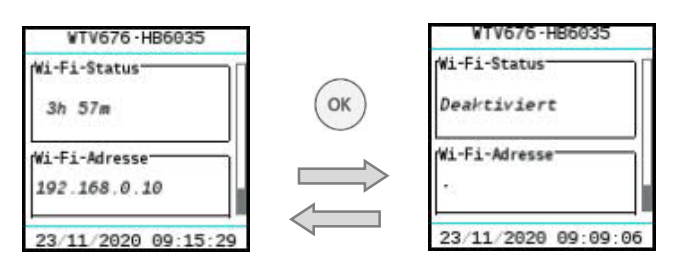

# WLAN-Verbindung aktivieren/deaktivieren

Im Menü 'Einstellungen' können Sie die WLAN-Verbindung aktivieren bzw. deaktivieren. Drücken Sie die Pfeiltaste nach rechts, bis Sie zum gewünschten Display gelangen. Mit der OK-Taste können Sie die WLAN-Verbindung aktivieren bzw. deaktivieren.

Weitere Informationen zum Menü 'Einstellungen' finden Sie im Abschnitt 'Menü Einstellungen', Seite 57.

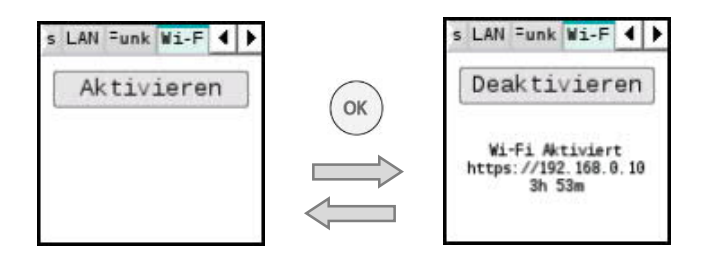

# 12 Bedienung Web-Server mit Browser

### 12.1 Registrieren & Login

Voraussetzung Der Web-Server und der PC sind am selben Netzwerk angeschlossen und der Netzwerkzugriff ist konfiguriert. Siehe dazu Abschnitt "Web-Server mit PC oder LAN verbinden" S. 39.

Für den Zugriff auf den Web-Server geben Sie im Browser (Chrome, Safari, Firefox) die IP-Adresse des Web-Servers ein (z.B. https://192.168.1.110).

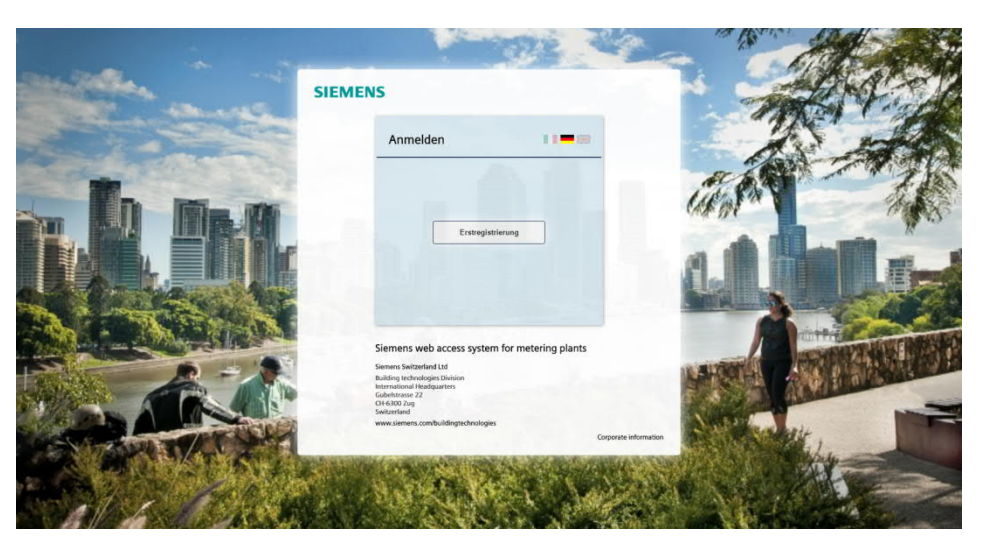

Durch Eingabe der Pflichtfelder:

- E-Mail
- Benutzername
- Passwort
- Passwort bestätigen

können Sie sich registrieren lassen und erhalten so Zugang zum Web-Server.

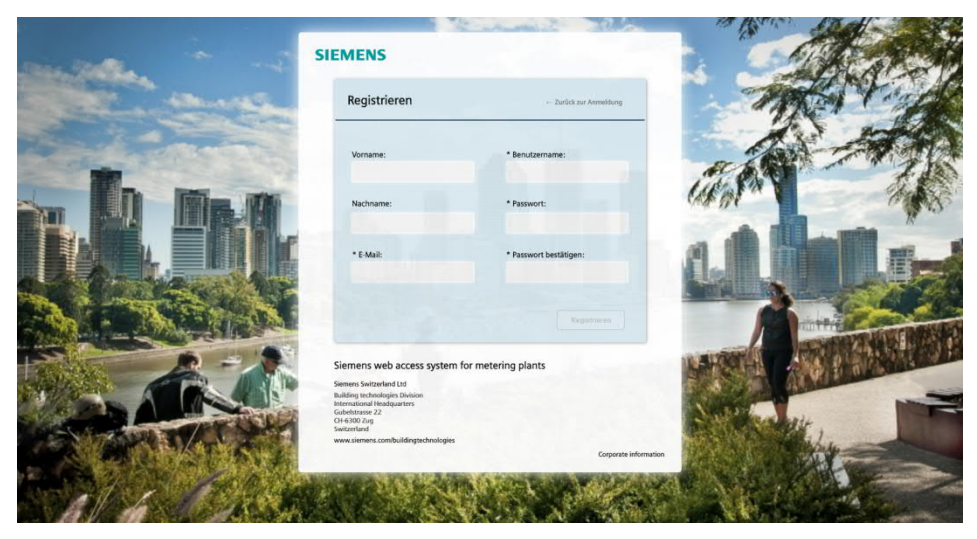

Erstregistrierung

Beachten Sie bitte die folgenden Passwortbedingungen:

- Mindestens 8 Zeichen
- Aus den nachfolgenden 4 Kriterien müssen mindestens 3 erfüllt sein:
  - Kleinbuchstaben
  - Grossbuchstaben
  - Eine Zahl
  - Ein Sonderzeichen

- Wichtig
- Falsche Login-Angaben

A

Die Schaltfläche 'Registrieren' wird erst aktiv, wenn die Bedingungen der Passwortvergabe erfüllt sind.

Wird ein falsches Login oder Passwort eingegeben, wird dies entsprechend angezeigt. Nach max. sechs Fehlversuchen wird das Einloggen auf dem Web-Server für fünf Minuten (300 s) gesperrt.

| Anmelden                                                                                                   | 11-0                                       | 6 |
|----------------------------------------------------------------------------------------------------|--------------------------------------------|---|
| Sie überschritten die m<br>Anmeld                                                                          | aximal zulässige Anzahl von<br>leversuchen |   |
| Sie können sich<br>29                                                                                      | wieder anmelden in<br>6 sec                |   |
| Ne                                                                                                    | ni laden                                   |   |
| Siemens web access sys                                                                                     | tem for metering plant                     | s |
| Siemens Switzerland Ltd<br>Building Technologies Division<br>International Headquarters<br>Gubelstrasse 22 |                                            |   |
| Switzerland                                                                                                |                                            |   |

Wenn ein Benutzer oder Betreuer die Zugangsdaten verloren hat, dann muss er sich an den Administrator wenden. Dieser kann den aktuellen Account löschen und einen neuen Account anlegen.

#### A Passwortverlust Administrator:

Geht das Administrator-Passwort für den Web-Server-Zugriff via Webbrowser verloren, können Sie das Benutzerkonto über das lokale Display zurücksetzen. Weitere Informationen zum Zurücksetzen des Benutzerkontos finden Sie in Kapitel 'Bedienung Web-Server am Gerät', Abschnitt 'Benutzerkonto zurücksetzen', S. 63. Nach erfolgter Registrierung gelangen Sie wieder auf die Login-Seite. Dort können Sie sich mit dem neu vergebenen "Benutzernamen" und "Passwort" anmelden.

| and and                                                                                                    | SIEMENS                                                                                                    | Mobile                                     | A42  |
|----------------------------------------------------------------------------------------------------|----------------------------------------------------------------------------------------------------|--------------------------------------------|------|
|                                                                                                    | Anmelden<br>Benutzername:                                                                                                    | 11=8811=                                   | a AM |
|                                                                                                    | Passwort:                                                                                                    |                                            |      |
|                                                                                                    | Anne                                                                                                    | iden                                       |      |
|                                                                                                    | Siemens web access system<br>Siemens Switzerland Ltd<br>Srant Trihartsruczie<br>Gobal Hoadquarters<br>Theilerensons Ta<br>Switzerland<br>www.siemens.combaufilingtschoologi<br>www.siemens.combaufilingtschoologi | m for metering plants                      |      |
| State of the state of the state | Simple<br>Simple alley 1                                                                                                    | Corporate information 2: alley 4, 6300 Zug |      |

Bestätigen Sie mit 'Anmelden', um auf die Hauptseite des Web-Servers zu gelangen.

Anmelden

Sehr wichtig!

62 / 130

Option 'Mobile'

Die Option 'Mobile' ermöglicht Ihnen, den Web-Server auch vor Ort mit Ihrem Mobiltelefon oder Tablet via WLAN auszulesen. Stellen Sie sicher, dass die WLAN-Verbindung am Web-Server aktiv ist. Weitere Informationen zum Aktivieren der WLAN-Verbindung und zum Anzeigen der IP-Adresse finden Sie im Abschnitt 'WLAN-Verbindung', Seite 59. Um Ihr Mobilgerät mit dem Web-Server zu verbinden, öffnen Sie auf Ihrem Mobilgerät den Browser und geben Sie dort die IP-Adresse des Web-Servers ein (z.B. https://192.168.0.10). Sobald Sie Ihr Mobilgerät mit dem Web-Server via WLAN verbunden haben, erscheint im Browser die Login-Seite des Web-Servers. Aktivieren Sie die Option 'Mobile', um die Anzeige auf Ihrem Mobilgerät zu optimieren.

| SIE | MENS                                                                                                    | Q                     | Mobile |
|-----|----------------------------------------------------------------------------------------------------|-----------------------|--------|
|     | Anmelden                                                                                                    |                       |        |
|     | Benutzername:                                                                                                    |                       |        |
|     | 1                                                                                                    |                       |        |
|     | Passwort:                                                                                                    |                       |        |
|     |                                                                                                    | •                     |        |
|     | Anmelde                                                                                                    | n                     |        |
|     | Siemens web access system                                                                                                 | for metering plants   |        |
|     | Siemens Switzerland Ltd<br>Smart Infrastructure<br>Global Headquarters<br>Theilerstrasse Ta<br>CH-6300 Zug<br>Switzerland |                       |        |
|     | www.siemens.com/buildingtechnologies                                                                                      | Corporate information |        |

#### Hinweis

Wenn Sie die Standard-Login-Seite verwenden, erscheint die optimale Anzeige der Login-Seite automatisch.

Melden Sie sich mit Ihrem Benutzernamen und Passwort an, um auf eine für Ihr Mobilgerät optimierte Übersichtsseite zu gelangen.

Weitere Informationen zum Auslesen der Daten via WLAN über Ihr Mobilgerät finden Sie in Abschnitt 'Mobiles Auslesen der Daten', Seite 115.

| SIEMEN                                      | IS (                                                                                                    | O Mobile                                  |
|---------------------------------------------|----------------------------------------------------------------------------------------------------|-------------------------------------------|
| Anmelden                                    |                                                                                                    | #II=                                      |
|                                             | Benutzername                                                                                                    |                                           |
|                                             | Passwort                                                                                                    | ٢                                         |
|                                             | Anmelden                                                                                                    |                                           |
|                                             | Anneiden                                                                                                    |                                           |
|                                             | Aunciden                                                                                                    |                                           |
| Siemens web                                 | access system for met                                                                                                    | ering plants                              |
| Siemens web<br>Smart 1<br>Theilerso<br>www. | access system for met<br>Siemens Switzerland Ltd<br>Infastructure - Global Heidegu<br>asse Ta - CH6-300 Zug Switz                                                       | ering plants<br>arters<br>erland)<br>gies |
| Siemens web<br>Smart 1<br>Theless<br>www.s  | access system for met<br>Siemens Switzerland Ltd<br>Infastructure - Glabal Hedgia<br>Sase 1a - CH-630 Zug Gwinz<br>Leinens.combuildingtechnolo<br>Corsocate information | ering plants<br>arters<br>erland)<br>gies |

|                                   | 4)                                                                                                    |                          | 💻 Deutsch 👻 🔮               |
|-----------------------------------|----------------------------------------------------------------------------------------------------|--------------------------|-----------------------------|
| Anlagestatus                      | unformationen Ereigninprotokul Verbindung Synco K. Web-Zugung                                                                             |                          |                             |
| 02 Verdrahtete Geräter            | Allgemeiner Status                                                                                                    |                          |                             |
| 03 Funkgeräte                     | Internetverbindung : OK                                                                                                    | Anlagename :             | Room 448 - Productive       |
| 64 Region                         | Aktuelle IP-Adresse : 138.188.45.241                                                                                                    | Seriennummer :           | EV16444144                  |
| 03 Ein Musgänge                   | Status Web Access :      Erreichbar                                                                                                    | Modell :                 | WTV676-HB6035               |
| Daten experieren<br>Benutzerkonto | Attivier, Übrige Zeit: 11h 5/m 26s<br>SSID: WTW67-EV1644144<br>Wi-Fi-Status : Wi-Fi-Adross: 722, 1268, 210<br>MAC address: 7/CD0-90.C9:1A | Adresse :                | Zählerweg 9 - 192.168.1.115 |
|                                   | Wi-Fi : Deakt/wieren                                                                                                    | Firmware Version :       | 4.9_2.0_3.1                 |
|                                   | Synco IC Beridhte :      Aktivient                                                                                                    | 5 Webinterface Version : | 3.38                        |
| ⊖ Leerlauf                        |                                                                                                    |                          |                             |
| 00 Leerlauf                       |                                                                                                    |                          |                             |

(1) In der Titelzeile werden folgende Informationen angezeigt:

- Name des angemeldeten Benutzers.
- Auswahl der Sprache.
- Informationen zu den verwendeten "Open Source Software" Paketen und Lizenzen.

(2) Primärnavigation mit den Hauptmenüs:

- Anlagestatus (siehe ab S. 65)
- Einstellungen (siehe ab S. 79)
- Daten exportieren (siehe ab S. 107)
- Benutzerkonto (siehe ab S. 121)

3 Status Informationen:

- M-Bus-Status
- Status M-Bus Funk
- Anzahl eingeloggte Personen
- Aktuelles Datum und Uhrzeit

A Sekundärnavigation mit den Untermenüs

(5) Informationen der entsprechenden Menü- oder Untermenü-Seite

#### 12.2.1 Wahl der Web-Server-Sprache (Softwareoberfläche)

Sie können die Bediensprache für die Softwareoberfläche jeweils in der Titelzeile rechts einstellen.

Folgende Sprachen stehen zur Verfügung:

- Englisch
- Deutsch
- Italienisch
- Französisch
- Niederländisch

#### Wichtig <u>M</u>

Das Login verwendet immer die Standardsprache, welche am Display gewählt und sichtbar ist. Die Sprachumstellung im Login-Fenster ist ausschliesslich für die aktuelle Sitzung gültig. Die Sprachumstellung auf der Softwareoberfläche des Web-Servers nach dem Login ist ausschliesslich für die aktuelle Sitzung gültig. Alle automatischen Berichte verwenden die Standardsprache. Siehe Kapitel 'Wahl der Standardsprache (lokales Display)', S. 48.

Alle manuellen Berichte, die auf dem Web-Server erstellt werden, verwenden die Sprache der aktuellen Sitzung.

Die auf dem Web-Server eingestellte Sprache wird nicht für die Umstellung der Sprache im Display benutzt.

### 12.3 Anlagestatus

Das Hauptmenü 'Anlagestatus' zeigt alle wichtigen Informationen zum Web-Server, den angeschlossenen Geräten und den auf dem Bus auftretenden Ereignissen an.

#### 12.3.1 Systemstatus

#### Systemstatus

Systeminformationen

Unter Systemstatus werden die Systeminformation, der WLAN-Status, das Ereignisprotokoll und die Protokollierung der Synco IC-Cloud angezeigt.

### SIEMENS

| )                                  |                                                                |                                 | 💻 Deutsch                                |
|------------------------------------|----------------------------------------------------------------|---------------------------------|------------------------------------------|
| Anlagestatus                       | Systeminformationen Ereignisprotokoll Verbindung Synco IC Web- | Zugang                          |                                          |
| 1 Systemstatus                     |                                                                |                                 |                                          |
| 2 Verdrahtete Geräte               | Allgemeiner Status                                             |                                 |                                          |
|                                    | Internetverbindung : OK                                        | Anlagename :                    | Room 448 - Productive                    |
|                                    | Aktuelle IP-Adresse : 138.188.45.241                           | Seriennummer :                  | EV16444144                               |
| 5 Ein-/Ausgänge                    | Status Web Access :      Erreichbar                            | Modell :                        | WTV676-HB6035                            |
| Einstellungen<br>Daten exportieren | Rktiviert Übrige Zeit: 11h<br>Wi-Fi-Status :                   | 157m 26s<br>V16444144 Adresse : | Zählerweg 9 - 192.168.1.115              |
| Benutzerkonto                      | Wi-Fi-Adresse: 7<br>MAC address: 70                            | 92.168.0.10<br>S:DD:90:C9:1A:1D | n an an an an an an an an an an an an an |
|                                    | Wi-Fi : Deaktivieren                                           | Firmware Version :              | 4.9_2.0_3.1                              |
|                                    | Synco IC Berichte :  Aktiviert                                 | Webinterface Version :          | 3.38                                     |
|                                    |                                                                |                                 |                                          |
|                                    |                                                                |                                 |                                          |
| D Leerlauf                         |                                                                |                                 |                                          |
| Leerlauf                           |                                                                |                                 |                                          |
| <b>A</b> 2                         |                                                                |                                 |                                          |
| 21/06/2021 12:11                   |                                                                |                                 |                                          |

Folgende Angaben können Sie dem Systemstatus entnehmen:

 Internetverbindung: Zeigt den aktuellen Status der Internetverbindung des Web-Servers

- Aktuelle IP-Adresse: Zeigt die letzte vom Web-Server bezogene öffentliche IP-Adresse
- Status Web-Access: Zeigt an, ob der Fernauslese-Service aktiv ist. Siehe Abschnitt 'Web-Zugang'.
- WLAN-Status: Zeigt den aktuellen Stand über die WLAN-Verbindung.
- WLAN: Über die Schaltfläche 'Aktivieren' bzw. 'Deaktivieren' kann die WLAN-Verbindung aktiviert oder deaktiviert werden.
- Synco IC-Berichte: Zeigt den aktuellen Status für die automatische Übermittlung der Synco IC-Berichte an die Cloud an. Siehe Kapitel 'Automatische Berichte einrichten', ab S. 109.
- Anlagename: Name der Anlage
- Seriennummer des Web-Servers
- Modell: Zeigt die Typenbezeichnung des Web-Servers
- Adresse: Standort der Anlage
- Systemzeit: Aktuelles Datum und Uhrzeit des Web-Servers.
- Firmware-Version: Zeigt die auf dem Web-Server installierte Firmware-Version.
- Webinterface-Version: Zeigt die installierte Version der Web-Benutzerschnittstelle.

WLAN-Status

Klicken Sie auf die Schaltfläche 'Aktivieren', um die WLAN-Verbindung zu aktivieren.

Sie können die WLAN-Verbindung auch direkt am Web-Server aktivieren. Siehe auch Abschnitt 'WLAN-Verbindung', Seite 59.

|  | SI | E | Μ | E | Ν | S |
|--|----|---|---|---|---|---|
|--|----|---|---|---|---|---|

| Claudio Bozzi      |                                           |                             |                        | Deutsch                     | <b>v</b> ( |
|--------------------|-------------------------------------------|-----------------------------|------------------------|-----------------------------|------------|
| Anlagestatus       | Systeminformationen Ereignisprotokoll Ver | bindung Synco IC Web-Zugang |                        |                             |            |
| Systemstatus       | T Allermainer Chater                      |                             |                        |                             |            |
| Verdrahtete Geräte | Aligemeiner status                        |                             |                        |                             |            |
| Funkgeräte         | Internetverbindung :                      | ок                          | Anlagename :           | Room 476 - Staging          |            |
| Regler             | Aktuelle IP-Adresse :                     | 138.188.45.241              | Seriennummer :         | EV16444187                  |            |
| Ein-/Ausgänge      | Status Web Access :                       | Erreichbar                  | Modell :               | WTV676-HB6035               |            |
| Daten exportieren  | Wi-Fi-Status :                            | lnaktiv                     | Adresse :              | Zählerweg 9 - 192.168.1.108 |            |
| Benutzerkonto      | Wi-Fi :                                   | Aktivieren                  | Firmware Version :     | 4.9_2.0_3.1                 |            |
|                    | Synco IC Berichte :                       | Aktiviert                   | Webinterface Version : | 3.38                        |            |
|                    |                                           |                             |                        |                             |            |
|                    |                                           |                             |                        |                             |            |
|                    |                                           |                             |                        |                             |            |
|                    |                                           |                             |                        |                             |            |
| Leerlauf           |                                           |                             |                        |                             |            |
| Leerlauf           |                                           |                             |                        |                             |            |
| 1                  |                                           |                             |                        |                             |            |
| 21/06/2021 12:17   |                                           |                             |                        |                             |            |

#### Ereignisprotokoll

### SIEMENS

| An interference of the second second se | Systeminform | nationen Ereig  | nisprotokoll     | Verbindung Synco | C Web-Zuga | ing           |               |                           |          |
|----------------------------------------------------------------------------------------------------|--------------|-----------------|------------------|------------------|------------|---------------|---------------|---------------------------|----------|
| Systemstatus                                                                                                    |              |                 |                  |                  |            |               |               |                           |          |
| Verdrahtete Geräte                                                                                                    | C Akt        | tualisieren 🗆 i | Zeige nur aktive | e Ereignisse     |            | Wenn          | ausgewählt:   | <pre></pre>               | 8 9 10 > |
|                                                                                                    |              |                 |                  |                  |            |               |               |                           |          |
| Regler                                                                                                    | #T Typ       | 4f Startdatum   |                  | If Enddatum      |            | IT Kategorie  | 11 Referenz   | 11 Beschreibung           | Wählen   |
|                                                                                                    | Υ.           | V Kein Filter   | i                | V Kein Filter    |            | V Kein Filter | 🗑 Kein Filter | 𝔝 Kein Filter             |          |
| Einstellungen                                                                                                    | FTP          | 2017-06-27      | 14:34:25         |                  |            | FTP           | FTP ID 9(1)   | FTP - Automatic reports   |          |
| Daten exportieren                                                                                                    |              |                 |                  |                  |            |               |               |                           |          |
| Benutzerkonto                                                                                                    |              | 2017-06-27      | 14:27:06         | 2017-06-27       | 14:27:06   | Email         | Email ID 62   | Email - Automatic reports |          |
|                                                                                                    | FTP          | 2017-06-27      | 14:27:03         | -                |            | FTP           | FTP ID 8(1)   | FTP - Automatic reports   |          |
|                                                                                                    | FTP          | 2017-06-27      | 14:20:20         | <i></i>          | ~          | FTP           | FTP ID 8(1)   | FTP - Automatic reports   |          |
|                                                                                                    |              | 2017-06-27      | 14:10:36         | 2017-06-27       | 14:10:36   | Email         | Email ID 61   | Email - Automatic reports |          |
|                                                                                                    | FTP          | 2017-06-27      | 14:10:33         |                  |            | FTP           | FTP ID 7(1)   | FTP - Automatic reports   |          |
| Leerlauf                                                                                                    | FTP          | 2017-06-27      | 14:07:45         |                  |            | FTP           | FTP ID 7(1)   | FTP - Automatic reports   |          |
| Leerlauf                                                                                                    | FTP          | 2017-06-27      | 13:56:40         | X                | ÷.         | FTP           | FTP ID 6(1)   | FTP - Automatic reports   |          |
|                                                                                                    |              |                 |                  |                  |            |               |               |                           |          |

Im Ereignisprotokoll werden folgende Ereignisse festgehalten:

- Alarme und Warnungen
- Zustandswechsel der Ein-/Ausgänge
- Versandstatus von E-Mails
- Versandstatus von Informationen via FTP

Nachfolgende Informationen können pro Ereignis ausgelesen werden:

- Ereignisstatus
- Startdatum / Startzeit
- Enddatum / Endzeit
- Kategorie
- Referenz
- Beschreibung

Nachfolgende Ereignisstatus können angezeigt werden:

- Gerät in Ordnung: Gemeldete Störungen und Warnungen sind behoben.
- Gerätefehler: Eine Gerätestörung wurde via M-Bus gemeldet.
- Kommunikationsfehler: Kommunikation mit M-Bus-Gerät nicht möglich.
- Die E-Mail wurde erfolgreich zugestellt.
- Die E-Mail konnte nicht zugestellt werden (während 3 Tagen in 15 Min. Rhythmus nicht erfolgreich).
- Das Auslesefile wurde erfolgreich an einen FTP-Server übertragen.
- Das Auslesefile konnte nicht an einen FTP-Server übertragen werden (während 3 Tagen in 15 Min. Rhythmus nicht erfolgreich).
- Tustandswechsel an einem Eingang registriert.
- Zustandswechsel an einem Ausgang registriert.

Durch entsprechendes Setzen von Filtern für jede Spalte kann die Suche nach bestimmten Ereignissen einfach eingegrenzt werden. Im Ereignisprotokoll werden max. 1'000 Ereignisse registriert. Es fällt im Anschluss jeweils das älteste Ereignis aus der Liste.

- Einzelne Zeilen des Ereignisprotokolls oder die gesamte Liste kann gelöscht werden. Dabei gehen Sie wie folgt vor:
- Einzelne Zeilen löschen: Aktivieren Sie die Checkbox des Ereignisses, das sie löschen wollen, und drücken Sie im Anschluss 'Ereignis löschen' am oberen Ende der Liste. Das Feld 'Ereignis löschen' wird erst aktiv, wenn mindestens eine Zeile aktiviert wurde.
- Komplette Liste löschen: Durch Aktivieren der Checkbox in der Titelzeile und anschliessendem Drücken des Feldes 'Ereignis löschen', wird das gesamte Ereignisprotokoll unwiederbringlich gelöscht.

#### Hinweis

**Durch** Aktivieren der Checkbox 'Zeige nur aktive Ereignisse' werden nur aktuell anstehende Alarme und Ein-/Ausgangsstatus aufgelistet.

| Siemens AG                                           |                        |               |          |                       |       |               |                      | 💻 Deutsch                                               | • 5    |  |
|------------------------------------------------------|------------------------|---------------|----------|-----------------------|-------|---------------|----------------------|---------------------------------------------------------|--------|--|
| Velageslatus<br>Systemotatus<br>Verdisahtena Geo Rec | Systemiation<br>C. Alt | uttoren 2 Ze  | epotokod | Archinolong Syster IC | Websz | geng          |                      | Were autgewählt:                                        |        |  |
| harningen ätter<br>Narghar                           | Ш Тур                  | II Startdatum |          | If Enddatum           |       | Il Kategorie  | If Referenz          | If Beschreibung                                         | WEhlen |  |
|                                                      | γ.                     | 🗟 Kein Filter |          | V Kein Filter         |       | ₩ Kein Filter | 🧐 Kein Filter        | ∀ Kein Filter                                           |        |  |
| insidengen i                                         |                        | 2019-09-13    | 10:27:45 |                       |       | RVD           | M1M2   RVD_00050240  | Prio 9   Error: 30 Fehler Vorlauffähler B1              |        |  |
| endordente                                           | - (A.)                 | 2019-09-13    | 10:27:45 | 20 - E                | 2     | RVD           | M1M2   RVD_00050240  | Prio 6   Error: 10 Fehler Witterungsfühler 89           | U.     |  |
|                                                      | - A.                   | 2019-09-25    | 12:50:28 | 23                    | 2     | Zähler        | RF ] DEV_00000001    | Speicherfehler                                          | 0      |  |
|                                                      |                        | 2019-09-25    | 12:50:28 | <i>\$</i> 2           | 8     | Zähler        | INF   DEV_00000001   | Temporärer Fehler                                       | 10     |  |
|                                                      |                        | 2019-09-25    | 12:50:23 | \$i                   | 5     | Zähler        | RF   DEV_00000000    | Speicherfehler                                          | 10     |  |
|                                                      | - A.                   | 2019-09-25    | 12:50:23 | 8                     | 8     | Zähler        | RF   DEV_00000000    | Temporårer Fehler                                       | U.     |  |
|                                                      |                        | 2019-09-25    | 12:00:38 | 23                    |       | Zähler        | RF   DEV_68063678    | Temporarer Fehler                                       | 0      |  |
|                                                      | - A.C                  | 2019-11-04    | 20:00:05 | 8                     | 8     | RVD           | M1M2 ( RVD_00013873  | Prio 9   Error: 30 Fehler Vorlauffühler B1, Heizkreis 1 | 0      |  |
|                                                      |                        | 3010.11.04    | 10.00.05 |                       |       | 850           | MINO ( 8-0 0001 1873 | Prin 0.1 Errore: 3.2 Eabler Medau (Echler 0.1.2         |        |  |

Durch Anklicken einer Zeile werden die entsprechenden Details des Ereignisses angezeigt, z.B. die verschickte E-Mail inklusive Anhang oder die letzten Auslesedaten unmittelbar vor der Störung.

#### SIEMENS

| Siemens AG                                                                                                    |                                                                                                    |                          |                          |                   |              |         |          | 💻 Deutsc | • 20 |
|----------------------------------------------------------------------------------------------------|----------------------------------------------------------------------------------------------------|--------------------------|--------------------------|-------------------|--------------|---------|----------|----------|------|
| Activitation                                                                                                    | Constant of the local division of the                                                                                                    | Constanting 1            | interface Second C       |                   |              |         |          |          |      |
| 2.0.000                                                                                                    | Reasonable in the local division of the local division of the loca | and the statement of the |                          |                   |              |         |          |          |      |
| y systemstation                                                                                                    |                                                                                                    |                          |                          |                   |              |         |          |          |      |
|                                                                                                    | ▼ Verbindung Sync                                                                                                    | o IC                     |                          |                   |              |         |          |          |      |
|                                                                                                    | at Defun Uncent                                                                                                    | Seniato                  | Ashabrung Bith-Secur     | Attaut Bub-Server | Antworntatus | Devitor | Desinane | Zaster D |      |
| and the second second se | 11012 2018-11-12 16 (0114)                                                                                                    | Keep Alice               | the latter that of       | -                 | 18           |         |          |          |      |
|                                                                                                    | 11011 2019-11-10 15:52-10                                                                                                    | Name Alive               | tail https://api.cll     | and .             | C8           |         |          |          |      |
|                                                                                                    | 11010 2019-11-12 15:40-14                                                                                                    | Keny Alive               | the being displicit.     | and .             | C6           |         |          |          |      |
| The American Street and                                                                                                    | 11009 2019-11-13 15:30:14                                                                                                    | King Allun               | Unit Interpretingel cli- | isil.             | -08          |         | -        |          |      |
|                                                                                                    | 11008 2019-11-12 15-20:12                                                                                                    | Keep Alve                | Lint: Nation. Steps. of  | mit.              | -08          |         |          |          |      |
| terconterprise                                                                                                    | 11007 2019-01-13 15:10:03                                                                                                    | Resp Allue               | Lint Integrality of      | mil.              | 68           |         |          |          |      |
|                                                                                                    | 11006 2018-11-13 15:00:13                                                                                                    | Kanp Alive               | LAR height dapi of       | mf.               | 08           |         | 1        |          |      |
| Datum exportients                                                                                                    | 11005-2016-11-13 14:50:13                                                                                                    | Kanp Alive               | List hepp://api.ck       | md.               | 08           |         |          |          |      |
|                                                                                                    | 11004 2019-11-13 14-40-14                                                                                                    | Keep Alve                | the integration          | ind.              | - 28         |         | 1        |          |      |
| Benutzerkonto                                                                                                    | 11003 2019-11-12 14:30:14                                                                                                    | Kamp Alive               | Unit RespuBlings off     | end.              | -08          |         | 15       |          |      |
|                                                                                                    | 11002 2019-11-13 14:20:14                                                                                                    | Keep Alive               | URL RespuBliqU.cli       | test.             | 08           |         |          |          |      |
|                                                                                                    | 11001 2019-11-12 14 12/11                                                                                                    | Keep Alive               | ktet. Renges-Utagel-ctll | mit.              | 08           |         |          |          |      |
|                                                                                                    | 11000 2019-11-13 14:00-14                                                                                                    | Kanp Alive               | the respectage of a      | ml.               | 08           |         | £1       |          |      |
|                                                                                                    | 10101 2010-17-13 13:50:13                                                                                                    | Kangi Alive              | List hep-Hapi-oli-       | sult.             | - 08         |         |          |          |      |
|                                                                                                    | 10496 2016-11-15 12:40:17                                                                                                    | Kamp Alive               | Life Integration         | mil.              | CB.          |         |          |          |      |
|                                                                                                    | 109987 2019-11-13 13:30/11                                                                                                    | Keep Alue                | Lint HallphulliopLob     | mil.              | 08           |         |          |          |      |
|                                                                                                    | 99996 2019-11-13 12:20:14                                                                                                    | Keep Allve               | LAR Sequellapick         | mit.              | -08          |         |          |          |      |
|                                                                                                    | 10995 2019-11-13 13 10:10:12                                                                                                    | Kanp Alwa                | SAC heps/dapi.cli        | ead               | C6           |         |          |          |      |
|                                                                                                    | 10994 2019-11-13 18:00:13                                                                                                    | Kangi Alive              | Get helps.depi.ck        | mil.              | 08           |         |          |          |      |
|                                                                                                    | 99983 2019-11-13 12:50-14                                                                                                    | Kanp Alive               | the terpertapi.ek        | mil.              | 08           |         |          |          |      |
|                                                                                                    | 03982 2019-11-13 12:40:14                                                                                                    | Kang Alive               | the herps stapi.ck       | ist.              | - 06         |         |          |          |      |
|                                                                                                    | 10991 2010-11-12 12 20:14                                                                                                    | Kang Alive               | LAR. Nation (Tapit of L  | mil.              | - 68         |         |          |          |      |
|                                                                                                    | 10000 2019-11-13 12 20:07                                                                                                    | Karth Mine               | Ort Raign Stepi cli      | nd.               | C8           |         |          |          |      |
|                                                                                                    | 10109 2010-11-13 12:10:12                                                                                                    | Kasp Alive               | tal reputation .         | est.              | 08           |         |          |          |      |
|                                                                                                    | 12108 2019-11-13 12:00:11                                                                                                    | Kang Alue                | the terps dispical       | ma.               | 08           |         | F. 1     |          |      |
|                                                                                                    | 10467 2016-11-18 11:50-13                                                                                                    | Kenp Alue                | UN belge dags of         | nd.               | CB           |         |          |          |      |
|                                                                                                    | 10106 2019-11-13 11-42-13                                                                                                    | Rotp Alive               | the hep-link.            | N.E.              | 08           |         |          |          |      |
|                                                                                                    | 10485 2019-11-13 11:30:05                                                                                                    | Kang Allur               | GME Respectings of       | MR.               | 08           |         | 1        |          |      |
|                                                                                                    | 10984 2019-11-13 13 20:09                                                                                                    | Ramp Alive               | LML Ballyn, Kapi, clk    | ed.               | CB           |         | 1        |          |      |
|                                                                                                    | 10063 2019-11-13 11-10-13                                                                                                    | Rangi Allun              | Lief, heige, Stepi off.  | Pad.              | CR           |         |          |          |      |
|                                                                                                    | 10042 2019 11-13 11:00:13                                                                                                    | Keep Alve                | Unit Margar Libagii chi  | mail.             | - 08         |         |          |          |      |

Im Web-Server ist ein Protokoll für die Cloud Synco IC vorhanden. Im Protokoll werden die Transaktionen zwischen dem Web-Server und der Cloud aufgezeichnet. So ist beispielsweise mittels Zeitstempel ersichtlich, wann welche Dateien (beispielsweise die Abrechnungsdateien) in die Cloud hochgeladen wurden.

68 / 130

Verbindung Synco IC

#### SIEMENS

| ٤  | Siemens AG         |                                                                              | Deutsch   | · 🔅 | (i) |
|----|--------------------|------------------------------------------------------------------------------|-----------|-----|-----|
|    | Anlagestatus       | Systeminformationen Ereignisprotokoll Verbindung Synco IC Web-Zugang         |           |     |     |
| 01 | Systemstatus       |                                                                              |           |     |     |
| 02 | Verdrahtete Geräte | Allgemeiner Status                                                           |           |     |     |
| 03 | Funkgeräte         | Canica stabilaran . 🔿 Alabi                                                  | Dealth in |     |     |
| 04 | Regler             | Set vice aktivieren ; Aktiv                                                  | Deaktivie | ren |     |
| 05 | Ein-/Ausgänge      | Service Status :      Online                                                 |           |     |     |
|    | Einstellungen      | Web-Server Internetadresse : https://www.wtv676.siemens-info.com/ev00000003/ |           |     |     |
|    | Daten exportieren  | Service Firmware Version - SGH V-2 3 25 1912111816                           |           |     |     |
|    | Benutzerkonto      |                                                                              |           |     |     |
|    |                    |                                                                              |           |     |     |

Der Web-Zugang ermöglicht den ortsunabhängigen Zugriff auf den Web-Server. Standardmässig ist der Web-Zugang aktiv und kann über die Schaltfläche 'Deaktivieren' deaktiviert werden.

Hinweis

**i** Wurde der Web-Zugang deaktiviert, kann er nur lokal wieder aktiviert werden.

Über den unter 'Web-Server Internetadresse' angegebenen Link wird die Login-Seite des Web-Servers aufgerufen. Um auf die Hauptseite des Web-Servers zu gelangen, müssen Sie sich mit Ihrem Benutzernamen und Passwort anmelden.

#### 12.3.2 Verdrahtete Geräte

# Verdrahtete Geräte In der Übersicht 'Verdrahtete Geräte' sind alle sich im Netzwerk befindenden M-Bus-Geräte kompakt aufgelistet.

| SIEMEN                             | NS                                                  |                                                        |
|------------------------------------|-----------------------------------------------------|--------------------------------------------------------|
| (1) Siemens AG                     |                                                     | 💻 Deutsch 🔻 🍞 🛈                                        |
| Anlagestatus<br>01 Systemstatus    | M-Bus Verdrahtete Geräte Jetzt auslesen             | Angeschlossene Gerlte 🗿                                |
| 03 Funkgeräte<br>04 Riegler        | ► Warmwasser 05474141 DEV_05474141 M1M2   PA_000    | 083157 hours 4 Betriebsdauer                           |
| 03 Ein-/Ausgänge<br>Einstellungen  | ► Wasser 05474140 🙆 <i>DEV_05474140</i> M1M21PA_000 | 083157 hours ◄ Betriebsdauer<br># January 11/13 IoacoJ |
| Daten exportieren<br>Benutzerkonto |                                                     |                                                        |

Nachfolgende Informationen können pro Zeile (pro M-Bus-Gerät) ausgelesen werden:

- Medium
- Seriennummer (Sekundäradresse)
- Verfügbarkeit Gerätebild
- Gerätename
- Beschreibung
- Hauptwert (=> wählbar, siehe Kapitel 'Verdrahtete Geräte' ab S. 89)
- Datum/Uhrzeit letzter Geräteauslesung
- Gerätestatus

Nachfolgende Gerätestatus können angezeigt werden:

- Gerät in Ordnung
- Gerätefehler
- A Kommunikationsfehler

Durch Anklicken einer der Zeilen werden weitere Informationen zum betreffenden Gerät aufgelistet.

| SIEMEN                                           | S                            |                        |                               |                               |                               |                                 |                               |                               |
|--------------------------------------------------|------------------------------|------------------------|-------------------------------|-------------------------------|-------------------------------|---------------------------------|-------------------------------|-------------------------------|
| Siemens AG                                       |                              |                        |                               |                               |                               |                                 |                               | Deutsch 🔻 🦻                   |
| Anlagestatus<br>1 Systemstatus                   | M-Bus Verdrah                | tete Geräte Jetzt ausl | lesen                         |                               |                               |                                 | Ange                          | schlossene Geräte 💈           |
| 9 Verdrantete Gerate<br>8 Funkgeräte<br>8 Regler | ► Warmwasser 05474141        | DEV_05474141           | M1M2   PA_000                 |                               | 083157 h<br>• 2019/11/13      | OUITS ◀ Betriebsdau<br>10:00:10 | er                            | •                             |
| 5 Ein-/Ausgänge                                  | Kommunikationsstatus         | ок                     | Letzter                       | Auslesezeitstempel            | 2019/11/13 10:00              | 0:10                            |                               |                               |
| Einstellungen<br>Daten exportieren               | Gerätename                   | DEV_05474141           |                               | Abfrageintervall              | 1 Monat                       |                                 |                               | Siemens                       |
| Benutzerkonto                                    | Beschreibung 1               | PA_000                 |                               | Installationsdatum            | 13/09/2019                    |                                 |                               |                               |
|                                                  | Beschreibung 2               |                        |                               | Primäradresse                 | 0                             |                                 |                               |                               |
|                                                  | ID des Gerätes               | 05474141-32650604      |                               | Hersteller Code               | LSE                           |                                 |                               |                               |
|                                                  | Medium                       | Warmwasser             |                               |                               |                               |                                 | A                             | EW310.2                       |
|                                                  | ▼ Letzter Auslesezeitstempel |                        |                               |                               |                               |                                 |                               |                               |
|                                                  | Benutzerbeschreibung         | M-Bus Beschreibung     | 2019/11/13<br>10:00:10        | 2019/11/12<br>10:00:10        | 2019/11/11<br>10:00:25        | 2019/11/10<br>10:00:26          | 2019/11/09<br>10:00:26        | 2019/11/08<br>10:00:26        |
|                                                  | Aktuelles Volumen            | Volume                 | 0 m3                          | 0 m3                          | 0 m3                          | 0 m3                            | 0 m3                          | 0 m3                          |
|                                                  | 🏠 Betriebsdauer              | On Time                | 083157 hours                  | 083133 hours                  | 083109 hours                  | 083085 hours                    | 083061 hours                  | 083037 hours                  |
|                                                  | Aktuelles Datum und Uhrzei   | t Time Point           | 13/11/19 08:23 date<br>e time | 12/11/19 08:23 date<br>e time | 11/11/19 08:23 date<br>e time | 10/11/19 08:23 date<br>e time   | 09/11/19 08:23 date<br>e time | 08/11/19 08:23 date<br>e time |
|                                                  | Fehlerdatum                  | Time Point             | -/-/- date                    | -/-/- date                    | -/-/- date                    | -/-/- date                      | -/-/- date                    | -/-/- date                    |
|                                                  | Seriennummer                 | Fabrication Number     | 05474141                      | 05474141                      | 05474141                      | 05474141                        | 05474141                      | 05474141                      |

Diese Informationen sind nicht editierbar und werden in drei Kategorien zusammengefasst:

- Geräteinformationen: Allgemeine Angaben zum Gerät (Name, Beschreibung, ID, Medium, usw.)
- Letzter Auslesezeitstempel: Zeigt die Werte der letzten 6 Auslesungen an.
- Alarmstatus: Zeigt an, welche Fehler am Gerät anstehen und welche registriert und via E-Mail verschickt werden.

Welche Datenpunkte im Detail angezeigt werden sollen, kann im Menü 'Einstellungen' > 'Verdrahtete Geräte' > 'Geräteeinstellungen' (siehe S. 89 f.) vordefiniert werden.

Durch Klicken auf das Feld 'Jetzt auslesen' kann manuell eine komplette Auslesung der Daten aller Geräte ausgelöst werden.

#### 12.3.3 Funkgeräte

#### Funkgeräte

In der Übersicht 'Funkgeräte' sind alle sich im Netzwerk befindenden M-Bus-Funkgeräte kompakt aufgelistet.

| SIEMEN                                                                  | IS                    |                         |                                                                                                    |
|-------------------------------------------------------------------------|-----------------------|-------------------------|----------------------------------------------------------------------------------------------------|
| (1) Siemens AG                                                          |                       |                         | Deutsch 🔹 🖓 🕧                                                                                                    |
| Anlagestatus<br>01 Systemstatus                                         | M-Bus, Fur            | kgeräte                 | Angeschlossene Geräte 👩                                                                                                    |
| 02     Verbrannete Genate       (ii)     Funkgeräte       04     Regler | ► Wasser              | 00000000 🙆 DEV_00000000 | 0 m3 ≪ Gesambookamen @ 201911131463839<br>Wat data                                                                          |
| 05 Ein-/Ausgänge<br>Einstellungen                                       | ► Warmwasser          | 00000001 DEV_00000001   | 0 m3 ≪ Gesambolamon @ 201911/13 H50659<br>Wal data +++                                                                      |
| Benutzerkonto                                                           | ► Wasser              | 57794605 🙆 DEV_57794605 | 25.637 m3 ◀ Gesambolumen @ 201911113145859<br>Wait data ···                                                                 |
|                                                                         | ► Wasser              | 57794606 🙆 DEV_57794606 | 32.215 m3 ≪ Gesamtholumen @ 201911013 1458.59<br>Wait data +                                                                |
|                                                                         | ► Wärme               | 68063678 🙆 DEV_68063678 | 5707 KWh 4 Jotaler Energievenbauch 9 20101111 165650                                                                        |
|                                                                         | ► Heizkostenverteiler | 71253709 🙆 DEV_71253709 | 000000 ◀ Intal Heizkosterverteiler @ 20198625 (2554.22<br>Wait data +++                                                     |
|                                                                         | ► Heizkostenverteiler | 92160076 DEV_92160076   | 000161 ≪ <i>Instal Heiskosterwerteiler</i> ⊕ Johnrins Issol 46<br>■■■■■ Stol etter ● witsJohnse A 1100 2019-11-13 Iss3218 1 |
|                                                                         |                       |                         |                                                                                                    |

Nachfolgende Informationen können pro Zeile (pro M-Bus-Funkgeräte) ausgelesen werden:

- Medium
- Seriennummer
- Verfügbarkeit Gerätebild
- Gerätename
- Beschreibung
- Hauptwert (=> wählbar, siehe Kapitel 'Funkgeräte' ab S. 100)
- Datum/Uhrzeit letzter Geräteauslesung
- Gerätestatus

Nachfolgende Gerätestatus können angezeigt werden:

- Gerät in Ordnung
- 4 Gerätefehler
- A Kommunikationsfehler

Durch Anklicken einer der Zeilen werden weitere Informationen zum betreffenden Gerät aufgelistet.

| IEIVIEINS                                      |                    |                            |                                | Dectors T               |
|------------------------------------------------|--------------------|----------------------------|--------------------------------|-------------------------|
| Anlegestatus Systemetatus Venderatuses Gardise | е                  |                            |                                | Angeschlossene Geräte 🧿 |
| Funkgeråte Nøsser 00000                        | 000 😐 DEV_00000000 | _                          | 0 m3 ◀ Gesamtvo<br>Wait data ← | Quimen Q                |
| Ein-Kusgänge Kommunikationsstatus              | ОК                 | Letzter Auslesezeitstempel | 2019/09/25 12:52:19            |                         |
| Daten exportieren Gerätename                   | DEV_0000000        | Abfrageintervall           | 12 h                           | Siemens                 |
| Beschreibung 1                                 |                    | Installationsdatum         | 2019-09-25 1.                  |                         |
| Beschreibung 2                                 |                    | Hersteller Code            | LSE                            |                         |
| ID des Gerätes                                 | 0000000            | Funkmodus                  | C+I                            |                         |
| Medium                                         | Wasser             | Verschlüsselung            | Deaktiviert                    | AEW36.2                 |
| Letzter Auslesezeitstempel                     |                    |                            |                                |                         |

Diese Informationen sind nicht editierbar und werden in drei Kategorien zusammengefasst:

- Geräteinformationen: Allgemeine Angaben zum Gerät (Name, Beschreibung, ID, Medium, Abfrageintervall, Installationsdatum, Hersteller-Code, Funkmodus, Verschlüsselung)
- Letzter Auslesezeitstempel: Zeigt die Werte der letzten 6 Auslesungen an.
- Alarmstatus: Zeigt an, welche Fehler am Gerät anstehen und welche registriert und via E-Mail verschickt werden.

Hinweis

Abfrageintervalle werden für die Berichterstellung benötigt. Pro Gerät kann individuell ein Abfrageintervall definiert werden. Dieses Intervall bestimmt die zeitlichen Abstände, in denen die Geräte-Auslesungen gespeichert werden sollen.
 Weitere Informationen zu den Abfrageintervallen finden Sie in Kapitel 'Berichte erstellen', S. 116.

Welche Datenpunkte im Detail angezeigt werden sollen, kann im Menü 'Einstellungen' > 'Funkgeräte' > 'Geräteeinstellungen' (siehe S. 100) vordefiniert werden.

#### 12.3.4 Regler

#### Regler

In der Übersicht 'Regler' werden alle im Netzwerk angeschlossenen RVD-Regler kompakt aufgelistet.

| SIEMEN                                 | S          |                    |                                     |
|----------------------------------------|------------|--------------------|-------------------------------------|
| ( Siemens AG                           |            |                    | Deutsch 🔻 📝 🕖                       |
| Anlagestatus<br>01 Systemstatus        | RVD Regler |                    | Angeschlossene Geräte 🚺             |
| 02 Verdrahtete Geräte<br>03 Funkgeräte | ►          | M2   RVD_PA_002    | 15 ℃ ≺ Roumtemperatur Sollwert 1    |
| 05 Ein i Ausgänge                      | ►          | M2 RVD_M_000 🙆 1.0 | 20.1 °C ≺ Raumtemperatur-Sollwert 1 |
| Daten exportieren<br>Benutzerkonto     | ►          | M2 RVD_PA_000      | 20 °C ◀ Raumtemperatur-Sollwert 1   |

Nachfolgende Informationen können pro Zeile (pro RVD-Regler) ausgelesen werden:

- Verfügbarkeit Gerätebild
- Gerätetyp
- Seriennummer
- Gerätename
- M-Bus-Linie
- Gerätebeschreibung
- Verfügbarkeit Anlagentyp
- Anlagentyp
- Hauptwert (Temperatur)
- Datum/Uhrzeit letzte Geräteauslesung
- Gerätestatus

Nachfolgende Gerätestatus können angezeigt werden:

- Gerät in Ordnung
- 4 Gerätefehler
- Kommunikationsfehler

Durch Anklicken einer der Zeilen werden weitere Informationen zum betreffenden Gerät aufgelistet.

| EMEN            | S                                               |                   |                                                  |
|-----------------|-------------------------------------------------|-------------------|--------------------------------------------------|
| laudio Bozzi    |                                                 |                   | 💻 Deutson 👻 🕄                                    |
| legestatus      | ► 🕅 8/0240 0000000 8/0_0000000 M1N2   N0_/A_003 | € 10**<br>#200    | C < Raumtemperatur-lotwert 1                     |
| drahtete Geräte | 000_M_0/M_2MINA 00000000 000000 00000 0000 00 4 | ■ 10 - 1<br>• 200 | C < Roumtemperatur-lativert 1                    |
| per series      | Kommunikationsstatus: Ok                        | Letzter Ausles    | ezeitstempet: 2020/06/10 10:36:50 Jetzt auslesen |
| Unsgänge        | Alarmstatus                                     |                   | Status [50]: 2020/06/10 10:36:17   FULLR         |
| träungen        | ► Anlagendiagramm                               |                   | Geräteuhrzeit: 10/06/20 10:37                    |
| ten exportieren |                                                 |                   |                                                  |
| nutrefionto     | Legende Zeilennummer Beschreibung               |                   | RVD260_93010   Anlagendiagramm: 1-0              |
|                 | [1] Raumtemperatur Sollwert 1                   | 25.4 %            | 1-0                                              |
|                 | A6 Raumtemperatur-Istwert 1                     | - *               | () es                                            |
|                 | [1] Raumtemperatur-Softwert 2                   | 26 %              | U2 B1 46                                         |
|                 | A6 Raumtemperatur-Istwert 2                     | - *               | i i a The                                        |
|                 | Vorlauftemperatur-Sollwert resultierend HK1     | 24 %              |                                                  |
|                 | Workauftemperatur Istwert Heizkreis 1           | 20 %              | Y1 87 871 M1 @                                   |
|                 | Primär Ricklauftemperatur Softwert              | - ~               |                                                  |
| rlauf           | 87 Primär Rücklauftemperatur istwert            | 69 ~              | ×6                                               |
| dand            | Rücklauf Maximalbegrenzung sekundär aktuell HCT | - ~               |                                                  |
| 1901            | 871 Rücklauftemperatur Istwert HC1              | - ~               |                                                  |
|                 | Vorlauftemperatur Sollwert resultierend HQ2     | 26 %              |                                                  |
| 06/2020 14:54   | 812 Vorlauftemperatur Istwert Heizkreis 2       | - ~               | 872 83 M2                                        |
|                                |   | Die folgender<br>tegorien zusa<br>• Kommur<br>• Letzter A<br>• Alarmsta<br>• Anlagene<br>dazugeh | n Information<br>Immengefass<br>hikationsstatu<br>Auslesezeitste<br>atus: Listet die<br>diagramm: Ze<br>örigen Daten | en sind nicht<br>s: Zeigt an, e<br>empel: Zeigt<br>e aktuellen A<br>eigt das anla<br>punkte an. | editierbar<br>ob das Ge<br>Datum und<br>larmmeldu<br>genspezifi | und werder<br>rät im Netz<br>d Uhrzeit de<br>ungen mit D<br>sche Anlage | n in die folg<br>erreichbar i<br>er letzten Au<br>atum und U<br>endiagramn | enden Ka-<br>st<br>เslesung an<br>Ihrzeit auf<br>า und die |
|--------------------------------|---|--------------------------------------------------------------------------------------------------|----------------------------------------------------------------------------------------------------|-------------------------------------------------------------------------------------------------|-----------------------------------------------------------------|-------------------------------------------------------------------------|----------------------------------------------------------------------------|------------------------------------------------------------|
|                                |   | Weitere Inforr<br>Datenpunkte'<br>Weitere Inforr<br>Kapitel 'Refer                               | mationen zu o<br>S. 96.<br>mationen zu o<br>renzierte Dok                                                            | den Datenpu<br>den Anlagen<br>umente', S.                                                       | ınkten find<br>typen finde<br>7.                                | en Sie in At<br>en Sie im D                                             | oschnitt 'Ein<br>okument G2                                                | stellungen<br>2383. Siehe                                  |
| Hinweis                        | i | Angezeigt we<br>und Uhrzeit d<br>Ausgelesen w<br>RVD250, RVI                                     | erden jeweils<br>er letzten Au<br>verden könne<br>D255, RVD26                                                        | die zuletzt au<br>slesung sind<br>en die Regler<br>60 und RVD2                                  | usgelesen<br>im letzten<br><sup>-</sup> RVD230,<br>265.         | en Daten ei<br>Auslesezei<br>RVD235, F                                  | nes Reglers<br>itstempel er<br>RVD240, RV                                  | 5. Datum<br>sichtlich.<br>⁄D245,                           |
| Reglerdaten sofort<br>auslesen |   | Durch Klicker<br>und Alarme fü<br>ausgelesen.                                                    | n auf die Scha<br>ùr den entspr                                                                                      | altfläche 'Jet<br>echenden Re                                                                   | zt auslese<br>egler unab                                        | n', werden a<br>hängig vom                                              | alle Datenpu<br>n Ausleseint                                               | ınktwerte<br>ervall sofort                                 |
| Alle Datenpunkte<br>auflisten  |   | Durch Klicker<br>gen Regler ur<br>Werte ausgel                                                   | n auf das Syn<br>nd dessen Ar<br>esen.                                                                               | nbol 🔤 we<br>lagentyp au                                                                        | erden alle<br>fgelistet. E                                      | Datenpunkt<br>s werden je                                               | e für den da<br>weils die ak                                               | azugehöri-<br>tuellen                                      |
|                                |   | Seriennummer                                                                                     | Gerätename                                                                                                    | Beschreibung                                                                                    | Gerätetyp                                                       | Anlagentyp                                                              | M-Bus-Linie                                                                |                                                            |
|                                |   | 0000020                                                                                          | RVD_0000020                                                                                                    | RVD_PA_002                                                                                      | RVD230                                                          | 1-8                                                                     | ABC                                                                        |                                                            |
|                                |   |                                                                                                  |                                                                                                    |                                                                                                 |                                                                 |                                                                         |                                                                            |                                                            |
|                                |   | Sollwert                                                                                         |                                                                                                    |                                                                                                 |                                                                 |                                                                         |                                                                            |                                                            |
|                                |   | Nummer                                                                                           | Zeilennummer                                                                                                    | Datenpunkt                                                                                      | Wert                                                            | Einheiten                                                               | Letzter Ausle                                                              | sezeitstempel                                              |
|                                |   | 1                                                                                                | [164]                                                                                                    | Aussentemper                                                                                    | 7                                                               | °C                                                                      | 12 Jun 2019 (                                                              | 0:04:54                                                    |
|                                |   | 2                                                                                                | [1]                                                                                                    | Raumtemperat                                                                                    | 18.5                                                            | °C                                                                      | 12 Jun 2019 (                                                              | 0:04:54                                                    |
|                                |   | 5                                                                                                | [-]                                                                                                    | Vorlauftemper                                                                                   | 38                                                              | °C                                                                      | 12 Jun 2019 (                                                              | 0:04:54                                                    |
|                                |   | 7                                                                                                |                                                                                                    | Rücklauf Maxi                                                                                   |                                                                 | °C                                                                      | 12 Jun 2019 (                                                              | 0:04:54                                                    |
|                                |   | 12                                                                                               |                                                                                                    | Brauchwassert                                                                                   |                                                                 | °C                                                                      | 12 Jun 2019 (                                                              | 0:04:54                                                    |
|                                |   | 13                                                                                               | [41]                                                                                                    | Brauchwassert                                                                                   | 55                                                              | °C                                                                      | 12 Jun 2019 (                                                              | 0:04:54                                                    |
|                                |   | 14                                                                                               | [42]                                                                                                    | Brauchwassert                                                                                   | /                                                               | °C                                                                      | 12 Jun 2019 (                                                              | 0:04:54                                                    |
|                                |   | 15                                                                                               |                                                                                                    | BW Speicher S                                                                                   | 6                                                               | °C                                                                      | 12 Jun 2019 (                                                              | 0:04:54                                                    |
|                                |   | 16                                                                                               |                                                                                                    | BW Speicher S                                                                                   | 1                                                               | °C                                                                      | 12 Jun 2019 (                                                              | 0:04:54                                                    |
|                                |   | 17                                                                                               |                                                                                                    | BW-Rücklaufm                                                                                    | 140                                                             | °C                                                                      | 12 Jun 2019 (                                                              | 0:04:54                                                    |
|                                |   | 18                                                                                               |                                                                                                    | Aktueller Sollw                                                                                 |                                                                 | °C                                                                      | 12 Jun 2019 (                                                              | 00:04:54                                                   |
|                                |   |                                                                                                  |                                                                                                    |                                                                                                 |                                                                 |                                                                         |                                                                            |                                                            |

73 / 130

| Konfiguration                                            | Im Bereich 'Konfiguration' können Sie die verschiedenen Einstellparameter der<br>RVD-Regler anzeigen, ändern, sichern und wiederherstellen.<br>Angezeigt werden jeweils die zuletzt ausgelesenen Daten eines Reglers (siehe<br>letzter Auslesezeitstempel). Um die Auslesung der Daten manuell zu starten, kli-<br>cken Sie auf die Schaltfläche 'Jetzt auslesen'.                                                                                                    |
|----------------------------------------------------------|----------------------------------------------------------------------------------------------------|
|                                                          | <ul> <li>Der Bereich 'Konfiguration' ist aufgeteilt in:</li> <li>Reglereinstellungen sichern und wiederherstellen</li> <li>Anlagespezifische Einstellparameter (z. B. für Heizkreise oder Brauchwarmwasser etc.)</li> <li>Schaltprogramme für den Betrieb (z. B. für Heizkreise oder Brauchwarmwasser etc.)</li> </ul>                                                                                                    |
| Hinweis <b>i</b>                                         | Der Status 'Programmschalter' zeigt an, ob das Zeitschaltprogramm aktiv ist. O Programmschalter AKTIV                                                                                                    |
| Reglereinstellungen<br>sichern und wieder-<br>herstellen | In diesem Bereich können Sie die aktuellen Reglereinstellungen sichern und gege-<br>benenfalls zu einem späteren Zeitpunkt wieder in den Regler schreiben (Wieder-<br>herstellen). Es können auch Werte von einem anderen Regler übernommen wer-<br>den.                                                                                                    |
| Hinweis                                                  | Die Funktion 'Sichern und Wiederherstellen' ist nur sichtbar, wenn Sie sich als Ad-<br>ministrator oder Betreuer angemeldet haben.                                                                                                    |
|                                                          | RVD Konfiguration und Einstellungen - Sichern und Wiederherstellen Wiederherstellen: <table-cell> RVD Konfiguration 🗋 RVD Einstellungen Erstellen Importieren 20200612_RVD260_93010_PD0 2020 06-17 14.30.11 🗸 🔪 Exportieren Wiederherstellen</table-cell>                                                                                                    |
| Backup-Datei<br>erstellen                                | Sie können die aktuellen Reglereinstellungen sichern, die Sie in den Menüs 'Anla-<br>gestatus' > 'Regler' > 'Konfiguration' > 'RVD Konfiguration' und 'Einstellungen' ge-<br>macht haben.                                                                                                    |
|                                                          | Um die aktuellen Reglereinstellungen zu sichern, klicken Sie auf die Schaltfläche<br>'Erstellen'.                                                                                                    |
|                                                          | Um die aktuellen Reglereinstellungen zu sichern, klicken Sie auf die Schaltfläche<br>'Erstellen'.<br>Der vom System vorgeschlagene Dateiname der Backup-Datei setzt sich standard-<br>mässig zusammen aus:<br>- Datum und Uhrzeit<br>- Gerätetyp<br>- Gerätename<br>- Nummer des Anlagendiagramms                                                                                                    |
|                                                          | <ul> <li>Um die aktuellen Reglereinstellungen zu sichern, klicken Sie auf die Schaltfläche 'Erstellen'.</li> <li>Der vom System vorgeschlagene Dateiname der Backup-Datei setzt sich standardmässig zusammen aus: <ul> <li>Datum und Uhrzeit</li> <li>Gerätetyp</li> <li>Gerätename</li> <li>Nummer des Anlagendiagramms</li> </ul> </li> <li>Um den vorgeschlagenen Dateinamen zu ändern, klicken Sie auf die Schaltfläche <ul> <li>Der von Ihnen eingegebene Dateiname wird automatisch mit dem aktuellen Datum und der Uhrzeit ergänzt.</li> <li>Um die Backup-Datei zu exportieren und auf dem Desktop zu speichern, klicken Sie auf die Schaltfläche 'Exportieren'.</li> </ul> </li> </ul> |

| Hinweis                                | ī | Falls Sie den eingegebenen Dateinamen wieder zurücksetzen möchten, klicken<br>Sie auf die Schaltfläche .<br>Anschliessend wird wieder der vom System vorgeschlagene Dateiname angezeigt.<br>Um eine Backup-Datei wieder ganz aus dem Web-Server zu löschen, klicken Sie<br>auf die Schaltfläche .                                                                                                    |
|----------------------------------------|---|----------------------------------------------------------------------------------------------------|
| Backup-Datei<br>wiederherstellen       |   | Falls Sie zu einem späteren Zeitpunkt wieder zu früheren Reglereinstellungen zu-<br>rückkehren möchten, können Sie die gewünschte Backup-Datei wählen und hoch-<br>laden.                                                                                                    |
|                                        |   | <ul> <li>Auf die Backup-Datei können Sie wie folgt zugreifen:</li> <li>Auf dem Web-Server: Wählen Sie die gewünschte Backup-Datei aus der<br/>Liste.</li> </ul>                                                                                                    |
|                                        |   | <ul> <li>Auf dem Desktop: Klicken Sie auf die Schaltfläche 'Importieren' und wäh-<br/>len Sie die gewünschte Backup-Datei.</li> </ul>                                                                                                    |
| Hinweis                                | i | Einer vom Desktop hochgeladenen Backup-Datei werden die Buchstaben 'IMP' vo-<br>rangestellt (IMP = Importiert).                                                                                                    |
|                                        |   | Aktivieren Sie die entsprechende Checkbox, um die Einstellungen zu bestimmen,<br>die überschrieben werden sollen.<br>Zur Auswahl stehen die folgenden Optionen:                                                                                                    |
|                                        |   | <ul> <li>Checkbox 'RVD Konfiguration': Überschreiben der Einstellungen, die im<br/>Menü 'Anlagestatus' &gt; 'Regler' &gt; 'Konfiguration' vorgenommen wurden</li> <li>Checkbox 'RVD Einstellungen': Überschreiben der Einstellungen, die im<br/>Menü 'Einstellungen' &gt; 'Verdrahtete Geräte' &gt; 'Regler-Einstellungen' vorge-<br/>nommen wurden</li> </ul>                                                                                                    |
|                                        |   | Wiederherstellen: 🗹 RVD Konfiguration 🗌 RVD Einstellungen                                                                                                    |
| Hinweis                                | ī | Es werden nur die nachfolgenden Parameter von Menü 'Einstellungen' > 'Verdrah-<br>tete Geräte' > 'Regler-Einstellungen' überschrieben:<br>- Benutzerdefinierte Parameter<br>- Hauptwert<br>- Trenddatei – enthaltene Datenpunkte                                                                                                    |
|                                        |   | Um die Reglereinstellungen zu überschreiben, klicken Sie auf die Schaltfläche<br>'Wiederherstellen'. Die entsprechenden Einstellungen werden blau markiert und<br>können gegebenenfalls geändert werden.<br>Um alle Einstellungen zu übernehmen, klicken Sie anschliessend auf die Schaltflä-<br>che 'Schreiben'.                                                                                                    |
| Hinweis                                | i | Sie können die in der Backup-Datei gespeicherten Reglereinstellungen auch auf<br>einen anderen RVD-Regler schreiben.<br>Die in der Backup-Datei gespeicherten Reglereinstellungen können nur dann auf<br>einen anderen RVD-Regler geschrieben werden, wenn Gerätetyp, Gerätename<br>und das entsprechende Anlagenschaltbild der beiden Regler identisch sind.<br>Stimmen nicht alle Werte überein, wird eine entsprechende Fehlermeldung ange-<br>zeigt, und es werden keine Einstellungen überschrieben. |
| Anlagespezifische<br>Einstellparameter |   | Die folgenden Datenpunkte können via M-Bus geschrieben werden, abhängig vom<br>- angeschlossenen RVD-Reglertyp<br>- dem entsprechenden Anlagendiagramm                                                                                                    |

| Bezeichnung                              | RVD23x | RVD24x | RVD25x | RVD26x |
|------------------------------------------|--------|--------|--------|--------|
| Brauchwassertemperatur-Nennsollwert      | Х      | Х      | Х      | Х      |
| Brauchwassertemperatur-Reduziertsollwert | Х      | Х      | Х      | Х      |
| Temperaturdifferenz Solar Ein            | Х      | Х      | Х      | Х      |
| Temperaturdifferenz Solar Aus            | Х      | Х      | Х      | Х      |
| Datum erster Tag der Heizperiode         | Х      | Х      | Х      | Х      |

75 / 130

| Datum letzter Tag der Heizperiode                       | Х | Х | Х | Х |
|---------------------------------------------------------|---|---|---|---|
| Heizgrenze ECO Heizkreis 1                              | Х | Х | Х | Х |
| Raumtemperatur-Reduziertsollwert Heizkreis 1            | Х | Х | Х | Х |
| Heizkennlinie Parallelverschiebung Heizkreis 1          | Х | Х | Х | Х |
| Heizgrenze ECO Heizkreis 2                              | - | Х | - | Х |
| Raumtemperatur Reduziertsollwert Heizkreis 2            | - | Х | - | Х |
| Raumtemp-Sollwert Ferienbetrieb/Frostschutz Heizkreis 2 | - | Х | - | Х |
| Heizkennlinien-Parallelverschiebung Heizkreis 2         | - | Х | - | Х |
| Legionellenfunktion Periodizität                        | Х | Х | Х | Х |
| Uhrzeit                                                 | Х | Х | Х | Х |
| Zeitschaltprogramm Heizkreis 1 Montag                   | Х | Х | Х | Х |
| Zeitschaltprogramm Heizkreis 1 Dienstag                 | Х | Х | Х | Х |
| Zeitschaltprogramm Heizkreis 1 Mittwoch                 | Х | Х | Х | Х |
| Zeitschaltprogramm Heizkreis 1 Donnerstag               | Х | Х | Х | Х |
| Zeitschaltprogramm Heizkreis 1 Freitag                  | Х | Х | Х | Х |
| Zeitschaltprogramm Heizkreis 1 Samstag                  | Х | Х | Х | Х |
| Zeitschaltprogramm Heizkreis 1 Sonntag                  | Х | Х | Х | Х |
| Zeitschaltprogramm HK2 Montag                           | - | Х | - | Х |
| Zeitschaltprogramm HK2 Dienstag                         | - | Х | - | Х |
| Zeitschaltprogramm HK2 Mittwoch                         | - | Х | - | Х |
| Zeitschaltprogramm HK2 Donnerstag                       | - | Х | - | Х |
| Zeitschaltprogramm HK2 Freitag                          | - | Х | - | Х |
| Zeitschaltprogramm HK2 Samstag                          | - | Х | - | Х |
| Zeitschaltprogramm HK2 Sonntag                          | - | Х | - | Х |
| Zeitschaltprogramm BW Montag                            | Х | Х | Х | Х |
| Zeitschaltprogramm BW Dienstag                          | Х | Х | Х | Х |
| Zeitschaltprogramm BW Mittwoch                          | Х | Х | Х | Х |
| Zeitschaltprogramm BW Donnerstag                        | Х | Х | Х | Х |
| Zeitschaltprogramm BW Freitag                           | Х | Х | Х | Х |
| Zeitschaltprogramm BW Samstag                           | Х | Х | Х | Х |
| Zeitschaltprogramm BW Sonntag                           | Х | Х | X | Х |

Die Parameter können jeweils über einen Schieber oder manuell geändert werden. Alle geänderten Parameter werden blau markiert. Klicken Sie auf die Schaltfläche 'Schreiben', um die geänderten, blau markierten Parameter auf den Regler zu schreiben.

Damit Sie die Konfiguration der Einstellparameter jederzeit wiederherstellen können, erstellen Sie eine Backup-Datei nach der Einstellung der Parameter. Weitere Informationen zum Erstellen eine Backup-Datei finden Sie im Abschnitt 'Backup-Datei erstellen', Seite 74.

| Konfiguration     |                                                         |   |       |   | ( | D Program             | nmschalter A | KTIV |
|-------------------|---------------------------------------------------------|---|-------|---|---|-----------------------|--------------|------|
|                   |                                                         |   |       |   |   | 5                     | chreiben     |      |
| Heizkreis 1 und 2 |                                                         |   |       |   |   |                       |              |      |
| [64]              | Datum erster Tag der Heizperiode                        | / |       |   |   | DD/MM                 | 01/01        |      |
| [65]              | Datum letzter Tag der Heizperiode                       | / |       |   |   | DD/MM                 | 01/01        |      |
| [61]              | Heizgrenze ECO Heizkreis 1                              | / |       |   | 1 | <ul> <li>✓</li> </ul> | 8            | °C   |
| [2]               | Raumtemperatur-Reduziertsollwert Heizkreis 1            | / |       | 1 |   |                       | 13.5         | °C   |
| [3]               | Raumtemp-Sollwert Ferienbetrieb/Frostschutz Heizkreis 1 | / | -     |   |   |                       | 8            | °C   |
| [71]              | Heizkennlinie Parallelverschiebung Heizkreis 1          | / |       |   |   |                       | 0            | °C   |
| [61]              | Heizgrenze ECO Heizkreis 2                              | / | 1     |   |   | <b>~</b>              | -10          | °C   |
| [2]               | Raumtemperatur Reduziertsollwert Heizkreis 2            | / | _     | - |   |                       | 14           | °C   |
| [3]               | Raumtemp-Sollwert Ferienbetrieb/Frostschutz Heizkreis 2 | / | 826 ℃ |   |   |                       | 8            | °C   |
| [71]              | Heizkennlinien-Parallelverschiebung Heizkreis 2         | / |       |   |   |                       | 0            | °C   |

| Hinweis        | i | Parameter ausserhalb des Wertebereichs werden rot markiert. Bei fehlerhaften<br>Werten werden keine Daten auf den Regler geschrieben.                                                                                                    |
|----------------|---|----------------------------------------------------------------------------------------------------|
| Schaltprogramm |   | Das Schaltprogramm definiert, wann ein Anlageteil, wie z. B. ein Heizkreis oder eine Brauchwarmwasseranlage, betrieben werden soll.                                                                                                    |
|                |   | Sie können die Zeitschaltuhr für die einzelnen Wochentage (Montag bis Sonntag)<br>beispielsweise im Bereich 'Schaltprogramm für Heizkreis 1' programmieren. Geben<br>Sie dazu den zeitlichen Beginn und das zeitliche Ende der Betriebsdauer ein. Es<br>sind auch mehrere Betriebszeiträume pro Tag möglich. Für jeden Tag können Sie<br>die Zeitschaltuhr individuell programmieren. Um die eingestellten Parameter zu<br>speichern und auf den Regler zu schreiben, klicken Sie auf die Schaltfläche<br>'Schreiben'.                                                                                                    |
| Hinweis        | ī | Falls Sie das Schaltprogramm vom Montag auch an anderen Wochentagen an-<br>wenden möchten, klicken Sie auf die Schaltfläche <sup>□</sup> und wählen Sie die Option<br>'Montag bis Sonntag' oder 'Montag bis Freitag'.<br>Um die Einstellungen des Schaltprogramms beispielsweise vom Heizkreis 1 auf<br>den Heizkreis 2 zu kopieren, klicken Sie auf die Schaltfläche <sup>□</sup> im Bereich 'Schalt-<br>programm für Heizkreis 1'. Setzen Sie ein Häkchen bei 'Wenden Sie dieses Pro-<br>gramm an auf:' und klicken Sie anschliessend auf die Schaltfläche 'Kopieren'.<br>Um die Einstellungen des Schaltprogramms zu kopieren und auf den Regler zu |

schreiben, klicken Sie auf die Schaltfläche 'Schreiben'.

| Claudio Bozzi                              |                                  |                                           |                                  |                               | 💻 Deutsch 👻 🖇           |
|--------------------------------------------|----------------------------------|-------------------------------------------|----------------------------------|-------------------------------|-------------------------|
| Aclegistatus                               | Schaltprogramm für Heizkreis 1 🕚 | Wenden S                                  | ie dieses Programm an auf: 🗹 Sch | altprogramm für Heizkreis 2   | Kopieron                |
| Systemstatus                               | 113]                             | Utrzeit /                                 | 10/06/20 10:37                   | Datum und Zeit synchron       | isieren mit ihrem PC 🗌  |
| Verdrahtete Geräte<br>Funkgeräte<br>Renker | [7-12]                           | Zeitschaltprogramm Heidereis 1 Montag 🖌 🕅 |                                  | nya <b>v k</b> nya <b>v</b>   | ~ <b>v b</b> ~ <b>v</b> |
| Ein-Dunglinge<br>Einstellungen             | [7-12]                           | Zelschaltprogramm HK1 Dienstag 🖌          | 06.00 ¥ ► 22.00 ¥                | 1960 <b>V B</b> 1950 <b>V</b> | ** <b>* *</b> *         |
| Daten exportieren<br>Benutzerkonto         | [7-32]                           | Zeitschaltprogramm HCI Mittwoch 🦯         | 06.00 ¥ ► 14.50 ¥                | 10 V F 10 V                   |                         |
|                                            | [7-12]                           | Zeitschaltprogramm 1401 Donnerstag 🦯      | 06.00 ¥ ► 22.00 ¥                | 100 V F 100 V                 | ~ <b>v b</b> ~ <b>v</b> |
|                                            | [7-12]                           | Zeitschaltprogramm HK1 Freitag 🖌          | 06.00 ¥ ► 22.00 ¥                | 100 V F 100 V                 | ~ V Þ ~ V               |
|                                            | [7-12]                           | Zeitschaltprogramm I K1 Samstag 🖌         | 06.00 ¥ ► 22.00 ¥                | 100 V F 100 V                 |                         |
| Leerlauf                                   | [7-12]                           | Zeitschaltprogramm HK1 Scientag           |                                  |                               |                         |

Um die Konfiguration der Einstellparameter jederzeit wiederherstellen zu können, erstellen Sie ein Backup nach der Einstellung der Parameter.

## Ein-/Ausgänge

Zeigt den aktuellen Status (offen/geschlossen) der Ein- und Ausgänge am Web-Server an.

| SIEMEN                                                                                                    | S                                                                                                    |       |
|----------------------------------------------------------------------------------------------------|----------------------------------------------------------------------------------------------------|-------|
| Siemens AG                                                                                                    | Ceutsch                                                                                                    | • 🔉 🛈 |
| Anlegestatus<br>51 Systemstatus<br>22 Vesetablete Gardie<br>33 Fanligestie<br>34 Registr<br>35 Tin Aurgänge<br>Enstellungen<br>Daten exportieren<br>Benutzerlonto | V Digitale Engange (Kontaktzustand)                                                                                                    |       |
|                                                                                                    | C       1       1       3       3       Offern       4         V       Digitale Ausginger (Kontaktrustand)         C       0       5       5         Offern       4       01         C       01       Offern       4         C       01       Offern       4         C       01       Offern       4         C       01       Offern       4         C       01       Offern       4         C       02       02       Offern       4 |       |

Nachfolgende Informationen können pro Ein-/Ausgang ausgelesen werden:

- Abbildung der Anschlussklemme am Web-Server
- Kurzbezeichnung: I = Eingang, O = Ausgang
- Zustand: Offen / geschlossen
- Bezeichnung

Durch Drücken der Schaltfläche 'Schalten' können die digitalen Ausgänge manuell geschaltet werden.

Hinweis

**Um** die digitalen Ausgänge schalten zu können, müssen Sie sich als "Administrator" angemeldet haben.

# 12.4 Einstellungen

## 12.4.1 System

Anlagedaten

Dem Web-Server können folgende Anlagedaten zugeordnet werden:

- Anlagename
- Adresse der Anlage
- Name des Installateurs
- Name des Kunden
- Installationsdatum (standardmässig das aktuelle Datum)

|                                |                    |                                                         | 💻 Deutsch 🔹 👔 |
|--------------------------------|--------------------|---------------------------------------------------------|---------------|
| Anlagestatus<br>Einstellungen  | Anlagedaten Alarme | Systemeinstellungen Urterhalt Sichern / Wederherstellen |               |
| System     System     Netzwerk | Anlagename         | Mustergasse                                             |               |
| 03 Verdrahtete Geräte          | Adresse            | Mustergasse 21, 6300 Zug                                |               |
|                                | Name Installateur  | Bebpiel AG                                              |               |
| Benutzerkonto                  | Name Kunde         | Siemens Schweiz AG                                      |               |
|                                | Installationsdatum | 2017-06-19                                              |               |
|                                | Speichern          |                                                         |               |
|                                |                    |                                                         |               |
|                                |                    |                                                         |               |
|                                |                    |                                                         |               |
| Leerlauf                       |                    |                                                         |               |
| 0-0 Leerlauf                   |                    |                                                         |               |
|                                |                    |                                                         |               |

## Hinweis

**i** Geänderte Daten müssen durch Drücken von 'Speichern' bestätigt werden.

Der Name und die Adresse der Anlage werden auf der Startseite im unteren Bereich zur einfachen Identifizierung des Web-Servers angezeigt, noch bevor die Anmeldung erfolgt ist.

|                | 1000 Star                                                                                                   |                                                                                                    |
|----------------|----------------------------------------------------------------------------------------------------|----------------------------------------------------------------------------------------------------|
| and the second | SIEMENS                                                                                                    | AN AN                                                                                                    |
|                | Login I I = SB                                                                                              | AS ATA                                                                                                    |
|                | Username:                                                                                                   | CENT IN                                                                                                    |
|                | Password:                                                                                                   | a di Mantil                                                                                                    |
|                | Sign in                                                                                                    |                                                                                                    |
| A MELINARY     | Siemens web access system for metering plants                                                               | A STREET BE DEST                                                                                                    |
|                | Building Technologies Division<br>International Hondpartens<br>Goldvetsuse 22<br>04:6020 Jul<br>Switzerland | A State of the second second s |
|                | www.semens.com/buildingtechnologies                                                                         | Stating -                                                                                                    |
| BALL MAL       | Misternase                                                                                                  |                                                                                                    |
|                | Mustergasse<br>Mustergasse 13, 6300 Zug                                                                     |                                                                                                    |

Sobald der Web-Server einen Alarm detektiert, wird eine Alarmmeldung an die definierte(n) E-Mail-Adresse(n) verschickt:

| (1) Siemens AG                                                    |                                       |                                                                   | 💻 Deutsch 🔻 😗 |
|-------------------------------------------------------------------|---------------------------------------|-------------------------------------------------------------------|---------------|
| Anlagestatus                                                      | Anlegedaten Alas                      | me Systemeinstellungen Unterhalt Sichern / Wiederherstellen       |               |
| Einstellungen                                                     |                                       |                                                                   |               |
| <ol> <li>System</li> </ol>                                        | · · · · · · · · · · · · · · · · · · · |                                                                   |               |
|                                                                   |                                       | Alarmmeldungen per E-Mail aktivieren                              |               |
|                                                                   | An:                                   | beispie@beispiel_ag.ch                                            |               |
| 04 Funkgeräte<br>05 Ein (Ausoänen                                 | 00                                    | F-Mail-Adresse elemeters (z.8. info18femail.com/info28femail.com) |               |
| Daten exportieren                                                 |                                       | · · · · · · · · · · · · · · · · · · ·                             |               |
| Benutzerkonto                                                     | Boc:                                  | E-Mail Adresse eingeben (z.8. info1@email.com.info2@email.com)    |               |
|                                                                   | Betreff                               | Mustergasse                                                       |               |
|                                                                   | Speichern                             |                                                                   |               |
|                                                                   |                                       |                                                                   |               |
|                                                                   |                                       |                                                                   |               |
|                                                                   |                                       |                                                                   |               |
|                                                                   |                                       |                                                                   |               |
|                                                                   |                                       |                                                                   |               |
|                                                                   |                                       |                                                                   |               |
|                                                                   |                                       |                                                                   |               |
|                                                                   |                                       |                                                                   |               |
| O Auslesen im Gang.                                               |                                       |                                                                   |               |
| <ul> <li>Auslesen im Gang.</li> <li>Erfassung im Gang.</li> </ul> |                                       |                                                                   |               |

Die E-Mails werden nur versendet, wenn die Funktion 'Alarmmeldungen per E-Mail aktivieren' aktiviert ist.

Die Alarmmeldung kann an mehrere Empfänger gleichzeitig verschickt werden. Mehrere E-Mail-Adressen müssen durch ein ";" getrennt werden. Die Betreffzeile des E-Mails kann individuell eingestellt werden, damit eine Zuordnung bei mehreren Anlagen einfacher gemacht werden kann.

Synco IC ermöglicht es, Alarmmeldungen von mehreren M-Bus Web-Servern an mehrere Empfänger gleichzeitig zu übermitteln. Alarmmeldungen in der Cloud können entweder mit oder ohne Anhang versendet werden.

Hinweis Die Einstellungen zu den Alarmen im Menü 'Einstellungen', Untermenü 'System' haben keinen Einfluss auf die Synco IC-Alarmbenachrichtigung.

Hinweis Im Synco IC-Portal können Sie E-Mail-Strukturen definieren und als Vorlage abspeichern. Die Vorlagen können Sie für mehrere Anlagen benutzen und benutzerdefiniert konfigurieren.

Weitere Informationen zur Einrichtung der Alarmbenachrichtigung finden Sie in der Benutzeranleitung zu Synco IC, Dokument A6V10500249. Siehe Kapitel 'Referenzierte Dokumente', S. 7.

Am Ende die Eingaben durch 'Speichern' bestätigen.

#### Systemeinstellungen

#### Die Systemeinstellung hat vier Bereiche:

| 0                                                                                                    |                                                                                                    |
|----------------------------------------------------------------------------------------------------|----------------------------------------------------------------------------------------------------|
| Advantant     Constraint     Constraint     Constraint     Constraint     Constraint     Constraint     Constraint     Constraint     Constraint     Constraint     Constraint     Constraint | Verified         Verified         Verified |
| ⊖ Leerlast                                                                                                    |                                                                                                    |
| 1) Sys                                                                                                    | t <b>emzeit</b> : Sie können die Systemzeit automatisch mit dem PC abgle                                                                                                    |

- chen ein Punkt oder ein Komma verwendet werden soll.
- 3 **System Neustart**: Mit System Neustart können Sie den Web-Server aus der Ferne neu starten.

### 4) Zugangscode lokale Anzeige zurücksetzen

Ein Anlagenbesuch ist unumgänglich.

Sie können den Zugangscode für den lokalen Zugriff am Web-Server zurücksetzen. Aus Sicherheitsgründen soll nach dem Zurücksetzten umgehend ein neuer Zugangscode über die lokale Bedienung am Web-Server eingegeben werden. Siehe auch S. 50.

Wichtig

Unterhalt

Firmware-Aktualisierung online

 $\mathbb{A}$ 

Auf dieser Seite kann die Firmware des Web-Servers aktualisiert werden. Die Aktualisierung der Firmware kann online oder offline erfolgen. Die entsprechende Firmware kann direkt aus dem Internet auf dem Web-Server (online) oder via PC (offline) installiert werden.

Der lokale Zugangscode kann nicht aus der Ferne neu eingestellt werden.

Wenn Sie auf die Schaltfläche 'Unterhalt' klicken, wird geprüft, ob eine neuere Firmware online verfügbar ist.

## SIEMENS

| (1) Siemens AG        | Evacon · (?) ()                                                                                   |
|-----------------------|---------------------------------------------------------------------------------------------------|
| Anlagestatus          | Anlagedaten Alarme Systemeinstellungen Unterhalt Sichern / Wederherstellen                        |
| Einstellungen         |                                                                                                   |
| 🐵 System              | ▼ Firmware-Aktualisierung (Online)                                                                |
| 02. Netzwerk          |                                                                                                   |
| 03 Verdrahtete Geräte | Installierte Version 🕨 Firmware Version: 3.7_1.8_2.7 Webinterface Version: 3.01 Zählerliste: 1.75 |
| 04 Funkgeräte         | Version verfügbar auf dem Server 🕨 Prüfen auf Aktualisierungen                                    |
| 05 Ein-/Ausgänge      |                                                                                                   |
| Daten exportieren     |                                                                                                   |
| Benutzerkonto         | ► Firmware Aktualisierung (Offline)                                                               |
|                       |                                                                                                   |
|                       |                                                                                                   |
|                       |                                                                                                   |
|                       |                                                                                                   |
|                       |                                                                                                   |
| leerlauf              |                                                                                                   |
| (M) Leerlauf          |                                                                                                   |
| <b>A</b> 1            |                                                                                                   |
| 18/11/2019 17:31      |                                                                                                   |

81 / 130

Wurde keine neuere Firmware-Version gefunden, erhalten Sie die Meldung, dass Ihr System aktuell ist.

| SIEMEN                                                     | IS                                                                                                    |                 |
|------------------------------------------------------------|----------------------------------------------------------------------------------------------------|-----------------|
| (1) Siemens AG                                             |                                                                                                    | 💻 Deutsch 🔻 😥 🕖 |
| Anlagestatus<br>Einstellungen                              | Adagedaten Alimme Systemainstellungen Unterhalt: Sichern / Winderhenstellen                                                                                                    |                 |
| System                                                     | ▼ Firmware-Aktualisierung (Online)                                                                                                    |                 |
| 03 Verdrahtete Geräte<br>04 Funkgeräte<br>05 Ein-Hausgänge | Installierte Version <i>Firmware Version</i> : 3.7_1.8_2.7 Webinterface Version: 3.01 Zihlerliste: 1.75     Version verlügbar auf dem Server <i>Firmware Version</i> : 3.7_1.8_2.7 Webinterface Version: 3.01 Zihlerliste: 1.75 |                 |
| Daten exportieren<br>Benutzerkonto                         | Ihr System ist aktuell      Firmware Aktualisierung (Offline)                                                                                                    |                 |
|                                                            |                                                                                                    |                 |
|                                                            |                                                                                                    |                 |
| Deerlauf                                                   |                                                                                                    |                 |
| (P) Leerlauf                                               |                                                                                                    |                 |
| <ul> <li>18/11/2019 17:06</li> </ul>                       |                                                                                                    |                 |

Wurde eine neuere Firmware-Version gefunden, erhalten Sie die Meldung, dass eine Aktualisierung für das System verfügbar ist.

| SIEMENS                                                                                                    |             |       |
|----------------------------------------------------------------------------------------------------|-------------|-------|
| (1) Siemens AG                                                                                                    | 💻 Deutsch 🔹 | 9 🕜 🕐 |
| Anlagestatus Anlagestatus Alarme Systemeinstallungen Unterhalt Sichern / Wiederhenstation                                                                                                    |             |       |
| System     Firmware-Aktualisierung (Online)     Xictawerk                                                                                                    |             |       |
| Ov         Verdrahtels Gedate         Installierte Version >         Firmware Version: 3.7_1.8_2.6         Webinterface Version: 3.00         Zählerliste: 1.75           04         Fundgestle         Installierte Version verfügbar auf dem Server >         Firmware Version: 3.7_1.8_2.7         Webinterface Version: 3.01         Zählerliste: 1.75 |             |       |
| Daten exportieren         Es ist eine Aktualisierung für das System verfügbar           Benutzerkonto                                                                                                    |             |       |
| Herunterladen Alturilisieren 0%                                                                                                    |             |       |
| ► Firmware-Aktualisierung (Offline)                                                                                                    |             |       |
|                                                                                                    |             |       |
|                                                                                                    |             |       |
|                                                                                                    |             |       |
| \varTheta Leerlauf                                                                                                    |             |       |
| 60 Leeraut<br>AL 2                                                                                                    |             |       |
| ● 2509/2019 11:53                                                                                                    |             |       |

| Firmware laden        | Um die verfügbare Firmware auf den Web-Server zu laden, klicken Sie auf die<br>Schaltfläche 'Herunterladen'. Sobald die Firmware auf den Web-Server geladen<br>wurde, erscheint die Schaltfläche 'Aktualisieren'. |
|-----------------------|----------------------------------------------------------------------------------------------------|
| Firmware installieren | Um die Firmware auf dem Web-Server zu installieren, klicken Sie auf die Schaltflä-<br>che 'Aktualisieren'.                                                                                                    |
|                       | Die Aktualisierung kann einige Minuten dauern. Nach der Aktualisierung führt der<br>Web-Server einen Neustart durch. Der Fortschritt der Installation sowie des Neu-<br>starts wird angezeigt.                    |
|                       |                                                                                                    |

Nach dem Neustart erscheint die Anmeldeseite des Web-Servers. Melden Sie sich beim Web-Server erneut an. Weitere Informationen zur Anmeldung finden Sie im Abschnitt 'Anmelden'.

Hinweis Sollte die Aktualisierung mehr als 15 Minuten dauern, können Sie den Webbrowser schliessen und neu öffnen.

Prüfen Sie nach der Aktualisierung unter 'Einstellungen' > 'System' > 'Unterhalt', ob die installierte Version der auf dem Server verfügbaren Version entspricht. Siehe Abschnitt 'Firmware-Aktualisierung online'.

Online steht die Firmware ab Version SIE.WTV676\_WI-2.47\_FW-3.7-18-2.7 zur Verfügung.

Firmware-Aktualisierung<br/>offlineFalls Sie keine Internetverbindung haben, können Sie die Firmware auch offline<br/>aktualisieren. Speichern Sie die neuste Firmware auf Ihrem PC.<br/>Um die Firmware offline zu aktualisieren, klicken Sie auf die Schaltfläche 'Datei<br/>wählen'. Wählen Sie die Firmware-Datei 'xxx.bin' in Ihrem lokalen Verzeichnis.

## SIEMENS

| 2 | Siemens AG         |                                                                                                    | 💻 Deutsch 🔻 🕜 🕧 |
|---|--------------------|----------------------------------------------------------------------------------------------------|-----------------|
|   | Anlagestatus       | Anlagedaten Alarme Systemeinstellungen Unterhalt Sichern / Wiederherstellen                                        |                 |
|   | Einstellungen      |                                                                                                    |                 |
| 0 | System             | ▼ Firmware Aktualisierung (Online)                                                                                 |                 |
|   | Netzwerk           |                                                                                                    |                 |
|   | Verdrahtete Geräte | ● Installierte Version ► Firmware Version: 3.7_1.8_2.7 Webinterface Version: 3.01 Z\u00e4hlerliste: 1.75           |                 |
|   | Funkgeräte         | Wersion verfügbar auf dem Server ► Firmware Version: 3.7_1.8_2.7 Webinterface Version: 3.01 Z\u00e4hlerliste: 1.75 |                 |
|   | Ein-/Ausgänge      |                                                                                                    |                 |
| - | Daten exportieren  | Ihr System ist aktueli                                                                                             |                 |
| 1 | Benutzerkonto      | ► Firmware Aktualisierung (Offline)                                                                                |                 |
|   |                    | O Installierte Version ► Firmware Version: 3.7_1.8_2.7 Webinterface Version: 3.01 Zählerliste: 1.75                |                 |
|   |                    |                                                                                                    |                 |
|   |                    | Datei wählen Attualisieren 0%                                                                                      |                 |
|   |                    |                                                                                                    |                 |
|   |                    |                                                                                                    |                 |
|   |                    |                                                                                                    |                 |

Nachdem Sie die Firmware-Datei gewählt haben, erscheint die Schaltfläche 'Aktualisieren'.

Weitere Informationen zum Installieren der Firmware auf dem Web-Server finden Sie in Abschnitt 'Firmware installieren'.

## Wichtig

Bei einer Aktualisierung der Firmware bleiben alle bisherigen Daten bestehen. Es wird trotzdem empfohlen, die Daten des Web-Servers vor der Aktualisierung zu sichern und auf einem PC zu speichern.

Sichern / Wiederherstellen Über diese Seite können alle Web-Server Daten gesichert und wiederhergestellt werden.

| Siemens AG                             |                                                  |                          |                  |                         | Deutsch 🔹 |
|----------------------------------------|--------------------------------------------------|--------------------------|------------------|-------------------------|-----------|
| Anlagestatus                           | Anlagedaten Alarme Systemeinstellungen Unterhalt | lichern / Wiederherstell |                  |                         |           |
| Einstellungen                          |                                                  |                          |                  |                         |           |
| (i) System                             | ▼ Daten sichern                                  |                          |                  |                         |           |
| 03 Verdrahtete Geräte                  | Sichenung starten                                |                          |                  |                         |           |
| 04 Funkgeräte                          |                                                  |                          |                  |                         |           |
| es Ein Musgänge                        | Dateiname                                        | Grösse                   | Letzte Änderung  | Zustand Sicherungsdatei |           |
| Daten exportieren                      | 1 hadrandt 5/27000001 20120310 dat               | 13.768k                  | 2017-03-10 18-27 | CK.                     |           |
| Benutzerkonto                          |                                                  | 12,700                   | 2017-03-10 10:27 |                         |           |
|                                        | 2. <u>      Beckuppo Ev//00001_20161109.085</u>  | 2028                     | 2010-11-09 10:17 | <u>us</u>               |           |
|                                        | ▼ Daten wiederherstellen                         |                          |                  |                         |           |
|                                        |                                                  |                          |                  |                         |           |
|                                        |                                                  |                          |                  |                         |           |
|                                        | Date watten                                      |                          | 0%               |                         |           |
|                                        |                                                  |                          |                  |                         |           |
|                                        |                                                  |                          |                  |                         |           |
|                                        |                                                  |                          |                  |                         |           |
|                                        |                                                  |                          |                  |                         |           |
| 0                                      |                                                  |                          |                  |                         |           |
| Austesen im Gang.                      |                                                  |                          |                  |                         |           |
| the second second second second second |                                                  |                          |                  |                         |           |

#### Wichtig

Es wird empfohlen, die Daten des Web-Servers periodisch zu sichern.

Daten sichern

Nachfolgende Informationen werden pro Datensicherung angezeigt:

- Dateiname
- Dateigrösse

Δ

- Datum und Uhrzeit der Sicherung
- Zustand der Sicherungsdatei

Die Sicherungsdatei kann durch Drücken auf 速 oder den Dateinamen auf einen PC heruntergeladen und anschliessend auf den gleichen oder einen anderen Web-Server hochgeladen werden.

Wichtig

- Kopieren Sie die Sicherungsdateien jeweils auf ihren PC. Nur dadurch kann bei einem Defekt eines Web-Servers die Sicherungsdatei auf einem neuen Web-Server eingespielt werden.
- Wichtig Die Sicherungsdatei ist verschlüsselt. Eine Manipulation der Gerätedaten ist nicht möglich.

Daten wiederherstellenUm eine Sicherungsdatei auf einen Web-Server zu übertragen, muss die entspre-<br/>chende Datei selektiert ('Datei wählen') und installiert ('Aktualisieren') werden.<br/>Nach der Aktualisierung führt der Web-Server einen Neustart durch.<br/>Der Fortschritt der Installation sowie des Neustarts wird angezeigt.

Wichtig Dieser Vorgang entfernt irreversibel alle Daten und Einstellungen im aktuellen Web-Server. Es wird deshalb empfohlen, vor der Wiederherstellung eine Datensicherung der aktuellen Daten durchzuführen.

## Netzwerk-Einstellungen

| Siemens AG          |                                             |                   | 💻 Deutsch 🔹 😰 |
|---------------------|---------------------------------------------|-------------------|---------------|
| Anlagestatus        | Netzwerk Einstellungen E-Mail Konfiguration | Dynamische DNS    |               |
| Einstellungen       |                                             |                   |               |
| 01. System          | V Netzwerk ETH   Typ: LAN                   |                   |               |
| Metzwerk            |                                             |                   |               |
|                     | MAC Adresse                                 | FC:C2:3D:0D:F2:#4 |               |
|                     |                                             |                   |               |
|                     | Externer Port für Webserver                 | 12680             |               |
| Daten exportieren   | Party database                              |                   |               |
| Benutzerkonto       | UHCP aktivieren                             |                   |               |
|                     | IP-Adresse                                  | 192.168.1.126     |               |
|                     | Netzmaske                                   | 255,255,255,0     |               |
|                     | IP-Adresse des Gateway                      | 192.168.1.1       |               |
|                     |                                             |                   |               |
|                     | Primäre DNS                                 | 8.8.8.8           |               |
|                     |                                             |                   |               |
|                     | Sekundäre DNS                               | 8.8.4.4           |               |
|                     |                                             |                   |               |
|                     | Speichern                                   |                   |               |
| Auslesen im Gang    |                                             |                   |               |
| • Erfassung im Gang |                                             |                   |               |
| At 1                |                                             |                   |               |
|                     |                                             |                   |               |

Folgende Angaben und Einstellmöglichkeiten stehen zur Verfügung (nähere Details siehe im Kapitel 'Inbetriebnahme Web-Server', S. 39.

- MAC-Adresse des Web-Servers.
- Externer Port für Web-Server: Diese Einstellung wird nur beim E-Mail-Inhalt verwendet, um die externe Portnummer zur externen IP-Adresse hinzuzufügen. Die externe Port-Nummer muss übereinstimmen mit der externen Port-Nummer, welche unter "Port-Forwarding" im Router eingestellt wurde. Siehe S. 123.
- DHCP aktivieren, falls die IP-Adresse automatisch durch den DHCP-Server (Router) vergeben werden soll.
- IP-Adresse des Web-Servers, falls eine fixe IP-Adresse vergeben wird.
- Netzmaske.
- Standard-Gateway: IP-Adresse des Standard-Gateway (z. B. Router).
- Primäre DNS: Adresse des primären DNS-Nameserver (Domain Name System)
- Sekundäre DNS-Adresse des sekundären DNS-Nameserver

Anpassungen an den obigen Parametern müssen mit 'Speichern' bestätigt werden.

Wichtig

▲ Vorsicht beim Anpassen dieser Einstellungen! Fragen Sie den Administrator des Netzwerks f
ür die ben
ötigten Angaben zur Netzwerkkonfiguration.

Der Web-Server ist nicht für den direkten Anschluss ans Internet geeignet, sondern muss über eine Firewall angeschlossen werden. Typischerweise ist eine solche Firewall in einem Router enthalten.

#### WTV-Fernzugriff

l

Um den Fernzugriff-Service nutzen zu können, muss sichergestellt werden, dass der Web-Server WTV676.. und der Router im selben Netzwerk sind. Prüfen Sie die IP-Adresse des Web-Servers und des Gateway (Routers) im Menü 'Einstellungen' > 'Netzwerk' > 'Netzwerk-Einstellungen'.

| IZWEIK EIN   Typ: LAN       |                   |
|-----------------------------|-------------------|
| MAC Adresse                 | FC:C2:3D:0A:FF:3F |
| Externer Port für Webserver | 443               |
| DHCP aktivieren             |                   |
| IP-Adresse                  | 192.168.1.102     |
| Netzmaske                   | 255.255.255.0     |
| IP-Adresse des Gateway      | 192.168.1.1       |
| Primäre DNS                 | 192.168.1.1       |
| Sekundäre DNS               | 8.8.8.8           |

#### Hinweis

i

Wird der Web-Server in einem Kundennetzwerk betrieben, fragen Sie bitte den Netzwerkadministrator.

Prüfen Sie den Status der Internetverbindung im Menü 'Anlagestatus' > 'Systemstatus' > 'Systeminformationen'. Im selben Menü wird auch angezeigt, ob eine Verbindung zu Synco IC aktiv ist.

|                                                     |                              |                                                                                                    |                        | 💻 Deutson 🐱                 |
|-----------------------------------------------------|------------------------------|----------------------------------------------------------------------------------------------------|------------------------|-----------------------------|
| Anlagestatus                                        | astonen Ereignisprotokoli Ve | rbindung Synco IC Web-Zugang                                                                                                    |                        |                             |
| Systematatus V Aligen                               | neiner Status                |                                                                                                    |                        |                             |
| Funkgeräte                                          | Internetverbindung           | ок                                                                                                    | Anlagename :           | Room 448 - Productive       |
| Regler                                              | Aktuelle IP-Adresse :        | 138.188.45.241                                                                                                    | Seriennummer :         | EV16444144                  |
| En-Ausgänge                                         | Status Web Access :          | Erreichbar                                                                                                    | Modell :               | WTV676-H86035               |
| Existeniungen<br>Daten exportieren<br>Benutzerkonto | Wi-Fi-Status :               | Übrige Zeit: 10h 18m 16s           Ssib: WTV676-EV16444144           Wi-Fi-Adresse: 192.168.0.10           MAC address: 7C:00:90:C9:1A:1D | Adresse :              | Zahlerweg 9 - 192.168.1.115 |
|                                                     | Wi-Fi :                      | Deaktivieren                                                                                                    | Firmware Version :     | 4.9_2.0_3.1                 |
|                                                     | Synco IC Berichte :          | Aktiviert                                                                                                    | Webinterface Version : | 3.38                        |
| Leerlauf                                            |                              |                                                                                                    |                        |                             |
| Leerlauf                                            |                              |                                                                                                    |                        |                             |
| 1                                                   |                              |                                                                                                    |                        |                             |
| 21/06/2021 13:50                                    |                              |                                                                                                    |                        |                             |

Weitere Informationen zum WTV-Fernzugriff finden Sie in Kapitel 'Web-Server mit PC oder LAN verbinden', Seite 39.

Für den Versand von E-Mails müssen im Web-Server folgende Angaben hinterlegt werden:

|                                 | SIEMENS                                                                                                    |  |  |  |  |
|---------------------------------|----------------------------------------------------------------------------------------------------|--|--|--|--|
|                                 |                                                                                                    |  |  |  |  |
|                                 | Arlagstatus Network Einstellungen Ekkell Konferantion Dmanische DKS                                                                                    |  |  |  |  |
|                                 | Einstellungen                                                                                                    |  |  |  |  |
|                                 | System     V E-Mail Servereinstellungen     Notzweit                                                                                                   |  |  |  |  |
|                                 | 03 Vestrahtete Gvelte SMTP Servername                                                                                                    |  |  |  |  |
|                                 | 04 Feinigeräte SMTP Port 465<br>05 Ein Ausginge                                                                                                    |  |  |  |  |
|                                 | Daten opprisen SMTP Verschlüsselung SSE V                                                                                                    |  |  |  |  |
|                                 | SMTP Authentifizierung                                                                                                    |  |  |  |  |
|                                 | Absendername                                                                                                    |  |  |  |  |
|                                 | Absender E-Mail-Adresse                                                                                                    |  |  |  |  |
|                                 |                                                                                                    |  |  |  |  |
|                                 | spechen                                                                                                    |  |  |  |  |
|                                 | ▼ Serververbindung testen                                                                                                    |  |  |  |  |
|                                 |                                                                                                    |  |  |  |  |
| E-Mail-Server-<br>einstellungen | Folgende E-Mail-Servereinstellungen stehen zur Verfügung: <ul> <li>SMTP Servername: Adresse des verwendeten SMTP-Servers</li> </ul>                    |  |  |  |  |
| -                               | SMTP Port: Vom SMTP-Server verwendete Port-Nummer                                                                                                    |  |  |  |  |
|                                 | SMTD Verschlügsselung: Wehl der Verschlügsselung mit SSL oder TLS. Bei der                                                                             |  |  |  |  |
|                                 | Einstellung NO werden die E-Mails ohne Verschlüsselung übertragen; diese Ein-                                                                          |  |  |  |  |
|                                 | <ul> <li>SMTP Authentifizierung: Hier stellen Sie ein, ob der SMPT-Server eine Authenti-</li> </ul>                                                    |  |  |  |  |
|                                 | fizierung erfordert.                                                                                                    |  |  |  |  |
|                                 | <ul> <li>Absendername: Name des Absenders, welcher zusammen mit der Absender E-<br/>Mail-Adresse in den E-Mails erscheinen soll.</li> </ul>            |  |  |  |  |
|                                 | Absender E-Mail-Adresse: E-Mail-Adresse des Absenders                                                                                                  |  |  |  |  |
| Wichtig 🔥                       | Vorsicht beim Anpassen dieser Einstellungen! Erkundigen Sie sich bei ihrem E-<br>Mail-Provider nach den notwendigen E-Mail-Servereinstellungen.        |  |  |  |  |
|                                 | Anpassungen an den obigen Parametern müssen mit 'Speichern' bestätigt werden.                                                                          |  |  |  |  |
| Serververbindung testen         | Sie können die Serververbindung zum E-Mail-Server testen, indem Sie sich einen<br>Bericht an eine einstellbare E-Mail-Adresse schicken lassen          |  |  |  |  |
|                                 |                                                                                                    |  |  |  |  |
|                                 | Das Ergebnis der Übertragung wird unmittelbar nach dem Versenden angezeigt:                                                                            |  |  |  |  |
|                                 | Testergebnis                                                                                                    |  |  |  |  |
|                                 | Nachricht wurde erfolgreich mit SMTP übertragen                                                                                                    |  |  |  |  |
| Hinweis                         | Die oben genannten Einstellungen müssen vorgenommen werden, wenn der Web-<br>Server die Alarme und Berichte direkt per E-Mail versenden soll.          |  |  |  |  |
|                                 | Ist der Web-Server in Synco IC eingebunden, können Sie die Berichte via Synco IC beziehen und müssen die oben genannten Einstellungen nicht vornehmen. |  |  |  |  |

Wenn für den Internet-Anschluss eine fixe IP-Adresse oder eine Domain (z.B. <u>www.myname.com</u>) vorhanden ist, kann der Web-Server direkt mit der fixen IP-Adresse oder Domain angesprochen werden.

## SIEMENS

| Adaptabas     Tetreset Encoducyar     Edit Konfiguration     Demosche       © Manuel     © Encoducyari     Encoducyari     Encoducyari       © Manuel     © prantiche DHS aktivienen       © Indructione     © prantiche DHS aktivienen       © Indructione     © prantiche DHS aktivienen       © Domain Name     nrthC22557/dis.enrichedis.edf       Bendzemanne     Senort DynDhS     No #Loom       Domain Name     nrthC22557/dis.enrichedis.edf       Bendzemanne     Senort DynDhS     No #Loom       Senort DynDhS     No #Loom     Senort DynDhS       Senort DynDhS     No #Loom     Senort DynDhS       Senort DynDhS     No #Loom     Senort DynDhS       Senort DynDhS     No #Loom     Senort DynDhS       Senort DynDhS     No #Loom     Senort DynDhS                                                                                                    | E) Siemens AG         |                            |                                  |  | Deutsch 🔹 |
|----------------------------------------------------------------------------------------------------|-----------------------|----------------------------|----------------------------------|--|-----------|
| Similary       * Similary         * Second       - Similary         * Second       - Symilary         * Indicator       - Symilary         * Second       - Symilary         * Second       - Symilary                                                                                                    | Anlagestatus          | Netzwerk Einstellungen E-M | all Konfiguration Dynamische DNS |  |           |
| i formulation in the formulation of the formulation of the formulat   | Einstellungen         |                            |                                  |  |           |
| Nami Comment       Server DyrDMS       Kord Comment         Dennis regularization       Server DyrDMS       Kord Comment         Dennis regularization       Server DyrDMS       Kord Comment         Dennis regularization       Server DyrDMS       Kord Comment         Bendzervarian       Server DyrDMS       Kord Comment         Bendzervarian       Server DyrDMS       Kord Comment         Server DyrDMS       Server DyrDMS       Server DyrDMS         Server DyrDMS       Kord Comment       Server DyrDMS         Server DyrDMS       Kord Comment       Server DyrDMS         Server DyrDMS       Kord Comment       Server DyrDMS         Server DyrDMS       Kord Comment       Server DyrDMS         Server DyrDMS       Server DyrDMS       Server DyrDMS         Server DyrDMS       Server DyrDMS       Server DyrDMS         Server DyrDMS       Server DyrDMS       Server DyrDMS         Server DyrDMS       Server DyrDMS       Server DyrDMS         Server DyrDMS       Server DyrDMS       Server DyrDMS         Server DyrDMS       Server DyrDMS       Server DyrDMS         Server DyrDMS       Server DyrDMS       Server DyrDMS         Server DyrDMS       Server DyrDMS       Server DyrDMS <td>01 System</td> <td>Einstellungen dynamisc</td> <td>he DNS</td> <td></td> <td></td>                                                                                                    | 01 System             | Einstellungen dynamisc     | he DNS                           |  |           |
| Notified and online       Server DynDN       Notified and Notified and No                                                 | Netowork              |                            |                                  |  |           |
| a) Fondaria       b) Fondaria       b) Fondaria       b) Home specified       b) Home specified                                                                                                    | ca Verdrahtete Geräte |                            | Dynamische DNS aktivieren        |  |           |
| 10:       Exclusionsina         Textus reporting       Domain Name         Benudzentaria       Sendermaria         Benudzentaria       Sendermaria         Benudzentaria       Sendermaria         Sendermaria       Sendermaria         Sendermaria       Sendermaria         Sendermaria       Sendermaria                                                                                                    | 04 Funkgeräte         | Server DynDNS              | No-IP.com                        |  |           |
| Demain regression     Demain Name     mit232423528.senikadis.net       Bendambaritis     seniaremanne     seniaremanne       Seniaremanne     seniaremanne     seniaremanne       Seniaremanne     seniaremanne     seniaremanne                                                                                                    | 05 Ein-Ausgänge       |                            |                                  |  |           |
| Benderskoto     Benderskoto       Benderskoto     Benderskoto       Spechem     Spechem       Spechem     Spechem                                                                                                    | Daten exportienen     | Domain-Name                | mr07342157bis.servicedns.net     |  |           |
| Fassent Spechem  Fassent  Fassent Fassent  Fassent Fassent  Fassent Fassent Fassent  Fassent Fassent  Fassent Fassent Fassent Fassent Fassent Fassent Fassent Fassent Fassent | Benutzerkonto         | Benutzername               | siemens_no-ip_                   |  |           |
| Sentitivem  Sentarverbindung testem                                                                                                    |                       | Passwort                   |                                  |  |           |
| ▼ Senameetindung testan                                                                                                    |                       | Speichern                  |                                  |  |           |
|                                                                                                    |                       | ▼ Serververbindung teste   | n                                |  |           |
|                                                                                                    |                       |                            |                                  |  |           |
|                                                                                                    |                       |                            |                                  |  |           |
|                                                                                                    |                       |                            |                                  |  |           |
|                                                                                                    |                       |                            |                                  |  |           |
|                                                                                                    | Leerlaut              |                            |                                  |  |           |
| © Leeniud                                                                                                    | 00 Leerlauf           |                            |                                  |  |           |
| O Leolud<br>M Leolud                                                                                                    | <b>A</b> A 1          |                            |                                  |  |           |
| Leviu     Leviu     Lotuu     1                                                                                                    |                       |                            |                                  |  |           |

| Einstellungen dynami-<br>sche DNS | Für dynamische IP-Adressen sind im Internet Dynamic DNS-Dienste verfügbar, die einen benutzerdefinierten Domainnamen mit der dynamischen IP-Adresse des Web-Servers verbinden.                                                                                                    |
|-----------------------------------|----------------------------------------------------------------------------------------------------|
| Registrierung                     | Um den Dynamic DNS-Dienst zu nutzen, muss ein neues Konto (Account) beim betreffenden Anbieter eingerichtet werden.                                                                                                    |
| Dynamische Adresse<br>melden      | Damit der Web-Server über den eingerichteten Dynamic DNS-Dienst angespro-<br>chen werden kann, muss der Router die dynamische IP-Adresse dem Dienst bei<br>Änderung mitteilen. Dazu muss beim Web-Server die Dynamic DNS wie folgt ein-<br>gerichtet werden:                                                                                                    |
|                                   | <ul> <li>Dynamische DNS aktivieren: Erlaubt dem Web-Server das Verwenden eines<br/>Dynamic DNS-Dienstes</li> <li>Server DynDNS: Es stehen die folgenden beiden Dynamic DNS-Anbieters zur<br/>Auswahl: <ul> <li>No-IP.com</li> <li>DynDNS.com</li> </ul> </li> <li>Domain Name: Name, welcher ihnen von ihrem Dynamic DNS-Anbieter zur Verfügung gestellt wurde.</li> <li>Benutzername: Benutzername für den Zugriff auf den Dynamic DNS-Server</li> <li>Passwort: Passwort für den Zugriff auf den Dynamic DNS-Server</li> </ul> |
| Wichtig 🔥                         | Vorsicht beim Anpassen dieser Einstellungen! Fragen Sie den Administrator des<br>Netzwerks für die benötigten Angaben zur Netzwerkkonfiguration.                                                                                                    |
|                                   | Anpassungen an den obigen Parametern müssen mit 'Speichern' bestätigt werden.                                                                                                    |
| Hinweis                           | Ist der Web-Server nicht mit Synco IC verbunden und wird kein WTV-Fernzugriff<br>beansprucht, muss ein Dynamic DNS-Dienst eingerichtet werden. Dadurch wird si-<br>chergestellt, dass der Web-Server jederzeit im Internet gefunden wird.                                                                                                    |

Sie können die Verbindung zum DynDNS-Server testen. Das Ergebnis der Übertragung wird angezeigt:

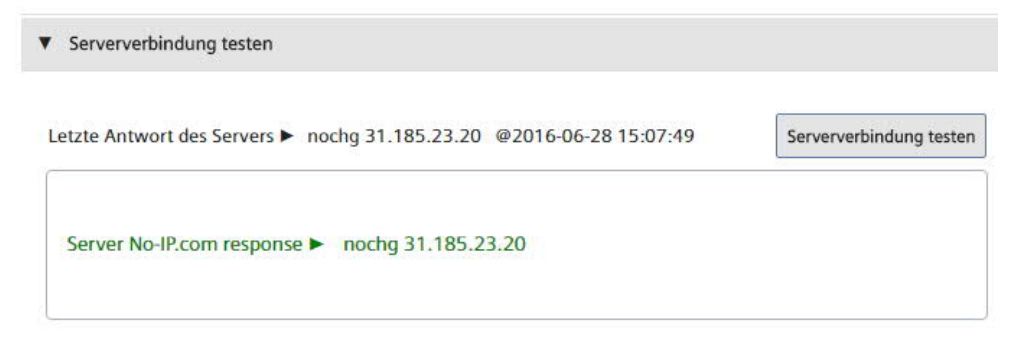

## 12.4.3 Verdrahtete Geräte

### Geräteeinstellungen

i

In diesem Bereich haben Sie Zugriff auf die Geräteliste und können deren Einstellungen anpassen.

Hinweis

Wenn noch keine Gerätesuche durchgeführt wurde, ist die Liste leer. Nach der Gerätesuche erscheinen die gefundenen und gespeicherten Geräte in der Liste.

## SIEMENS

| Au        |                                               |                              |                           |                                 |                    |                             |                                       |      |
|-----------|-----------------------------------------------|------------------------------|---------------------------|---------------------------------|--------------------|-----------------------------|---------------------------------------|------|
| 0.5       | Geräteeinstellungen Regier Ei                 | nstellungen Gerät suchen - N | 4-Bus Linie M1M2 Gerät su | chen - M-Bus Linie ABC          |                    |                             |                                       |      |
| gen       | Wanach suchen Sie?                            |                              |                           |                                 |                    | Ar                          | neschlassene Geräte 🙈 🔒 📴             |      |
|           |                                               | )                            |                           |                                 |                    | 0                           | geschlossene derate 😈 🔤 🖷             |      |
|           | ▼ Medium ▼                                    | M-Bus-Linie ¥ Seriennummer   | ▼ Gerätename              | ▼ Beschrei                      | ibung              | ▼ Hersteller Code           | E                                     | 1    |
| e Gerate  | Warmwasser M1                                 | M2 05474141                  | DEV_05474141              | PA_000                          |                    | LSE                         |                                       |      |
| *<br>Inge | Wasses MI                                     | M2 05474140                  | DEV_05474140              | PA.000                          |                    | ▲ LSE                       |                                       |      |
| ortieren  | Constant Const                                |                              |                           |                                 |                    |                             |                                       |      |
| onto      |                                               |                              |                           |                                 |                    |                             |                                       |      |
|           | Gerätenam                                     | ne / DEV_05474140            |                           | (**) Abfrageintervall           | 1 Monat 🔹          |                             | Siemens                               |      |
|           | Beschreibung                                  | 1 / PA_000                   |                           | Installationsdatum              | 13/09/2019         |                             |                                       |      |
|           | Beschreibung                                  | 2 /                          |                           | Primäradresse                   | 0                  |                             | 1                                     |      |
|           | ID des Geräte                                 | 05474140-32650704            |                           | Baudrate                        | 2400               |                             | the second                            |      |
|           | Gelesen vo                                    | n Sekundäradresse            |                           | Hersteller Code                 | LSE                |                             |                                       |      |
|           | Mediu                                         | m Wasser                     |                           | Version (HEX)                   | 04                 |                             | AEW310.2                              |      |
|           | ▼ Einstellungen Datenpunkte                   | m (3)                        | -                         |                                 |                    |                             |                                       |      |
|           | <ul> <li>Alarmeinstellungen Zähler</li> </ul> | (**)                         | 4                         |                                 |                    |                             |                                       |      |
|           | Sichem                                        |                              | Wählen Sie dies           | e Option, um die mit (**) geken | nzeichneten Einste | ellungen für alle Geräte de | r gleichen Marke und Modell zu überne | hmen |
|           |                                               |                              |                           |                                 |                    |                             |                                       |      |

Die Anzeige ist wie folgt aufgebaut:

- Suchfeld
- 2 Liste mit allen am M-Bus gefundenen Geräten
- 3 Einstellungen Datenpunkte
- 4 Alarmeinstellungen Zähler

#### Suchfeld

Um nach drahtgebundenen M-Bus-Geräten zu filtern, geben Sie die Seriennummer, den Gerätenamen oder die Beschreibung des Gerätes im Suchfeld ein. Drücken Sie die Eingabetaste, um das Suchergebnis anzuzeigen. Um den Filter wieder aufzuheben, löschen Sie das Suchfeld und drücken Sie die Eingabetaste.

89 / 130

### Geräteliste

| ▼ Medium   | ▼ M-Bus-Linie | ▼ Seriennummer | ▼ Gerätename | ▼ Beschreibung  | ▼ Hersteller Code | ~ | Ô |
|------------|---------------|----------------|--------------|-----------------|-------------------|---|---|
| Warmwasser | ABC           | 00071725       | DEV_00071725 | PA_000          | WZG               |   | Û |
| Wasser     | ABC           | 05205136       | DEV_05205136 | PA_253          | LSE               |   | Û |
| Wärme      | ABC           | 07411220       | DEV_07411220 | PA_253          | LSE               |   | Û |
| Bus/System | ABC           | 10000278       | DEV_10000278 | PA_253          | LSE               |   |   |
| Bus/System | ABC           | 10300618       | DEV_10300618 | PA_000          | LSE               |   | 1 |
| Bus/System | ABC           | 10300628       | DEV_10300628 | PA_253          | LSE               |   |   |
| Bus/System | ABC           | 11111025       | DEV_11111025 | PA_253          | LSE               |   |   |
| Wasser     | ABC           | 35026219       | DEV_35026219 | PA_253          | LSE               |   |   |
| Wärme      | ABC           | 65574466       | DEV_65574466 | PA_253          | LSE               |   | Û |
| Wärme      | ABC           | 65891387       | DEV_65891387 | WFx5 heat meter | LSE LSE           |   |   |

- Erste Spalte: Zeigt das Medium an.
- M-Bus-Linie: Zeigt die M-Bus-Linie, über die das Gerät verbunden ist. Zur Verfügung stehen die Linien M1M2 und ABC.
- Seriennummer: Zeigt die Seriennummer des Gerätes.
- Gerätename: Zeigt den unter Gerätename eingegebenen Namen des Gerätes.
- Beschreibung: Zeigt den unter Beschreibung 1 eingegebenen Text.
- Produktbild zum Gerät verfügbar ist.
- Hersteller-Code: Zeigt den 3-stelligen Code des Herstellers des Gerätes.
- Löschen: durch Anklicken des Abfalleimers wird das Gerät aus der Liste gelöscht.

Die Liste der verdrahteten Geräte kann als .xls- oder .csv-Datei exportiert, bearbeitet und anschliessend wieder importiert werden.

Im xls- bzw. csv-Format ist das Bearbeiten der Geräte-Informationen einfacher, insbesondere dann, wenn die Felder für mehrere Geräte bearbeitet werden sollen. Zum Exportieren der Liste klicken Sie auf das entsprechende Symbol:

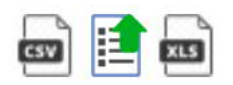

Sie können die Felder in den Spalten 'Gerätename (X)' und 'Beschreibung (X)' bearbeiten.

| Seriennummer | Gerätename (X) | Beschreibung (X) | Hersteller Code | Medium       | M-Bus-Linie |
|--------------|----------------|------------------|-----------------|--------------|-------------|
| 7805         | DEV_00007805   | PA_000           | LSZ             | Unterbrecher | M1M2        |
| 28964        | DEV_00028964   | PA_000           | LSZ             | Unterbrecher | M1M2        |
| 71725        | DEV_00071725   | PA_000           | WZG             | Warmwasser   | M1M2        |
| 65891387     | DEV_65891387   | PA_000           | LSE             | Wärme        | M1M2        |
| 66287579     | DEV_66287579   | PA_000           | LUG             | Wärme        | M1M2        |
| 67132999     | DEV_67132999   | PA_000           | LUG             | Wärme        | M1M2        |

Speichern Sie die Änderungen und importieren Sie anschliessend die Liste über das folgende Symbol:

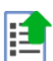

### Geräteeinstellungen

Durch Klicken auf eine Gerätezeile werden die Einstellungen für das entsprechende Gerät sichtbar:

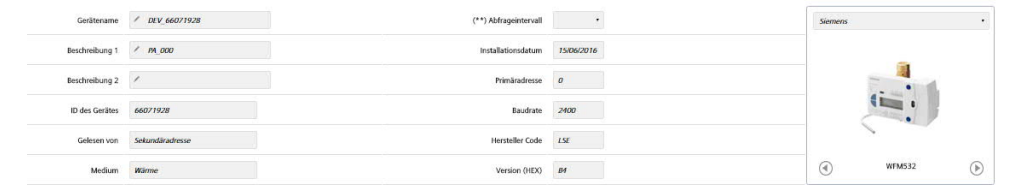

Frei bearbeitbare Einstellungen:

- Gerätename: Sie können dem Gerät einen Namen geben (z.B. Wohnung 123).
- Beschreibung 1: Beschreibung des Gerätes, das in der Geräteliste angegeben wird.
- Beschreibung 2: zusätzliche Beschreibung
- Abfrageintervall: 15 min. / 60 min., 6 h, 12 h, 1 Tag, 7 Tage, 1 Monat
- Installationsdatum
- Das Bild des Gerätes kann bei Bedarf mittels Drücken von ✓ eingestellt werden. Dabei kann ein passendes Bild aus der Gerätedatenbank des Web-Servers ausgewählt werden.

Mit der Schaltfläche 'Sichern' werden die veränderten Werte gespeichert.

Hinweis Abfrageintervalle werden für die Berichterstellung benötigt. Pro Gerät kann individuell ein Abfrageintervall definiert werden. Dieses Intervall bestimmt die zeitlichen Abstände, in denen die Geräte-Auslesungen gespeichert werden sollen. Weitere Informationen zu den Abfrageintervallen finden Sie in Kapitel 'Berichte erstellen', S. 116.

Nicht bearbeitbare Einstellungen:

- ID des Gerätes: Zeigt die Seriennummer des Gerätes
- Gelesen von: Zeigt, ob das Gerät über die Primär- oder Sekundäradresse ausgelesen wird.
- Medium: Zeigt das Medium, welches das Gerät misst.
- Primäradresse: Zeigt die Primäradresse des Gerätes (1...250)
- Baudrate: Zeigt die verwendete Übertragungsgeschwindigkeit zwischen dem Gerät und dem Web-Server.
- Hersteller-Code: Zeigt den Code des Geräteherstellers (sofern in der Datenbank enthalten).
- Version (HEX): Zeigt die Geräteversion an.

#### SIEMENS

| Ali Ali Ali Ali Ali Ali Ali Ali Ali Ali                                                                                                    |                   |
|----------------------------------------------------------------------------------------------------|-------------------|
| Pite     Addresses     Addresses<                                                                                                    |                   |
| Note: Section of the Section of the Section of th |                   |
| Note     Note                                                                                                    |                   |
| Note     Random Note     Random Note                                                                                                    | -                 |
| Balance         Balance         Balance <t< td=""><td></td></t<>                                                                                                    |                   |
| Mation         Base         Varian (600)         00           * Statistican Interpretendenden         Mata Androhanya         Statistican Interpretendendendendendendendendendendendendende                                                                                                    |                   |
|                                                                                                    | CHENE             |
| Register         Rendershenkelselarig         Mark developsing         Standardersk's distances of undersken and undersken andersken andersken and undersken andersken and undersken and under                                  |                   |
| O         /         Manuscription         Mar         O         O         O           0         /         Manuscription         Anore         C         C <t< td=""><td>e Datenpunkte (X)</td></t<>                                                                                                    | e Datenpunkte (X) |
| O         /         Rest-steart Iteration         Analogic Systems         Name         V         Image Systems         Image Systems         Image Syste                                                                                                    |                   |
| €         /         foregreguement         foregregue         foregreguement         G         Q         Q                                                                                                    |                   |
| O         X failable         Mare         W         R         III           O         X failable         Prese         Aver         W         R         III                                                                                                    |                   |
| C / res paser Paser Res C C                                                                                                    |                   |
|                                                                                                    |                   |
| C / Powrate Volume Flow cone 🐨                                                                                                    |                   |
| C / Host Imprestor First Imprestor Prove Pare V                                                                                                    |                   |

 Hauptwert: Es kann ausgewählt werden, welcher Wert bei der Übersicht 'Anlagestatus' > 'Verdrahtete Geräte' angezeigt werden soll (siehe S. 69).

Einstellungen Datenpunkte

- Benutzerbeschreibung: Die Bezeichnung des Datenpunktes kann angepasst werden.
- M-Bus-Beschreibung: Bezeichnung des Datenpunktes gemäss M-Bus-Spezifikation
- Standardbericht Datenzuordnung: Hier können Sie die Datenpunkten zu vordefinierten Spalten des Standardberichtes zuordnen. Pro Gerät kann jeweils nur ein Datenpunkt einer bestimmten Spalte zugeordnet werden. Datenpunkte mit der Einstellung "none" erscheinen nicht im Standardbericht.
- Benutzerdefinierter Bericht enthaltene Datenpunkte: Wählen Sie aus, welche Datenpunkte der benutzerdefinierte Bericht enthalten soll.
- Trenddatei enthaltene Datenpunkte (x): Wählen Sie aus, welche Datenpunkte die Trenddatei enthalten soll. Mit (x) können alle Checkboxen in der gesamten Spalte aktiviert werden.
- "...":

Durch Klicken auf die Spalte "...", werden weitere Details (Multiplier, Storage, Subunit, Tariff, Type value und Units) zum angewählten Datenpunkt angezeigt. Diese Details können für die Erstellung einer aussagekräftigen Benutzerbeschreibung hilfreich sein.

|            | •                  |        |             |       |      |
|------------|--------------------|--------|-------------|-------|------|
|            | / Kälteenergie     | Energy | heat_energy | <br>× | 1.44 |
| Multiplier | 0.1                |        |             |       |      |
| Storage    | 0                  |        |             |       |      |
| Subunit    | 0                  |        |             |       |      |
| Taeiff     | 0                  |        |             |       |      |
| Туре найле | Instantaneus Value |        |             |       |      |
| Units      | kWh                |        |             |       |      |
|            |                    |        |             |       |      |

Mit der Schaltfläche 'Sichern' werden die veränderten Einstellungen gespeichert. Jedes Gerät hat eine Reihe von Fehlermeldungen, die er über den M-Bus zur Verfügung stellt.

| Siemens AG           |                            |                                   |                       |                     |                                                                                                    | Deutsch 🔻 |
|----------------------|----------------------------|-----------------------------------|-----------------------|---------------------|----------------------------------------------------------------------------------------------------|-----------|
| Anlagestatus         |                            |                                   |                       |                     |                                                                                                    |           |
| Einstellungen        |                            |                                   |                       |                     |                                                                                                    |           |
| System               | Gerätename                 | / DEV_65976339                    | (**) Abfrageintervall | 60 min 🔹            | 1                                                                                                    |           |
| Netzwork             | 121 122 1                  |                                   |                       | 10000000000         | Sie                                                                                                    | mens      |
| ) Verdrahtete Geräte | Beschreibung 1             | / PA_000                          | Installationsdatum    | 15/06/2016          |                                                                                                    | 0         |
| Funkgeräte.          | Beschreibung 2             | /                                 | Primäradresse         | 0                   | -                                                                                                    |           |
| tin (Ausglinge       |                            |                                   |                       |                     | 1                                                                                                    |           |
| Daten exportieren    | ID des Gerätes             | 65976339                          | Baudrate              | 2400                | and the second second s |           |
| Benutzerkonto        | Gelesen von                | Sekundäradresse                   | Hersteller Code       | LSE                 |                                                                                                    |           |
|                      |                            |                                   |                       |                     | WFN                                                                                                    | 532       |
|                      | Medium                     | Wärne                             | Version (HEX)         | 29                  |                                                                                                    |           |
|                      | ▼ Enstellungen Datenpunkte | ••)                               |                       |                     |                                                                                                    |           |
|                      | Alarmeinstellungen Zähler  | •••)                              |                       |                     |                                                                                                    |           |
|                      | LOG E-Mail                 | Ereignisname                      |                       | Ereignistyp         | Zustand                                                                                                    |           |
|                      | × ×                        | / Maximale Betrielsdauer erreicht |                       | M-Bus Statusmeldung | Kommunikationsfehler                                                                                                    | -         |
|                      | J J                        | / Permacenter Fehler              |                       | M-Bus Statusmeldung | Kommunikationsfehler                                                                                                    | (m)       |
|                      | ~                          | 🖌 Temporårer Fehler               |                       | M-Bus Statusmeldung | Kommunikationsfehler                                                                                                    | 122 C     |
|                      |                            |                                   |                       |                     |                                                                                                    |           |

## Alarmeinstellungen Zähler

Folgende Angaben und Einstellmöglichkeiten stehen zur Verfügung:

- LOG: Zeigt, ob die Fehlermeldung im Ereignisprotokoll registriert wird.
- E-Mail: Zeigt, ob aufgrund der Fehlermeldung eine E-Mail versendet wird.
- Ereignisname: Der Ereignisname ist vordefiniert. Er kann aber bei Bedarf verändert werden.
- Ereignistyp: Zeigt den vom Gerät erhaltenen Ereignistyp an.
- Zustand: Zeigt, ob der Alarm aktiv oder inaktiv ist.

| J | √ / applicatio    | n_busy       |             | (*)       |       |        |             |       |            | M Bus Statusmeldung | Inaktiv |  |
|---|-------------------|--------------|-------------|-----------|-------|--------|-------------|-------|------------|---------------------|---------|--|
|   | Handlungen        | 🕑 Zum        | Protokoll h | inzufügen |       | 🗹 E-Ma | il versende | 217   |            |                     |         |  |
|   | Eingangsbedingung | <i>Bit 8</i> | Bit 7       | Bit 6     | Bit 5 | Bit 4  | Bit 3       | Bit 2 | Bit 1<br>€ |                     |         |  |

Durch Anklicken von "..." öffnet sich ein weiteres Fenster mit den folgenden Einstellungen:

- Handlungen:
  - Zum Protokoll hinzufügen: Wählen Sie, ob dieser Alarm im Ereignisprotokoll protokolliert werden soll.
  - E-Mail versenden: W\u00e4hlen Sie, ob beim Auftreten dieses Alarms eine Info per E-Mail abgesetzt werden soll.
- Eingangsbedingungen: Hier können Sie das Bit aus dem M-Bus-Statusbyte des Gerätes selektieren, welches die entsprechende Alarmmeldung repräsentiert.

Um die Alarmeinstellungen zu übernehmen, klicken Sie auf die Schaltfläche 'Sichern'. Ohne Bestätigung werden die Einstellungen nicht übernommen!

Hinweis Wenn mehrere Geräte desselben Typs in einer Anlage verbaut sind, dann können die mit (\*\*) gekennzeichneten Einstellungen durch Aktivieren der Checkbox auf alle Geräte dieses Typs übertragen werden.

| Sichern | 🗏 Wählen Sie diese Option, um die mit (**) gekennzeichneten Einstellungen für alle Geräte der gleichen Marke und Modell zu übernehmen |
|---------|----------------------------------------------------------------------------------------------------|

Regler-EinstellungenIn diesem Bereich haben Sie Zugriff auf die Geräteliste (Regler) und können deren<br/>Einstellungen anpassen.

Hinweis Wenn noch keine Gerätesuche durchgeführt wurde, ist die Liste leer. Nach der Gerätesuche erscheinen die gefundenen und gespeicherten Geräte in der Liste.

|                  | 5                     |                               |                                            |           | _                                                                                                    | -                |
|------------------|-----------------------|-------------------------------|--------------------------------------------|-----------|----------------------------------------------------------------------------------------------------|------------------|
| Siemens AG       |                       |                               |                                            |           |                                                                                                    | Deutsch •        |
| lagestatus       | Geräteeinstellungen R | gler Einstellungen Gerät such | en - M-Bus Linie M1M2 Gerät suchen - M-Bus | Linie ABC |                                                                                                    |                  |
| istellungen      | Wonach suchen Sie?    | (1)                           |                                            |           | Angeschlossene Geräte                                                                                                    |                  |
| stem             |                       |                               |                                            |           | ringeschlossene Genne                                                                                                    |                  |
| rdrahtete Geräte | ▼ Gerätetyp ▼ M       | Bus-Linie 🔻 Seriennummer 🔻 G  | Serätename 🔻 Beschreibur                   | ng 🔻      | Anlagentyp                                                                                                    | Ľ ≜              |
| nkgeräte         | B RVD240 M1M3         | 00007118 RVD_                 | _00007118 RVD_PA_002                       | ۵         | 1-4                                                                                                    |                  |
| -/Ausgänge       | RVD240 M1M3           | 00013873 RVD_                 | 00013873 RVD_PA_000                        | ۵         | 1-0                                                                                                    | Û                |
| ten exportieren  | RVD230 M1M            | 00050240 RVD_                 | 00050240 RVD_PA_000                        | ۵         | 1-0                                                                                                    | <b></b>          |
| nutzerkonto      |                       |                               | (2)                                        |           |                                                                                                    |                  |
|                  |                       |                               | -                                          |           |                                                                                                    |                  |
|                  | Gerätename            | / RVD_00007118                | (**) Abfrageintervall                      | 1 Tag     | • Anla                                                                                                    | igendiagramm     |
|                  |                       |                               |                                            |           | 1-4 d                                                                                                    |                  |
|                  | Beschreibung 1        | <pre>// RVD_PA_002</pre>      | (**) Alarmausleseintervall                 | 60 min    | B9                                                                                                    | B1 A60           |
|                  | Beschreibung 2        | 1                             | (**) Trend reading interval                | 60 min    | · 1                                                                                                    |                  |
|                  |                       |                               |                                            |           | - IL-                                                                                                    | B12 A6           |
|                  | ID des Gerätes        | 00007118-327A2029             | Primäradresse                              | 2         |                                                                                                    |                  |
|                  |                       |                               |                                            |           |                                                                                                    | <b>DB3</b>       |
|                  | Gelesen von           | Sekundäradresse               | Baudrate                                   | 2400      | , and the second second s |                  |
|                  | Installationsdatum    | 24/09/2019                    | 3 Hersteller Code                          | LSZ       | ľ                                                                                                    | 5 ¥871 OB32 H5 I |
|                  | Modell                | RVD240                        | Version (HEX)                              | 29        | Anlagentyp                                                                                                    | [51] 1-4         |
|                  |                       |                               |                                            |           |                                                                                                    |                  |
| rlauf            | Alles offen A         | wendungsblock - Einstellungen | Datenpunkte (**)                           |           |                                                                                                    |                  |
| rlauf            | ▼ 1 - Sollwert        |                               |                                            |           |                                                                                                    | <b>\$</b>        |
|                  |                       |                               |                                            |           |                                                                                                    |                  |

Die Anzeige ist wie folgt aufgebaut:

- 1 Suchfeld
- 2 Liste mit allen am M-Bus gefundenen Reglern (Geräteliste)
- 3 Editierbare Einstellungen (Gerätedetails)
- 4 Einstellungen Datenpunkte

Suchfeld

Geräteliste

Um nach Geräten zu filtern, geben Sie die Seriennummer, den Gerätenamen oder die Beschreibung des Gerätes im Suchfeld ein.

Drücken Sie die Eingabetaste, um das Suchergebnis anzuzeigen.

Um den Filter wieder aufzuheben, löschen Sie das Suchfeld und drücken Sie die Eingabetaste.

| ▼ Gerätetyp | ▼ M-Bus-Lini | ie 🔻 Seriennummer | ▼ Gerätename | Beschreibung | v | Anlagentyp | ~ | Î |
|-------------|--------------|-------------------|--------------|--------------|---|------------|---|---|
| C RVD240    | M1M2         | 00002127          | RVD_00002127 | RVD_PA_047   | Ø | 1-0        |   | Û |
| C RVD245    | M1M2         | 00002130          | RVD_00002130 | RVD_PA_048   | ٥ | 1-0        |   | Û |
| RVD235      | M1M2         | 00002131          | RVD_00002131 | RVD_PA_046   | 0 | 1-3        |   | Û |
| C RVD230    | M1M2         | 36029411          | RVD_36029411 | RVD_PA_045   | Ó | 1-3        |   | Û |
| RVD230      | ABC          | 00000020          | RVD_00000020 | RVD_PA_002   | 0 | 1-8        |   | Û |

- Erste Spalte: Zeigt den Gerätetyp an.
- M-Bus-Linie: Zeigt die M-Bus-Linie, über die das Gerät verbunden ist. Zur Verfügung stehen die Linien M1M2 und ABC.
- Seriennummer: Zeigt die Seriennummer des Gerätes an.
- Gerätename: Zeigt den unter Gerätename eingegebenen Namen des Gerätes.
- Beschreibung: Zeigt den unter 'Beschreibung 1' eingegebenen Text an.
- Anlagentyp: Zeigt den Anlagentyp an. Die Nummer des Anlagendiagramms wird rechts neben dem Symbol angezeigt.
- Löschen: Durch Anklicken des Abfalleimers wird das Gerät aus der Liste gelöscht.

Die Liste der Regler kann als .xls- oder .csv-Datei exportiert, bearbeitet und anschliessend wieder importiert werden.

Im xls- bzw. csv-Format ist das Bearbeiten der Geräte-Informationen einfacher, insbesondere dann, wenn Felder für mehrere Geräte bearbeitet werden sollen. Zum Exportieren der Liste klicken Sie auf das entsprechende Symbol:

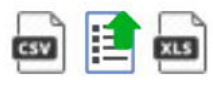

Sie können die Felder in den Spalten 'Gerätename (X)' und 'Beschreibung (X)' bearbeiten.

| Seriennummer | Gerätename (X) | Beschreibung (X) | Gerätetyp | Anlagentyp | M-Bus-Linie |
|--------------|----------------|------------------|-----------|------------|-------------|
| 00002127     | RVD_00002127   | RVD_PA_047       | RVD240    | 1-0        | M1M2        |
| 00002130     | RVD_00002130   | RVD_PA_048       | RVD245    | 1-0        | M1M2        |
| 00002131     | RVD_00002131   | RVD_PA_046       | RVD235    | 1-3        | M1M2        |
| 36029411     | RVD_36029411   | RVD_PA_045       | RVD230    | 1-3        | M1M2        |
| 00003004     | RVD_00003004   | RVD_PA_000       | RVD260    | 1-3        | ABC         |
| 00007118     | RVD_00007118   | RVD_PA_002       | RVD240    | 1-4        | ABC         |
| 00007805     | RVD_00007805   | RVD_PA_000       | RVD240    | 1-0        | ABC         |
| 00028964     | RVD_00028964   | RVD_PA_000       | RVD230    | 1-0        | ABC         |

Speichern Sie die Änderungen und importieren Sie anschliessend die Liste über das folgende Symbol:

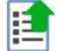

## Gerätedetails Durch Klicken auf eine Gerätezeile werden die editierbaren Einstellungen für das entsprechende Gerät sichtbar:

| RVD250 ABC     | 00012785 RVD_00012785 | RVD_PA_0                   | 06 🖸       | 1-0                 |
|----------------|-----------------------|----------------------------|------------|---------------------|
|                | <b>b</b>              |                            |            |                     |
| Gerätename     | / RVD_00012785        | (**) Abfrageintervall      | 15 min 🔻   | Anlagendiagramm     |
| Beschreibung 1 | / RVD_PA_006          | (**) Alarmausleseintervall | 60 min 🔹   | 1-0                 |
| Beschreibung 2 | /                     | Installationsdatum         | 06/05/2019 |                     |
| ID des Gerätes | 00012785-327A200B     | Primāradresse              | 6          |                     |
| Gelesen von    | Sekundäradresse       | Baudrate                   | 2400       |                     |
| Medium         | Unterbrecher          | Hersteller Code            | LSZ        |                     |
| Modell         | RVD250                | Version (HEX)              | OB         | Anlagentyp [51] 1-0 |

Frei bearbeitbare Einstellungen:

- Gerätename: Sie können dem Gerät einen Namen geben (z.B. Wohnung 123).
- Beschreibung 1: Beschreibung des Gerätes, die in der Geräteliste in Spalte 'Beschreibung' angegeben wird.
- Beschreibung 2: zusätzliche Beschreibung
- Abfrageintervall: 60 min., 6 h, 12 h, 1 Tag, 7 Tage
- Alarmausleseintervall: 60 min, 6 h, 12 h, 1 Tag, 7 Tage
- Installationsdatum
- Trendausleseintervall: 15 min / 60 min, 6 h, 12 h, 1 Tag, 7 Tage, 1 Monat

Mit der Schaltfläche 'Sichern' werden die veränderten Werte gespeichert.

| Hin | weis |
|-----|------|
|     |      |

i

Abfrageintervalle werden für die Berichterstellung benötigt. Pro Gerät kann individuell ein Abfrageintervall definiert werden. Dieses Intervall bestimmt die zeitlichen Abstände, in denen die Geräte-Auslesungen gespeichert werden sollen. Weitere Informationen zu den Abfrageintervallen finden Sie in Kapitel 'Berichte erstellen', S. 116.

Nicht bearbeitbare Einstellungen:

- ID des Gerätes: Zeigt die Seriennummer des Gerätes.
- Gelesen von: Zeigt, ob das Gerät über die Primär- oder Sekundäradresse ausgelesen wird.
- Medium: Zeigt das Medium, welches das Gerät misst.
- Modell: Zeigt den Gerätetyp.
- Primäradresse: Zeigt die Primäradresse des Gerätes (1...250).
- Baudrate: Zeigt die verwendete Übertragungsgeschwindigkeit zwischen dem Gerät und dem Web-Server.
- Hersteller-Code: Zeigt den Code des Geräteherstellers (sofern in der Datenbank enthalten).
- Version (HEX): Zeigt die Geräteversion an.
- Anlagendiagramm: Zeigt den Anlagentyp.

#### Einstellungen Datenpunkte

| Alles offen Anwendungsblock - Einstellungen Datenpunkte | e (**)                                                                                                    |      |
|---------------------------------------------------------|----------------------------------------------------------------------------------------------------|------|
| ▼ 1 - Soliwert                                          |                                                                                                    |      |
| ▼ 2 - Anlagen-I/O                                       |                                                                                                    | 습    |
| ▼ 3 - Geräteidentifikation und Fehler                   |                                                                                                    |      |
| ▼ 4 - Allgemeine Konfiguration                          | the second second secon |      |
| ▼ 5 - Gerätekonfiguration                               | ·                                                                                                    |      |
| ▼ 6 - Heizkreis 1 und 2                                 |                                                                                                    |      |
| ▼ 7 - Brauchwasser                                      |                                                                                                    |      |
| ▼ 8 - Verbindungseinstellungen                          |                                                                                                    |      |
| ▼ 9 - Load Management                                   |                                                                                                    |      |
| ▼ 10 - Schaltprogramm für Heizkreis 1                   |                                                                                                    |      |
| ▼ 11 - Schaltprogramm für Heizkreis 1                   |                                                                                                    |      |
| ▼ 12 - Schaltprogramm Brauchwasser                      |                                                                                                    |      |
| ▼ 13 - Service                                          |                                                                                                    |      |
| Sichern                                                 | 🖉 Wählen Sie diese Option, um die mit (**) gekennzeichneten Einstellungen für alle Geräte der gleichen Marke und Modell zu übernel                                                                                                    | hmen |

Die folgenden Anwendungsblöcke stehen zur Verfügung:

- 1. Sollwert
- 2. Anlage I/O
- 3. Geräteidentifikation und Fehler
- 4. Allgemeine Konfiguration
- 5. Gerätekonfiguration
- 6. Heizkreis 1 und 2
- 7. Brauchwasser
- 8. Verbindungseinstellungen
- 9. Load-Management
- 10. Schaltprogramm für Heizkreis 1
- 11 Schaltprogramm für Heizkreis 2
- 12. Schaltprogramm Brauchwasser
- 13. Service

Durch Klicken auf die Schaltfläche 'Alles öffnen' werden alle Anwendungsblöcke aufgeklappt und die einzelnen Datenpunkte angezeigt (Drop-Down-Liste).

|             |   | Wählen Sie die Datenpunkte, die in der Trenddatei enthalten sein sollen, indem Sie<br>deren Checkbox aktivieren.<br>Sie können für jeden Anwendungsblock einen Datenpunkt als Hauptwert festlegen.<br>Der Hauptwert wird in der Übersicht 'Anlagestatus' > 'Regler' angezeigt. Siehe Ka-<br>pitel 'Verdrahtete Geräte' ab S. 89.<br>Durch anschliessendes Klicken auf die Schaltfläche 'Alles schliessen' werden bei<br>allen Anwendungsblöcken die Datenpunkte wieder ausgeblendet. |
|-------------|---|----------------------------------------------------------------------------------------------------|
| Hinweis     | i | Der Anlagentyp gibt vor, welche Anwendungsblöcke aktiviert und welche Daten-<br>punkte eingeblendet werden.                                                                                                    |
|             |   | Mit der Schaltfläche 'Sichern' werden die geänderten Einstellungen gespeichert.                                                                                                    |
| Hinweis     | i | Wenn mehrere Geräte desselben Typs (Marke und Modell) in einer Anlage verbaut<br>sind, dann können die mit (**) gekennzeichneten Einstellungen durch Aktivieren<br>der Checkbox auf alle Geräte dieses Typs übertragen werden.                                                                                                    |
| Hinweis     | i | Es wird empfohlen, nach erfolgreicher Inbetriebnahme und Einstellung aller Para-<br>meter ein Backup zu erstellen, damit diese Konfiguration jederzeit wiederherge-<br>stellt werden kann.<br>Weitere Informationen zum Erstellen von Backups finden Sie in Abschnitt 'Backup-<br>Datei erstellen', Seite 74.                                                                                                    |
| Gerätesuche |   | Bei der Gerätesuche können Sie wählen, auf welcher M-Bus-Linie nach Geräten gesucht werden soll.                                                                                                    |
|             |   | Sie können entweder einzeln auf der Linie M1M2 bzw. auf der Linie ABC nach Ge-<br>räten suchen, oder Sie können parallel auf beiden Linien nach Geräten suchen.                                                                                                    |
|             |   | Ausserdem können Sie wählen, ob die Geräte gemäss den Standardeinstellungen gesucht werden sollen, oder ob die Suche nach bestimmten Kriterien erfolgen soll.                                                                                                    |

Total gefundene Geräte: Zeigt die Anzahl Zähler und die Anzahl Regler an.

## SIEMENS

| ٤ | Siemens AG         |                 |                                                                         |                                   |                                |                 | 💻 Deutsch 🔹 😥 🚺 |  |  |  |  |
|---|--------------------|-----------------|-------------------------------------------------------------------------|-----------------------------------|--------------------------------|-----------------|-----------------|--|--|--|--|
|   | Anlagestatus       | Geräteeinstellu | ngen Regler Einstellunge                                                | n Gerät suchen - M-Bus Linie M1M2 | Gerät suchen - M-Bus Linie ABC |                 |                 |  |  |  |  |
|   | Einstellungen      |                 |                                                                         |                                   |                                |                 |                 |  |  |  |  |
|   | System             |                 |                                                                         |                                   |                                |                 |                 |  |  |  |  |
|   | Netzwerk           | ▼ Stand         | lardeinstellungen verwende                                              | en 🗹 Abfrage starten              |                                |                 |                 |  |  |  |  |
| 0 | Verdrahtete Geräte |                 |                                                                         |                                   |                                |                 |                 |  |  |  |  |
|   | Funkgeräte         |                 |                                                                         |                                   | Suche beendet                  |                 |                 |  |  |  |  |
|   | Ein-/Ausgänge      |                 |                                                                         |                                   |                                |                 |                 |  |  |  |  |
|   | Daten exportieren  | 0%              |                                                                         |                                   |                                |                 |                 |  |  |  |  |
|   | Benutzerkonto      |                 |                                                                         |                                   |                                |                 |                 |  |  |  |  |
|   |                    |                 | Total gefundene Geräte 🚯 Neue Geräte gefunden: 0 ( RVD: 3 + Zähler: 2 ) |                                   |                                |                 |                 |  |  |  |  |
|   |                    |                 | Seriennummer                                                            | Primäradresse                     | Medium                         | Hersteller Code | Gerätename      |  |  |  |  |
|   |                    |                 | 05474141                                                                | 0                                 | Warmwasser                     | C LSE           | DEV_05474141    |  |  |  |  |
|   |                    | (m)             | 05474140                                                                | 0                                 | Wasser                         | ₿ LSE           | DEV_05474140    |  |  |  |  |
|   |                    |                 | 00050240                                                                | 0                                 | RVD Regler                     | D LSZ           | RVD_00050240    |  |  |  |  |
|   |                    |                 | 00013873                                                                | 0                                 | RVD Regler                     | 🙆 LSZ           | RVD_00013873    |  |  |  |  |
|   |                    |                 | 00007118                                                                | 2                                 | RVD-Regler                     | 🖻 LSZ           | RVD_00007118    |  |  |  |  |
|   |                    |                 |                                                                         |                                   |                                |                 |                 |  |  |  |  |

Wenn die Checkbox 'Standardeinstellungen verwenden' aktiviert und die Schaltfläche 'Abfrage starten' gedrückt wurde, wird der gesamte Bus nach angeschlossenen M-Bus-Geräten gescannt. Hinweis

Führen Sie zuerst eine Suche mit 'Standardeinstellungen verwenden' durch. Die benutzerdefinierte Gerätesuche sollten Sie nur verwenden, wenn die Suche gemäss Standardeinstellungen ein oder mehrere Geräte nicht erkennt. Dies kann geschehen, wenn während der automatischen Suche eine Datenkollision auf dem Bus auftritt oder wenn ein Gerät nicht mit der Standard-Baudrate arbeitet (beachten Sie hierzu die Dokumentation des Gerätes).

Der Web-Server sucht die Geräte nach der Sekundäradresse und einer Baudrate von 2400 bps.

## SIEMENS

| Benutzerdefinierte Suche |
|--------------------------|
| M-Bus-Linie M1M2         |
| M-Bus-Linie ABC          |

| Siemens AG         |                                             | - Deutsch 🔻 👔                                                           |
|--------------------|---------------------------------------------|-------------------------------------------------------------------------|
| Anlagestatus       | Geräteelnstellungen Regier Einstellungen Ge | erät suchen - M-Bus Linie MTM2 Gerät suchen - M-Bus Linie ABC           |
| Einstellungen      |                                             |                                                                         |
|                    |                                             |                                                                         |
| Netzwerk           | Standardeinstellungen verwenden             | Abfrage starten                                                         |
| Verdrahtete Geräte |                                             | 1 Erste Adresse                                                         |
|                    | Suche nach Primäradresse                    |                                                                         |
| Ein-/Ausgänge      |                                             | 250 🟮 Letzte Adresse 🔍 Einzelne Adresse abfragen                        |
| Daten exportieren  |                                             | Diait 1. Diait 2. Diait 4. Diait 5. Diait 6. Diait 7. Diait 8.          |
| Benutzerkonto      | Suche nach Sekundäradresse 🖉                | x • x • x • x • x • x • x • x • Ø                                       |
|                    |                                             |                                                                         |
|                    | Raudrate suches                             | □ 300 bps □ 600 bps □ 1200 bps                                          |
|                    | baudrate sucher                             |                                                                         |
|                    |                                             |                                                                         |
|                    |                                             | Suche beendet                                                           |
|                    | 0%                                          |                                                                         |
|                    |                                             |                                                                         |
|                    |                                             |                                                                         |
|                    |                                             |                                                                         |
|                    |                                             | Total gefundene Geräte 💿 Neue Geräte gefunden: 0 ( RVD: 3 • Zähler: 2 ) |

Bei der benutzerdefinierten Suche kann auf beiden M-Bus-Linien nach den folgenden Kriterien gesucht werden:

- Primäradresse
- Sekundäradresse
- Baudrate

## Suche nach Primäradresse:

Die Suche nach Primäradresse kann aktiviert oder deaktiviert werden.

- Erste Adresse: Die Anfangsadresse der Suche kann definiert werden.
- Letzte Adresse: Die Endadresse der Suche kann definiert werden.
- Einzelne Adresse abfragen: Es kann nach einer bestimmten Primäradresse gesucht werden.

## Suche nach Sekundäradresse:

Die Suche nach Sekundäradresse (Seriennummer) kann aktiviert oder deaktiviert werden.

| Siemens AG                                               |                                                      | Coutori 🔹                                                                                                    |
|----------------------------------------------------------|------------------------------------------------------|----------------------------------------------------------------------------------------------------|
| Anlagestatus<br>Einstellungen                            | Geräteenstellungen Gerätesuche                       |                                                                                                    |
| System<br>Netzwerk                                       | ▼ Standardeinstellungen verwenden 🛛 🛛 Abfrage star   |                                                                                                    |
| ) Verdrahlerte Geräte<br>4 Funkgeräte<br>5 Ein-iAusgänge | Suche nach Primäradresse 🕅                           | dir Adresse<br>Izte Adresse - Eiszabe Adresse abfragen                                                                                                    |
| Daten exportieren<br>Benutzerkonto                       | Digiri 1 Dig<br>Suche nach Sekundäradresse 🕷 🛛 🗙 🔹 🗶 | 2 Dipt 2 Dipt 4 Dipt 5 Dipt 6 Dipt 7 Dipt 8<br>$\mathbf{x} + \mathbf{x} + \mathbf{x} $ |
|                                                          | Baudrate suchen                                      | 4 Apar ■ 1.202 Apar<br>5 00 Apar ■ 9602 Apar                                                                                                    |

Um die Suchzeit zu verkürzen, kann der Suchbereich für die Sekundäradressen über die Einstellung von Digit 1 bis Digit 8 eingegrenzt werden.

### Baudrate suchen:

Wenn die Geräte von der Standard-Baudrate abweichen, können Sie hier die entsprechende Baudrate für die Gerätesuche wählen (die verwendete Baudrate entnehmen Sie der Dokumentation des Gerätes).

Es kann nach Geräten mit einer bestimmten Baudrate gesucht werden (300 / 600 / 1200 / 2400 / 4800 / 9600 bps).

Es können mehrere Baudraten ausgewählt werden. Die Gerätesuche dauert länger, wenn mehrere Baudraten gleichzeitig ausgewählt werden.

Starten Sie die Gerätesuche mit dem Schaltfeld 'Abfrage starten'. Der Fortschritt der Suche wird dargestellt.

| Siemens AG         |                                                                                             | 💻 Deutsch 💌               |
|--------------------|---------------------------------------------------------------------------------------------|---------------------------|
| Anlagestatus       | Gerätesuche - M-Bus-Linie M1M2 Gerätesuche - M-Bus-Linie M1M2 Gerätesuche - M-Bus-Linie ABC |                           |
| Einstellungen      |                                                                                             |                           |
|                    |                                                                                             | 2                         |
| z Netzwerk         | Stopp                                                                                       | Q                         |
| Verdrahtete Geräte |                                                                                             |                           |
|                    |                                                                                             |                           |
|                    | (2) Sekundåradressen-Suche im Gana                                                          |                           |
| Daten exportieren  | Aktuelle Adresse: 40000000 • Aktuelle Baudra                                                | te: 2400 bps              |
| Benutzerkonto      | 40%                                                                                         |                           |
|                    | 70.0                                                                                        |                           |
|                    |                                                                                             |                           |
|                    |                                                                                             |                           |
|                    | Total gefundene Geräte 0 Neue Geräte gefunden                                               | n: 0 (RVD: 0 = Zähler: 0) |
|                    |                                                                                             | 217 21200 C               |

#### Suchergebnisse

Nach Abschluss der Gerätesuche werden sämtliche gefundenen Geräte in einer Liste aufgeführt. Durch Selektieren von einem oder mehreren Geräten und 'Hinzufügen' werden die neu gefundenen Geräte in die Geräteliste aufgenommen.

### Wichtig

Alle nicht gespeicherten Geräte werden im Anschluss verworfen.

Für jedes gefundene Gerät sind mindestens folgende Daten aufgeführt:

- Seriennummer
- Primäradresse
- Medium
- · Hersteller-Code mit optionalem Gerätebild
- Automatisch erzeugter Gerätename

## 12.4.4 Funkgeräte

## Geräteeinstellungen

i

In diesem Bereich haben Sie Zugriff auf die Liste der Funkgeräte und können deren Einstellungen anpassen.

Hinweis

Wenn noch keine Gerätesuche durchgeführt wurde, ist die Liste leer. Nach der Gerätesuche erscheinen die gefundenen und gespeicherten Geräte in der Liste.

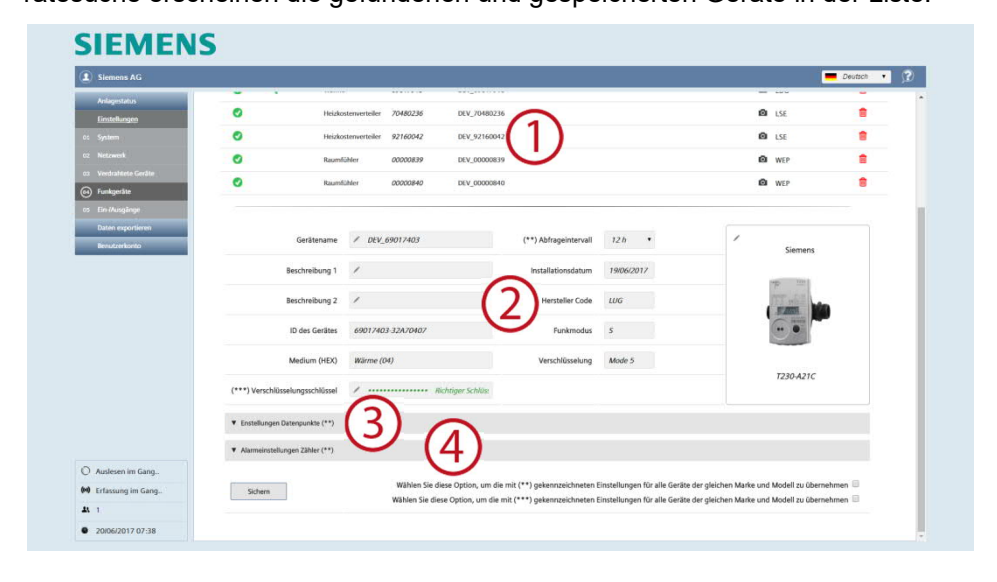

Die Anzeige ist wie folgt aufgebaut:

- 1 Liste mit allen am M-Bus gefundenen Funkgeräten
- 2 Geräteeinstellungen
- 3 Einstellungen Datenpunkte
- 4 Alarmeinstellungen Zähler

#### Geräteliste

| ▼ Log | ▼ Verschlüsselung | ▼ Medium   | ▼ Seriennummer | ▼ Gerätename | ▼ Beschreibung | ▼ h | lersteller Code 🗹 | 1 |
|-------|-------------------|------------|----------------|--------------|----------------|-----|-------------------|---|
| 0     |                   | Wärme      | 65574466       | DEV_65574466 |                |     | LSE               | Û |
| 0     |                   | Wärme      | 66400395       | DEV_66400395 |                | ۵   | LSE               | Î |
| 0     |                   | Wärme      | 68063678       | DEV_68063678 |                | ٥   | LUG               |   |
| 0     |                   | Warmwasser | 00000001       | DEV_0000001  |                | ٥   | LSE               |   |
| 0     |                   | Wasser     | 00000000       | DEV_0000000  |                | ٥   | LSE               | Î |
| 0     |                   | Wasser     | 35026219       | DEV_35026219 |                | ٥   | LSE               | Û |

- Erste Spalte: Zeigt an, ob das Gerät aufgenommen oder nicht aufgenommen ist.
- Verschlüsselung: Zeigt an, ob das Gerät verschlüsselt ist.
- Medium: Zeigt das Medium.
- Seriennummer: Zeigt die Seriennummer des Gerätes.
- Gerätename: Zeigt den unter Gerätename eingegebenen Namen des Gerätes.
- Beschreibung: Zeigt den unter Beschreibung 1 eingegebenen Text.
- Produktbild zum Gerät verfügbar ist.
- Hersteller-Code: Zeigt den 3-stelligen Code des Herstellers des Gerätes.
- Löschen: Durch Anklicken des Abfalleimers wird das Gerät aus der Liste gelöscht.

Die Liste der Funkgeräte kann als .xls- oder .csv-Datei exportiert, bearbeitet und anschliessend wieder importiert werden.

Im xls- bzw. csv-Format ist das Bearbeiten der Geräte-Informationen einfacher, insbesondere dann, wenn die Felder für mehrere Geräte bearbeitet werden sollen. Zum Exportieren der Liste klicken Sie auf das entsprechende Symbol:

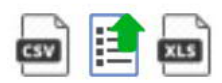

Sie können die Felder in den Spalten 'Gerätename (X)' und 'Beschreibung (X)' bearbeiten.

| Seriennummer | Gerätename (X) | Beschreibung (X) | Hersteller Code | Medium              | AES Key | Aktueller Zustand |
|--------------|----------------|------------------|-----------------|---------------------|---------|-------------------|
| 65707854     |                | DEV_65707854     | LSE             | Wärme               | NO      | OK                |
| 57794606     |                | DEV_57794606     | LSE             | Wasser              | NO      | OK                |
| 57794605     |                | DEV_57794605     | LSE             | Wasser              | NO      | OK                |
| 90546092     |                | DEV_90546092     | LSE             | Heizkostenverteiler | NO      | OK                |
| 90546089     |                | DEV_90546089     | LSE             | Heizkostenverteiler | NO      | OK                |
| 65707855     |                | DEV_65707855     | LSE             | Kälte               | NO      | OK                |

Speichern Sie die Änderungen und importieren Sie anschliessend die Liste über das folgende Icon:

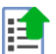

Geräteeinstellungen

Durch Klicken auf eine Gerätezeile werden die Einstellungen für das entsprechende Gerät sichtbar:

| Gerätename     | / DEV_66071928  | (**) Abfrageintervall | •          | Siemens           | •       |
|----------------|-----------------|-----------------------|------------|-------------------|---------|
| Beschreibung 1 | * m_000         | Installationsdatum    | 15/06/2016 |                   |         |
| Beschreibung 2 | 1               | Primäradresse         | 0          | The second second |         |
| ID des Gerätes | 66071928        | Baudrate              | 2400       |                   |         |
| Gelesen von    | Sekundäradresse | Hersteller Code       | 151        |                   |         |
| Medium         | Wärme           | Version (HEX)         | B4         | ( WFM532          | $\odot$ |

Frei bearbeitbare Einstellungen:

- Gerätename: Sie können dem Gerät einen Namen geben (z.B. Wohnung 123).
- Beschreibung 1: Beschreibung des Gerätes, das in der Geräteliste angegeben wird.
- Beschreibung 2: zusätzliche Beschreibung

- Abfrageintervall: 15 min. / 60 min., 6 h, 12 h, 1 Tag, 7 Tage, 1 Monat
- Installationsdatum
- Das Bild des Gerätes kann bei Bedarf mittels Drücken von ✓ eingestellt werden. Dabei kann ein passendes Bild aus der Gerätedatenbank des Web-Servers ausgewählt werden.

Mit der Schaltfläche 'Sichern' werden die veränderten Werte gespeichert.

Hinweis

i

Abfrageintervalle werden für die Berichterstellung benötigt. Pro Gerät kann individuell ein Abfrageintervall definiert werden. Dieses Intervall bestimmt die zeitlichen Abstände, in denen die Geräte-Auslesungen gespeichert werden sollen. Weitere Informationen zu den Abfrageintervallen finden Sie in Kapitel 'Berichte erstellen', S. 116.

Nicht bearbeitbare Einstellungen:

- ID des Gerätes: Zeigt die Seriennummer des Gerätes
- Medium (HEX): Zeigt das Medium, das das Gerät misst.
- Hersteller-Code: Zeigt den Code des Geräteherstellers (sofern in der Datenbank enthalten).
- Funkmodus: Zeigt den Funkmodus des Gerätes an.
- Verschlüsselung: Zeigt an, ob die Verschlüsselung aktiviert oder deaktiviert ist.
- Kodierungsschlüssel: AES-128-Schlüssel zur Entschlüsselung von Nachrichten

Einstellungen Datenpunkte

|                  |                   |                        |                      |                     |                    |             |                                                  |                                                                                                    | -  |
|------------------|-------------------|------------------------|----------------------|---------------------|--------------------|-------------|--------------------------------------------------|----------------------------------------------------------------------------------------------------|----|
| 437.6            | _                 |                        |                      |                     |                    |             |                                                  |                                                                                                    | _  |
| SIME.            |                   |                        |                      |                     |                    |             |                                                  |                                                                                                    |    |
|                  |                   | Gerätename             | / DEV_66330647       |                     | (**) Abfrageir     | ntervall    | iPada 👻                                          | Sierrens                                                                                                    |    |
|                  |                   | Rescheelburg 1         | 1 10,000             |                     | Installation       | atotem      | 1 Manuari Maria                                  | -                                                                                                    |    |
| Geräte           |                   |                        | 112                  |                     | 0.000              | 1           |                                                  |                                                                                                    |    |
|                  |                   | Beschreibung 2         | / 1002               |                     | Primara            | adresse .   | /                                                | a second second s |    |
| D des Gerites    |                   | 6633664033A70403       |                      |                     | nadrate .          | 2460        |                                                  |                                                                                                    |    |
| 4510 Gelesen vor |                   | Celaran van            | Calls and Discission |                     | Heartel            | e l'ada     |                                                  |                                                                                                    |    |
| Gelesen von      |                   | 30000000000            |                      | 1995404             | a cone             |             | 2886                                             |                                                                                                    |    |
|                  |                   | Modium                 | AShmo                |                     | Version            | (HFX)       | 07                                               |                                                                                                    |    |
|                  | • Einstellungen D | atemany http://www.    |                      |                     |                    |             |                                                  |                                                                                                    |    |
|                  |                   |                        |                      |                     |                    |             |                                                  |                                                                                                    |    |
|                  | Asuptiment        | Benutzerbeschreitung   | i                    | M bus deschreibung  | Standarolbevicht 1 | Received    | ung Renatzerdefinierter Bericht enthaltene Daton | ipunkte Trendslatei embakene Datenpunkte                                                                                                    | 00 |
|                  | 0                 | / Darmenerban          | al.                  | Actually Darwiten   | 200704             |             |                                                  |                                                                                                    |    |
|                  | 0                 | / the newsraw such     | ant.                 | Averaging Densitors | 2020               |             |                                                  |                                                                                                    |    |
|                  |                   | / Teletoning/conserved | ngetion              | fear,               | heat_annogy        |             | м                                                | м                                                                                                    |    |
|                  | 0                 | / Tetalvetarie         |                      | 9aluna              | nere               | <b>[v</b> ] | м                                                | L                                                                                                    | -  |
|                  | 0                 | / setpener             |                      | Porect              | nere               | <b>[v</b> ] | м                                                |                                                                                                    | -  |
|                  |                   |                        |                      | Taluary Floor       | 0.000              |             | R                                                |                                                                                                    |    |
|                  | 0                 | / theate               |                      |                     |                    |             |                                                  |                                                                                                    |    |

- Hauptwert: Es kann ausgewählt werden, welcher Wert bei der Übersicht 'Anlagestatus' > 'Funkgeräte' angezeigt werden soll (siehe S. 70).
- Benutzerbeschreibung: Die Bezeichnung des Datenpunktes kann angepasst werden.
- M-Bus-Beschreibung: Bezeichnung des Datenpunktes gemäss M-Bus-Spezifikation
- Standardbericht Datenzuordnung: Hier können Sie die Datenpunkten zu vordefinierten Spalten des Standardberichtes zuordnen. Pro Gerät kann jeweils nur ein Datenpunkt einer bestimmten Spalte zugeordnet werden. Datenpunkte mit der Einstellung "none" erscheinen nicht im Standardbericht.
- Benutzerdefinierter Bericht enthaltene Datenpunkte: Wählen Sie aus, welche Datenpunkte der benutzerdefinierte Bericht enthalten soll.
- Trenddatei enthaltene Datenpunkte (x): Wählen Sie aus, welche Datenpunkte die Trenddatei enthalten soll. Mit (x) können alle Checkboxen in der gesamten Spalte aktiviert werden.
- "...":

Durch Klicken auf die Spalte "...", werden weitere Details (Storage, Subunit, Tariff und Type value) zum angewählten Datenpunkt angezeigt. Diese Details können für die Erstellung einer aussagekräftigen Benutzerbeschreibung hilfreich sein.

|            | / Kälteenergie     | Energy | heat_energy | <br>× | 1.223 |
|------------|--------------------|--------|-------------|-------|-------|
| Multiplier | 0.1                |        |             |       |       |
| Storage    | 0                  |        |             |       |       |
| Subunit    | 0                  |        |             |       |       |
| Taeiff     | 0                  |        |             |       |       |
| Туре найле | Instantaneus Value |        |             |       |       |
| 1 hours    | A SHITE            |        |             |       |       |

Mit der Schaltfläche 'Sichern' werden die veränderten Einstellungen gespeichert.

Alarmeinstellungen Zähler Jedes Gerät hat eine Reihe von Fehlermeldungen, die er über den M-Bus zur Verfügung stellt.

| is AG                                                                                                    |                                                                                                    |                                                                                                    |                       |                                                                                                    |                                                              | Deutsch |  |
|----------------------------------------------------------------------------------------------------|----------------------------------------------------------------------------------------------------|----------------------------------------------------------------------------------------------------|-----------------------|----------------------------------------------------------------------------------------------------|--------------------------------------------------------------|---------|--|
| arus<br>ogeo                                                                                                    | Gerätenar                                                                                                    | me / DEV_69017403                                                                                                    | (**) Abfrageintervall | 12 h •                                                                                                    | / Sieme                                                      | 05      |  |
|                                                                                                    | Beschreibun                                                                                                    | 11 /                                                                                                    | Installationsdatum    | 19/06/2017                                                                                                    |                                                              |         |  |
| ieté Gerâte                                                                                                    | Beschreibun                                                                                                    | 12 /                                                                                                    | Hersteller Code       | LUG                                                                                                    | TT and                                                       | Ma      |  |
| olinge                                                                                                    | ID des Gerä                                                                                                    | tes 69017403-32A70407                                                                                                    | Funkmodus             | \$                                                                                                    | ••                                                           |         |  |
| quartieren<br>risonto                                                                                                    | Medium (Hi                                                                                                    | X) Wärme (04)                                                                                                    | Verschlüsselung       | Mode 5                                                                                                    |                                                              |         |  |
| (***) Ve                                                                                                    | rschlüsselungsschlüs                                                                                                    | sel 🖉 Nichtiger Sch                                                                                                    | / Nichtiger Schlüs:   |                                                                                                    |                                                              |         |  |
|                                                                                                    |                                                                                                    |                                                                                                    |                       |                                                                                                    |                                                              |         |  |
| ♥ Enstel                                                                                                    | lungen Datenpunkte (*                                                                                                    | ")                                                                                                    |                       |                                                                                                    |                                                              |         |  |
| ♥ Ensteil<br>♥ Alarm                                                                                                    | lungen Datenpunkte (*<br>einstellungen Zähler (*                                                                               | ")                                                                                                    |                       |                                                                                                    |                                                              |         |  |
| ▼ Enstell<br>▼ Alarm<br>LOG                                                                                                    | lungen Datenpunkte (*<br>einstellungen Zähler (*<br><i>E-Mail</i>                                                              | *)<br>Ereignisname                                                                                                    |                       | Ereignistyp                                                                                                    | Zustand                                                      | -       |  |
| ♥ Ended<br>♥ Alarm<br>LOG                                                                                                    | lungen Datenpunkte (*<br>einstellungen Zähler (*<br><i>E-Mail</i>                                                              | *)<br>*)<br>Ereignimume<br>/ Nicologe Battericspannung                                                                                                    |                       | Ereignistyp<br>M-Bus Statusmeldung                                                                                             | Zustand<br>Inaktiv                                           | -       |  |
| ♥ Enviced<br>♥ Alarma<br>LOG<br>↓                                                                                                    | lungen Datenpunkte (*<br>einstellungen Zähler (*<br><i>E-Mail</i><br>s/<br>s/                                                  | *)<br>Ereignitname<br>/ Niednige Esteriospannung<br>/ Permanenter Feller                                                                                                    |                       | Ereignistyp<br>M-Bus Statusmeldung<br>M-Bus Statusmeldung                                                                      | Zustand<br>Inaktiv<br>Inaktiv                                |         |  |
| Ended     Auent     LOG     J                                                                                                    | lungen Datenpunkte (*<br>einstellungen Zähler (*<br><i>E-Mail</i>                                                              | *)<br>Ernigstaname<br>/ Nedsigs Exteriospannung<br>/ Pennanotter Fehler<br>/ Tempolater Fehler                                                                                                    |                       | Eneignistyp<br>M-Bus Statusmeldung<br>M-Bus Statusmeldung<br>M-Bus Statusmeldung                                               | Zustand<br>Inaktiv<br>Inaktiv<br>Aktiv                       |         |  |
| Ended     Alaen     Do                                                                                                    | lungen Datengunkte (*<br>E-Mali<br>✓<br>✓<br>✓<br>✓                                                                            | *) Frigminiane  Frigminiane  Fr |                       | Eneignistyp<br>M-Bus Statusmeldung<br>M-Bus Statusmeldung<br>M-Bus Statusmeldung<br>M-Bus Statusmeldung                        | Zustand<br>Inaktiv<br>Inaktiv<br>Aktiv<br>Inaktiv            |         |  |
| <ul> <li>Envisé</li> <li>Alient</li> <li>LDG</li> <li>J</li> <li>J</li></ul> | lungen Datengunkte (*<br>E-Mail<br>2<br>2<br>2<br>2<br>2<br>2<br>2<br>2<br>2<br>2<br>2<br>2<br>2<br>2<br>2<br>2<br>2<br>2<br>2 | *)  Ereigninane  / Nedaig Batterisquerrung  / Nedaige Batterisquerrung  / Negative Fehler  / Negative Lentung  / Negative Lentung  / Negative Durchhan                                                                                                    |                       | Ereignistyp<br>M-Bus Statusmeldung<br>M-Bus Statusmeldung<br>M-Bus Statusmeldung<br>M-Bus Statusmeldung<br>M-Bus Statusmeldung | Zustand<br>Inaktiv<br>Inaktiv<br>Aktiv<br>Inaktiv<br>Inaktiv |         |  |

Folgende Angaben und Einstellmöglichkeiten stehen zur Verfügung:

- LOG: Zeigt, ob die Fehlermeldung im Ereignisprotokoll registriert wird.
- E-Mail: Zeigt, ob aufgrund der Fehlermeldung eine E-Mail versendet wird.
- Ereignisname: Der Ereignisname ist vordefiniert. Er kann aber bei Bedarf verändert werden.
- Ereignistyp: Zeigt den vom Gerät erhaltenen Ereignistyp an.
- Zustand: Zeigt, ob der Alarm aktiv oder inaktiv ist.

| V | √ / application_  | busy    |             | (*)       |       |        |             |       |       | M-Bus Statusmeldung | Inaktiv |  |
|---|-------------------|---------|-------------|-----------|-------|--------|-------------|-------|-------|---------------------|---------|--|
|   | Handlungen        | 🗷 Zum I | Protokoll h | inzufügen |       | 🕑 E-Ma | il versende | n     |       |                     |         |  |
|   | Eingangsbedingung | Bit 8   | Bit 7       | Bit 6     | Bit 5 | Bit 4  | Bit 3       | Bit 2 | Bit 1 |                     |         |  |
|   |                   |         |             |           |       |        |             |       |       |                     |         |  |

Durch Anklicken von "..." öffnet sich ein weiteres Fenster mit den folgenden Einstellungen:

• Handlungen:

Sichern

- Zum Protokoll hinzufügen: Wählen Sie, ob dieser Alarm im Ereignisprotokoll protokolliert werden soll.
- E-Mail versenden: W\u00e4hlen Sie, ob beim Auftreten dieses Alarms eine Info per E-Mail abgesetzt werden soll.
- Eingangsbedingungen:
  - Hier können Sie das Bit aus dem M-Bus-Statusbyte des Gerätes selektieren, welches die entsprechende Alarmmeldung repräsentiert.

Um die Alarmeinstellungen zu übernehmen, klicken Sie auf die Schaltfläche 'Sichern'. Ohne Bestätigung werden die Einstellungen nicht übernommen!

Hinweis

**i** Wenn mehrere Geräte desselben Typs in einer Anlage verbaut sind, dann können die mit (\*\*) gekennzeichneten Einstellungen durch Aktivieren der Checkbox auf alle Geräte dieses Typs übertragen werden.

🗏 Wählen Sie diese Option, um die mit (\*\*) gekennzeichneten Einstellungen für alle Geräte der gleichen Marke und Modell zu übernehmer

Bei der Gerätesuche können Sie wählen zwischen der Suche nach einem Funk-Konverter innerhalb eines bestimmten Mesh-Netzwerks und der Suche nach einem Funkgerät, das innerhalb eines M-Bus-Funknetzwerks mit einem bestimmten Funk-Konverter kommuniziert.

| Siemens AG              |                                                                                                    |                                                                                                    |                                  |                                                                                                    |                                                                                    |                                    |                                                                                                    |                                                                                                    | Deutsch •                |
|-------------------------|----------------------------------------------------------------------------------------------------|----------------------------------------------------------------------------------------------------|----------------------------------|----------------------------------------------------------------------------------------------------|------------------------------------------------------------------------------------|------------------------------------|----------------------------------------------------------------------------------------------------|----------------------------------------------------------------------------------------------------|--------------------------|
| Anlagestatus            | Gerätesinstellungen Gerätesuche                                                                                                    |                                                                                                    |                                  |                                                                                                    |                                                                                    |                                    |                                                                                                    |                                                                                                    |                          |
| Einstellungen<br>System | E versende Gerändung E                                                                                                    | inde des Suchlaufs                                                                                                    |                                  |                                                                                                    |                                                                                    |                                    |                                                                                                    | Erfassu                                                                                                    | ng im Gang (H)           |
|                         |                                                                                                    |                                                                                                    |                                  |                                                                                                    |                                                                                    |                                    |                                                                                                    |                                                                                                    |                          |
| Verdrafilete Geräte     | <ul> <li>Konfiguration M-Bus Funknetz</li> </ul>                                                                                                    | werk                                                                                                    |                                  |                                                                                                    |                                                                                    |                                    |                                                                                                    |                                                                                                    |                          |
| Funkgeräte              | Konfiguration Mesh-Netzwerk                                                                                                    |                                                                                                    |                                  |                                                                                                    |                                                                                    |                                    |                                                                                                    |                                                                                                    |                          |
| tin //usglinge          | ▼ Gerätelisten Management                                                                                                    |                                                                                                    |                                  |                                                                                                    |                                                                                    |                                    |                                                                                                    |                                                                                                    |                          |
| Daten exportieren       |                                                                                                    |                                                                                                    |                                  |                                                                                                    |                                                                                    |                                    |                                                                                                    |                                                                                                    |                          |
| Benutzerkonzo           |                                                                                                    | 80                                                                                                    |                                  |                                                                                                    |                                                                                    |                                    | Syste                                                                                                    | mzeit: @ 2017-06-20                                                                                                    | 07:43:33                 |
|                         | Hop 0 🕨                                                                                                    |                                                                                                    |                                  |                                                                                                    |                                                                                    |                                    | Wortheitered                                                                                                    | e Zeit: 0 Stunden 201                                                                                                    | Minuten                  |
|                         | Hop 0 ►                                                                                                    |                                                                                                    | 5                                |                                                                                                    |                                                                                    |                                    | Enterent Geräte vom RPxxx                                                                                                    | e Zeit: 9 Stunden 20 :<br>xxxxx: ⑦                                                                                                    | Minuten                  |
|                         | Hop 0 🕨                                                                                                    |                                                                                                    | 1                                |                                                                                                    |                                                                                    |                                    | Enfernt Geräte vom RPxxx                                                                                                    | e Zeit: 9 Stunden 201<br>xxxxx: (2)                                                                                                    | Minuten                  |
|                         | Hop 0 ►                                                                                                    | fotal gefundene Ger                                                                                                    |                                  | ue Geräte gefunden: 73                                                                                                    | Lebe                                                                               | ensdauer filter                    | verbeitend<br>Enternt Geräte vom RPoor                                                                                                    | • : 0 • [10]                                                                                                    |                          |
|                         | Hop 0 ►<br>Alle wählen m 1<br>165                                                                                                    | fotal gefundene Ger<br>Water                                                                                                | räte: 80 • Ne                    | ue Geräte gefunden: 73                                                                                                    | Lebo<br>0.50<br>0ber                                                               | ensdauer filten                    | n (Hama) 0 • : 30                                                                                                    | czrit: 9 Stunden 201     czrit: 9 Stunden 201     coccc: 9     coccc: 9     coccc: 10     cocccc: 10     cocccc: 10     cocccc: 10     cocccc: 10     cocccc: 10     cocccc: 10     cocccc: 10     cocccc: 10     cocccc: 10     cocccc: 10     coccc: 10     coccc: 10    | Minuten<br>CORDECK       |
|                         | Hop D ►<br>Alle wählen                                                                                                    | fotal gefundene Ger<br>Onij<br>Water<br>SSI)<br>X                                                                           | ate: 80 • Ne<br>2                | ue Geräte gefunden: 73<br>Ellete 0000074<br>21h46m<br>Kession 0000029<br>Teh40m                                                                                                    | Lebe<br>8.51)<br>Other<br>Norm Semice                                              | nsdauer filten<br>1<br>2           | In (Homs) 0 • : 30<br>In (Homs) 0 • : 30<br>In (H                                                                                                    | e zint: 9 Stunden 20 1 e zint: 9 Stunden 20 1 e zint: 9 Stunden 20 | erurocene  <br>2<br>2    |
|                         | Hep D ►                                                                                                    | Cotal getundene Ger<br>(78)<br>Water<br>(59)<br>X<br>(59)<br>X<br>Water                                                     | ate: 80 • Ne<br>2<br>1<br>2      | ue Geräte gefunden: 73                                                                                                    | Lebe<br>8.557<br>Odbur<br>(ME7)<br>Room somer<br>10                                | nsdauer filten<br>1<br>2<br>2      | In (H-ma) 0 • ; 20<br>In (H-ma) 0 • ; 20<br>In (H-ma) 0 • ; 20<br>In (00000100<br>In (00000000<br>In (00000000)<br>In (00000000)<br>In (00000000)                                                                                                    | exit: 2 stunden 20 t     exit: 2 stunden 20 t     for t     for t     f    | eruroccie<br>2<br>2<br>2 |
| Auslesen im Gang.,      | Hep D  Alle willien Alle willien Alle willie | Cotal gelundene Ger<br>Otto<br>Water<br>(53)<br>(53)<br>(53)<br>(54)<br>(54)<br>(54)<br>(54)<br>(54)<br>(54)<br>(54)<br>(54 | atte: 80 • Ne<br>2<br>1<br>2     | tee Geräte gefunden: 73     Tittes 0000074     Tittes     00000074     Tittes     00000099     Tittes     00010098     Tittes     00010098                                                                                                    | Lebe<br>8.5%<br>Other<br>(ME7)<br>Room sensor<br>10<br>(AAS)<br>(0.4%)             | nsdauer filten<br>1<br>2<br>2<br>2 | In (Hearys)<br>In (Herns) 0 * : 10<br>1990<br>1990<br>19 | exit: 0 xinden 201     constant 201     constant 201    | Alinuten                 |
| Audesen im Gang         | Hep D +                                                                                                    | Chail gelundene Gel<br>Chail<br>SX<br>CAN<br>Room sensor                                                                    | ate: 80 • Ne<br>2<br>1<br>2<br>2 | ue Geräte gefunden: 73           Image: Concept and the concept and the conce | Lebo<br>Solution<br>Recommendation<br>10<br>Recommendation<br>10<br>Recommendation | nsdauer filten<br>1<br>2<br>2<br>2 | URLandpoint           Withdawing           Underst Golds with Plona           Underst Golds with Plona           1500           2000           2000           1300           00000140           2000           1300           00000140           2000           2000           00000040           200000040           200000040           20000040           20000040                                                                                                    | e zzere      o Staro      other     o      o     o      o     o       | Alinuten                 |

## Konfiguration M-Bus-Funknetzwerk

Die Kommunikation zwischen Funk-Konverter und Funkgerät findet über das M-Bus-Funknetzwerk statt.

Frei editierbare Einstellungen:

- Globaler Verschlüsselungsschlüssel aktivieren: Die globale Verschlüsselung wird während der automatischen Suche verwendet.
- Globaler AES Key 1: Der globale Verschlüsselungsschlüssel wird während der automatischen Suche verwendet.
- Globaler AES Key 2: Der globale Verschlüsselungsschlüssel wird während der automatischen Suche verwendet.
- Betriebsarten des M-Bus Funk: Sie können den Betriebsmodus des M-Bus eingeben. Folgende Werte stehen zur Auswahl: C+T, S, T, C+T, S & C + T. Sie können die Suche auch weiter eingrenzen, indem sie nur Geräte im Installationsmodus (SND\_IR) berücksichtigen.
- Dauer der Erfassungsphase: Sie können die Dauer der Gerätesuche in Stunden (1 bis 24) eingeben.

Mit der Schaltfläche 'Speichern' werden die veränderten Werte gespeichert.

| Globaler Verschlüsselungsschlüssel aktivieren |              |                                 |                                                                                                    |
|-----------------------------------------------|--------------|---------------------------------|----------------------------------------------------------------------------------------------------|
| Globaler AES Key 1                            | /            |                                 | Ø                                                                                                    |
| Globaler AES Key 2                            | /            |                                 | Ð                                                                                                    |
| Betriebsarten des M-Bus Funk                  | S & C+T ♥    | ☑ Während des<br>□ Nur Geräte m | es Suchlaufs werden nur Geräte im Installationsmode aktzeptiert (SND_IR)<br>mit walk-by Telegrammen auslesen |
| Dauer der Erfassungsphase                     | 12 🔽 Stunder | n                               |                                                                                                    |

Option

Die folgenden beiden Checkboxen können Sie optional aktivieren, um die Gerätesuche weiter einzuschränken:

- 'Während des Suchlaufs werden nur Geräte im Installationsmode akzeptiert (SND\_IR) ': Diese Funktion wird bei Anlagenerweiterung oder bei Geräteaustausch verwendet. Es wird nur nach neuen Geräten im Installationsmode gesucht.
- 'Nur Geräte mit walk-by Telegrammen auslesen': Diese Funktion wird zur Suche von Geräten verwendet, die im walk-by-Modus kommunizieren. Ziel ist die Fernauslesung von walk-by-Geräten über den Web-Server-Zugang.

104 / 130

Konfiguration Mesh-Netzwerk Die Kommunikation zwischen dem Web-Server und den Funk-Konvertern findet über ein Mesh-Funkprotokoll (Backbone-Netzwerk) statt.

Frei editierbare Einstellungen:

- Mesh-ID: Sie können die Mesh-ID des gewünschten Mesh-Netzwerks eingeben. Stellen Sie sicher, dass alle verwendeten Funk-Konverter zum selben Mesh-Netzwerk gehören.
- Kanal: Bei Störungen können Sie die Kanal-ID des gewünschten Funk-Konverters eingeben.

Mit der Schaltfläche 'Speichern' werden die veränderten Werte gespeichert.

| Konfiguration Mesh-Netzwerk |    |   |   |
|-----------------------------|----|---|---|
| Mesh-ID                     | 1  | ٠ | ? |
| Kanal                       | 13 | ٠ | ? |
| Speichern                   |    |   |   |

Starten Sie die Gerätesuche mit dem Schaltfeld 'Start des Suchlaufs'.

Während der Suche blinkt das Wireless-Symbol.

| Geräteeinstellungen Gerätesuch | he                 |                       |
|--------------------------------|--------------------|-----------------------|
| terreende Gerändete            | Ende des Suchlaufs | Erfassung im Gang (H) |

#### Suchergebnisse

Nach Abschluss der Gerätesuche werden sämtliche gefundenen Geräte in einer Liste aufgeführt. Durch Selektieren von einem oder mehreren Geräten und 'Hinzufügen' werden die neu gefundenen Geräte in die Geräteliste aufgenommen.

| Siemens AG                                          |                    |                               |             |                             |                                       |               |                                                                  |                                                                                  | Deutsch •           |
|-----------------------------------------------------|--------------------|-------------------------------|-------------|-----------------------------|---------------------------------------|---------------|------------------------------------------------------------------|----------------------------------------------------------------------------------|---------------------|
| Anlagestatus<br>Einstellungen<br>System<br>Netzwerk | Hop 0 I            |                               |             |                             |                                       |               | Syste<br>Erfansungszu<br>Verbleibend<br>Enfernt Geräte vom Rhoor | nizeit: @ 2017-06-20 (<br>stant: C+T @ @<br>o Zeit: 9 Standen 10 N<br>exexe: (2) | 17:53:33<br>linuten |
| Verdrattete Geräte<br>Funkgecäte                    | 🗐 Alle wählen 🛛 📾  | Total gefundene Gerä          | te: 80 • Ne | eue Geräte gefunden: 73     | Lebens                                | dauer filtern | (H:m:s) 0 • : 30                                                 | • : 0 • inter                                                                    |                     |
| Daten exportieren<br>Benutzerkonto                  | 295 0000000        | (270)<br>Water                | 2           | 21h58m                      | (LSE)<br>Other                        |               | 00000100<br>10m                                                  | (WEP)<br>Room sensor                                                             |                     |
|                                                     | 14h50m             | 8.50)<br>20                   |             | < ####C0 00000839<br>14h50m | (1857)<br>Becom service               |               | 2 88000 00000840<br>1m                                           | (MEP)<br>Robert sensor                                                           |                     |
|                                                     | 00001921<br>1h22m  | (SEN)<br>Water                | z           | 6 #0000 00010349            | 0.45)<br>10                           | 2             | 8 80000 00010951<br>8m                                           | (LAS)<br>Room senvor                                                             | 2                   |
|                                                     | 12m                | (LAS)<br>Room sensor          | 2           | 1h54m                       | (LAS)<br>Room sensor                  | 2             | 00100074<br>21h48m                                               | (LSE)<br>Other                                                                   |                     |
|                                                     | 00120003           | (291)<br>Wator                |             | 21h38m                      | (LSE)<br>Other                        |               | 00300074<br>21h28m                                               | (6.51)<br>CH                                                                     |                     |
|                                                     | C0400074<br>15h60m | (LSE)<br>Other                | 1           | 22h2m                       | (LSE)<br>Other                        |               | 00500074<br>15h50m                                               | 0.50)<br>Other                                                                   |                     |
|                                                     | 21h52m             | (LSE)<br>Other                | 1           | 21h42m                      | (LSE)<br>Other                        |               | 00700174<br>21h32m                                               | 0.50)<br>Pressum                                                                 |                     |
| Austesen im Gang.                                   | 00900074<br>15h10m | (LSE)<br>Other                | T           | 00900174<br>15h54m          | (LSE)<br>Other                        |               | 02010607<br>1d13h                                                | (BM7)<br>Heat/Cooling load meter                                                 |                     |
| 1                                                   | 5m 05629312        | (CAL)<br>Heat Cost Allocator  | 2           |                             | (CAL)<br>Heat Civil Allocator         | 2             | 3m 05650842                                                      | (CAL)<br>Heat Cost Allocator                                                     | 2                   |
| 20/06/2017 07:53                                    | COOR 05948871      | (CAL)<br>Heat Civit Allocator | 2           | 07575187                    | (I.SE)<br>Heartif codinan load merter |               | G ###00 09705724                                                 | (ZRI)<br>Water                                                                   |                     |

### Gerätelisten-Management

Hier können Sie diejenigen Geräte zur Geräteliste hinzufügen, die neu gefunden wurden und für die Suche berücksichtigt werden sollen.

| ٧ | Gerätelisten Management |
|---|-------------------------|

| 🗆 ze | eige nur nicht gefunden | e Gerâte an                                             |              | Liste mit gefund     | • 🖾           | 2               |                 |              |  |
|------|-------------------------|---------------------------------------------------------|--------------|----------------------|---------------|-----------------|-----------------|--------------|--|
| ) Id | Seriennummer(*)         | (2) Bernerkungen 🛞                                      | (  Adresse ( | () Wohnungsnummer () | (  Nachname ) | (3) Vorname (7) | () Stadt ()     | (\$) AES Key |  |
| 1    | 00010950                | Water Leakage detector                                  | Sinapsi      | Sale'                | s Area        | LAS             | LAN-WMBUS-G-LDS | 4            |  |
| 1    | 00010951                | Temperature internal with<br>external temperature probe | Sinapsi      | Sale'                | s Area        | LAS             | LAN-WMBUS-G-T-E | ~            |  |
| 2    | 00000100                |                                                         | Sinapsi      | Sale'                | s Area        | WEP             | Room sensor     | 1            |  |
| 3    | 00010949                | Magnet detector                                         | Sinapsi      | Sale'                | s Area        | LAS             | LAN-WMBUS-M     | 4            |  |
| 4    | 61006100                |                                                         | Sinapsi      | Sale'                | s Area        | ELV             | Room sensor     | 1            |  |

| Cige nur nicht gefundene Geräte an Liste mit gefundenen Geräten 🔊 • |                 |                                                         |               |                         |                  |               |                 |            |   |  |
|---------------------------------------------------------------------|-----------------|---------------------------------------------------------|---------------|-------------------------|------------------|---------------|-----------------|------------|---|--|
| (\$) Id                                                             | Seriennummer(*) | ( Bemerkungen                                           | () Adresse () | (  ) Wohnungsnummer ( ) | (3) Nachname (3) | () Vorname () | () Stadt ()     | () AES Key | - |  |
| 1                                                                   | 00010950        | Water Leakage detector                                  | Sinapsi       | Sale'                   | s Area           | LAS           | LAN-WMBUS-G-LDS | 1          |   |  |
| 1                                                                   | 00010951        | Temperature internal with<br>external temperature probe | Sinapsi       | Sale'                   | s Area           | LAS           | LAN-WMBUS-G-T-E | ~          |   |  |
| 2                                                                   | 00000100        |                                                         | Sinapsi       | Sale'                   | s Area           | WEP           | Room sensor     | 1          |   |  |
| 3                                                                   | 00010949        | Magnet detector                                         | Sinapsi       | Sale'                   | s Area           | LAS           | LAN-WMBUS-M     | 1          |   |  |
| 4                                                                   | 61006100        |                                                         | Sinapsi       | Sale'                   | s Area           | ELV           | Room sensor     | 1          |   |  |

## Wichtig

Alle nicht gespeicherten Geräte werden im Anschluss verworfen.

Für jedes gefundene Gerät sind mindestens folgende Daten aufgeführt:

- Seriennummer
- Medium

Δ

- Hersteller-Code mit optionalem Gerätebild
- Automatisch erzeugter Gerätename

## 12.4.5 Ein-/Ausgänge

Der Web-Server verfügt über drei digitale Eingänge (I1, I2, I3) und 2 digitale Ausgänge (O1, O2).

| Siemens AG                         |                                                                                  | 💻 Deutsch 🔹 😥 |
|------------------------------------|----------------------------------------------------------------------------------|---------------|
| Anlagestatus<br>Einstellungen      | Konfiguration EinlAugilinge                                                      |               |
| System                             | ▼ Digitale Einginge                                                              |               |
| Netzwerk<br>Verdrahtete Geräte     | Beschreibung / Status of Pump 1_                                                 |               |
| Funkgetäte                         | C II G G H G Geschlossen & Offen / Geschlossen                                   |               |
| Ein-rAusgange<br>Daten exportieren | ni ni ini ini ini ini ini ini ini ini i                                          |               |
| Benutzerkonto                      | Beschreibung X Status of Pump 2                                                  |               |
|                                    | C II D II Ereignisprotokoll O Nie O Offen & Geschlossen D Offen / Geschlossen    |               |
|                                    | E-Mail 🛞 Nie 🗇 Offen 🔍 Geschlossen 🔍 Offen / Geschlossen 🕅                       |               |
|                                    | Beschreibung 🖋 Summer / Winter selector                                          |               |
|                                    | C II II II Ereignisprotokoli II Nie 🖲 Offen II Geschlossen D Offen / Geschlossen |               |
|                                    | n = ∞ m<br>E-Mail                                                                |               |
|                                    | ▼ Digitale Ausgånge                                                              |               |
|                                    | Speidsen                                                                         |               |
| Auslesen im Gang                   |                                                                                  |               |
| Erfassung im Gang                  |                                                                                  |               |

## Digitale Ein-/Ausgänge

Pro digitalem Eingang und Ausgang können folgende Einstellungen vorgenommen werden:

- Beschreibung: Jeder Ein-/Ausgang kann mit einem individuellen Namen bezeichnet werden.
- Ereignisprotokoll: Stellen Sie ein, ob ein Zustandswechsel des Ein-/Ausgangs im Ereignisprotokoll registriert werden soll:
  - Nie.
  - Offen: nur wenn der Zustand offen ist bzw. auf offen ändert.
  - Geschlossen: Nur wenn der Zustand geschlossen ist bzw. auf geschlossen ändert.
  - Offen/Geschlossen: Bei jedem Zustandswechsel.
- E-Mail: Stellen Sie ein, ob eine E-Mail verschickt werden soll (siehe 'Einstellungen' > 'System' > 'Alarme'), wenn der Ein-/Ausgang einen Zustandswechsel registriert:
  - Nie.
  - Offen: nur wenn der Zustand offen ist bzw. auf offen ändert.
  - Geschlossen: Nur wenn der Zustand geschlossen ist bzw. auf geschlossen ändert.
  - Offen/Geschlossen: Bei jedem Zustandswechsel.

Bei den digitalen Ausgängen kann noch ausgewählt werden, welchen Zustand der Ausgang nach einem Spannungsunterbruch einnehmen soll:

- Den letzten Zustand des Ausgangs halten.
- Setzen auf Standardwert "Offen".

Mit der Schaltfläche 'Speichern' werden die veränderten Einstellungen gespeichert.

## 12.5 Daten exportieren

Die vom Web-Server aufgezeichneten Daten eines einzelnen oder mehrerer Geräte können zur weiteren Bearbeitung als Bericht exportiert werden.

Die Berichte können auf zwei Arten erstellt werden:

- Manuelle Berichte
- Automatische Berichte

## 12.5.1 Manuelle Berichte

Bericht erstellen

Um einen Bericht erstellen zu können, müssen zuerst die Geräte ausgelesen werden. Dies kann durch Klicken auf 'Jetzt Auslesen' angestossen werden.

| L Siemons AG                                          |                         |                      |              |                          |                   | Deutsch 🔹 😥 |
|-------------------------------------------------------|-------------------------|----------------------|--------------|--------------------------|-------------------|-------------|
| Anlagestatus Ga<br>Finstellungen<br>Daten exportieren | edite                   |                      |              |                          | Angeschlossene G  | orāto 😢     |
| 3) Manuelle Berichte                                  |                         | ▼ Seviennummer       | ▼ Gerätoname | Beschreibung             | ▼ Hersteller Code |             |
| 22 Automatische Berichte                              | 2 00 Wärme              | 69017403             | DEV_69017403 |                          | O LUG             |             |
| Benutzerkonto                                         | 🖻 04 Wärrne             | 69017404             | DEV_69017404 |                          | C LUG             |             |
|                                                       | 🖻 👀 Wärme               | 69017915             | DEV_69017915 |                          | lug               |             |
|                                                       | 🗹 😝 Heizkostesverteiler | 70480236             | DEV_70480236 |                          | @ LSE             |             |
|                                                       | 🗹 🙌 Heizkostenverteiler | 92160042             | DEV_92160042 |                          | C LSE             |             |
|                                                       | 🗹 🕪 Raumfühler          | 00000839             | DEV_00000839 |                          | @ WEP             |             |
|                                                       | 🗹 🕪 Raumfühler          | 00000840             | DEV_00000840 |                          | @ WEP             |             |
|                                                       | 2 Wärme                 | 66071928             | Apartment 1A | PA_000                   |                   |             |
|                                                       | 2 Wärme                 | 23282974             | DEV_23282974 | PA_000                   | 🖾 EFE             |             |
|                                                       | 2 Wärme                 | 65976339             | DEV_65976339 | PA_000                   | ISE               |             |
|                                                       | 2 Wärme                 | 65990398             | DEV_65990398 | PA_600                   | LSE               |             |
|                                                       | 2 Wärme                 | 66091674             | DEV_66D91674 | PA_157                   | 🙆 LUG             |             |
|                                                       | 2 Wärme                 | 66336640             | DEV_66336640 | PA_003                   | @ LUG             |             |
| Auslesen im Gang.                                     | -                       |                      |              |                          | -                 |             |
| Erfassung im Gang                                     | Bericht erstellen       | Typ des Berichts Sta | ndardbericht | Tag auswählen 2017-06-20 | Dateityp xis      |             |

Wählen Sie die Geräte aus, für die ein Bericht erstellt werden soll. Um alle Geräte in der Liste auszuwählen, markieren Sie die Checkbox in der Titelzeile.

|    | •               | ▼ Seriennummer                  | ▼ Gerätename      | ▼ Beschreibung           |          | ▼ Hersteller Code |  |
|----|-----------------|---------------------------------|-------------------|--------------------------|----------|-------------------|--|
| 1  | Wärme           | 65976339                        | DEV_65976339      | PA_000                   |          | LSE               |  |
| 8  | Wirme           | 65990398                        | DEV_65990398      | PA_900                   |          | lse .             |  |
| 6  | Wärme           | 66071928                        | DEV_66071928      | PA_000                   |          | LSE               |  |
| 8  | Wärme           | 66091674                        | DEV_66091674      | PA_157                   |          | 🙆 LUG             |  |
| 0  | Wieme           | 66336640                        | DEV_66336640      | PA_003                   |          | 🙆 LUG             |  |
| ø  | Wieme           | 68512797                        | DEV_68512797      | PA_000                   |          | 🙆 LUG             |  |
| 1  | Kätte           | 65976340                        | DEV_65976340      | PA_000                   |          | C LSE             |  |
| 8  | Kälte           | 65990399                        | DEV_65990399      | PA_000                   |          | 🙆 LSE             |  |
| e  | Wirme           | 65590050                        | DEV_65590050      | PA_000                   |          | 🙆 LSE             |  |
| 0  | Wärme/Kälte     | 42550093                        | DEV_42550093      | PA_000                   |          | @ EFE             |  |
|    |                 |                                 |                   |                          |          |                   |  |
| Be | richt erstellen | Wählen Sie den Typ des Berichts | Standardbericht • | Tag auswählen 2016-06-15 | Dateityp | xis               |  |

Hinweis

Um die Suche nach dem gewünschten Gerät zu vereinfachen, kann die Liste durch Drücken von 🔽 in alphabetischer Reihenfolge sortiert werden.

i

107 / 130

Bevor Sie den Bericht erzeugen können, müssen Sie noch folgende Auswahl treffen:

- Typ des Berichts: Wählen Sie dabei aus zwischen:
  - Standardbericht:

Dieser Bericht enthält nur die Datenpunkte der Geräte, welche in den Geräteeinstellungen einer Standard-Spalte zugewiesen wurden.

- Benutzerdefinierter Bericht:

Dieser Bericht enthält nur die Datenpunkte der Geräte, welche in den Geräteeinstellungen in der Spalte 'Benutzerdefinierter Bericht' markiert wurden.

- Bericht alle Daten:
  - Dieser Bericht enthält alle Datenpunkte der Geräte.
- Trenddatei:

Dieser Bericht enthält nur diejenigen Datenpunkte, die in den Geräteeinstellungen in der Spalte 'Trenddatei' markiert wurden. Eine historische Trenddatei enthält eine Auswertung von Zählerdaten, die in der Vergangenheit liegen. Historische Trenddateien können Sie im Menü 'Manuelle Berichte' erstellen. Trenddateien für die Zukunft werden im Menü 'Automatische Berichte' erstellt. Weitere Informationen zu den Trenddateien finden Sie in Kapitel 'Berichte erstellen', ab S. 116.

- Tag auswählen: Unter 'Tag auswählen' können Sie auswählen, von welchem Auslesedatum die Gerätedaten in den Bericht aufgenommen werden. Standardmässig steht hier immer das aktuelle Datum. Sie können aber auch ein vergangenes Datum auswählen. Diese Auswahl gilt für die Berichttypen "Standardbericht", "Benutzerdefinierter Bericht" und "Bericht alle Daten".
- Start- und Enddatum auswählen: Legen Sie für historische Trenddateien ein in der Vergangenheit liegendes Start- und Enddatum mit Start- und Endzeit fest.
- Ein Start- und Enddatum, das in der Zukunft liegt, ist für historische Trenddateien nicht erlaubt. Liegt eine fehlerhafte Eingabe vor, erscheint die unter 'Zusammenfassung Trenddatei' aufgelistete Anzahl Auslesungen in roter Schrift. Sollte der gewählte Zeitraum für die Auslesung zu gross sein, erscheint die Anzahl Auslesungen ebenfalls in roter Schrift. Verkürzen Sie in diesem Fall den Zeitraum oder reduzieren Sie die Anzahl der Datenpunkte.

| Гур des Berichts | Trenddatei | $\checkmark$ | Startdatum | 2018-09-04 | Startzeit | 11 | •: | 00 | ~ | Zusammenfassung Trenddatei<br>Anzahl Geräte: 2                              |
|------------------|------------|--------------|------------|------------|-----------|----|----|----|---|-----------------------------------------------------------------------------|
|                  |            |              | Enddatum   | 2018-09-03 | Endzeit   | 23 | •: | 45 | ~ | Anzahl Datenpunkt: 2<br>Zählerausleseintervall: 1h<br>Anzahl Auslesungen: 0 |

- Dateityp: Unter Dateityp können Sie eines der folgenden File-Formate auswählen:
  - .csv Format: Exportiert die Daten als .csv-File.
  - .xls Format: Exportiert die Daten als .xls-File.
  - .txt Format: Exportiert die Daten als .txt-File.

Durch Anklicken der Schaltfläche 'Bericht erstellen' wird der Bericht erzeugt und der Download gestartet. Der Dateiname wird automatisch generiert.

Weitere Informationen zu den verschiedenen Berichttypen entnehmen Sie dem nachfolgenden Kapitel 'Berichte erstellen' S. 116.

i
### 12.5.2 Automatische Berichte einrichten

Automatische Berichte einrichten

Durch Drücken von 'Jetzt Auslesen und versenden' werden alle Geräte der Übersichtsliste sofort ausgelesen und die Daten gemäss den untenstehenden Einstellungen verschickt.

| Siemens AG           |                                    |                          |                                |                   |                  | Deufsch                                                                               | <b>Y</b> |
|----------------------|------------------------------------|--------------------------|--------------------------------|-------------------|------------------|---------------------------------------------------------------------------------------|----------|
| Anlagestatus         | Automatischen Berichte e           | inrichten Synco IC Be    | richte einrichten              |                   |                  |                                                                                       |          |
| Einstellungen        |                                    |                          |                                |                   |                  |                                                                                       |          |
| Daten exportieren    | Jetzt auslesen und                 | d versenden              |                                |                   | (1)              | Angeschlossene Geräte 🥝                                                               | * 5      |
| 01 Manuelle Berichte | •                                  | ▼ Seriennummer           | ♥<br>Gerätename ♥ Beschreibung | ▼ Hersteller Code | Berichtintervall | < Wählen und Anwenden für al 🔽                                                        | 1        |
| Benutzerkonto        | (M) Gas                            | 12361009                 | DEV_12361009                   | MAD               | Keine            | V                                                                                     |          |
|                      | (H) Wärme                          | 14012862                 | DEV_14012862                   | 🖨 BMT             | Keine            | V                                                                                     |          |
|                      | (H) Wärme                          | 69017403                 | DEV_69017403                   | LUG               | Keine            |                                                                                       |          |
|                      | ▼ FTP Server ei<br>▼ E-Mail-Adress | nrichten für automatiscl | ten Berichtversand             | 3)                | Autor            | tomatische Berichte per FTP aktivieren 😿<br>natische Berichte per E-Mail aktivieren 🗌 |          |
| 😔 Leerlauf           |                                    |                          | •                              | J                 |                  |                                                                                       |          |
| (H) Leerlauf         | Sichern                            | Typ des Berichts         | Standardbericht                | ✓ Dateityp x/s    | ~                | Sendezeitpunkt 00 🔽 : 00                                                              | ×        |
| AL 1                 |                                    |                          |                                |                   |                  |                                                                                       |          |
| 0 09/05/2018 08:08   |                                    |                          |                                |                   |                  |                                                                                       |          |

Folgende Angaben sind für jedes Gerät vorhanden:

- Medium
- Seriennummer
- Gerätename
- Beschreibung
- Hersteller-Code
- Berichtintervall

### 1 Berichtintervall

Wählen Sie, in welchem zeitlichen Abstand ein Report erstellt werden soll.

| 1 | Berichtintervall                           | < Wählen und Anwenden für al. | • |   |
|---|--------------------------------------------|-------------------------------|---|---|
|   | Keine                                      |                               | ٠ | 1 |
|   | Keine                                      |                               |   |   |
|   | Täglich<br>Wöchentlich                     |                               |   |   |
|   | Alle 2 Monate<br>Alle 3 Monate             |                               |   |   |
|   | Alle 4 Monate<br>Alle 6 Monate<br>Jährlich |                               | - | - |

Folgende Einstelloptionen stehen zur Verfügung:

- Keine: Es werden keine Reports erstellt.
- Täglich: Der Report wird täglich zum voreingestellten Sendezeitpunkt für die letzten 24 h erstellt.
- Wöchentlich: Der Report wird jeweils am Montag zum voreingestellten Sendezeitpunkt für die letzte Woche erstellt.
- Monatlich: Der Report wird am letzten Tag des Monats zum voreingestellten Sendezeitpunkt für den letzten Monat erstellt.
- Alle 2 Monate: Der Report wird am letzten Tag jedes zweiten Monats zum voreingestellten Sendezeitpunkt für die letzten zwei Monate erstellt.
- Alle 3 Monate: Der Report wird am letzten Tag jedes dritten Monats zum voreingestellten Sendezeitpunkt für die letzten drei Monate erstellt.

- Alle 4 Monate: Der Report wird am letzten Tag jedes vierten Monats zum voreingestellten Sendezeitpunkt für die letzten vier Monate erstellt.
- Alle 6 Monate: Der Report wird am letzten Tag jedes sechsten Monats zum voreingestellten Sendezeitpunkt für die letzten sechs Monate erstellt.
- Jährlich: Der Report wird am letzten Tag jedes Jahres um Mitternacht für das letzte Jahr erstellt.

Durch die Auswahl eines Berichtintervalls in der Titelzeile wird dieses Intervall für alle aufgeführten Geräte übernommen.

Mit der Schaltfläche 'Sichern' speichern Sie ihre Eingaben.

### (2) FTP-Server einrichten für automatischen Berichtversand

Wenn der Bericht jeweils an einen FTP-Server übermittelt werden soll, aktivieren Sie das Feld 'Automatische Berichte per FTP aktivieren' und geben Sie die Angaben zum FTP-Server ein.

| <ul> <li>FTP Server einrichten f ür autom</li> </ul> | atischen Berichtversand              |   | Automatische Berichte per FTP aktivieren 🗷 |
|------------------------------------------------------|--------------------------------------|---|--------------------------------------------|
| FTP Servername                                       | vs001.snpds.com                      |   |                                            |
| Pfad (Remote)                                        | sftp_tst1                            |   |                                            |
| FTP Serverport                                       | 22                                   |   |                                            |
| FTP Protokoll                                        | SFTP - File Transfer Protokoll (SSH) | ٠ | Serververbindung testen                    |
| Benutzername                                         | sftp_tst1                            |   |                                            |
| Passwort                                             |                                      |   |                                            |

- FTP Servername: Geben Sie die Adresse des FTP-Servers ein
- Pfad (Remote): Hier können Sie einen Dateipfad angeben, unter welchem die Berichte auf dem FTP-Server abgelegt werden.
- FTP Serverport: Geben Sie den Port des FTP-Servers an
- FTP Protokoll: Wählen Sie das zu verwendende FTP Protokoll aus. Es stehen die folgenden Einstellungen zur Auswahl:
  - SFTP File Transfer Protokoll (SSH)
  - FTP File Transfer Protokoll (TLS)
  - FTP Ohne Verschlüsselung (unsicher)
     Die Verwendung von "FTP- Ohne Verschlüsselung" wird aus Sicherheitsgründen nicht empfohlen.
- Benutzername: Benutzername zum FTP-Server Zugang.
- Passwort. Passwort zum FTP-Server Zugang

Die Verbindung zum FTP-Server kann durch Drücken der Schaltfläche 'Serververbindung testen' getestet werden. Dabei wird die Datei ftp\_test\_connection.txt auf dem FTP-Server gespeichert.

Mit der Schaltfläche 'Sichern' speichern Sie ihre Eingaben.

#### 3 E-Mail-Adressen einrichten für automatischen Berichtversand

Wenn der Bericht an eine oder mehrere E-Mail-Adressen übermittelt werden soll, aktivieren Sie das Feld 'Automatische Berichte per E-Mail aktivieren' und geben Sie die entsprechenden E-Mail-Adressen inkl. zu verwendende Betreffzeile ein.

E Mail Adverses einrichten für automatischen Berichtversen

| e-mail-Auressen einnenten |                                                                | Automatische Berichte per E-Mail aktivieren 💌 |
|---------------------------|----------------------------------------------------------------|-----------------------------------------------|
| An:                       | beispiel@beispiel_ag,ch                                        |                                               |
| Cc:                       | E-Mail-Adresse eingeben (z.B. info1@email.com;info2@email.com) |                                               |
| Bcc:                      | E-Mail-Adresse eingeben (z.B. info1@email.com;info2@email.com) |                                               |
| Betreff                   | Automatischer Report - Mustergasse 13                          |                                               |

Soll der Bericht an mehrere Adressen geschickt werden, können die einzelnen Adressen mit einem ";" getrennt werden.

Mit der Schaltfläche 'Sichern' speichern Sie ihre Eingaben. Zum Erstellen von automatischen Berichten müssen Sie noch folgende Einstellungen vornehmen:

- Typ des Berichts: Wählen Sie dabei aus zwischen (Details siehe "Manuelle Berichte", S. 107):
  - Standardbericht:
  - Benutzerdefinierter Bericht
  - Bericht "alle Daten"

Weitere Informationen zu den verschiedenen Berichttypen entnehmen Sie bitte dem nachfolgenden Kapitel 'Berichte erstellen', S.116.

- Dateityp: Unter Dateityp können Sie eines der folgenden File-Formate auswählen:
  - .csv Format: Exportiert die Daten als .csv-File.
  - .xls Format: Exportiert die Daten als .xls-File.
  - .txt Format: Exportiert die Daten als .txt-File.
- Sendezeitpunkt: Uhrzeit, wann die ausgewählten Geräte ausgelesen, der Bericht erstellt und anschliessend verschickt werden soll.

Bitte beachten Sie, dass dieser Vorgang einige Minuten dauern kann, abhängig von der Anzahl der Geräte und der M-Bus-Baudrate. Mit der Schaltfläche 'Sichern' speichern Sie ihre Eingaben. Neben der automatischen Übermittlung von Berichten per FTP-Server und per E-Mail können die Berichte auch an die Cloud Synco IC automatisch übermittelt und an einem zentralen Ort abgelegt werden.

| ) Siemens AG                                 |                                                                          |                  |            |              |                          |                                                                                       | Cadison V                                                      |
|----------------------------------------------|--------------------------------------------------------------------------|------------------|------------|--------------|--------------------------|---------------------------------------------------------------------------------------|----------------------------------------------------------------|
| Anlagestatus                                 | Automatischen Berichte einrichten Synco IC Beric                         | hte einrichten   |            |              |                          |                                                                                       | _                                                              |
| Daten exportieren                            | ▼ Einstellungen Synco IC Berichte                                        |                  |            |              |                          | Sy                                                                                    | nco IC Berichte: Aktiviert                                     |
| Manuelle Berichte<br>) Automatische Berichte | Aktivieren, Berichte an Synco IC                                         | Sendezeitpunkt   |            | 30 💌         |                          | Aktivierungsschlüssel: W26YYV-6                                                       | JT43-BOMND-7TBD2-DQUKA                                         |
| Benutzerkonto                                | Einstellungen Dateien/Dienste :                                          |                  |            |              | $\overline{\mathcal{A}}$ | Ŭ                                                                                     |                                                                |
|                                              | ✓ Abrechnungsdatei                                                       | Berichtintervall | Täglich    | 💌 Тур        | des Bericht alle         | Daten                                                                                 |                                                                |
|                                              | 🗹 Alarme                                                                 | Berich           | Täglich    | ~            |                          |                                                                                       |                                                                |
|                                              | Einstellungen Trendbericht - Zukunft: 8                                  | )                |            |              |                          |                                                                                       |                                                                |
|                                              | ✓ Trend Datei     Endless (∞) ✓       Berichtintervall       Wöchentlich | Startdatum .     | 2019-03-04 | Startzeit 12 |                          | Zusammenfassum<br>Anzahl Ge<br>Anzahl Datenpi<br>Zählerausleseinte<br>Anzahl Auslesun | g Trenddatei<br>räte : 3<br>Inkt : 7<br>rvall : 15min<br>gen : |
|                                              | Sichem 2019-03-04 10:58:58                                               |                  |            |              | Löschen Datentransfer zu | Synco IC und Deaktivierung Dateien/Dienste                                            | Löschen und Deaktivieren                                       |
|                                              |                                                                          |                  |            |              |                          |                                                                                       |                                                                |

### (1) Aktivieren, Berichte an Synco IC

Wenn Berichte ab sofort automatisch an Synco IC übermittelt werden sollen, aktivieren Sie die Checkbox 'Synco IC Berichte aktivieren'. Sie können das Übermitteln der Berichte auch jederzeit wieder stoppen, indem Sie die Checkbox wieder deaktivieren.

Folgende Einstelloptionen stehen für die Berichtübermittlung zur Verfügung:

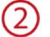

### Sendezeitpunkt

Wählen Sie, zu welcher Uhrzeit die Berichte übermittelt werden sollen (gilt für alle Berichte).

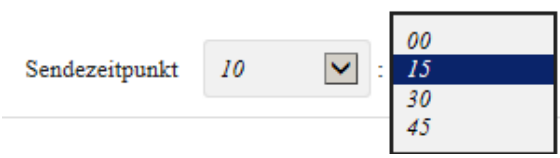

Sie können den Sendezeitpunkt auf 15 Minuten genau einstellen. Mit der Schaltfläche 'Sichern' speichern Sie ihre Eingaben.

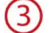

#### Status Synco IC-Berichte

Wurde die Checkbox 'Synco IC Berichte aktivieren' aktiviert, wechselt der Status für die automatische Übermittlung der Synco IC-Berichte auf 'Aktiviert'.

Sie können die Checkbox 'Synco IC Berichte aktivieren' jederzeit wieder deaktivieren. Nach dem Deaktivieren wechselt der Status auf 'Manuell gestoppt', und es werden keine Berichte mehr an Synco IC übermittelt. Beim ersten Einloggen erscheint der Status 'Nicht aktiviert'.

### 4 Aktivierungsschlüssel

Den Aktivierungsschlüssel benötigen Sie für die Registrierung des Web-Servers am Synco IC-Portal. Weitere Informationen zur Registrierung des Web-Servers finden Sie in Kapitel 'Einbindung des Web-Servers in Synco IC', S. 44.

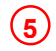

#### Einstellungen Dateien/Dienste

Aktivieren Sie das Häkchen bei denjenigen Dateien und Diensten, die an Synco IC übermittelt werden sollen. Sie können auch mehrere Häkchen setzen.

Einstellungen Dateien/Dienste :

✓ Abrechnungsdatei

#### ✓ Alarme

Folgende Dateien und Dienste stehen zur Verfügung:

- Abrechnungsdatei: Diese Datei enthält die Verbrauchsdaten und Geräteinformationen aller am Web-Server angeschlossenen Geräte, wie Funk- bzw. Drahtzähler und Sensoren.
- Alarme: Web-Server-Alarme werden an Synco IC übermittelt. Zusätzlich wird auch die letzte entsprechende Alarmdatei in Synco IC gespeichert. Sobald der Web-Server einen Alarm detektiert, wird eine E-Mail-Benachrichtigung gemäss Synco IC-Benutzereinstellungen versendet.

Standardmässig sind die Abrechnungsdateien und Alarme aktiviert. Mit der Schaltfläche 'Sichern' speichern Sie ihre Eingaben.

### Berichtintervall

Be

Wählen Sie, in welchem zeitlichen Abstand ein Bericht erstellt werden soll.

| richtintervall | Täglich     |
|----------------|-------------|
|                | Wöchentlich |
|                | Monatlich   |

Folgende Einstelloptionen stehen zur Verfügung:

- Täglich: Der Bericht wird täglich zum voreingestellten Sendezeitpunkt für die letzten 24 h erstellt.
- Wöchentlich: Der Bericht wird jeweils am Montag zum voreingestellten Sendezeitpunkt für die letzte Woche erstellt.
- Monatlich: Der Bericht wird am ersten Tag des Monats zum voreingestellten Sendezeitpunkt für den letzten Monat erstellt.

Die standardmässigen Einstellungen sind:

- Abrechnungsdatei: monatlich
- Alarme: täglich

Mit der Schaltfläche 'Sichern' speichern Sie ihre Eingaben.

### $\overline{7}$

Typ des Berichts Zum Erstellen von automatischen Berichten müssen Sie noch den Typ des Berichts wählen:

- Benutzerdefinierter Bericht
- Standardbericht
- Bericht "alle Daten"

| Typ des Berichts | Benutzerdefinierter Bericht<br>Standardbericht<br>Bericht alle Daten | ß |
|------------------|----------------------------------------------------------------------|---|
|------------------|----------------------------------------------------------------------|---|

Standardmässig wird ein benutzerdefinierter Bericht erstellt.

Details zu den Berichttypen finden Sie in Kapitel 'Berichte erstellen', S. 116.

(8)

#### Mit der Schaltfläche 'Sichern' speichern Sie Ihre Eingaben. Einstellungen Trendbericht – Zukunft

Eine Trenddatei für die Zukunft enthält eine Auswertung der Zählerdaten über einen in der Zukunft festgelegten Zeitraum.

| Trend Datei      | Endless (∞) |   |
|------------------|-------------|---|
| Berichtintervall |             |   |
| Täglich          | •           | ? |

Zum Erstellen einer Trenddatei für die Zukunft müssen Sie die Checkbox 'Trend Datei' aktivieren und ein in der Zukunft liegendes Start- und Enddatum mit Start- und Endzeit festlegen. Sobald der Web-Server einen Trend über diesen Zeitraum erstellt hat, wird eine entsprechende Trenddatei an die Synco IC-Cloud verschickt.

Die Trenddateien und Alarmberichte enthalten sowohl Zähler- als auch Reglerdaten.

Standardmässig sind die Trenddateien deaktiviert.

Ein Start- und Enddatum, das in der Vergangenheit liegt, ist für Trenddateien für die Zukunft nicht erlaubt. Liegt eine fehlerhafte Eingabe vor, erscheint die unter 'Zusammenfassung Trenddatei' aufgelistete Anzahl Auslesungen in roter Schrift.

Sollte der gewählte Zeitraum für die Auslesung zu gross sein, erscheint die Anzahl Auslesungen ebenfalls in roter Schrift. Verkürzen Sie in diesem Fall den Zeitraum oder reduzieren Sie die Anzahl der Datenpunkte.

| Trend Datei      | Endless (∞) | Startdatum | 2019-01-30 | Startzeit | 15 | • | : 00 |   | Zusammenfassung Trenddatei                 |
|------------------|-------------|------------|------------|-----------|----|---|------|---|--------------------------------------------|
| Berichtintervall |             |            |            |           |    |   |      |   | Anzahl Geräte : 4<br>Anzahl Datepounkt : 7 |
| Täglich          | * ?         | Enddatum   | 2019-01-30 | Endzeit   | 15 | ۲ | : 45 | ۲ | Zählerausleseintervall : 1h                |

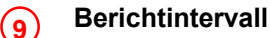

Sie können optional einen Überwachungsbericht der Zählerdaten erstellen. Legen Sie fest, in welchen zeitlichen Abständen periodisch ein Zwischenbericht der Zählerdaten erstellt werden soll.

Mit der Checkbox 'Endless' bestimmen Sie, ob die Zwischenberichte auf unbestimmte Dauer im festgelegten Berichtintervall erstellt werden oder ob ein Gesamtbericht zum festgelegten Enddatum erstellt wird.

Ist die Checkbox 'Endless' deaktiviert, wird der gesamte Bericht am voreingestellten Enddatum an Synco IC gesendet.

| Berichtintervall |  |
|------------------|--|
| Keine            |  |
| Keine            |  |
| Täglich          |  |
| Wöchentlich      |  |
| Monatlich        |  |

Folgende Einstelloptionen stehen zur Verfügung:

- Täglich: Der Bericht wird täglich zum voreingestellten Sendezeitpunkt für die letzten 24 h erstellt und an Synco IC gesendet.
- Wöchentlich: Die Trenddatei wird jeweils am Montag zum voreingestellten Sendezeitpunkt f
  ür die letzte Woche erstellt und an Synco IC gesendet.
- Monatlich: Die Trenddatei wird jeweils am ersten Tag des Monats zum voreingestellten Sendezeitpunkt f
  ür den letzten Monat erstellt und an Synco IC gesendet.

Hinweis

i

114 / 130

|                               |   |                                                                                                    | Standardmässig ist 'täglich' als Berichtintervall voreir                                                                                                    | ngestellt.                                                            |  |  |
|-------------------------------|---|----------------------------------------------------------------------------------------------------|----------------------------------------------------------------------------------------------------|-----------------------------------------------------------------------|--|--|
| Hinweis                       | i |                                                                                                    | Wurde kein Berichtintervall gewählt, wird die Checkb<br>blendet.                                                                                                    | ox 'Endless' ausge-                                                   |  |  |
|                               |   |                                                                                                    | Mit der Schaltfläche 'Sichern' speichern Sie ihre Eing<br>Speichern werden Datum und Uhrzeit der letzten Sp<br>ben der Schaltfläche angezeigt.                                                         | aben. Nach dem<br>eicherung rechts ne-                                |  |  |
|                               |   | X Das<br>Bald<br>kann<br>nic                                                                                                    | Löschung SyncolC Daten inkl. Deaktivierung Syn<br>Klicken Sie ausschliesslich bei einem Besitzerwechs<br>auf die Schaltfläche 'Löschen und Deaktivieren'.                                              | I <b>co IC Berichte</b><br>el des Web-Servers                         |  |  |
|                               |   |                                                                                                    | Löschung SyncoIC Daten inkl. Deaktivierung Synco IC Berichte                                                                                                    | Löschen und Deaktivieren                                              |  |  |
| Sehr wichtig                  | ⚠ | Achtung: Die Funktion 'Löschung SyncolC Daten inkl. Deaktivierung Synco<br>richte' löscht alle Daten und Einstellungen in Synco IC unwiderruflich und sei<br>den Status für 'Synco IC Berichte aktivieren' auf 'Nicht aktiviert' zurück.<br>Sämtliche Synco IC-Prozeduren müssen neu getätigt werden. |                                                                                                    |                                                                       |  |  |
| Mobiles Auslesen der<br>Daten |   | Mit Ihr<br>Ihr Mc<br>auch I<br>Steller<br>sind                                                                                                    | rem Mobilgerät können Sie bequem vor Ort die Zähler<br>obilgerät herunterladen, und zwar plattformunabhängig<br>keine Einstellungen vornehmen.<br>n Sie sicher, dass die WLAN-Verbindung und die Optic | daten auslesen und auf<br>J. Sie müssen dazu<br>on 'Mobile' aktiviert |  |  |
|                               |   | Weiter<br>bindur                                                                                                    | re Informationen zur WLAN-Verbindung finden Sie in Ang', Seite 59.                                                                                                    | Abschnitt 'WLAN-Ver-                                                  |  |  |
|                               |   | Verbir<br>Benut                                                                                                    | iden Sie Ihr Mobilgerät mit dem Web-Server und meld zernamen und Passwort an.                                                                                                    | en Sie sich mit Ihrem                                                 |  |  |
|                               |   | Weite<br>den S                                                                                                    | re Informationen zum Verbinden Ihres Mobilgerätes ur<br>ie in Abschnitt 'Option 'Mobile", Seite 63.                                                                                                    | าd zur Anmeldung fin-                                                 |  |  |
| Simple View                   |   | Nach                                                                                                    | erfolgreicher Anmeldung erscheint die folgende Ansicl                                                                                                    | ht.                                                                   |  |  |

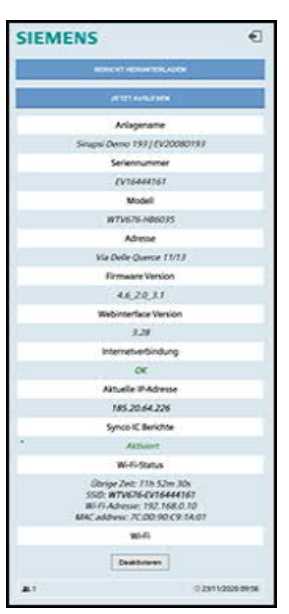

Hinweis

Die Ansicht auf Ihrem Mobilgerät ist vereinfacht. Sie können deshalb nicht alle Anwendungen ausführen, sondern nur Berichte herunterladen und Zählerdaten auslesen.

115 / 130

| Hinweis               | Wenn Sie den Web-Server via WLAN über Ihr Mobilgerät auslesen, können Sie<br>den Typ des Berichts nicht wählen. Der Web-Server versendet den Bericht-Typ,<br>den Sie im Menü 'Automatische Berichte einrichten' zuletzt festgelegt haben.<br>Weitere Informationen zu den automatischen Berichten finden Sie in Kapitel 'Auto-<br>matische Berichte einrichten', Seite 109. |  |  |  |  |
|-----------------------|----------------------------------------------------------------------------------------------------|--|--|--|--|
| Bericht herunterladen | Um die Zählerdaten der letzten Auslesung als Bericht auf Ihr Mobilgerät herunter-<br>zuladen, klicken Sie auf die Schaltfläche 'Bericht herunterladen'.                                                                                                    |  |  |  |  |
| Zählerdaten auslesen  | Um die Daten aller verbundenen Zähler auszulesen, klicken Sie auf die Schaltflä<br>che 'Jetzt auslesen'. Dieser Vorgang kann mehrere Minuten dauern.                                                                                                    |  |  |  |  |
| Hinweis               | Beenden Sie die WLAN-Verbindung über die Schaltfläche 'Deaktivieren', sobald<br>Sie die Zählerdaten ausgelesen bzw. den Bericht heruntergeladen haben.                                                                                                    |  |  |  |  |
|                       | Wi-Fi                                                                                                    |  |  |  |  |

|   | Wi-Fi        |
|---|--------------|
| ] | Deaktivieren |
|   | Deaktivieren |

Sie können den Bericht im Anschluss per E-Mail von Ihrem Mobilgerät aus an den entsprechenden Empfänger weiterleiten.

### 12.5.3 Berichte erstellen

Die Berichte können übermittelt werden via:

- E-Mail
- FTP-Server
- Synco IC

Die entsprechende E-Mail sieht wie folgt aus:

Betreff: Verbrauchsdaten Mustergasse

Nachricht FC\_report\_EV16444144\_2018-06-05\_07-25.xls (22 KB)

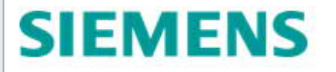

2018-06-05 07:27:56 | WTV676-HB6035 Automatic Report

| 13, 6300 Zug |
|--------------|
| 6.248:443    |
| 6035         |
| 7:27:56      |
|              |
|              |
|              |
|              |

- Kopfzeile: Siehe Einstellungen in Kapitel 'Automatische Berichte einrichten' S. 109.
- Anlagen: Zeigt den Namen des Auslesefiles inkl. Seriennummer des Web-Servers, Erstellungsdatum und -zeitpunkt.
- Anlageninformationen: Zeigt die Angaben zum Objekt und zum Web-Server (siehe Systemstatus)

Folgende Berichttypen stehen zur Verfügung:

- Standardbericht
- Individuelle Berichte
- Alle Daten Bericht

Zusätzlich zu den Berichten stehen historische Trenddateien und Trenddateien für die Zukunft zur Verfügung.

Wichtig

Der Web-Server kann nur die Informationen auslesen, die auch vom Gerät via M-Bus-Telegramm verschickt wurden. Falls Informationen im Bericht fehlen, überprüfen Sie das entsprechende Telegramm.

Standardbericht Im **Standardbericht** werden alle ausgelesenen Geräte in einer Liste aufgeführt. Ein Gerät entspricht einer Zeile. Die Spalten mit den entsprechenden Titeln sind vorgegeben. Weist ein Gerät einen Wert nicht aus, wird das entsprechende Feld leer gelassen.

Die Spalten müssen in den Geräteeinstellungen dem entsprechenden Datenpunkt zugewiesen werden.

| File Name                           | Report Date     | Report Time          | Plant Reference                     | Firmware version   | Total devices cabled | Total devices wireless | Serial Number      |                      |              |              |
|-------------------------------------|-----------------|----------------------|-------------------------------------|--------------------|----------------------|------------------------|--------------------|----------------------|--------------|--------------|
| FC_report_EV00000000_2016-06-16.xis | 16.06.2016      | 10:54:06             | Rebhalde - Musterallee 25, 6300 Zug | 1.01[1.0_1.0_1.0   | 20                   | 0                      | EV0000000          |                      |              |              |
|                                     |                 |                      |                                     |                    |                      |                        |                    |                      |              |              |
| count                               | primary_address | device_serial_number | name_device                         | device_description | device_detail        | device_measure_hex     | 0=wired[1=wireless | model_id             | readout_date | readout_time |
| 0                                   | 0               | 66071928             | DEV_66071928                        | PA_000             |                      | 04 Heat                | 0                  |                      | 16.06.2016   | 10:53:28     |
| 1                                   | 0               | 65990399             | DEV_65990399                        | PA_000             |                      | 0AlCooling             | 0                  | Siemens - WFx5 177   | 16.06.2016   | 10:54:00     |
| 2                                   | 0               | 65990398             | DEV_65990398                        | PA_000             |                      | 04jHeat                | 0                  | Siemens - WFx5 176   | 16.06.2016   | 10:53:26     |
| 3                                   | 0               | 65976340             | DEV_65976340                        | PA_000             |                      | 0A(Cooling             | 0                  | Siemens - WFN532 141 | 16.06.2016   | 10:53:57     |
| 4                                   | 0               | 65976339             | DEV_65976339                        | PA_000             |                      | 04 Heat                | 0                  | Siemens - WFN532 140 | 16.06.2016   | 10:53:22     |
| 5                                   | 0               | 65590050             | DEV 65590050                        | PA 000             |                      | 0CHeat                 | 0                  | Siemens - WEM532I114 | 16 06 2016   | 10:54:03     |

Hinweis

Wenn ein Zähler nicht im Standardbericht erscheint, prüfen Sie die Datenpunkte.

Im Menü 'Einstellungen', Untermenü 'Verdrahtete Geräte' bzw. 'Funkgeräte' kann unter 'Einstellungen Datenpunkte' in Spalte 'Standardbericht – Datenzuordnung' definiert werden, welcher Wert (Datenpunkt) pro Zähler im Standardbericht unter welchem Titel aufgelistet werden soll. Der Standardbericht ermöglicht so das Aufsetzen eines individuell zusammengestellten Berichts in einem Standardformat.

| auptwert | Benutzerbeschreibung | M-Bus Beschreibung | Standardbericht - Datenzuordnung                        | Benutzerdefinierter Bericht - enthaltene Datenpunk | æ |
|----------|----------------------|--------------------|---------------------------------------------------------|----------------------------------------------------|---|
| ۲        | / Energie            | Energy             | none<br>device date time                                |                                                    |   |
| 0        | / Energie            | Energy             | error flag decimal<br>fabrication_number                |                                                    |   |
| 0        | / Time Point         | Time Point         | heat energy<br>cool energy<br>HCA                       |                                                    |   |
| 0        | / Energie            | Energy             | heat_water_volume<br>cool_water_volume                  |                                                    |   |
| 0        | / Tone Point         | Time Point         | auci volume<br>auci volume<br>auci volume               |                                                    |   |
| 0        | / Time Point         | Time Point         | aux3_volume<br>gaz_volume                               |                                                    |   |
| 0        | / Time Point         | Time Point         | electricity_active_energy<br>electricity_ractive_energy |                                                    |   |
| 0        | / Storage Interval   | Storage Interval   | none                                                    |                                                    |   |

#### Benutzerdefinierter Bericht

001001001

Beim **Benutzerdefinierten Bericht** wird jedes Gerät mit zwei Zeilen dargestellt, wobei die erste Zeile den Inhalt beschreibt und die zweite Zeile die entsprechenden Werte dazu enthält. Je nach Gerät und ausgewählten Datenpunkten sind die Anzahl Spalten unterschiedlich.

Es werden nur die Datenpunkte in der Liste aufgeführt, welche unter Kapitel 12.4.3 definiert wurden.

| ile Name                             | Report Date     | Report Time          | Plant Reference                     | Firmware version   | Total devices cabled | Total devices wireless | Serial Number      |                      |              |              |
|--------------------------------------|-----------------|----------------------|-------------------------------------|--------------------|----------------------|------------------------|--------------------|----------------------|--------------|--------------|
| JST_report_EV00000000_2016-06-16.xls | 16.06.2016      | 11:13:06             | Rebhalde - Musterallee 25, 6300 Zug | 1.01 1.0_1.0_1.0   | 20                   | 0                      | EV0000000          |                      |              |              |
|                                      |                 |                      |                                     |                    |                      |                        |                    |                      |              |              |
| ount                                 | primary_address | device_serial_number | name_device                         | device_description | device_detail        | device_measure_hex     | 0-wired 1-wireless | model_id             | readout_date | readout_time |
|                                      | 0               | 66071928             | DEV_66071928                        | PA_000             |                      | 04 Heat                | 0                  |                      | 16.06.2016   | 11:12:37     |
|                                      |                 |                      |                                     |                    |                      |                        |                    |                      |              |              |
| ount                                 | primary_address | device_serial_number | name_device                         | device_description | device_detail        | device_measure_hex     | 0=wired[1=wireless | model_id             | readout_date | readout_time |
|                                      | 0               | 65990399             | DEV_65990399                        | PA_000             |                      | 0.A(Cooling            | 0                  | Siemens - WFx5[177   | 16.06.2016   | 11:13:10     |
|                                      |                 |                      |                                     |                    |                      |                        |                    |                      |              |              |
| ount                                 | primary_address | device_serial_number | name_device                         | device_description | device_detail        | device_measure_hex     | 0=wired 1=wireless | model_id             | readout_date | readout_time |
|                                      | 0               | 65990398             | DEV_65990398                        | PA_000             |                      | 04jHeat                | 0                  | Siemens - WFx5[176   | 16.06.2016   | 11:12:35     |
|                                      |                 |                      |                                     |                    |                      |                        |                    |                      |              |              |
| ount                                 | primary_address | device_serial_number | name_device                         | device_description | device_detail        | device_measure_hex     | 0=wired[1=wireless | model_id             | readout_date | readout_time |
|                                      | 0               | 65976340             | DEV_65976340                        | PA_000             |                      | 0A(Cooling             | 0                  | Siemens - WFN532[141 | 16.06.2016   | 11:13:06     |
|                                      |                 |                      |                                     |                    |                      |                        |                    |                      |              |              |
| ount                                 | primary_address | device_serial_number | name_device                         | device_description | device_detail        | device_measure_hex     | 0=wired 1=wireless | model_id             | readout_date | readout_time |
|                                      | 0               | 66976339             | DEV_65976339                        | PA_000             |                      | 04/Heat                | 0                  | Siemens - WFN532 140 | 16.06.2016   | 11:12:31     |
|                                      |                 |                      |                                     |                    |                      |                        |                    |                      |              |              |

#### Hinweis

Für den **Benutzerdefinierten Bericht** können Sie in Spalte 'Benutzerdefinierter Bericht - enthaltene Datenpunkte' die Datenpunkte auswählen, die im Bericht ausgewiesen werden sollen.

| Hauptwert | Benutzerbeschreibung | M-Bus Beschreibung | Standardbericht - Datenzuordnung | Benutzerdefinierter<br>Bericht - enthaltene<br>Datenpunkte |  |
|-----------|----------------------|--------------------|----------------------------------|------------------------------------------------------------|--|
| 0         | / Time Point         | Time Point         | none                             | $\checkmark$                                               |  |
| ۲         | / Energie            | Energy             | none 🗸                           | V                                                          |  |
| 0         | / Time Point         | Time Point         | none 💟                           |                                                            |  |

Hinweis

- **i** Die Zahlen in den Berichten werden wie folgt dargestellt:
  - Komma als Dezimalstellen-Trennzeichen.

Trenddatei Grundsätzlich gibt es zwei Arten von Trends, historische Trends und Trends für die Zukunft.

Eine **historische Trenddatei** enthält eine Auswertung von Zählerdaten, die in der Vergangenheit liegen.

Sie können jederzeit Zählerdaten über einen vergangenen Zeitraum auswerten. Diese Daten bleiben auf dem Web-Server und werden nicht an Synco IC verschickt.

Wählen Sie im Menü 'Manuelle Berichte' den Berichttyp 'Trenddatei' und legen Sie ein Start- und ein Enddatum fest. Klicken Sie anschliessend auf die Schaltfläche 'Bericht erstellen'.

Weitere Informationen zu den manuellen Berichten finden Sie in Kapitel 'Manuelle Berichte', S. 107.

Eine **Trenddatei für die Zukunft** enthält eine Auswertung von Zählerdaten über einen Zeitraum, der in der Zukunft liegt.

Sie können jederzeit einen Zeitraum in der Zukunft festlegen, in dem die Zählerdaten ausgelesen werden sollen. Ist dieser Zeitraum verstrichen, erzeugt der Web-Server eine Trenddatei und schickt die Datei an Synco IC weiter.

Um eine Trenddatei für die Zukunft zu erstellen, legen Sie im Menü 'Automatische Berichte' ein in der Zukunft liegendes Start- und ein Enddatum mit Uhrzeit fest. Weitere Informationen zu den automatischen Berichten finden Sie in Kapitel 'Automatische Berichte einrichten', S. 109.

Informationen zu Synco IC finden Sie im Dokument A6V10500249, siehe Kapitel 'Referenzierte Dokumente', S. 7.

Hinweis Eine historische bzw. zukünftige Trenddatei wird einmalig erstellt. Um eine neue zukünftige Trenddatei zu erstellen, muss jeweils die Auswahl 'Trenddatei' aktiviert und ein neuer zukünftiger Zeitraum festgelegt werden. Historische Trenddateien werden mit der Schaltfläche 'Bericht erstellen' generiert und stehen sofort lokal zur Verfügung. Die Trenddaten werden in einer Excel-Tabelle gespeichert.

#### Eine Trenddatei ist wie folgt aufgebaut:

| Datum des Bericht<br>29.08.2018 | Zeitpunkt des Bericht<br>11:32:08 | Anlagenname<br>Mustergasse | Firmware Version 2.23 2.7_1.7_2.4 | Anzahl angeschlossene Geräte<br>1 | Anzahl verbundene Funkgeräte | Seriennummer<br>EV16444187 | File Name<br>TREND_report_EV16444187_2018-08-29_2018-08-29.csv |
|---------------------------------|-----------------------------------|----------------------------|-----------------------------------|-----------------------------------|------------------------------|----------------------------|----------------------------------------------------------------|
| Abfragaintagrall                | 15min                             |                            | ~                                 |                                   | -(1)                         |                            |                                                                |
| Anfana                          | 00:00:00                          | 29.08.2018                 | (2)                               |                                   | $\smile$                     |                            |                                                                |
| Ende                            | 23:45:00                          | 29.08.2018                 | Q                                 |                                   |                              |                            |                                                                |
| Fabrikationsnummer              | [35026219]                        | [00071725]                 | 0                                 |                                   |                              |                            |                                                                |
| Auslese-Intervall               | 1h                                | 15min                      | (3)                               |                                   |                              |                            |                                                                |
| Datenpunkt                      | Gesamtvolumen (m3)                | Volumen (m3)               | C                                 |                                   |                              |                            |                                                                |
| 2018-Aug-29 00:00               |                                   | 7.098                      |                                   |                                   |                              |                            |                                                                |
| 2018-Aug-29 00:15               |                                   | 7.098                      |                                   |                                   |                              |                            |                                                                |
| 2018-Aug-29 00:30               |                                   | 7.098                      |                                   |                                   |                              |                            |                                                                |
| 2018-Aug-29 00:45               |                                   | 7.098                      |                                   |                                   |                              |                            |                                                                |
| 2018-Aug-29 01:00               | 5.386                             | 8.006                      |                                   |                                   |                              |                            |                                                                |
| 2018-Aug-29 01:15               |                                   | 8.006                      |                                   |                                   |                              |                            |                                                                |
| 2018-Aug-29 01:30               |                                   | 8.006                      |                                   |                                   |                              |                            |                                                                |
| 2018-Aug-29 01:45               |                                   | 8.006                      |                                   |                                   |                              |                            |                                                                |
| 2018-02-00                      | 5.391                             | 8.006                      |                                   |                                   |                              |                            |                                                                |
| 2018 1 2:15                     |                                   | 8.006                      |                                   |                                   | (5)                          |                            |                                                                |
| 2018- 02:30                     |                                   | 8.006                      |                                   |                                   |                              |                            |                                                                |
| 2018-Aug-29 02:45               |                                   | 8.114                      |                                   |                                   | $\sim$                       |                            |                                                                |
| 2018-Aug-29 03:00               | 5,398                             | 8,114                      |                                   |                                   |                              |                            |                                                                |
| 2018-Aug-29 03:15               |                                   | 8.114                      |                                   |                                   |                              |                            |                                                                |
| 2018-Aug-29 03:30               |                                   | 8.114                      |                                   |                                   |                              |                            |                                                                |
| 2018-Aug-29 03:45               |                                   | 8.114                      |                                   |                                   |                              |                            |                                                                |
| 2018-Aug-29 04:00               | 5.413                             | 8.114                      |                                   |                                   |                              |                            |                                                                |
| 2018-Aug-29 04:15               |                                   | 8.114                      |                                   |                                   |                              |                            |                                                                |
| 2018-Aug-29 04:30               |                                   | 8.114                      |                                   |                                   |                              |                            |                                                                |
| 2018-Aug-29 04:45               |                                   | 8.114                      |                                   |                                   |                              |                            |                                                                |
| 0040 4 00 05-00                 | 2 200                             | 0.444                      |                                   |                                   |                              |                            |                                                                |

### 1 Anlagedaten

In diesem Bereich werden das Erstellungsdatum der Trenddatei mit Uhrzeit sowie Angaben zur Anlage und die Anzahl der angeschlossenen Geräte angezeigt.

### 2 Zeitraum

In diesem Bereich werden das Abfrageintervall sowie der Zeitraum für die Auslesung der Zählerdaten angegeben. Das hier gezeigte Abfrageintervall entspricht dem kürzesten Abfrageintervall, das für ein Gerät in dieser Trenddatei festgelegt wurde.

Weitere Informationen zu den Abfrageintervallen finden Sie weiter unten in diesem Kapitel.

### 3 Zählerinformationen

In diesem Bereich werden die Zählerinformationen pro Spalte zusammengefasst. Dazu gehören die Geräte-ID (Fabrikationsnummer), das Ausleseintervall und der ausgelesene Datenpunkt.

Weitere Informationen zu den Abfrageintervallen finden Sie weiter unten in diesem Kapitel.

### 4 Datum / Uhrzeit

In den ersten beiden Spalten werden Datum und Uhrzeit angegeben. Pro Zeile werden jeweils Datum und Uhrzeit der Auslesung mit den entsprechenden Zählerdaten dargestellt. Die zeitlichen Abstände entsprechen dem kürzesten Abfrageintervall, das für ein Gerät festgelegt wurde. Weitere Informationen zu den Abfrageintervallen finden Sie weiter unten in diesem Kapitel.

### 5 Zählerdaten

In diesem Bereich werden die Werte der ausgelesenen Datenpunkte pro Zähler angezeigt. Eine Spalte entspricht einem Zähler.

Neben der Darstellung im Tabellenformat können die Zählerdaten auch grafisch in einem Diagramm dargestellt werden. Nutzen Sie dazu die Diagrammfunktionen in Excel. Abfrageintervall

Pro Gerät kann individuell ein Abfrageintervall definiert werden. Dieses Intervall bestimmt die zeitlichen Abstände, in denen das Gerät ausgelesen werden soll. Werden für die einzelnen, angeschlossenen Geräte unterschiedliche, zeitliche Abfrageintervalle festgelegt, so bestimmt das kürzeste Abfrageintervall die zeitlichen Abstände in der Trenddatei.

Wird für ein Gerät beispielsweise ein Abfrageintervall von sieben Tagen festgelegt, wird für dieses Gerät nur alle sieben Tage ein Wert in die Trenddatei eingetragen.

Das Abfrageintervall kann bei den Geräteeinstellungen festgelegt werden. Siehe auch Kapitel "Verdrahtete Geräte", ab S. 89 und Kapitel "Funkgeräte", ab S. 100.

### 12.6 Benutzerkonto

Das Benutzerkonto-Menü zeigt alle registrierten Benutzer und ermöglicht das Anlegen neuer Benutzer. Im Weiteren werden sämtliche Login-Versuche registriert (Log-Buch).

Durch Drücken der Schaltfläche 'Abmelden' können Sie sich vom Web-Server abmelden.

### 12.6.1 Benutzerkonfiguration

#### **Neuer Benutzer**

Das Menü 'Neuer Benutzer' ermöglicht das Anlegen eines neuen Benutzerkontos am Web-Server.

Gleichzeigt gibt es Auskunft über alle bereits registrierten Benutzer inkl. deren Zugriffsrechten (Benutzertyp).

| (1) Siemens AG                |                                                    |                                                  |               |                        | 💻 Deutsch 🔹 😰 |
|-------------------------------|----------------------------------------------------|--------------------------------------------------|---------------|------------------------|---------------|
| Anlagestatus<br>Einstellungen | Neuer Benutzer Users Access Logging                |                                                  |               |                        |               |
| Daten exportieren             | Benutzername                                       | Vomame Nachname                                  | Benutzertyp   | E-Mail                 |               |
| Benutzerkonto                 | admin                                              | Sinapsi Demo Unit                                | Administrator | service#sinapsitech.it |               |
| 02 Abresten                   | siemens_ag                                         | Siemens AG                                       | Administrator | indo@siemens.com       |               |
|                               |                                                    |                                                  |               |                        |               |
|                               |                                                    |                                                  |               |                        |               |
|                               | Voname                                             | Nadrause                                         |               |                        |               |
|                               | Vonane<br>* EAGI                                   | Nudraine<br>* Bencamane                          |               |                        |               |
|                               | Vorane<br>• EMail<br>• Person                      | Nicheane<br>* Banjcarnane<br>* Passont bestägen  |               |                        |               |
| 0                             | Vonaire<br>+ Gaat<br>+ Passort<br>* Beutorig Adexi | Nachaine<br>* Benutarraine<br>* Passont bestägen |               |                        |               |

Um die Benutzerdaten zu ändern, oder um einen neuen Benutzer anzulegen, müssen Sie als Administrator angemeldet sein.

| Vorname       |               |   | Nachname              |  |
|---------------|---------------|---|-----------------------|--|
| * E-Mail      |               |   | * Benutzername        |  |
| * Passwort    |               |   | * Passwort bestätigen |  |
| * Benutzertyp | Administrator | • |                       |  |
|               |               |   |                       |  |

Geben Sie die neuen Benutzerangaben ein und bestätigen Sie durch Anklicken der Schaltfläche 'Hinzufügen':

- Vorname
- Nachname
- E-Mail-Adresse
- Benutzername
- Passwort inkl. Passwortbestätigung
- Benutzertyp
  - Benutzer: Der Benutzer hat eine eingeschränkte Sicht auf dem Web-Server und kann keine Einstellungen vornehmen.
  - Betreuer: Der Betreuer hat eine eingeschränkte Sicht auf dem Web-Server. Er kann gegenüber dem Benutzer gewisse zusätzliche Einstellungen vornehmen.
  - Administrator: Der Administrator hat Zugriff auf alle Daten und Funktionen.

| Menü              | Administrator | Betreuer | Benutzer |
|-------------------|---------------|----------|----------|
| Anlagenstatus     | U             | E        | E        |
| Einstellungen     | U             | E        | -        |
| Daten exportieren | U             | U        | U        |
| Benutzerkonto     | U             | -        | -        |

U = uneingeschränkter Zugang

E = eingeschränkter Zugang

- = kein Zugriff

#### Users Access Login

Alle Anmeldevorgänge werden auf dem Web-Server registriert.

|                                                                                                    |                                    |               |                          |               | Deutsch 🔹      |
|----------------------------------------------------------------------------------------------------|------------------------------------|---------------|--------------------------|---------------|----------------|
| Anlagestatus                                                                                                    | Neuer Benutzer Users Access Loggin | 9             |                          |               |                |
| Einstellungen                                                                                                    |                                    |               |                          |               |                |
| Daten exportieren                                                                                                    | Last Login                         | Logged        | User                     | Benutzertyp   | IP             |
| Benutzerkonto                                                                                                    | 2017-06-21 07:41:22                | Connected     | Siemens AG (siemens_ag)  | Administrator | 165.225.72.119 |
| (i) with a first state of the state of the s | 2017 04 20 17 12 17                | Not Connected | Finnance AF (sigmans an) | Administrator |                |

Folgende Informationen werden pro Anmeldung festgehalten:

- Last login: Datum & Zeit, wann sich der Benutzer angemeldet hat.
- Logged: Status des Benutzers
- User: Vorname und Nachname des Benutzers
- Benutzertyp: Administrator / Betreuer / Benutzer
- IP-Adresse: IP-Adresse des PC, mit dem der Benutzer auf den Web-Server zugreift

Es werden die Anmeldungen der letzten 28 Tage registriert.

### 12.6.2 Abmelden

Durch Drücken der Schaltfläche 'Abmelden' verlassen Sie den Web-Server ohne weitere Warnmeldung.

# 13 Anhang

## 13.1 Router-Konfiguration

### 13.1.1 Port-Weiterleitung

Der nachfolgende Port wird beim Web-Server verwendet:

• 443 (fixer Port für HTTPS-Protokoll)

Um auf den Web-Server via Internet zugreifen zu können, müssen Sie eine Portweiterleitungsregel im Router auf die IP-Adresse und den Port 443 des Web-Servers einrichten. Die externe Port-Nummer kann frei gewählt werden, aber sie muss einmalig im Router sein.

Die gewählte externe Port-Nummer muss auch bei den LAN-Einstellungen eingetragen werden. Siehe S. 85.

## 13.2 Open Source Software

Im Web-Server wird Open Source Software (OSS) verwendet.

Die Lizenztexte aller verwendeten Open Source Software-Pakete können unter 😰 einzeln eingesehen werden.

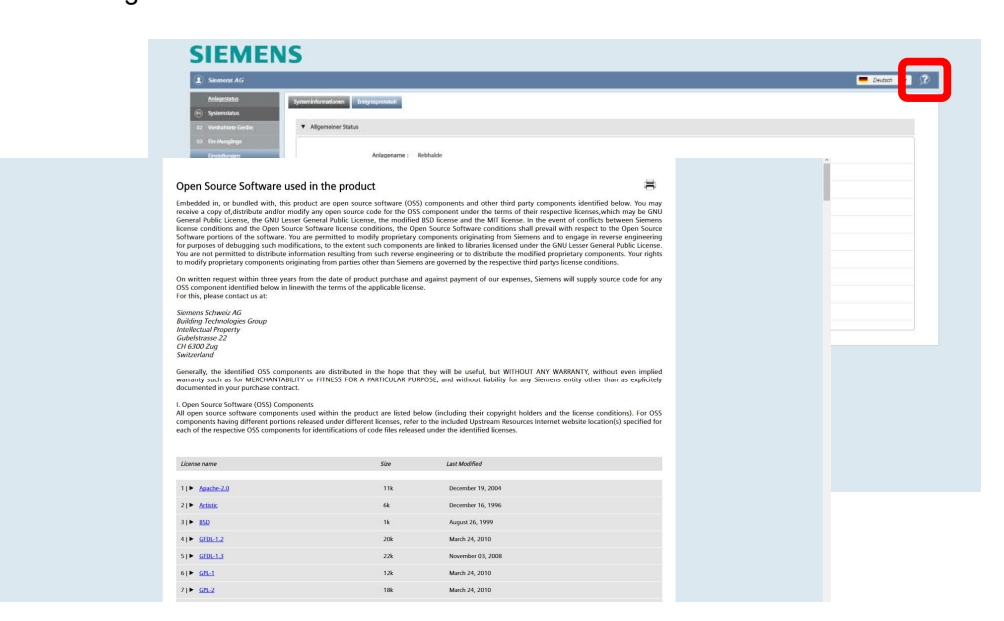

Siemens

Smart Infrastructure

Lizenzinformationen

### Werkzeug für Paketaktualisierung

Alle Pakete, welcher der GPL-3 oder LGPL-3-Lizenz unterliegen, müssen aus lizenzrechtlichen Gründen durch versierte Anwender verändert werden können. Diese Pakete sind in der Liste mit *e* gekennzeichnet.

| 41 base-passed                                                                                                    | 1k                      | August 02, 2010    |   |
|----------------------------------------------------------------------------------------------------|-------------------------|--------------------|---|
| 51 M bosh                                                                                                    | 198                     | September 25, 2014 | ٢ |
| 61• binutils                                                                                                    | 2k                      | January 05, 2015   | ٢ |
| 71  bsduils                                                                                                    | 1k                      | December 11, 2012  | ٢ |
| 81 casentificates                                                                                                    | 18k                     | September 24, 2014 |   |
| 91• coreutils                                                                                                    | 128                     | January 26, 2013   | ٢ |
| 101 ► <u>Gaio</u>                                                                                                    | 1k                      | December 22, 2014  | ٢ |
| 111 <b>)• <u>mm</u></b>                                                                                                    | 4k                      | July 03, 2012      | ٢ |
| 12]► dash                                                                                                    | зк                      | March 01, 2012     | ٢ |
| (?) Package to Upgrade ► dash                                                                                                    | Datei wählen            |                    |   |
| This package was debianized by Mark W. Eichin eic<br>Nom, 24 Feb 1997 16:00:16 -0500.<br>This package was re-ported from NetBSD and debia | hinβkitten.gen.ma.us on |                    |   |

Siemens wird periodisch Aktualisierungen der Firmware des Web-Servers zur Verfügung stellen. Dies erfolgt ausschliesslich per Firmware-Aktualisierung (Online oder offline). Das Werkzeug für die Paketaktualisierung wird für den Betrieb und Unterhalt des Web-Servers nicht benötigt. Mit der aktuellen Firmware erhalten Sie jeweils die neusten Features und Web-Server-Funktionen.

Vorbereitungen Firm-Bevor Sie die neue Firmware installieren können, müssen Sie den Web-Server mit ware-Aktualisierung einem PC verbinden. Weitere Informationen zum Verbinden des Web-Servers mit dem PC finden Sie in Kapitel 'Web-Server mit PC oder LAN verbinden' Seite 39. Sichern Sie die Daten Ihres Web-Servers. Weitere Informationen zum Sichern der Daten finden Sie im Abschnitt 'Sichern / Wiederherstellen Aktualisieren Sie die Firmware online oder offline. Weitere Informationen zur Firmware-Aktualisierung finden Sie in den Abschnitten 'Firmware-Aktualisierung online' und 'Firmware-Aktualisierung offline'.  $\mathbb{A}$ Achtung: Sobald ein Paket mit diesem Werkzeug verändert wird, kann der Web-Wichtig Server nicht mehr als M-Bus-Master verwendet werden! Ein Zugriff auf den Web-Server ist über die Webbedienung und über die lokale Bedienung nicht mehr möglich! Aus Sicherheitsgründen werden auch alle Daten auf dem Web-Server gelöscht! Dieser Vorgang kann nicht mehr rückgängig gemacht werden und es muss ein neuer Web-Server gekauft werden, wenn das Werkzeug für die Paketaktualisierung aus Versehen verwendet wurde! Nach Abschluss eines Paketupdates ist nur noch das Linux-Basissystem auf dem Gerät vorhanden.

Auf das Gerät kann dann via SSH-Verbindung über den Ethernet-Port 192.168.1.110 zugegriffen werden. Verwenden Sie dabei den Benutzername **root** und das Passwort **12345678**.

# 14 Technische Daten

Die technischen Daten zum Pegelwandler und Web-Server können den entsprechenden Datenblättern entnommen werden:

| M-Bus Pegelwandler | WTV531-GA5060 | A6V10844290 |
|--------------------|---------------|-------------|
| M-Bus Pegelwandler | WTX631-GA0090 | A6V11742346 |
| M-Bus Web-Server   | WTV676-HB6035 | A6V11157961 |
| Funk-Konverter     | WTX660-E05060 | A6V10455680 |

# 15 Revisionsnummern

| Тур           | Gültig ab RevNr. |
|---------------|------------------|
| WTX660-E05060 | A                |

126 / 130

### 5

| 5.12.2 Web-Server in Synco IC aktivieren        | 33 |
|-------------------------------------------------|----|
| 5.12.3 E-Mail-Benachrichtigung Synco IC-Portal. | 33 |

### Α

| Abfrageintervall                  |                |
|-----------------------------------|----------------|
| Abkürzungen                       | 8              |
| Abmelden                          |                |
| ACT531                            | 18, 28, 34, 36 |
| Aktivierungsschlüssel             | 44, 112        |
| Alarme                            | 80             |
| Alarmeinstellungen Gerät          |                |
| Anlagedaten                       | 79             |
| Anlagestatus                      | 65             |
| Anmelden                          | 62             |
| Anschluss                         |                |
| externe Komponenten               |                |
| Geräte an Pegelwandler            |                |
| Geräte an Web-Server              |                |
| Pegelwandler an PC                |                |
| Pegelwandler Master / Slave       | 27             |
| Potenzialfreie Kontakte           |                |
| Web-Server an LAN/PC              | 29             |
| Web-Server-Pegelwandler           | 27             |
| Anschlussklemmen                  |                |
| Pegelwandler WTV531               |                |
| Pegelwandler WTX631               |                |
| Web-Server                        | 15             |
| Anzeige Web-Server                |                |
| Anzeigen Pegelwandler             |                |
| Ausgänge Web-Server               |                |
| Auslesen der Daten                |                |
| Auslesen via PC / Internetbrowser | 23             |
| Mobiles Auslesen                  | 23             |
| Automatische Berichte             | 109            |

### В

| Backup-Datei        | 74         |
|---------------------|------------|
| Baudrate            | 91, 96, 99 |
| Bedienung           |            |
| Funk-Konverter      |            |
| Pegelwandler WTV531 | 45         |
| Pegelwandler WTX631 | 45         |
| Web-Server          | 61         |
| Benutzerkonto       |            |
| Zurücksetzen        |            |
| Bericht erstellen   |            |
| Berichte            |            |
| Einrichten          |            |
| Berichtintervall    |            |
| Berichttypen        | 117        |
|                     |            |

#### Betriebsarten

| Pegelwandler                  | 18 |
|-------------------------------|----|
| Web-Server mit Funk-Konverter | 21 |

### С

| Copyright | 8 |
|-----------|---|
|-----------|---|

### D

| Daten exportieren            | 107     |
|------------------------------|---------|
| Datenpunkte                  |         |
| Einstellungen                | 96      |
| Datenpunkte Einstellungen    | 91, 102 |
| DHCP                         | 85      |
| Digitale Ausgänge Web-Server | 32      |
| Digitale Eingänge Web-Server | 31      |
| DIN-Schiene                  | 13      |
| Display Web-Server           | 49      |
| DNS                          | 85      |
| Dynamic DNS                  | 88      |
|                              |         |

### Е

| Ein-/Ausgänge Web-Server |         |
|--------------------------|---------|
| Eingänge Web-Server      | 31, 106 |
| Ereignis                 |         |
| Ein-/Ausgänge            | 106     |
| Ereignisprotokoll        | 67      |
| Ereignisse               | 106     |
| Ethernet                 | 39      |

# F

| Firmware            |     |
|---------------------|-----|
| Pegelwandler        | 36  |
| Fremdprodukte       | 9   |
| Funk-Konverter      | 15  |
| Bedienung           | 46  |
| Funktionen          | 10  |
| Inbetriebnahme      | 37  |
| Mesh-ID ändern      | 47  |
| Spannungsversorgung | 25  |
| Funkmodus           | 102 |

### G

| Catavia                    | 05                        |
|----------------------------|---------------------------|
| Galeway                    |                           |
| Gerät Alarmeinstellungen   |                           |
| Gerät einrichten           |                           |
| Geräte Alarmeinstellungen. | 103                       |
| Geräteeinstellungen        |                           |
| Geräteinformationen        |                           |
| Geräteliste                | .89, 90, 93, 94, 100, 101 |
| Gerätename                 |                           |
| Gerätesuche                |                           |
| Kanal-ID                   |                           |

127 / 130

| Mesh-ID            | 105 |
|--------------------|-----|
| Geräteversion      |     |
| Grundeinstellungen |     |
|                    |     |

### Η

| Hersteller | 91, | 96, | 102 |
|------------|-----|-----|-----|
|            |     |     |     |

### I

| Inbetriebnahme               |    |
|------------------------------|----|
| Funk-Konverter               |    |
| Funk-Konverter am Web-Server | 43 |
| M-Bus                        | 41 |
| Pegelwandler                 |    |
| Web-Server                   |    |

### Κ

| Kabeltypen M-Bus    | . 25 |
|---------------------|------|
| Kontakte Web-Server | . 31 |

### L

| LAN                 |     | 39     |
|---------------------|-----|--------|
| LED                 | 13, | 15, 34 |
| Lizenzinformationen |     | 123    |

### Μ

| MAC                     | 85 |
|-------------------------|----|
| Manuelle Berichte       |    |
| Master                  |    |
| M-Bus                   |    |
| Drahtgebunden           | 11 |
| Kabeltypen              |    |
| Topologie drahtgebunden |    |
| Wireless                | 11 |
| M-Bus-Geräte            |    |
| Drahtgebunden           |    |
| Funk                    | 17 |
| Menü                    |    |
| Einstellungen           |    |
| Zählersuche             |    |
| Mesh-Funkprotokoll      |    |
| Mesh-Netzwerk           |    |
| Montage                 |    |
|                         |    |

### 0

| Open Source Software | 123 |
|----------------------|-----|
| Option Mobile        | 63  |

### Ρ

| Passwortbedingungen     | 62 |
|-------------------------|----|
| Passwortverlust         | 62 |
| Pegelwandler            | 28 |
| Anschluss an Web-Server | 27 |
| Anzeigen                | 34 |
| Bedienung WTV531        | 45 |
| Bedienung WTX631        | 45 |

| Betriebsarten18                    |  |
|------------------------------------|--|
| Betriebszustand                    |  |
| Firmware                           |  |
| Inbetriebnahme34                   |  |
| Spannungsversorgung24              |  |
| Störungen                          |  |
| Pegelwandler WTV531                |  |
| Anschlüsse13                       |  |
| Port-Weiterleitung123              |  |
| Potenzialfreie Kontakte Web-Server |  |
| Problembehandlung                  |  |
| Pegelwandler                       |  |

### R

| Registrierung        | 61  |
|----------------------|-----|
| Erstregistrierung    | 61  |
| Relais Web-Server    | 32  |
| Router-Konfiguration | 123 |

### s

| -                               |        |
|---------------------------------|--------|
| Schaltprogramm                  | 77     |
| Slave                           | 19     |
| Spannungsversorgung             |        |
| Funk-Konverter                  | 25     |
| Pegelwandler                    | 24     |
| Web-Server                      | 24     |
| Sprache einstellen              | 48, 58 |
| Störungen                       |        |
| Pegelwandler                    | 36     |
| Stromversorgung                 |        |
| Funk-Konverter                  | 25     |
| Pegelwandler                    | 24     |
| Synco IC-Berichte konfigurieren | 32     |
| System Neustart                 | 81     |
| Systemerweiterung               | 19, 27 |
| Systemstatus                    |        |
| Systemzeit                      | 81     |
|                                 |        |

### т

| Topologie              | 16 |
|------------------------|----|
| Funkgeräte             | 17 |
| Trenddatei             |    |
| Historische Trenddatei |    |
| Trenddatei - Zukunft   |    |

### V

| Verbindung            |     |
|-----------------------|-----|
| Web-Server mit PC/LAN | 39  |
| Verdrahtete Geräte    | 69  |
| Verschlüsselung       | 102 |

### W

| Web-Server | 27        |
|------------|-----------|
| Anschlüsse | 15        |
| Bedienung  | 61        |
| Funktionen | 10        |
|            | 128 / 130 |

| Inbetriebnahme      |    |
|---------------------|----|
| Menü Einstellungen  | 57 |
| Menü Zählersuche    |    |
| Spannungsversorgung | 24 |
| Tasten              |    |
| WLAN-Verbindung     | 59 |
| WTV-Fernzugriff     |    |

| 56, 97 |
|--------|
|        |
| 49     |
| 49     |
| 50, 81 |
|        |

Herausgegeben von: Siemens Schweiz AG Smart Infrastructure Global Headquarters Theilerstrasse 1a CH-6300 Zug Schweiz Tel. +41 58-724 24 24 www.siemens.com/buildingtechnologies

130 / 130

Siemens Smart Infrastructure © Siemens Schweiz AG, 2017. Änderungen vorbehalten.